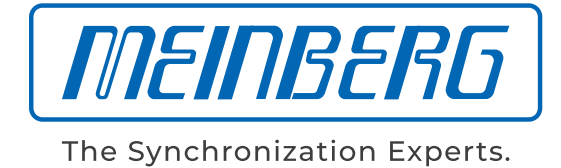

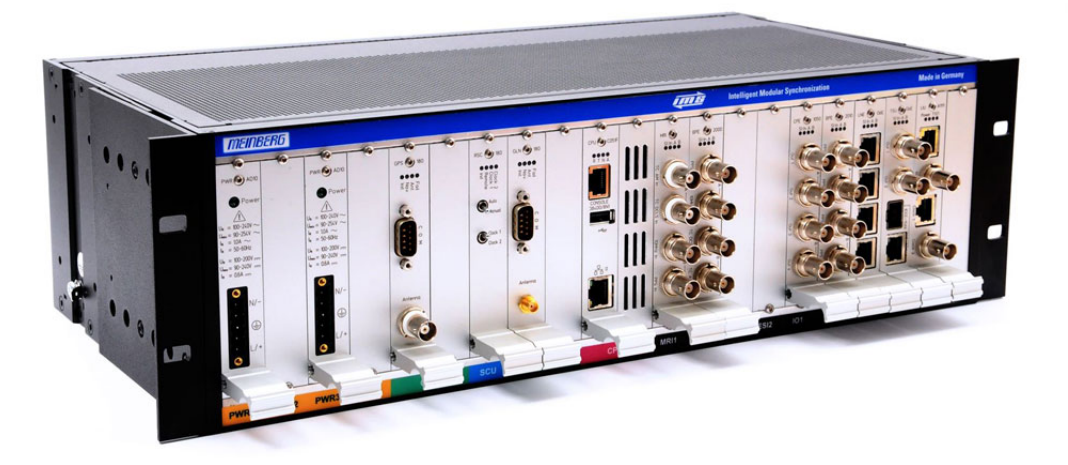

## HANDBUCH

## **IMS - LANTIME M3000S**

Modulare Zeit- und Frequenzsynchronisation und NTP Server

11. August 2023 Meinberg Funkuhren GmbH & Co. KG

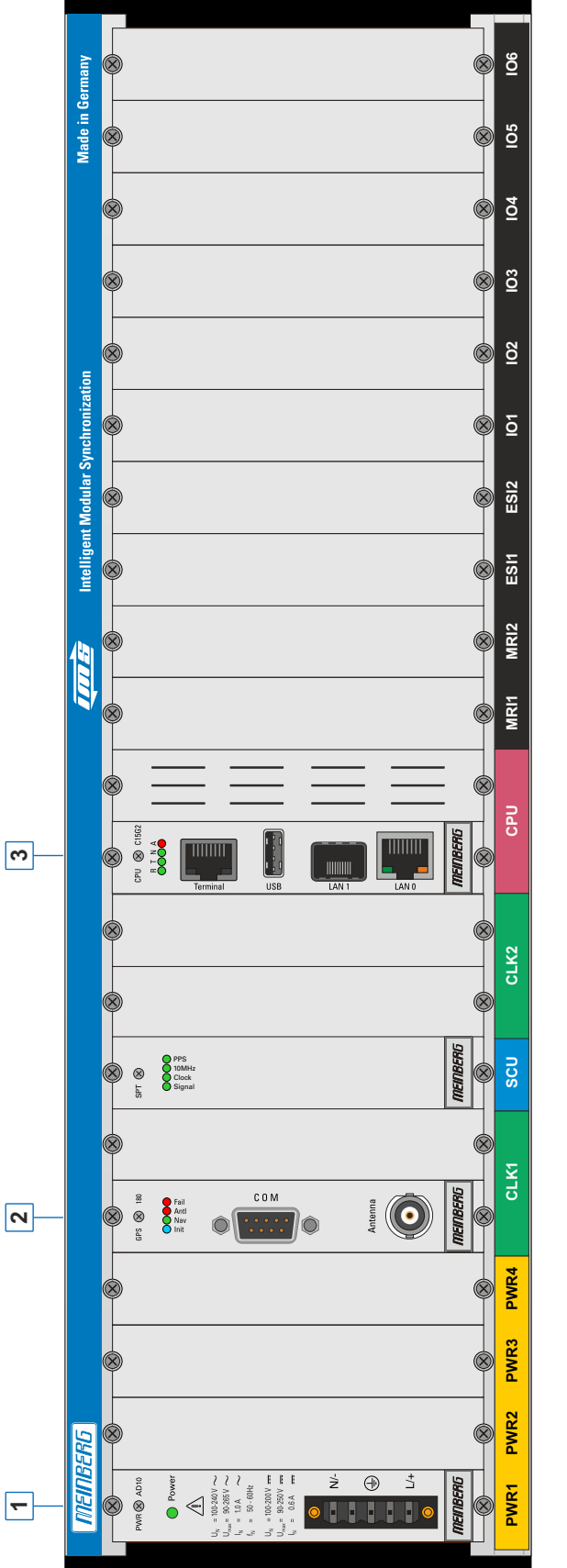

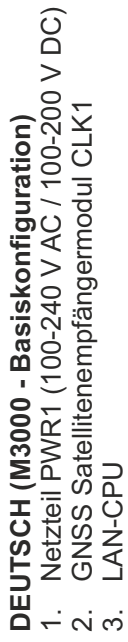

# ENGLISH (M3000 Base Configuration) 1. Power Supply PWR1 (100-240 V AC / 100-200 V DC) 2. GNSS Satellite Receiver Module CLK1 3. LAN-CPU

# Inhaltsverzeichnis

| 1 | Impressum                                                                                                    | 1                                                                        |
|---|----------------------------------------------------------------------------------------------------|--------------------------------------------------------------------------|
| 2 | Urheberrecht und Haftungsausschluss                                                                                                    | 2                                                                        |
| 3 | Das System LANTIME IMS M3000S3.1IMS - Systeme3.2Zielgruppe3.3Geräterückgabe                                                                                                    | <b>3</b><br>3<br>3<br>3                                                  |
| 4 | Systembeschreibung LANTIME IMS M3000S         4.1       Aufbau, Funktionen und Anwendungsbereich         4.2       IMS-Systemvarianten         4.3       Hardware-Spezifikationen         4.3.1       Gehäusevarianten         4.3.2       Umgebungsanforderungen         4.4       CE-Kennzeichnung         4.5       UKCA-Kennzeichnung                                                                 | <b>4</b><br>5<br>6<br>7<br>8<br>8                                        |
| 5 | Wichtige Sicherheitshinweise5.1Wichtige Sicherheitshinweise und Sicherheitsvorkehrungen5.2Verwendete Symbole5.3Produktdokumentation5.4Sicherheit bei der Installation5.5Schutzleiter-/ Erdungsanschluss5.6Sicherheit im laufenden Betrieb5.7Sicherheit bei der Wartung5.8Umgang mit Batterien5.9Sicherheitshinweise SFP-Module5.10Reinigen und Pflegen5.12Rückgabe von Elektro- und Elektronik-Altgeräten | 9<br>9<br>10<br>11<br>12<br>15<br>16<br>17<br>18<br>19<br>20<br>20<br>21 |
| 6 | Vor der Inbetriebnahme6.1Text- und Syntaxkonventionen6.2Liste der verwendeten Abkürzungen6.3Empfohlene Werkzeuge6.4Vorbereitung zur Installation6.5Auspacken des Systems6.6Entsorgung des Verpackungsmaterials                                                                                                    | 22<br>23<br>25<br>26<br>27<br>29                                         |
| 7 | Systeminstallation         7.1       Antennenanschluss         7.1.1       Antennenmontage         7.2       Systemanschluss         7.3       Initiale Netzwerkkonfiguration                                                                                                    | <b>30</b><br>31<br>32<br>49<br>50                                        |
| 8 | Systembetrieb - Konfiguration und Überwachung                                                                                                    | 51                                                                       |
| 9 | Wartung, Instandhaltung und Reparatur         9.1       Firmware-Updates                                                                                                    | <b>52</b><br>52                                                          |

| 10 | <b>Troub</b><br>10.1                                                   | l <b>eshooting und Systembenachrichtigungen</b><br>System-Fehlermeldungen                                                                                                    | <b>53</b><br>54                                                                                                    |  |  |  |  |
|----|------------------------------------------------------------------------|----------------------------------------------------------------------------------------------------|----------------------------------------------------------------------------------------------------|--|--|--|--|
| 11 | Suppo<br>11.1<br>11.2<br>11.3<br>11.4<br>11.5<br>11.6<br>11.7          | Standard Support-Service         Support-Ticket-System         So laden Sie eine Diagnosedatei herunter         11.3.1 Download über das Webinterface         11.3.2 Herunterladen über einen USB-Stick         Selbsthilfe-Online-Tools         NTP und IEEE 1588-PTP Online-Tutorials         Die Meinberg Academy - Vorstellung und Schulungsangebote         Meinberg Newsletter                                                                                                    | 55<br>56<br>57<br>57<br>57<br>58<br>58<br>58<br>59<br>59                                                                                                    |  |  |  |  |
| 12 | Anhan<br>12.1<br>12.2<br>12.3<br>12.4<br>12.5<br>12.6                  | ng: Technische Daten<br>RCU - Rack Cooling Unit<br>Verfügbare Module und Anschlüsse .<br>TERMINAL (Konsole)<br>USB-Port .<br>Austausch oder Einbau eines hotplug-fähigen IMS Moduls<br>12.5.1 Wichtige Hinweise für Hot-Plug-fähige IMS-Module .<br>IMS Moduloptionen .<br>12.6.1 IMS LANTIME IMS M3000S Slotbelegung .<br>12.6.2 Netzteileinschub 100-240 V AC / 100-200 V DC<br>12.6.3 Netzteileinschub 100-240 V AC / 100-200 V DC<br>12.6.4 Netzteileinschub 100-36 V DC .<br>12.6.5 IMS Empfänger-Module .<br>12.6.6 RSC Umschaltkarte .<br>12.6.7 SPT - Single Pass Through .<br>12.6.8 LAN-CPU .<br>12.6.9 MRI - Standard Referenzeingänge .<br>12.6.10 ESI - Telekom Synchronisationsreferenzen .<br>12.6.11 VSI - Video-Synchronisationseingangskarte .<br>12.6.13 CPE und BPE Ausgangskarten (Frontend - Backend, Europakarte) .<br>12.6.13 CPE und BPE Ausgangskarten (Frontend - Backend, Europakarte) .<br>12.6.13 CPE und BPE Ausgangskarten (Frontend - Backend, Europakarte) .<br>12.6.13 CPE und BPE Ausgangskarten (Frontend - Backend, Europakarte) .<br>12.6.14 PIO180 - PPS oder 10 MHz I/O Modul .<br>12.6.15 LIU - Line Interface Unit .<br>12.6.16 LNO - Sinus Ausgänge mit geringem Phasenrauschen .<br>12.6.17 REL1000 - Error Relais-Modul .<br>12.6.18 FDM - Frequenzüberwachung in Stromnetzen .<br>12.6.19 SCG-U: Studio Clock Generator .<br>12.6.21 VSG181 - Video Sync Generator .<br>12.6.22 VSG181H - Video Sync Generator .<br>12.6.22 VSG181H - Video Sync Generator mit D-Sub-Ausgang . | 60<br>61<br>63<br>63<br>64<br>65<br>66<br>68<br>69<br>70<br>71<br>83<br>85<br>86<br>88<br>92<br>98<br>104<br>115<br>136<br>139<br>148<br>155<br>157<br>159<br>161<br>167 |  |  |  |  |
| 13 | RoHS                                                                   | -Konformität                                                                                                    | 174                                                                                                    |  |  |  |  |
| 14 | Konfo                                                                  | ormitätserklärung für den Einsatz in der Europäischen Union                                                                                                    | 175                                                                                                    |  |  |  |  |
| 15 | 15 Konformitätserklärung für den Einsatz im Vereinigten Königreich 176 |                                                                                                    |                                                                                                    |  |  |  |  |

# 1 Impressum

#### Meinberg Funkuhren GmbH & Co. KG Lange Wand 9, 31812 Bad Pyrmont

| Telefon: | 0 52 81 / 93 09 - 0   |
|----------|-----------------------|
| Telefax: | 0 52 81 / 93 09 - 230 |

Internet: https://www.meinberg.de Email: info@meinberg.de

Datum: 11.08.2023

Handbuch-Version: 1.14

# 2 Urheberrecht und Haftungsausschluss

Die Inhalte dieses Dokumentes, soweit nicht anders angegeben, einschließlich Text und Bilder jeglicher Art sowie Übersetzungen von diesen, sind das geistige Eigentum von Meinberg Funkuhren GmbH & Co. KG (im Folgenden: "Meinberg") und unterliegen dem deutschen Urheberrecht. Jegliche Vervielfältigung, Verbreitung, Anpassung und Verwertung ist ohne die ausdrückliche Zustimmung von Meinberg nicht gestattet. Die Regelungen und Vorschriften des Urheberrechts gelten entsprechend.

Inhalte Dritter sind in Übereinstimmung mit den Rechten und mit der Erlaubnis des jeweiligen Urhebers bzw. Copyright-Inhabers in dieses Dokument eingebunden.

Eine nicht ausschließliche Lizenz wird für die Weiterveröffentlichung dieses Dokumentes gewährt (z. B. auf einer Webseite für die kostenlose Bereitstellung von diversen Produkthandbüchern), vorausgesetzt, dass das Dokument nur im Ganzen weiter veröffentlicht wird, dass es in keiner Weise verändert wird, dass keine Gebühr für den Zugang erhoben wird und dass dieser Hinweis unverändert und ungekürzt erhalten bleibt.

Zur Zeit der Erstellung dieses Dokuments wurden zumutbare Anstrengungen unternommen, Links zu Webseiten Dritter zu prüfen, um sicherzustellen, dass diese mit den Gesetzen der Bundesrepublik Deutschland konform sind und relevant zum Dokumentinhalt sind. Meinberg übernimmt keine Haftung für die Inhalte von Webseiten, die nicht von Meinberg erstellt und unterhalten wurden bzw. werden. Insbesondere kann Meinberg nicht gewährleisten, dass solche externen Inhalte geeignet oder passend für einen bestimmten Zweck sind.

Meinberg ist bemüht, ein vollständiges, fehlerfreies und zweckdienliches Dokument bereitzustellen, und in diesem Sinne überprüft das Unternehmen seinen Handbuchbestand regelmäßig, um Weiterentwicklungen und Normänderungen Rechnung zu tragen. Dennoch kann Meinberg nicht gewährleisten, dass dieses Dokument aktuell, vollständig oder fehlerfrei ist. Aktualisierte Handbücher werden unter **www.meinberg.de** sowie **www.meinberg.support** bereitgestellt.

Sie können jederzeit eine aktuelle Version des Dokuments anfordern, indem Sie **techsupport@meinberg.de** anschreiben. Verbesserungsvorschläge und Hinweise auf Fehler erhalten wir ebenfalls gerne über diese Adresse.

Meinberg behält sich jederzeit das Recht vor, beliebige Änderungen an diesem Dokument vorzunehmen, sowohl zur Verbesserung unserer Produkte und Serviceleistungen als auch zur Sicherstellung der Konformität mit einschlägigen Normen, Gesetzen und Regelungen.

# 3 Das System LANTIME IMS M3000S

## 3.1 IMS - Systeme

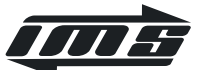

Die Marke IMS beschreibt eine Produktfamilie der Firma Meinberg Funkuhren, zur Synchronisation von Zeit- und Frequenzsignalen in Netzwerken und von direkt angeschlossenen Systemen, wie etwa Signalverteiler.

Die IMS-Serie (Intelligent Modular Synchronization) von Meinberg bietet Redundanz für Synchronisationsquellen und Stromversorgung in Kombination mit einem hochmodularen Slot-basierten Gehäuse, welches Hot-Swapping und Skalierungsmöglichkeiten auch im Feld unterstützt.

Das Design unserer IMS-Gehäuse ermöglicht den Einsatz von bis zu vier Netzteilen für die Spannungsversorgung (sowohl AC- als auch DC-Varianten können kombiniert werden), zwei Referenzuhren in Kombination mit einem Signalumschaltmodul, einer CPU-Prozessoreinheit und bis zu zehn I/O-Slots.

## 3.2 Zielgruppe

Dieses Handbuch richtet sich an Fachleute, welche mit der Installation, Inbetriebnahme, Wartung, Fehlerbehebung oder dem Betrieb eines der Geräte innerhalb der angegebenen Produktreihe beauftragt sind.

Der Aufbau und die Schreibweise dieses Handbuchs setzt voraus, dass die Installations- und Inbetriebnahmetechniker über Kenntnisse im Umgang mit elektronischen Geräten und Netzwerkkomponenten verfügen.

## 3.3 Geräterückgabe

Alle Teile und Komponenten Ihres Meinberg-Systems, dürfen ausschließlich von Meinberg Fachpersonal repariert werden. Im Falle einer Fehlfunktion des Gerätes muss sich der Kunde mit unserem Support-Service in Verbindung setzen. Versuchen Sie nicht, das Gerät selbst zu reparieren.

Um einen Reparaturservice für Geräte anzufordern, rufen Sie den Technischen Support von Meinberg an, um die Versandoptionen zu prüfen und die RMA-Nummer (Return Material Authorization) für den Versand zu erhalten.

Sie können die RMA-Nummer auch über unsere Webseite anfordern: https://www.meinberg.de/german/support/rma.htm.

Das Gerät muss in der Originalverpackung oder einer geeigneten Verpackung zum Schutz vor Stößen und Feuchtigkeit verpackt sein. Senden Sie Ihr Gerät an die Herstelleradresse, einschließlich der Identifikation des Absenders und der RMA-Nummer.

#### Was muss der Lieferung beiliegen?

Bitte senden Sie uns das Gerät, wenn möglich, komplett mit Zubehör, wie Antenne oder Kabel, zurück. Das kann bei der Fehlersuche von Bedeutung sein.

# 4 Systembeschreibung LANTIME IMS M3000S

## 4.1 Aufbau, Funktionen und Anwendungsbereich

Das IMS-LANTIME-System besteht aus einem Referenzmodul, einem Einplatinenrechner-Modul (LAN-CPU) mit integrierter Netzwerkkarte und einem Netzteil, betriebsbereit in einem modularen Baugruppenträger montiert. Die Ein-/Ausgangssignale der IMS-Systeme werden an der Anschlussseite über Ein- und Ausgangsmodule zur Verfügung gestellt.

Auf dem Linux-basierten Betriebssystem der LAN-CPU ist ein NTPD implementiert, welcher zyklisch die Referenzzeit von Referenzeingangsmodulen einliest und im Netzwerk verteilt. Der Status des NTPD wird auf dem Display, falls verfügbar angezeigt oder kann über das Netzwerk abgefragt werden.

Die initiale Netzwerkkonfiguration des LANTIME ist für den System- oder Netzwerkadministrator denkbar einfach. Es müssen die Netzwerkadresse, die Netzmaske und das Default Gateway über das Frontpanel oder bei IMS-Geräten ohne Display über z.B. den "Configuration Wizard" (siehe Kapitel **7.3** "Initiale Netzwerkkonfiguration") vorgenommen werden. Allen NTP-Clients im TCP/IP Netzwerk werden dann nur noch die Netzwerkadresse oder der entsprechende Name des LANTIME bekannt gegeben.

Neben NTP unterstützt das Betriebssystem auch weitere Netzwerkprotokolle wie HTTP(S), FTP, SSH und Telnet. Dadurch besteht die Möglichkeit einer Fernkonfiguration bzw. Statusabfrage über das Netzwerk, z.B. mit einem beliebigen WEB-Browser. Der Zugang über das Netzwerk kann wahlweise auch deaktiviert werden. Statusänderungen der Funkuhren, Fehler und andere wichtige Ereignisse werden entweder auf dem lokalen Linux-System oder auf einem externen SYSLOG-Server protokolliert. Zusätzlich können Meldungen über SNMP-Traps oder automatisch generierte E-Mails an einer zentralen Verwaltungsstelle gemeldet und dort mitprotokolliert werden. Außerdem besteht die Möglichkeit, alle Alarmnachrichten auf einem Großdisplay VP100/20/NET anzeigen zu lassen. Wenn eine Redundanz für den Fall eines Ausfalls der Hardware benötigt wird, können mehrere LANTIME NTP-Server im gleichen Netzwerk installiert werden.

## 4.2 IMS-Systemvarianten

Die IMS-Systemvarianten unterscheiden sich in erster Linie in ihrer Gehäuseform.

#### 19 Zoll Rackeinbau-Gehäuse

Das Basis Chassis beinhaltet ein Netzteil, eine Referenzuhr und eine LANTIME-CPU. Weiterhin stehen Steckplätze für zusätzliche Ein- und Ausgangsmodule zur Verfügung.

| M1000(S):      | vier Steckplätze für Erweiterungskarten<br>drei Steckplätze für Erweiterungskarten mit redundanten Referenzuhren |
|----------------|----------------------------------------------------------------------------------------------------|
| M2000S:        | sechs Steckplätze für Erweiterungskarten                                                                         |
| M3000(S):      | zehn Steckplätze für Erweiterungskarten                                                                          |
| M4000:         | zehn Steckplätze für Erweiterungskarten                                                                          |
| Redundante Str | romversorgung und Referenzuhrlösungen sind für folgende Modelle der IMS-Serie realisierbar:                      |
| M1000(S):      | bis zu zwei Netzteile und zwei Referenzuhren                                                                     |
| M2000S:        | bis zu drei Netzteile und zwei Referenzuhren                                                                     |
| M3000(S):      | bis zu vier Netzteile und zwei Referenzuhren                                                                     |
| M4000:         | bis zu vier Netzteile und zwei Referenzuhren                                                                     |

#### DIN Hutschienen-Gehäuse

Das Basis-Chassis beinhaltet ein Netzteil, eine Referenzuhr und eine LANTIME-CPU.

M500: zwei Steckplätze für Erweiterungskarten ein konfigurierbarer Erweiterungsslot (CES) mit zwei optionalen Ausgangssignalen

## 4.3 Hardware-Spezifikationen

#### 4.3.1 Gehäusevarianten

Die IMS-Systeme werden in mehreren Gehäusevarianten angeboten. Die Hardwarekonfiguration ist modular und bei der Anzahl der Ein- und Ausgangsoptionen von der jeweiligen Gehäusevariante abhängig.

| IMS-System | Тур                              | Abmessung in mm*<br>(B x H x T) | IO-Slots | Netzteile | Empfänger |
|------------|----------------------------------|---------------------------------|----------|-----------|-----------|
| M500       | Hutschienenmontage               | 118 x 193 (227) x 160           | 2        | 1         | 1         |
| M1000      | 19-Zoll Rackeinbau<br>1HE / 84TE | 483 x 44 x 290 (314)            | 4 (3)**  | 1 -2      | 1 - 2     |
| M1000(S)   | 19-Zoll Rackeinbau<br>1HE / 84TE | 483 x 44 x 266 (300)            | 4 (3)**  | 1 -2      | 1 - 2     |
| M2000S     | 19-Zoll Rackeinbau<br>2HE / 84TE | 483 x 76 x 248 (264)            | 6        | 1 - 3     | 1 - 2     |
| M3000      | 19-Zoll Rackeinbau<br>3HE / 84TE | 483 x 133 x 280 (307)           | 10       | 1 - 4     | 1 - 2     |
| M3000(S)   | 19-Zoll Rackeinbau<br>3HE / 84TE | 483 x 133 x 234 (268)           | 10       | 1 - 4     | 1 - 2     |
| M4000      | 19-Zoll Rackeinbau<br>4HE / 84TE | 483 x 176 x 274                 | 10       | 1 - 4     | 1 - 2     |

Die IMS-Systeme M500, M1000, M3000 und M4000 verfügen über ein 4 x 20 Zeichen LC-Display und einem Bedienfeld mit 8 Funktionstasten zur direkten Vor-Ort-Konfiguration. Die Modelle M1000S, M2000S und M3000S werden ohne Display ausgeliefert. Diese Systeme sind, wie auch der M4000, durch ihre geringe Gehäusetiefe optimiert für ETSI-Rackeinbauten.

Die verfügbaren Konfigurationen können für spezielle Anwendungsbereiche und Branchen optimal angepasst werden.

<sup>\*</sup> Bei den Maßangaben in Klammern, werden die Anschlüsse und Modulgriffe berücksichtigt.

<sup>\*\*</sup> Bei einer redundanten Referenzuhr-Konfiguration, stehen bei einem M1000-System nur 3 IO-Steckplätze zur Verfügung.

### 4.3.2 Umgebungsanforderungen

| Gehäuse-Schutzart:   | IP20                                                   |
|----------------------|--------------------------------------------------------|
| Umgebungstemperatur: | 0 50 °C                                                |
| Lagertemperatur      | -20 70 °C                                              |
| Luftfeuchtigkeit:    | max. 85% (nicht kondensierend) @ 30 $^\circ\mathrm{C}$ |

#### Hinweis:

Um Überhitzungsschäden während des Betriebes zu vermeiden, sind einige IMS-Systeme mit einem aktiven Kühlmodul (ACM – Active Cooling Module) ausgerüstet. Der erzeugte Luftstrom wird, wie in der Abbildung rechts skizziert, durch das System geführt.

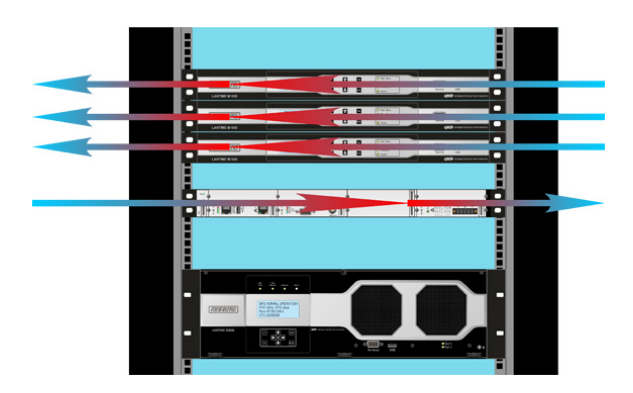

#### Aktive Kühlung mit ACM-Modulen

Für die IMS-Systeme M4000, M3000, M2000S und M1000(S) stehen aktive Kühlmodule zur Verfügung. Beim M4000 und M3000 ist der Einsatz eines ACM optional. M1000- und M2000-Systeme sind immer mit einem ACM ausgestattet. Die Abbildung unten zeigt den Luftstrom mit passiver Kühlung (links) und mit aktiver Kühlung (rechts).

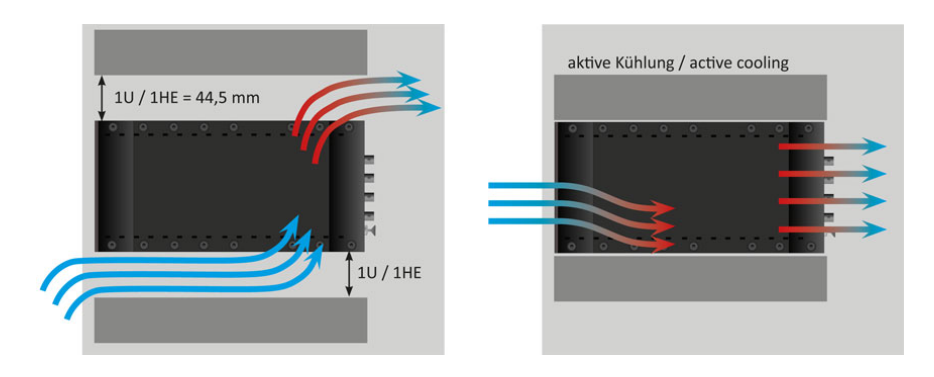

#### Passive Kühlung (z.B. M3000S)

Durch die geringe Einbautiefe ist es bei einem M3000S-System nicht möglich, ein ACM-Modul zu integrieren. Aus diesem Grund haben wir ein passives 1HE-Lüftungsgehäuse entwickelt, welches unter dem System im Serverschrank eingebaut werden kann. Das RCU-Modul (Rack Cooling Unit) sorgt für einen optimalen Luftstrom zur Ableitung der Warmluft (siehe auch Kapitel RCU – Rack Cooling Unit). CE

## 4.4 CE-Kennzeichnung

Dieses Produkt trägt das CE-Zeichen, wie es für das Inverkehrbringen des Produktes innerhalb des EU-Binnenmarktes erforderlich ist.

Die Anbringung von diesem Zeichen gilt als Erklärung, dass das Produkt alle Anforderungen der EU-Richtlinien erfüllt, die zum Herstellungszeitpunkt des Produktes wirksam und anwendbar sind. Diese Richtlinien sind in der EU-Konformitätserklärung angegeben, die als Kapitel 14 diesem Handbuch beigefügt ist.

## 4.5 UKCA-Kennzeichnung

Dieses Produkt trägt das britische UKCA-Zeichen, wie es für das Inverkehrbringen des Produktes in das Vereinigte Königreich erforderlich ist (mit Ausnahme von Nordirland, wo das CE-Zeichen weiterhin gültig ist).

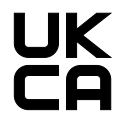

Die Anbringung von diesem Zeichen gilt als Erklärung, dass das Produkt alle Anforderungen der britischen gesetzlichen Verordnungen (Statutory Instruments) erfüllt, die zum Herstellungszeitpunkt des Produktes anwendbar und wirksam sind. Diese Richtlinien sind in der UKCA-Konformitätserklärung angegeben, die als Kapitel 15 diesem Handbuch beigefügt ist.

## 5 Wichtige Sicherheitshinweise

## 5.1 Wichtige Sicherheitshinweise und Sicherheitsvorkehrungen

Die folgenden Sicherheitshinweise müssen in allen Betriebs- und Installationsphasen des Gerätes beachtet werden. Die Nichtbeachtung dieser Sicherheitshinweise bzw. besonderer Warnungen oder Betriebsanweisungen in den Handbüchern zum Produkt, verstößt gegen die Sicherheitsstandards, Herstellervorschriften und sachgemäße Benutzung des Gerätes. Meinberg übernimmt keine Verantwortung für Schäden, die durch Nichtbeachtung dieser Richtlinien entstehen.

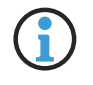

In Abhängigkeit von Ihrem Gerät oder den installierten Optionen können einige Informationen für Ihr Gerät ungültig sein.

# CE

Das Gerät erfüllt die aktuellen Anforderungen der folgenden EU-Richtlinien: EMV-Richtlinie, Niederspannungsrichtlinie, RoHS-Richtlinie und, falls zutreffend, der RED-Richtlinie.

Wenn eine Vorgehensweise mit den folgenden Signalwörtern gekennzeichnet ist, dürfen Sie erst fortfahren, wenn Sie alle Bedingungen verstanden haben und diese erfüllt sind. In der vorliegenden Dokumentation werden die Gefahren und Hinweise wie folgt eingestuft und dargestellt:

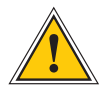

#### **GEFAHR!**

Das Signalwort bezeichnet eine Gefährdung mit einem hohen Risikograd . Dieser Hinweis macht auf einen Bedienungsablauf, eine Vorgehensweise oder Ähnliches aufmerksam, deren Nichtbefolgung bzw. Nichtausführung zu schweren Verletzungen, unter Umständen mit Todesfolge , führt.

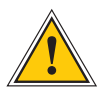

#### WARNUNG!

Das Signalwort bezeichnet eine Gefährdung mit einem mittleren Risikograd . Dieser Hinweis macht auf einen Bedienungsablauf, eine Vorgehensweise oder Ähnliches aufmerksam, deren Nichtbefolgung bzw. Nichtausführung zu schweren Verletzungen, unter Umständen mit Todesfolge , führen kann.

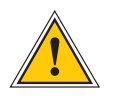

#### VORSICHT!

Das Signalwort bezeichnet eine Gefährdung mit einem <u>niedrigen Risikograd</u>. Dieser Hinweis macht auf einen Bedienungsablauf, eine Vorgehensweise oder Ähnliches aufmerksam, deren Nichtbefolgung bzw. Nichtausführung zu leichten Verletzungen führen kann.

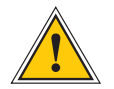

#### ACHTUNG!

Dieser Hinweis macht auf einen Bedienungsablauf, eine Vorgehensweise oder Ähnliches aufmerksam, deren Nichtbefolgung bzw. Nichtausführung möglicherweise einen <u>Schaden am Produkt</u> oder den Verlust wichtiger Daten verursachen kann.

## 5.2 Verwendete Symbole

In diesem Handbuch werden folgende Symbole und Piktogramme verwendet. Zur Verdeutlichung der Gefahrenquelle werden Piktogramme verwendet, die in allen Gefahrenstufen auftreten können.

| Symbol         | Beschreibung / Description                                                        |
|----------------|-----------------------------------------------------------------------------------|
|                | IEC 60417-5031                                                                    |
|                | Gleichstrom / Direct current                                                      |
| $\sim$         | IEC 60417-5032                                                                    |
|                | Wechselstrom / Alternating current                                                |
|                | IEC 60417-5017                                                                    |
|                | Erdungsanschluss / Earth (ground) terminal                                        |
| $\bigcirc$     | IEC 60417-5019                                                                    |
|                | Schutzleiteranschluss / Protective earth (ground) terminal                        |
| $\wedge$       | ISO 7000-0434A                                                                    |
|                | Vorsicht / Caution                                                                |
| $\wedge$       | IEC 60417-6042                                                                    |
| $\overline{1}$ | Vorsicht, Risiko eines elektrischen Schlages / Caution, risk of electric shock    |
|                | IEC 60417-5041                                                                    |
| <u>\m\</u>     | Vorsicht, heiße Oberfläche / Caution, hot surface                                 |
| $\wedge$       | IEC 60417-6056                                                                    |
| <u>/ 96 /</u>  | Vorsicht, Gefährlich sich bewegende Teile / Caution, moving parts                 |
|                | IEC 60417-6172                                                                    |
|                | Trennen Sie alle Netzstecker / Disconnect all power connectors                    |
|                | IEC 60417-5134                                                                    |
|                | Elektrostatisch gefährdete Bauteile / Electrostatic Discharge Sensitive Devices   |
|                | IEC 60417-6222                                                                    |
|                | Information generell / General information                                        |
|                | 2012/19/EU                                                                        |
|                | Dieses Produkt fällt unter die B2B Kategorie. Zur Entsorgung muss es an den       |
| K              | Hersteller übergeben werden.                                                      |
|                | This product is handled as a B2B-category product. To ensure that the product is  |
|                | disposed of in a WEEE-compliant fashion, it must be returned to the manufacturer. |

## 5.3 Produktdokumentation

Umfangreiche Dokumentation zum Produkt wird auf einem USB-Stick bereitgestellt, welcher im Lieferumfang Ihres Meinberg-Systems enthalten ist. Darüber hinaus stehen die Handbücher auf der Meinberg-Webseite https://www.meinberg.de zum Download zu Verfügung: geben Sie dort oben im Suchfeld die entsprechende Systembezeichnung ein. Unser Support-Team hilft Ihnen in dieser Hinsicht gerne weiter.

Im Menü "Doku u. Support" des Web-Interface werden ebenfalls Benutzerhandbücher für Zeitserver-Administratoren bereitgestellt.

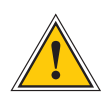

Dieses Handbuch enthält wichtige Sicherheitshinweise für die Installation und den Betrieb Ihres Meinberg-Systems. Lesen Sie dieses Handbuch erst vollständig durch, bevor Sie das System in Betrieb nehmen.

Das Gerät darf nur für den in dieser Anleitung beschriebenen Zweck verwendet werden. Insbesondere müssen die gegebenen Grenzwerte des Gerätes beachtet werden. Die Sicherheit der Anlage in die das Gerät integriert wird liegt in der Verantwortung des Errichters!

Nichtbeachtung dieser Anleitung kann zu einer Minderung der Sicherheit dieses Gerätes führen!

Bitte bewahren Sie dieses Handbuch sorgfältig auf.

#### Zielgruppe

Dieses Handbuch richtet sich ausschließlich an Elektrofachkräfte oder von einer Elektrofachkraft unterwiesene Personen, welche mit den jeweils gültigen nationalen Normen und Sicherheitsregeln vertraut sind. Einbau, Inbetriebnahme und Bedienung dieses Gerätes dürfen nur von qualifiziertem Fachpersonal durchgeführt werden.

## 5.4 Sicherheit bei der Installation

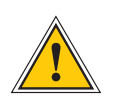

#### WARNUNG!

#### Inbetriebnahme vorbereiten

Dieses Einbaugerät wurde entsprechend den Anforderungen des Standards IEC 62368-1 (Geräte der Audio-/Video-, Informations- und Kommunikationstechnik – Teil 1: Sicherheitsanforderungen) entwickelt und geprüft.

Bei Verwendung des Einbaugerätes in einem Endgerät (z.B. Gehäuseschrank) sind zusätzliche Anforderungen gem. Standard IEC 62368-1 zu beachten und einzuhalten. Insbesondere sind die allgemeinen Anforderungen und die Sicherheit von elektrischen Einrichtungen (z.B. IEC, VDE, DIN, ANSI) sowie die jeweils gültigen nationalen Normen einzuhalten.

Das Gerät wurde für den Einsatz im Industriebereich sowie im Wohnbereich entwickelt und darf auch nur in solchen Umgebungen betrieben werden. Für Umgebungen mit höherem Verschmutzungsgrad gem. Standard IEC 60664-1 sind zusätzliche Maßnahmen erforderlich, wie z.B. Einbau in einem klimatisierten Schaltschrank.

#### Transportieren, Auspacken und Aufstellen

Wenn das Gerät aus einer kalten Umgebung in den Betriebsraum gebracht wird, kann Betauung auftreten. Warten Sie, bis das Gerät temperaturangeglichen und absolut trocken ist, bevor Sie es in Betrieb nehmen.

Beachten Sie bei dem Auspacken, Aufstellen und vor Betrieb des Geräts unbedingt die Information zur Hardware-Installation und zu den technischen Daten des Geräts. Dazu gehören z.B. Abmessungen, elektrische Kennwerte, notwendige Umgebungs- und Klimabedingungen usw.

Der Brandschutz muss im eingebauten Zustand sichergestellt sein.

Zur Montage darf das Gehäuse nicht beschädigt werden. Es dürfen keine Löcher in das Gehäuse gebohrt werden.

Aus Sicherheitsgründen sollte das Gerät mit der höchsten Masse in der niedrigsten Position des Racks eingebaut werden. Weitere Geräte sind von unten nach oben zu platzieren.

Das Gerät muss vor mechanischen Beanspruchungen wie Vibrationen oder Schlag geschützt angebracht werden.

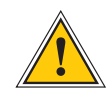

#### Anschließen der Datenkabel

Während eines Gewitters dürfen Datenübertragungsleitungen weder angeschlossen noch gelöst werden (Gefahr durch Blitzschlag).

Bei dem Verkabeln der Geräte müssen die Kabel in der Reihenfolge der Anordnung angeschlossen bzw. gelöst werden, die in der zum Gerät gehörenden Benutzerdokumentation beschrieben ist. Fassen Sie alle Leitungen bei dem Anschließen und Abziehen immer am Stecker an. Ziehen Sie niemals am Kabel selbst. Durch das Ziehen am Kabel kann sich das Kabel vom Stecker lösen oder der Stecker selbst beschädigt werden.

Verlegen Sie die Leitungen so, dass sie keine Gefahrenquelle (Stolpergefahr) bilden und nicht beschädigt (z. B. geknickt) werden.

#### Anschließen der Stromversorgung

Dieses Gerät wird an einer gefährlichen Spannung betrieben. Nichtbeachtung der Sicherheitshinweise dieses Handbuchs kann zu ernsthaften Personen- und Sachschäden führen.

Vor dem Anschluss an die Spannungsversorgung muss ein Erdungskabel an den Erdungsanschluss des Gerätes angeschlossen werden.

Die Stromversorgung sollte mit einer kurzen, induktivitätsarmen Leitung angeschlossen werden.

Überprüfen Sie vor dem Betrieb, ob alle Kabel und Leitungen einwandfrei und unbeschädigt sind. Achten Sie insbesondere darauf, dass die Kabel keine Knickstellen aufweisen, um Ecken herum nicht zu kurz gelegt worden sind und dass keine Gegenstände auf den Kabeln stehen.

Achten Sie ebenfalls darauf, dass alle Steckverbindungen fest sitzen und stellen Sie bei Einsatz der Steckverbinder 3- pol. MSTB und 5-pol. MSTB sicher, dass die Sicherungsschrauben (Schlitzschrauben) fest angezogen sind (siehe Abbildung, Bsp. LANTIME M300 Netzteil).

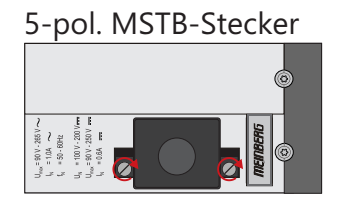

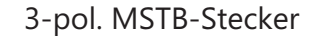

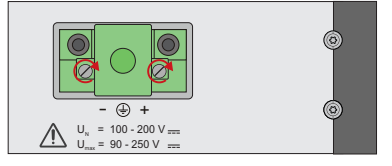

Eine fehlerhafte Schirmung oder Verkabelung bzw. nicht fachgerecht hergestellte Steckverbindungen gefährden Ihre Gesundheit und Sicherheit (schwere Verletzungen durch elektrischer Schlag, unter Umständen mit Todesfolge) und können Ihr Meinberg-Gerät bzw. andere Geräte zerstören und stellen möglicherweise eine Brandgefahr dar.

Stellen Sie sicher, dass alle erforderlichen Sicherheitsvorkehrungen getroffen werden. Stellen Sie alle Kabelverbindungen zum Gerät im stromlosen Zustand her, ehe Sie den Strom einschalten. Beachten Sie die am Gerät angebrachten Sicherheitshinweise (siehe Sicherheitssymbole).

Das Metallgehäuse des Gerätes ist geerdet. Es muss sichergestellt werden, dass bei der Montage im Schaltschrank keine Luft- und Kriechstrecken zu benachbarten Spannung führenden Teilen unterschritten werden oder Kurzschlüsse verursacht werden.

Im Störfall oder bei Servicebedarf (z.B. bei beschädigten Gehäuse oder Netzkabel oder bei dem Eindringen von Flüssigkeiten oder Fremdkörpern), kann der Stromfluss unterbrochen werden.

Fragen zur Hausinstallation klären Sie bitte mit Ihrer Hausverwaltung.

| AC Stromversorgung |                                                                                                    |   | DC Stromversorgung                                                                                                    |  |  |
|--------------------|----------------------------------------------------------------------------------------------------|---|----------------------------------------------------------------------------------------------------|--|--|
| •                  | Das Gerät ist ein Gerät der Schutzklasse 1 und<br>darf nur an eine geerdete Steckdose<br>angeschlossen werden (TN-System).<br>Zum sicheren Betrieb muss das Gerät durch eine                                                                                   | • | Das Gerät muss nach den Bestimmungen der<br>IEC 62368-1 außerhalb der Baugruppe<br>spannungslos schaltbar sein (z.B. durch den<br>primärseitigen Leitungsschutz).                                                                                   |  |  |
| •                  | Installationssicherung von max. 16 A abgesichert<br>und mit einem Fehlerstromschutzschalter, gemäß<br>den jeweils gültigen nationalen Normen,<br>ausgestattet sein.                                                                                            |   | Montage und Demontage des Steckers zur<br>Spannungsversorgung ist nur bei spannungslos<br>geschalteter Baugruppe erlaubt (z.B. durch den<br>primärseitigen Leitungsschutz).                                                                         |  |  |
| •                  | Die Trennung des Gerätes vom Netz muss immer<br>an der Steckdose und nicht am Gerät erfolgen.                                                                                                    | • | Die Zuleitungen sind ausreichend abzusichern<br>und zu dimensionieren.                                                                                                    |  |  |
| •                  | Geräte mit Netzstecker werden mit einer<br>sicherheitsgeprüften Netzleitung des Einsatz-<br>landes ausgerüstet und dürfen nur an eine<br>vorschriftsmäßig geerdete Schutzkontakt-<br>Steckdose angeschlossen werden, andernfalls<br>droht elektrischer Schlag. |   | Anschlussquerschnitt:<br>1 mm² – 2,5 mm²<br>17 AWG – 13 AWG                                                                                                    |  |  |
| •                  | Stellen Sie sicher, dass die Steckdose am Gerät<br>oder die Schutzkontakt-Steckdose der<br>Hausinstallation dem Benutzer frei zugänglich ist,<br>damit in Notfall das Netzkabel aus der Steckdose<br>gezogen werden kann.                                      | • | Versorgung des Gerätes muss über eine geeignete<br>Trennvorrichtung (Schalter) erfolgen. Die<br>Trennvorrichtung muss gut zugänglich in der<br>Nähe des Gerätes angebracht werden und als<br>Trennvorrichtung für das Gerät gekennzeichnet<br>sein. |  |  |

## 5.5 Schutzleiter-/ Erdungsanschluss

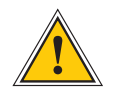

## ACHTUNG!

I)

Um einen sicheren Betrieb zu gewährleisten und um die Anforderungen der IEC 62368-1 zu erfüllen, muss das Gerät über die Schutzleiteranschlussklemme korrekt mit dem Schutzerdungsleiter verbunden werden.

# Ţ

Ist ein externer Erdungsanschluss am Gehäuse vorgesehen, muss dieser aus Sicherheitsgründen vor dem Anschluss der Spannungsversorgung mit der Potentialausgleichsschiene (Erdungsschiene) verbunden werden. Eventuell auftretender Fehlerstrom auf dem Gehäuse wird so sicher in die Erde abgeleitet.

Die für die Montage des Erdungskabels notwendige Schraube, Unterlegscheibe und Zahnscheibe befinden sich am Erdungspunkt des Gehäuses. Ein Erdungskabel ist nicht im Lieferumfang enthalten.

#### Hinweis:

Bitte verwenden Sie ein Erdungskabel mit Querschnitt  $\geq 1.5 \text{ mm}^2$ , sowie eine passende Erdungsklemme/-öse. Achten Sie stets auf eine korrekte Crimpverbindung!

## 5.6 Sicherheit im laufenden Betrieb

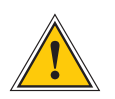

#### WARNUNG!

#### Vermeidung von Kurzschlüssen

Achten Sie darauf, dass keine Gegenstände oder Flüssigkeiten in das Innere des Geräts gelangen. Elektrischer Schlag oder Kurzschluss könnte die Folge sein.

#### Lüftungsschlitze

Achten Sie darauf, dass Lüftungsschlitze nicht zugestellt werden bzw. verstauben, da sonst Überhitzungsgefahr aufgrund eines Wärmestaus im Gerät während des Betriebes bestehen könnte. Störungen im Betrieb und Produktschäden können die Folge sein.

#### Bestimmungsgemäßer Betrieb

Der Bestimmungsgemäße Betrieb und die Einhaltung der EMV-Grenzwerte (Elektromagnetische Verträglichkeit) sind nur bei ordnungsgemäß montiertem Gehäusedeckel gewährleistet (Kühlung, Brandschutz, Abschirmung gegenüber elektrischen, magnetischen und elektromagnetischen Feldern).

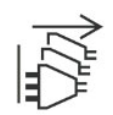

#### Ausschalten im Stör-/Service-Fall

Durch Ausschalten allein werden Geräte nicht von der Stromversorgung getrennt. Im Stör- oder Servicefall müssen die Geräte jedoch sofort von allen Stromversorgungen getrennt werden.

#### Gehen Sie dabei folgendermaßen vor:

- Schalten Sie das Gerät aus.
- Ziehen Sie alle Stromversorgungsstecker.
- Verständigen Sie den Service.
- Geräte, die über eine oder mehrere Unterbrechungsfreie Stromversorgungen (USVen) angeschlossen sind, bleiben auch dann in Betrieb, wenn der Netzstecker der USV/USVen gezogen ist. Deshalb müssen Sie die USVen nach Vorgabe der zugehörigen Benutzerdokumentation außer Betrieb setzen.

## 5.7 Sicherheit bei der Wartung

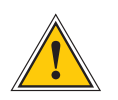

#### WARNUNG!

Verwenden Sie bei Erweiterungen des Gerätes ausschließlich Geräteteile, die für das System freigegeben sind. Nichtbeachtung kann zur Verletzung der EMV bzw. Sicherheitsstandards führen und Funktionsstörungen des Geräts hervorrufen.

Bei Erweitern bzw. Entfernen von Geräteteilen die für das System freigegeben sind, kann es aufgrund der Auszugskräfte (ca. 60 N), zu einem Verletzungsrisiko im Bereich der Hände kommen. Der Service informiert Sie darüber, welche Geräteteile installiert werden dürfen.

Das Gerät darf nicht geöffnet werden, Reparaturen am Gerät dürfen nur durch den Hersteller oder durch autorisiertes Personal durchgeführt werden. Durch unsachgemäße Reparaturen können erhebliche Gefahren für den Benutzer entstehen (elektrischer Schlag, Brandgefahr).

Durch unerlaubtes Öffnen des Gerätes oder einzelner Geräteteile können ebenfalls erhebliche Gefahren für den Benutzer entstehen und hat den Garantieverlust sowie den Haftungsausschluss zur Folge.

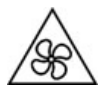

- Gefahr durch bewegliche Teile Halten Sie sich von beweglichen Teilen fern.
- Geräteteile können während des Betriebs sehr warm werden. Berühren Sie nicht diese Oberflächen! Schalten Sie, wenn erforderlich, vor dem Ein- oder Ausbau von Geräteteilen das Gerät aus und lassen Sie es abkühlen.

## 5.8 Umgang mit Batterien

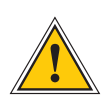

#### WARNUNG!

Die Lithiumbatterie auf den Empfängermodulen hat eine Lebensdauer von mindestens 10 Jahren. Sollte ein Austausch erforderlich werden, sind folgende Hinweise zu beachten:

Unsachgemäße Handhabung der Batterie kann zu einer Explosion oder zu einem Austritt von entflammbaren Flüssigkeiten oder Gasen führen.

- Die Batterie darf nicht kurzgeschlossen oder wiederaufgeladen werden.
- Die Batterie nicht ins Feuer werfen.
- Die Batterie darf nur dem vom Batteriehersteller angegebenen Luftdruck ausgesetzt werden.
- Die Batterie darf nur mit demselben oder einem vom Hersteller empfohlenen gleichwertigen Typ ersetzt werden. Ein Austausch der Lithiumbatterie darf nur vom Hersteller oder autorisiertem Fachpersonal vorgenommen werden.
- Die Batterie darf nicht mechanisch zerkleinert oder in einem offenen Feuer oder im Ofen entsorgt werden.

Bei der Entsorgung gebrauchter Batterien sind die örtlichen Bestimmungen über die Beseitigung von Sondermüll zu beachten.

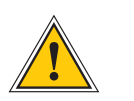

#### ACHTUNG!

Die Batterie versorgt u.a. den RAM sowie die Real-Time-Clock (RTC) der Referenzuhr.

Unterschreitet die Batteriespannung den Wert von 3 V DC, empfiehlt Meinberg den Austausch der Batterie. Bei einer Unterschreitung der Batteriespannung könnte möglicherweise folgendes Verhalten der Referenzuhr auftreten:

- Die Referenzuhr hat nach dem Einschalten ein falsches Datum bzw. eine falsche Zeit
- Die Referenzuhr startet immer wieder im Cold-Boot-Modus
- Teilverlust der auf der Referenzuhr getätigten Konfigurationen

## 5.9 Sicherheitshinweise SFP-Module

Diese Sicherheitshinweise beschreiben den sicheren Einsatz der von Meinberg empfohlenen SFP-Module. Die SFP-Module sind hotplug-fähige Ein-/ Ausgabe-Geräte (I/O-Geräte), die mit einem optischen bzw. elektrischen Netzwerk verbunden werden.

Bevor ein SFP-Modul in ein Meinberg-Gerät eingebaut bzw. ein mit SFP-Modulen ausgestattetes Meinberg-Gerät in Betrieb genommen oder gewartet wird, sind die unten aufgeführten Sicherheitshinweise zu lesen und zu beachten.

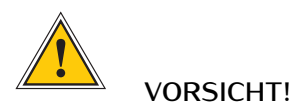

Die von Meinberg empfohlenen optischen SFP-Module sind mit einem Klasse-1-Laser ausgestattet.

#### Verletzungsgefahr durch Laserstrahlung!

- Nur optische SFP-Module verwenden, die der Laser Klasse 1 des IEC Standard 60825-1 entsprechen.
- Optische Produkte, die diesem Standard nicht entsprechen, können Strahlungen erzeugen, die zu Augenverletzungen führen können.
- Niemals in das offene Ende eines Glasfaserkabels oder einer offenen Anschlussbuchse schauen.
- Unbenutzte Steckverbinder optischer Schnittstellen sollten stets mit einer passenden Schutzkappe versehen werden.
- Der Einbau, der Austausch und die Wartung dieses Gerätes ist ausschließlich von eingewiesenem und qualifiziertem Fachpersonal durchzuführen.

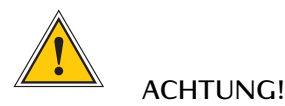

- Die Sicherheitshinweise und Herstellerangaben der verwendeten SFP-Module sind zu beachten.
- Das eingesetzte SFP Modul muss den Schutz gegen transiente Spannungen gemäß IEC 62368-1 gewährleisten.
- Das eingesetzte SFP Modul muss nach den geltenden Normen geprüft und zertifiziert sein.

## 5.10 Reinigen und Pflegen

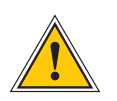

## ACHTUNG!

Auf keinen Fall das Gerät nass reinigen! Durch eindringendes Wasser können erheblichen Gefahren für den Anwender entstehen (z.B. Stromschlag).

Flüssigkeit kann die Elektronik des Gerätes zerstören! Flüssigkeit dringt in das Gehäuse des Gerätes ein und kann einen Kurzschluss der Elektronik verursachen.

Reinigen Sie das Gerät ausschließlich mit einem weichen, trockenen Tuch. Verwenden Sie auf keinen Fall Löse- oder Reinigungsmittel.

## 5.11 Vorbeugung von ESD-Schäden

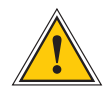

#### ACHTUNG!

Die Bezeichnung EGB (Elektrostatisch gefährdete Bauteile) entspricht der englischsprachigen Bezeichnung "ESDS Device" (Electrostatic Discharge-Sensitive Device) und bezieht sich auf Maßnahmen, die dazu dienen, elektrostatisch gefährdete Bauelemente vor elektrostatischer Entladung zu schützen und somit vor einer Schädigung oder gar Zerstörung zu bewahren. Systeme und Baugruppen mit elektrostatisch gefährdeten Bauelementen tragen in der Regel folgendes Kennzeichen:

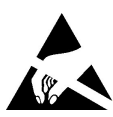

#### Kennzeichen für Baugruppen mit elektrostatisch gefährdeten Bauelementen

Folgende Maßnahmen schützen elektrostatisch gefährdete Bauelemente vor der Schädigung:

#### Aus- und Einbau von Baugruppen vorbereiten

Entladen Sie sich (z.B. durch Berühren eines geerdeten Gegenstandes), bevor Sie Baugruppen anfassen.

Für sicheren Schutz sorgen Sie, wenn Sie bei der Arbeit mit solchen Baugruppen ein Erdungsband am Handgelenk tragen, welches Sie an einem unlackierten, nicht stromführenden Metallteil des Systems befestigen.

Verwenden Sie nur Werkzeug und Geräte, die frei von statischer Aufladung sind.

Baugruppen transportieren

Fassen Sie Baugruppen nur am Rand an. Berühren Sie keine Anschlussstifte oder Leiterbahnen auf Baugruppen.

#### Baugruppen aus- und einbauen

Berühren Sie während des Aus- und Einbauens von Baugruppen keine Personen, die nicht ebenfalls geerdet sind. Hierdurch ginge Ihre eigene, vor elektrostatischer Entladung schützende Erdung verloren und damit auch der Schutz des Gerätes vor solchen Entladungen.

#### Baugruppen lagern

Bewahren Sie Baugruppen stets in EGB-Schutzhüllen auf. Diese EGB-Schutzhüllen müssen unbeschädigt sein. EGB-Schutzhüllen, die extrem faltig sind oder sogar Löcher aufweisen, schützen nicht mehr vor elektrostatischer Entladung. EGB-Schutzhüllen dürfen nicht niederohmig und metallisch leitend sein, wenn auf der Baugruppe eine Lithium-Batterie verbaut ist.

## 5.12 Rückgabe von Elektro- und Elektronik-Altgeräten

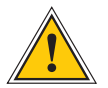

#### ACHTUNG!

WEEE-Richtlinie über Elektro und Elektronik-Altgeräte 2012/19/EU (WEEE: Waste Electrical and Electronic Equipment)

#### Getrennte Sammlung

Produktkategorie: Gemäß den in der WEEE-Richtlinie, Anhang I, aufgeführten Gerätetypen ist dieses Produkt als "IT- und Kommunikationsgeräte" klassifiziert.

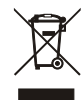

Dieses Produkt genügt den Kennzeichnungsanforderungen der WEEE-Richtlinie. Das Produktsymbol links weist darauf hin, dass Sie dieses Elektronikprodukt, nicht im Hausmüll entsorgen dürfen.

#### Rückgabe- und Sammelsysteme

Für die Rückgabe Ihres Altgerätes nutzen Sie bitte die Ihnen zur Verfügung stehenden länderspezifischen Rückgabe- und Sammelsysteme oder setzen Sie sich mit Meinberg in Verbindung.

Bei Altgeräten, die aufgrund einer Verunreinigung während des Gebrauchs ein Risiko für die menschliche Gesundheit oder Sicherheit darstellen, kann die Rücknahme abgelehnt werden.

#### Rückgabe von Batterien

Batterien, die mit dem obengezeigten WEEE-Mülltonnen-Symbol gekennzeichnet sind, dürfen gemäß EU-Batterien-Richtlinie nicht zusammen mit dem Hausmüll entsorgt werden.

# 6 Vor der Inbetriebnahme

## 6.1 Text- und Syntaxkonventionen

In diesem Kapitel werden kurz die Text und Syntaxkonventionen beschrieben, die in diesem Handbuch Anwendung finden.

#### Menübeschreibung

Die Menüführung wird logisch getrennt durch den Pfeil nach Rechts.

Service-Dienste Die auf dem System laufenden Service-Dienste werden kursiv dargestellt.

Beispiel: NTP-Deamon: ntpd

#### Querverweise im Dokument:

Querverweise im Dokument werden in dunkelblauer Schrift dargestellt – z.B.: siehe Kapitel Support-Informationen

#### Auswahl-Optionen und logische Gruppen:

Auswahlmöglichkeiten, z.B. in einem Drop-Down-Menü werden unterstrichen dargestellt und danach kurz beschrieben. Werden in einem Menü mehrere Parameter zu logischen Gruppen zusammengefasst, dann werden diese ebenfalls unterstrichen und in Fettschrift dargestellt – z.B. PTP Status  $\rightarrow$  <u>Parent Datasets</u>.

#### **Beispiel**:

Menü PTP (IEEE1588) Settings  $\rightarrow$  Operation Mode

Multicast Master

•••

#### Terminalfenster

```
# Ausgaben über ein Terminal-Fenster werden in einer Box
# mit Monospace-Schrift angezeigt.
```

## 6.2 Liste der verwendeten Abkürzungen

| AFNOR       | Association Francaise de                | IEEE      | Institute of Electric and             |
|-------------|-----------------------------------------|-----------|---------------------------------------|
|             | Normalisation time codes                |           | Electronic Engineers                  |
| AC          | Wechselstrom                            | IEEE 1588 | Protokoll zur hochpräzisen Synchroni- |
| ASCII       | American Standard Code for              |           | sation im Nanosekundenbereich (PTP)   |
|             | Information Interchange                 | IP        | Internet Protocol                     |
| BMC         | Best Master Clock                       | IP 20     | Schutzklasse 20                       |
| BMCA        | Best Master Clock Algorithmus           | IRIG      | Inter-range instrumentation group     |
| BNC         | Bayanat Noil Councilman Connector       | inte      | time codes                            |
| Bro         | Butos per second                        |           | Liquid Crustal Display                |
| Dha         | Bits per second                         |           | Lightunight Directory Access Protocol |
| ops<br>CATE | Standard Net and Kalad                  | LDAP(S)   | Lightweight Directory Access Protocol |
| CAID        |                                         |           |                                       |
| CEI         | Central European Time                   | LINUX     | Unix-annliches Mehrbenutzer-          |
| CLI         | Command Line Interface                  |           | Computer-Betriebssystem               |
| DB3         | Steckverbinder vom Typ D-Subminiatur    | LIU       | Line Interface Unit- ein Modul zur    |
| DARS        | Digital Audio Reference Signal          |           | Erzeugung von E1/11-Signalen          |
| DC          | Gleichstrom                             |           | MBit/s (framed) und Clock (unframed)  |
| DCF77       | lst ein langwelliges Zeitsignal. DCF77  | LNE       | Local Network Extention,              |
|             | steht für D=Deutschland (Deutschland),  |           | zusätzliche Ethernet-Ports            |
|             | C=Langwellensignal, F=Frankfurt,        | MAC       | Media Access Control                  |
|             | 77=Frequenz: 77,5 kHz.                  | MD5       | Message-Digest kryptographische       |
| DCFMARK     | Einzelimpuls mit programmierbarem       |           | Hash-Funktion                         |
|             | Datum und Uhrzeit                       | MESZ      | Mitteleuropäische Sommerzeit          |
| DHCP        | Dynamic Host Configuration Protocol     | MEZ       | Mitteleuropäische Zeit                |
| DNS         | Domain Name Server                      | MIB       | Management Information Base           |
| DSCP        | Differentiated Services Code Points     | MRS       | Multi Reference Source                |
| DST         | Daulight Saving Time                    | MSF       | Zeitzeichensender in                  |
| E1          | Europäisches digitales Übertragungs-    | -         | Anthorn, UK                           |
|             | signal bei 2.048 MHz, das in Telekommu- | - NIST    | National Institute of                 |
|             | nikationsnetzen verwendet wird          |           | Standards and Technology              |
| F2F         | End-to-end                              | NMEA      | Communication standard from           |
| FTH         | Ethernet                                |           | National Marine Electronics           |
| FTP         | File Transfer Protocol                  |           | Association                           |
|             | Firmwara                                | NTP       | Notwork Time Protocol                 |
|             | Cigobit Ethermot                        |           |                                       |
|             | CLObal NAvigation Satellite System      |           | Original Shipped Version              |
| ULUNA33     | uen den russischen Luftfahrt            | 031       | (Eirmuara)                            |
|             | Von den russischen Lundint-             |           | (Fulliwale)                           |
| CM          | Cuandru a star                          |           |                                       |
|             |                                         | F2F       |                                       |
| GND         |                                         | PLC       | Programmable Logic Controller         |
| GNSS        | Global Navigation Satellite System      | PLL       | Phase Locked Loop                     |
| 60 M        | (GPS, GLONASS, Galileo, Beidou)         | PPM       | Pulse per Minute                      |
| GOAL        | GPS Optical Antenna Link                | PRP       | Parallel Redundancy Protocol          |
| GPS         | Global Positioning System (USA)         | PPS       | Pulse per Second                      |
| GPIO        | General Purpose Input Output            | PPH       | Pulse per Hour                        |
| GSM         | Global System for Mobile                | РТВ       | Physical - Technical Institute        |
|             | Communications                          |           | Braunschweig / Germany                |
| HMI         | Human-Machine Interface                 | PTP       | Precision Time Protocol               |
| HP          | Horizontale Pitch – ist eine Einheit,   | RAM       | Random Access Memory                  |
|             | die die horizontale Breite von          | RF        | Frequency of radio waves,             |
|             | elektronischen Geräten im Rack misst.   |           | from 3 kHz to 300 GHz                 |
| HPS         | High Performance Synchronization        | RG58      | Standard coaxial cable used to        |
|             | PTP/NTP/SyncE GBit Modul                |           | connect an antenna and a receiver     |
| HSR         | High-availability Seamless Redundancy   | RJ45      | Ethernet Connector with 8 conductors  |
| HTTP        | Hypertext Transfer Protocol             | RMC       | Remote Monitoring Control             |
| HTTPS       | Hypertext Transfer Protocol Secure      | R₀HS      | Restriction of Hazardous Substances   |
| IEC         | International Electrotechnical          | RPS       | Redundant Power Supply                |
|             | Commission                              | RS-232    | Serial port level                     |
| IED         | Intelligent Electronic Devices          | RS-485    | Serial port level                     |

| RSC     | Redundant Switch Control unit      | TAI  | Temps Atomique International          |
|---------|------------------------------------|------|---------------------------------------|
| RX      | Receiving Data                     | TC   | Time Code                             |
| SBC     | Single Board Computer              | TCA  | Time Code Amplified                   |
| SDU     | Signal Distribution Unit           | TCG  | Time Code Generator                   |
| SHA-1   | Secure Hash Algorithm 1            | TCR  | Time Code Receiver for IRIG A/B,      |
| SMB     | Subminiature coaxial connector     |      | AFNOR or IEEE1344 codes               |
| SNMP    | Simple Network Management Protocol | TCP  | Transmission Control Protocol         |
| SNTP    | Simple Network Time Protocol       | TTL  | Transistor-to-Transistor Logic        |
| SMTP    | Simple Mail Transfer Protocol      | ТХ   | Data Transmission                     |
| SPS     | Standard Positioning System        | U    | Unit - is a unit measure the vertical |
| SSH     | Secure SHell network protocol      |      | height of rack mounted electronic     |
| SSU     | Synchronization Supply Unit,       |      | equipment.                            |
|         | specific clock used in             | UDP  | User Datagram Protocol                |
|         | telecommunication networks         | UMTS | Universal Mobile                      |
| SSM     | Sync Status Messages,              |      | Telecommunications System             |
|         | clock quality parameters in        | UNIX | Multitasking, multi-user computer     |
|         | telecommunication networks.        |      | operating system                      |
| ST      | Bayonet-lock connector             | UTC  | Universal Time Coordinate             |
| Stratum | Value defines the NTP hierarchy    | VLAN | Virtual Local Area Network            |
| SYSLOG  | Standard for computer data logging | WWVB | Time signal radio station             |
| T1      | North American telecommunication   |      | Fort Collins, Colorado (USA)          |
|         | signal at 1.544 MHz frequency      |      |                                       |
| TACACS  | Terminal Access Controller         |      |                                       |
|         | Access Control System              |      |                                       |

## 6.3 Empfohlene Werkzeuge

|                          |                  | LANTIME IMS SERIES |                   |                  |                   |                                     |                      |  |  |
|--------------------------|------------------|--------------------|-------------------|------------------|-------------------|-------------------------------------|----------------------|--|--|
|                          | LANTIME<br>M1000 | LANTIME<br>M1000S  | LANTIME<br>M2000S | LANTIME<br>M3000 | LANTIME<br>M3000S | LANTIME<br>M4000                    | LANTIME<br>M500      |  |  |
| Mounting<br>Rackears     | TORX T20         | TORX T20           | TORX T20          | TORX T20         | TORX T20          | TORX T20                            | x                    |  |  |
| Mounting<br>DIN rail     | x                | x                  | x                 | x                | x                 | x                                   | Phillips<br>PH1 x 80 |  |  |
| Replacing<br>IMS modules | TORX T8          | TORX T8            | TORX T8           | TORX T8          | TORX T8           | TORX T8                             | TORX T8              |  |  |
| FAN<br>Installation      | TORX T8          | TORX T8            | TORX T8           | TORX T8          | x                 | TORX T8<br>Flat head<br>Screwdriver | х                    |  |  |

|                                                     | LANTIME SERIES       |          |          |                      |                 |                 |          |  |
|-----------------------------------------------------|----------------------|----------|----------|----------------------|-----------------|-----------------|----------|--|
| LANTIME LANTIME LANTIME LANTIME M100 M200 M300 M400 |                      |          |          |                      | LANTIME<br>M600 | LANTIME<br>M900 | SyncFire |  |
| Mounting<br>Rackears                                | x                    | TORX T20 | TORX T20 | х                    | TORX T20        | TORX T20        | x        |  |
| Mounting<br>DIN rail                                | Phillips<br>PH1 x 80 | x        | x        | Phillips<br>PH1 x 80 | x               | x               | x        |  |
| Replacing<br>Modules                                | x                    | x        | x        | x                    | x               | TORX T8         | TORX T10 |  |

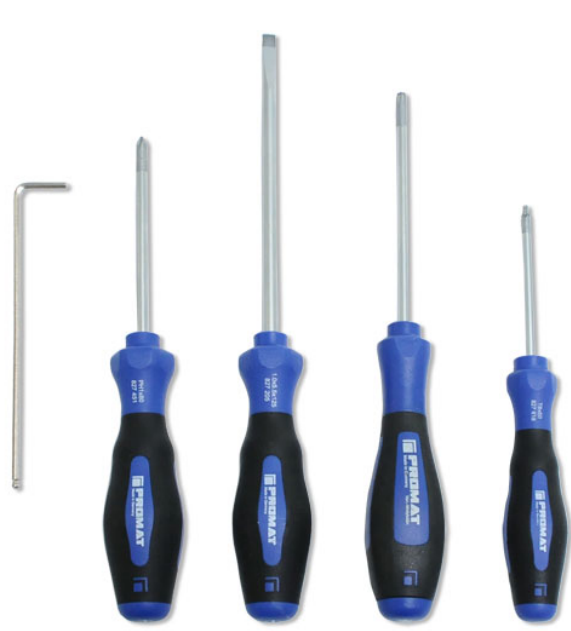

Abbildung: benötigte Werkzeuge (von rechts nach links): INBUS 2,5mm, Kreuzschraubendreher PH1 x 80, Schlitzschraubendreher, TORX T20, TORX T8

## 6.4 Vorbereitung zur Installation

Meinberg IMS-Systeme sind für den Einbau in 19-Zoll Serverschränke oder für die DIN-Hutschienenmontage vorgesehen. Bei den Rack-Systemen befinden sich alle notwendigen Anbauteile (Haltewinkel, Schrauben, Adapter für Stromversorgung ...) im Lieferumfang. Bei Installationen in Regionen außerhalb Deutschlands mit anderen Standards bei z.B. Stromnetzanschlüssen, teilen Sie bitte bei der Bestellung genau mit, welche Adapter oder Kabel Sie benötigen, um das Gerät in Betrieb zu nehmen.

Sorgen Sie dafür, dass vor dem Auspacken des Systems sichergestellt wird, dass im Rack ausreichend Platz vorhanden ist um eine sichere Belüftung des Systems zu gewährleisten. Vermeiden Sie Verschmutzungen und Staubentwicklung bei der Montage.

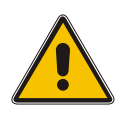

## Vorsicht!

Beachten Sie unbedingt das Kapitel "Sicherheitshinweise" in diesem Handbuch, um Schäden am System und Personenschäden zu vermeiden.

## 6.5 Auspacken des Systems

Nach dem Auspacken des LANTIME Zeitservers überprüfen Sie bitte den Inhalt auf Vollständigkeit. Vergleichen Sie den Inhalt der Lieferung mit der beigelegten Packliste.

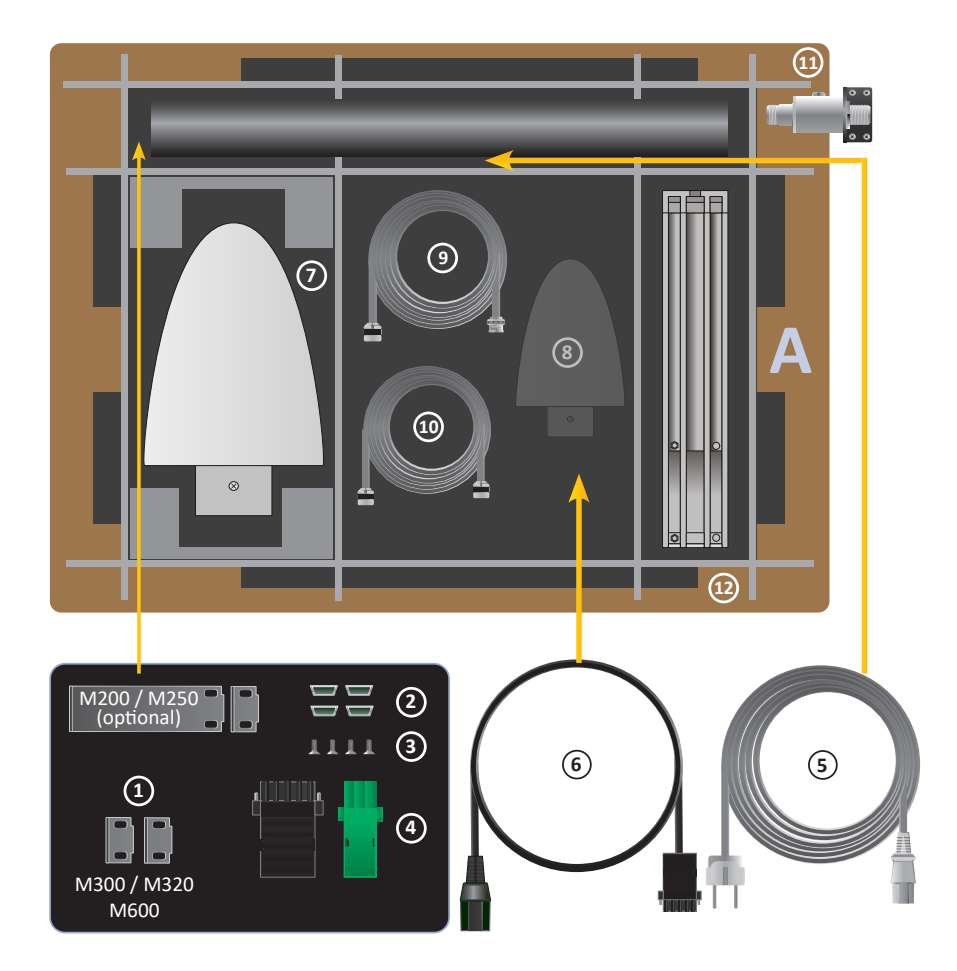

#### A LANTIME Paketinhalt

- 1. Montagewinkel für 19-Zoll-Rackmontage (optional für LANTIME M200 / M250)
- 2. Schutzabstandhalter (M200 / M250 / M300 / M320 / M600 / IMS M1000)
- 3. Schrauben für Halterungen (M200 / M250 / M300 / M320 / M600 / IMS-Rack-Systeme)
- 4. 3-poliger DFK-Stecker oder 5-poliger DFK-Stecker
- (zusätzlicher Anschluss bei AC/DC- oder DC-Netzteil)
- 5. Netzkabel (nur bei AC-Netzteil)
- 6. Option: Netzkabel mit 5-poligem Stecker

#### Nur mit mitgelieferter Antenne

- 7. Antenne
- **8.** Option: Zweite Antenne
- 9. Antennenkabel
- 10. Option: Kabel für Überspannungsschutz
- 11. Option: Überspannungsschutz mit Halterung
- 12. Halterungen für Mast- oder Wandmontage (GPS-Antenne)
- 13. Mast für Antennenmontage (GPS-Antenne)

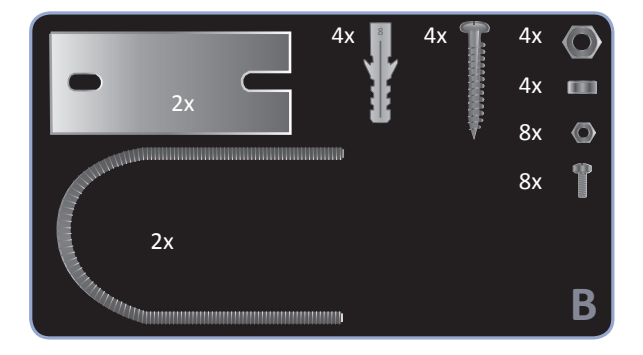

B Montagesatz für GPS-Antenne (Wand- oder Mastmontage)

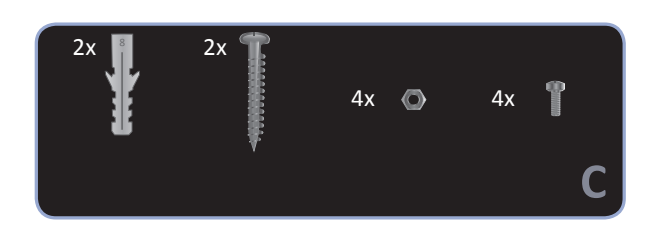

# C Montagesatz für Langwellenantenne (Wandmontage)

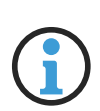

## Hinweis:

Bitte lesen Sie die Sicherheitshinweise und das Handbuch sorgfältig durch, um sich mit dem sicheren und korrekten Umgang mit elektronischen Geräten vertraut zu machen.

Die Produktdokumentation befindet sich auf dem USB-Flash-Speicher.

## 6.6 Entsorgung des Verpackungsmaterials

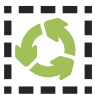

Die von uns verwendeten Verpackungsmaterialien sind vollständig recyclefähig:

| Material                                        | Verwendung                        | Entsorgung (DE)                                   |
|-------------------------------------------------|-----------------------------------|---------------------------------------------------|
| Polystyrol                                      | Sicherungsrahmen/<br>Füllmaterial | Gelber Sack, die Gelbe Tonne<br>oder Wertstoffhof |
| <b>PE-LD</b><br>Polyethylen<br>niedriger Dichte | Zubehörverpackung                 | Gelber Sack, die Gelbe Tonne<br>oder Wertstoffhof |
| Pappe und Kartonagen                            | Versandverpackung, Zubehör        | Altpapier                                         |

# 7 Systeminstallation

#### 19-Zoll Rackeinbau

Im Lieferumfang eines Rackeinbau-Systems befinden sich Haltewinkel und Befestigungsschrauben im Zubehör. Wird das System mit einer Antenne und Antennenkabel ausgeliefert, ist es ratsam, zuerst die Antenne an eine geeignete Stelle zu montieren (siehe Kapitel Antennenmontage) und das Antennenkabel zu verlegen. Auch das Spannungsversorgungskabel und das Netzwerkkabel sollte vor der Systemmontage am Einbauort verfügbar sein. Achten Sie daruf, dass alle notwendigen Adapter zum Anschluss des Gerätes verfügbar sind. Stellen Sie sicher, das während der Einbauarbeiten die Spannung von der Stromquelle getrennt ist.

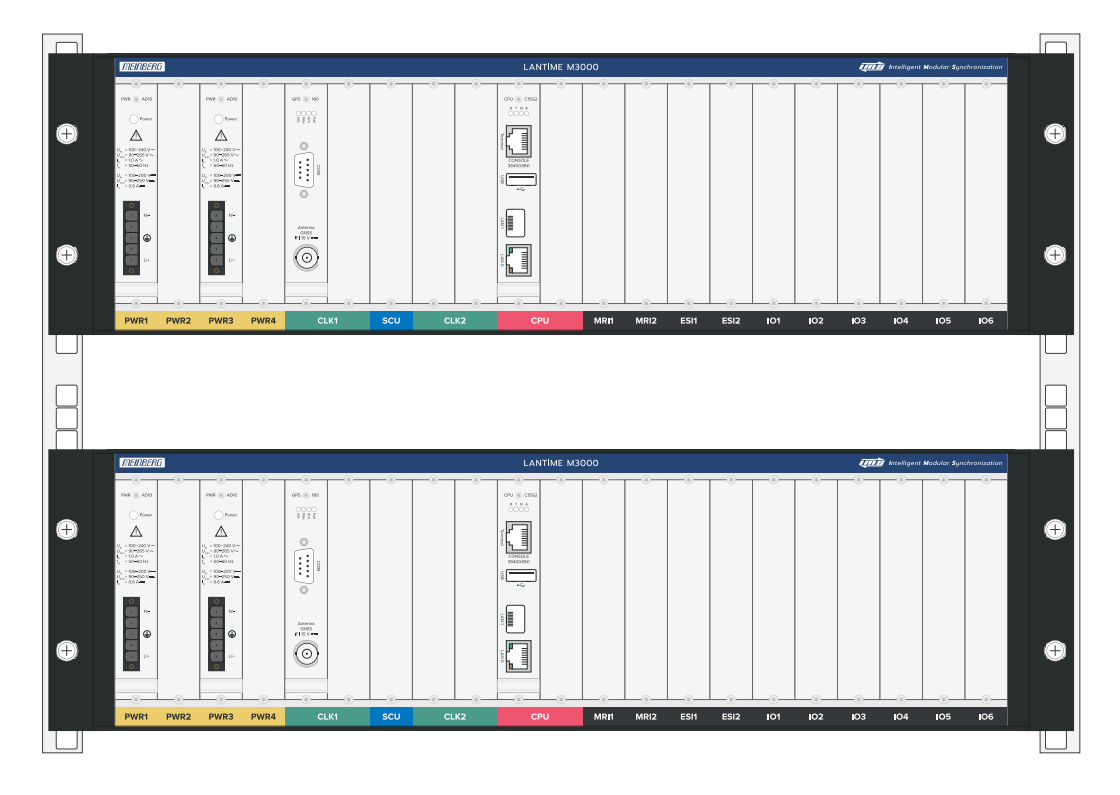

Abbildung: M3000S Rackmontage. Die Schrauben für die Rackmontage sind <u>nicht</u> im Lieferumfang enthalten.

## 7.1 Antennenanschluss

Es gibt zwei Arten von Funksignalen, die häufig für Timing-Anwendungen verwendet werden: **Satellitensignale** von Global Navigation Satellite Systems (GNSS) und Langwellensignale von bestimmten lokalen Zeitzeichen-Sendern, die in einigen Ländern betrieben werden.

Die meisten GNSS-Signale können weltweit empfangen werden, während langwellige Signale nur bis zu einer bestimmten Entfernung um die Sendestation herum empfangen werden können. Außerdem können GNSS-Empfänger in der Regel die Signale mehrerer Satelliten gleichzeitig verfolgen, so dass die Signallaufzeit automatisch bestimmt und kompensiert werden kann, während Langwellenempfänger in der Regel nur das Signal einer einzelnen Station empfangen. Nicht zuletzt sind die verfügbaren Bandbreiten und Signalausbreitungseigenschaften ein weiterer Grund, warum der GNSS-Empfang in der Regel ein höheres Maß an Zeitgenauigkeit bietet als der Langwellenempfang.

Eine genaue Beschreibung der Empfangsarten unserer Referenzuhren und eine Anleitung zur Antenneninstallation finden Sie in unserem LTOS-Firmware-Manual: http://www.mbg.link/docg-fw-ltos im Kapitel "Funkempfang (Antennen)".

| Тур    | Empfänger                        | Systeme                         | Antenne / Signalreferenz                                 |
|--------|----------------------------------|---------------------------------|----------------------------------------------------------|
| GPS    | GPS Clock                        | GPS                             | GPSANT / Konverter                                       |
| GNS    | GNS Clock                        | GPS, GLONASS<br>Galileo, BeiDou | GNSS-Antenne<br>(bis zu drei Systeme parallel)           |
| GNS-UC | GNS-UC Clock<br>mit Up-Konverter | GPS, GLONASS                    | GPSANT / Konverter                                       |
| GNM    | GNM Clock                        | GPS, GLONASS<br>Galileo, BeiDou | Multiband-GNSS-Antenne<br>(bis zu vier Systeme parallel) |
| PZF    | PZF Clock                        | DCF77                           | AW02 Langwellen-Außenantenne                             |
| MSF    | MSF Clock                        | MSF (UK)                        | AW02-60 Langwellen-Außenantenne                          |
| WVB    | WWVB Clock                       | WWVB (US)                       | AW02-60 Langwellen-Außenantenne                          |
| TCR    | TCR Clock                        | Timecode Reader                 | Timecode-Generator                                       |
| RDT    | kein Clockmodul                  | Netzwerk                        | ext. Referenz, ext. NTP-Server                           |

Die folgende Tabelle zeigt die verfügbaren Empfängersysteme von Meinberg
#### 7.1.1 Antennenmontage

#### 7.1.1.1 Installation GPS-Antenne

# Gefahr!

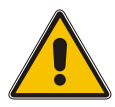

Antennenmontage ohne wirksame Absturzsicherung

Lebensgefahr durch Absturz!

- Achten Sie bei der Antennenmontage auf wirksamen Arbeitsschutz!
- Arbeiten Sie <u>niemals</u> ohne wirksame Absturzsicherung!

# Gefahr!

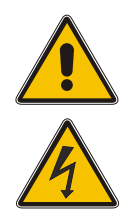

Arbeiten an der Antennenanlage bei Gewitter

Lebensgefahr durch elektrischen Schlag!

- Führen Sie <u>keine</u> Arbeiten an der Antennenanlage oder der Antennenleitung durch, wenn die Gefahr eines Blitzeinschlages besteht.
- Führen Sie <u>keine</u> Arbeiten an der Antennenanlage durch, wenn der Sicherheitsabstand zu Freileitungen und Schaltwerken unterschritten wird.

# Auswahl des Antennenstandortes

Um ausreichend Satelliten zu empfangen, wählen Sie einen Standort der eine unverbaute Sicht zum Himmel ermöglicht, da es ansonsten zu Problemen bei der Synchronisation des Systems kommen kann. Es darf sich also kein Hindernis in der Sichtlinie zwischen Antenne und jeweiligen Satelliten befinden. Außerdem darf sich die Antenne nicht unter Freileitungen oder anderen elektrischen Licht- oder Stromkreisen installiert werden.

#### Installationskriterien für einen optimalen Betrieb:

- Freie Sicht von 8° über dem Horizont oder
- Freie Sicht Richtung Äquator (wenn freie Sicht von 8° nicht möglich) oder
- Freie Sicht zwischen dem 55. südlichen und 55. nördlichen Breitenkreis (Satellitenlaufbahnen).

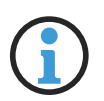

#### Hinweis:

Wenn diese freien Sichtfelder eingeschränkt sind, kann es zu Komplikationen kommen, da vier Satelliten gefunden werden müssen, um eine neue Position zu berechnen.

# Wichtige Informationen zum Überspannungsschutz

Die folgende Abbildung stellt grafisch dar, wo auf der Kabelstrecke (Antenne –> Meinberg-System) eine Gefahr durch Überspannungen auftreten können und im Folgenden wird erläutert, wie Sie Ihr Meinberg-System davor schützen.

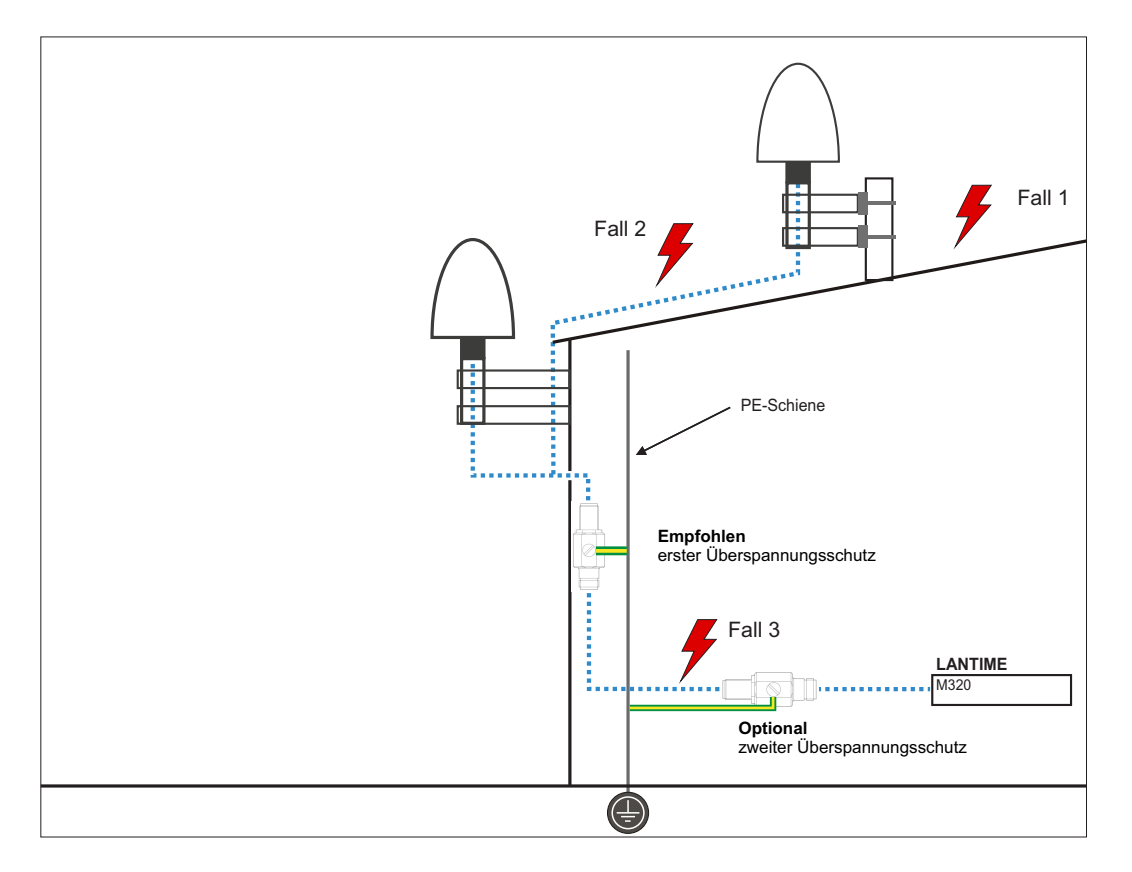

#### Fall 1:

Durch einen indirekten Blitzeinschlag in der Nähe der Antenne oder des Koaxialkabels können Spannungspitzen induziert werden und über das Koaxialkabel in das Gebäudeinnere und den Empfänger des Systems geführt werden. Es wird dringend empfohlen, einen Überspannungsschutz direkt nach Hauseintritt zu installieren.

#### Fall 2:

Durch einen direkten Blitzeinschlag in die Antenne kann die auftretende Spitzenspannung über den PE-Anschluss (nur GNS L1 Antenne) abgeführt werden. Eine Übertragung der Spannungsspitzen auf das Koaxialkabel und ggf. auf den Empfänger des Systems könnten so eliminiert werden.

#### Fall 3:

Muss das Koaxialkabel von Antenne bis Hauseintritt eine längere Strecke (bspw. 10 Meter) überwinden, besteht ein erhöhtes Risiko, dass bei einem Blitzeinschlag in das Antennenkabel Spannungsspitzen einkoppeln. Auch hier wird dringend empfohlen, einen Überspannungsschutz direkt nach Hauseintritt zu installieren.

#### Fall 4:

Für den Fall, dass das Kabel von Hauseintritt bis zum Meinberg-System z.B. in einem Kabelkanal mit mehreren Kabeln (z.B. Starkstrom) verlegt wird, können Überspannungen auf das Antennenkabel "einkoppeln" und so ihr System beschädigen. Um dies auszuschließen, kann optional ein zweiter Überspannungschutz direkt vor dem Gerät installiert werden.

# Montage der Antenne

# 1.

Montieren Sie die Antenne in mindestens 50 cm Distanz zu anderen Antennen, an einem stehenden Mastrohr mit bis zu 60 mm Außendurchmesser oder direkt an einer Wand, mit dem im Lieferumfang enthaltenen Montagekit.

Schließen Sie jetzt das Antennenkabel an die N-Norm Buchse der Antenne an. Führen Sie das andere Ende durch die Wand in das Gebäude.

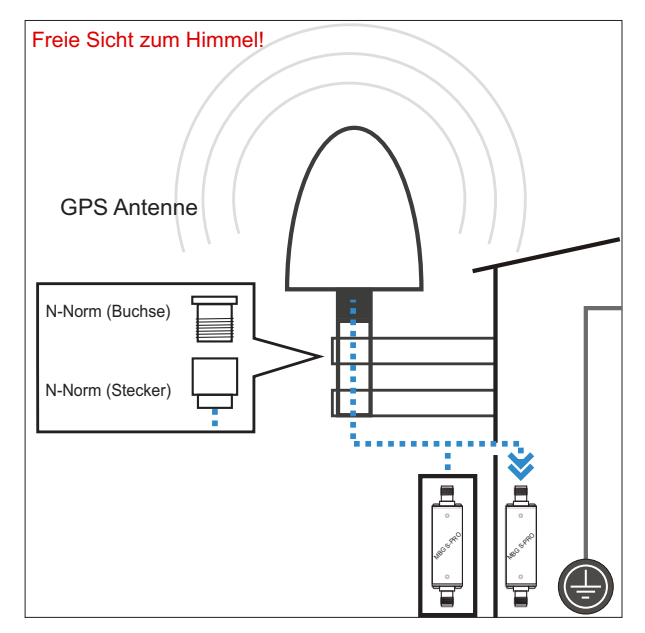

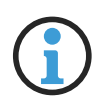

# Hinweis:

Achten Sie bei der Verlegung des Antennenkabels zwischen Antenne und Empfänger auf die maximale Leitungslänge. Diese ist vom verwendeten Kabeltyp (RG213, RG58) und dessen Dämpfungsfaktor abhängig.

# 2.

Über das Antennenkabel können hohe Spannungsspitzen (z.B. durch Blitzeinschlag) auf den Empfänger übertragen werden und diesen dadurch beschädigen. Durch Einsatz des Überspannungsschutzes MBG S-PRO wird der Empfänger vor diesen Einflüssen geschützt.

Eingebaut in einem wasserdichten Gehäuse ist der MBG S-PRO auch für die Außenmontage geeignet. Meinberg empfiehlt jedoch eine Installation in geschlossenen Räumen, möglichst kurz nach Gebäudeeintritt des Antennenkabels, um das Risiko von Überspannungsschäden, z.B. durch Blitzeinschlag, zu minimieren.

Schließen Sie das andere Ende des Antennenkabels an die Buchse des Überspannungsschutzes an.

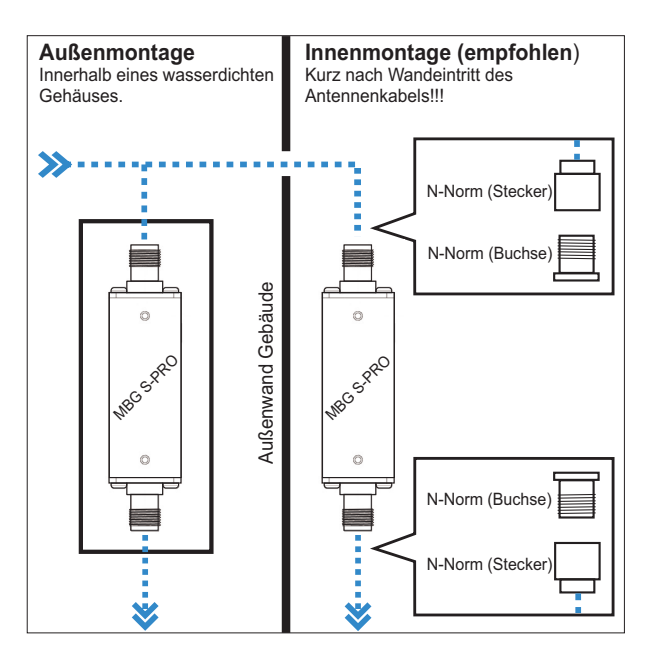

# 3.

Zur Erdung der Antennenleitung, verbinden Sie den Überspannungsschutz durch ein Erdungskabel mit einer Potentialausgleichsschiene (siehe Abb.).

Nach der Montage schließen Sie das andere Ende des Antennenkabels an die Buchse des Überspannungsschutzes an.

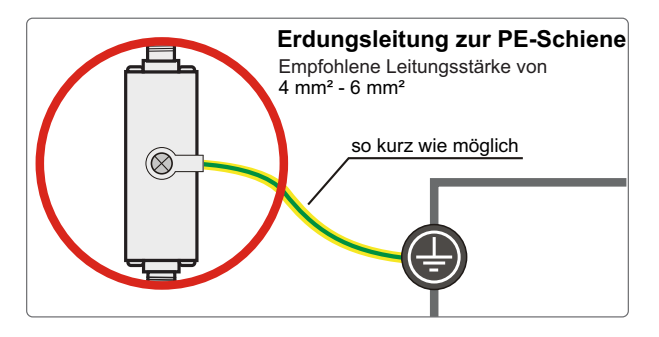

#### 4.

In diesem Schritt wird das mitgelieferte Koaxialkabel zwischen Überspannungsschutz und Empfänger angeschlossen.

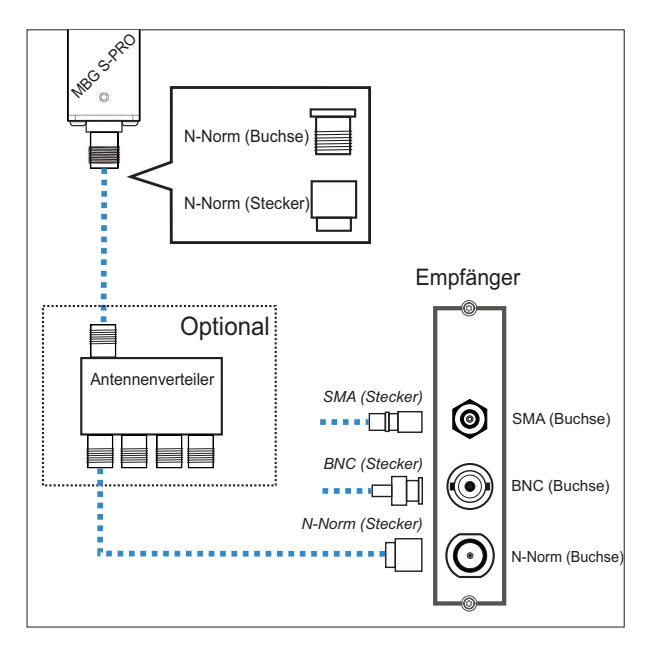

# **Option Antennenverteiler**

Über den GPS-Antennenverteiler (GPS-AV) können mehrere Empfänger an einer Antenne angeschlossen werden. Dabei ist darauf zu achten, dass die Gesamtstrecke, welche von der Antenne über den AV bis zum Empfänger führt, die maximale Kabellänge nicht überschreitet. Der GPS-AV darf an einer beliebigen Position zwischen Überspannungsschutz und Empfänger installiert werden.

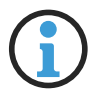

#### Hinweis:

Bitte beachten Sie bei der Installation, dass GNSS L1 Komponenten nicht direkt an einen Meinberg GPS-Antennenverteiler angeschlossen werden können.

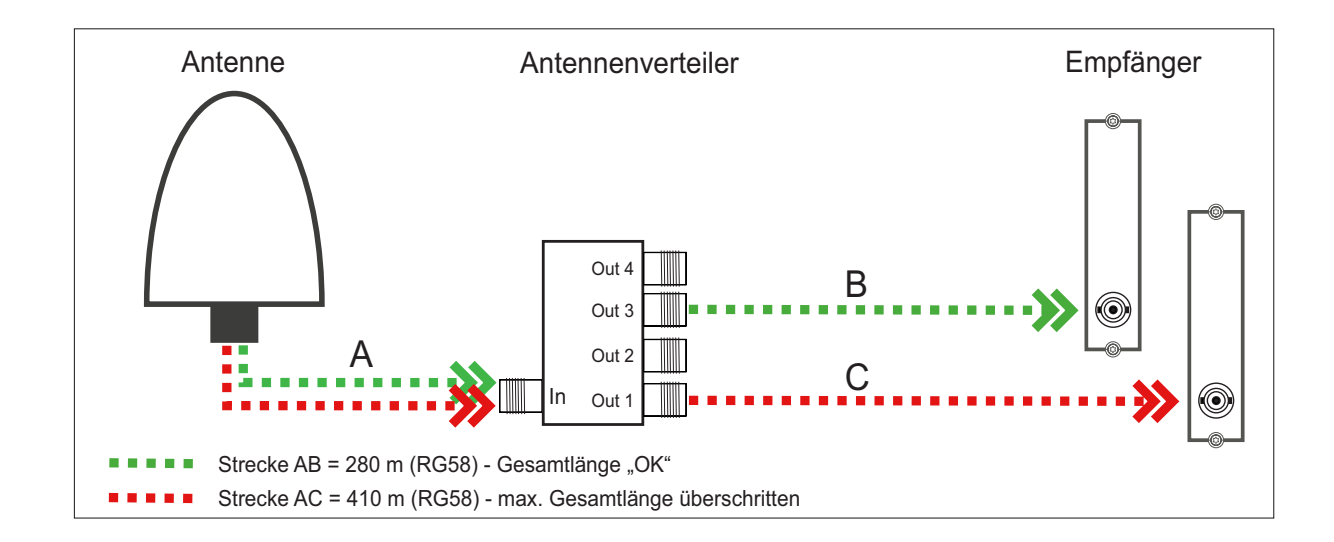

# Kompensation der Signallaufzeit des Antennenkabels

Die Signal-Übertragungszeit des Satellitensignals wird durch die Länge des Kabels beeinflusst und kann beim Empfänger eine Verzögerungszeit des Signals hervorrufen.

Damit die angeschlossene Referenzuhr die Signallaufzeit des Antennenkabels kompensieren kann, müssen Sie im Webinterface Ihres Systems entweder die Länge des Antennenkabels in Metern oder die Kompensationszeit in Nanosekunden, in den Einstellungen Ihrer Referenzuhr angeben.

#### Länge Antennenkabel (m):

Das empfangene Satellitensignal wird durch das verwendete Koaxialkabel verzögert. Im folgenden werden

| Kabel | Verzögerung | Nutzung                        |
|-------|-------------|--------------------------------|
| RG58U | 5 ns/m      | bei GPS- und GNS-UC-Empfängern |
| H155  | 4 ns/m      | bei GNS- und GNM-Empfängern    |

Durch Eingabe der Kabellänge (von Antenne bis Empfänger) errechnet das System die Laufzeit und kompensiert diese automatisch. Bei Auslieferung ist der Standardwert von 20 m vorkonfiguriert.

Für andere Koaxialkabel-Typen nutzen Sie bitte die Option **"Nach Laufzeit"**. Hierbei muss die Verzögerung durch die Angaben in dem Datenblatt des jeweiligen Koaxialkabels selbst ermittelt werden.

#### 7.1.1.2 Installation GNSS Antennen

Für unseren kombinierten GPS/GLONASS/Galileo/BeiDou Satellitenempfänger stehen zwei Antennen zur Verfügung, die für unterschiedliche Aufgaben bzw. Einsatzbereiche konzipiert sind.

Zum Standardzubehör gehört die aktive Multi GNSS L1-Antenne, welche die Signale der GPS-, GLONASS-, Galileo- und Beidou-Satellitensysteme empfangen kann. Diese eignet sich hervorragend für stationäre Anlagen, arbeitet mit einer vom Empfänger gelieferten 5V-DC-Versorgungsspannung und verfügt über einen integrierten Überspannungsschutz.

Für mobile Anwendungen, z.B. Kraftfahrzeuge, Schiffe, Bahn und Flugzeuge empfehlen wir den Einsatz der RV-76G, einer aktiven GNSS Antenne, die geeignet ist für die direkte Montage in ein Gehäuse (Karrosserie, Bordwände usw.).

#### 7.1.1.3 Installation Multi GNSS Antenne

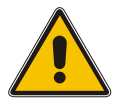

# Gefahr!

Antennenmontage ohne wirksame Absturzsicherung

Lebensgefahr durch Absturz!

- Achten Sie bei der Antennenmontage auf wirksamen Arbeitsschutz!
- Arbeiten Sie <u>niemals</u> ohne wirksame Absturzsicherung!

# Gefahr!

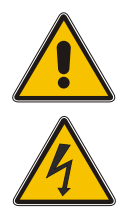

Arbeiten an der Antennenanlage bei Gewitter

Lebensgefahr durch elektrischen Schlag!

- Führen Sie <u>keine</u> Arbeiten an der Antennenanlage oder der Antennenleitung durch, wenn die Gefahr eines Blitzeinschlages besteht.
- Führen Sie <u>keine</u> Arbeiten an der Antennenanlage durch, wenn der Sicherheitsabstand zu Freileitungen und Schaltwerken unterschritten wird.

### Auswahl des Antennenstandortes

Um ausreichend Satelliten zu empfangen, wählen Sie einen Standort der eine unverbaute Sicht zum Himmel ermöglicht, da es ansonsten zu Problemen bei der Synchronisation des Systems kommen kann. Es darf sich also kein Hindernis in der Sichtlinie zwischen Antenne und jeweiligen Satelliten befinden. Außerdem darf die Antenne nicht unter Freileitungen oder anderen elektrischen Licht- oder Stromkreisen installiert werden.

#### Installationskriterien für einen optimalen Betrieb:

- freie Sicht von 8° über dem Horizont oder
- freie Sicht Richtung Äquator (wenn freie Sicht von 8° nicht möglich) oder
- freie Sicht zwischen dem 55. südlichen und 55. nördlichen Breitenkreis (Satellitenlaufbahnen).

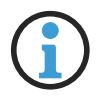

### Hinweis:

Wenn diese freien Sichtfelder eingeschränkt sind, kann es zu Komplikationen kommen, da vier Satelliten gefunden werden müssen, um eine neue Position zu berechnen.

# Wichtige Informationen zum Überspannungsschutz

Informationen über den Meinberg-Überspannungsschutz finden Sie im Kapitel "Installation GPS-Antenne".

# Montage der Antenne

1.

Montieren Sie die L1-Antenne nach den genannten Kriterien und in min. 50 cm Distanz zu anderen Antennen an einem vertikalen Mastrohr von 60 mm – 215 mm (2 $\frac{1}{2}$  – 8 $\frac{1}{2}$  inch) mit dem im Lieferumfang enthaltenen Montagekit.

Eine detaillierte Montageanleitung finden Sie unter dem Punkt "Downloads" auf der Produktseite des Herstellers:

https://www.pctel.com/antenna-product/gps-timingreference-antenna-2/

Schließen Sie anschließend das Antennenkabel an die N-Norm Buchse der Antenne an.

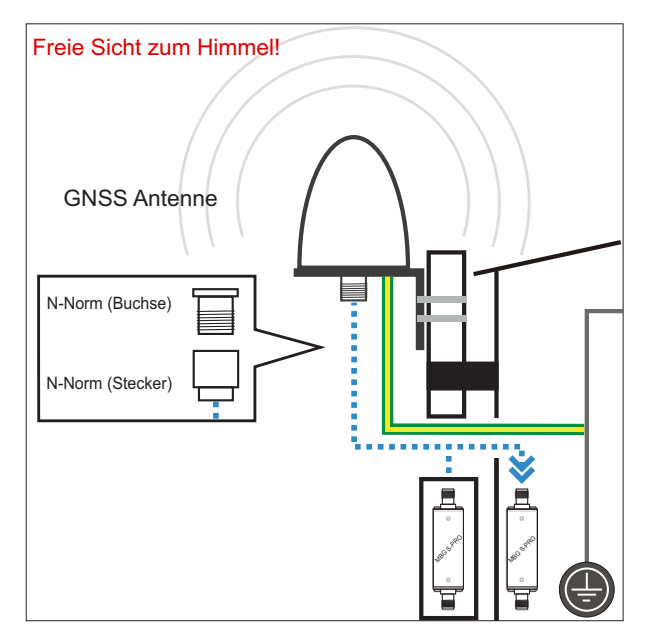

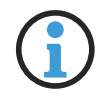

### Hinweis:

Achten Sie bei der Verlegung des Antennenkabels zwischen Antenne und Empfänger auf die maximale Leitungslänge. Diese ist vom verwendeten Kabeltyp (RG213, RG58) und dessen Dämpfungsfaktor abhängig.

#### 2.

Über das Antennenkabel können hohe Spannungsspitzen (z.B. durch Blitzeinschlag) auf den Empfänger übertragen werden und diesen dadurch beschädigen. Durch Einsatz des Überspannungsschutzes MBG S-PRO wird der Empfänger vor diesen Einflüssen geschützt.

Eingebaut in einem wasserdichten Gehäuse ist der MBG S-PRO auch für die Außenmontage geeignet. Meinberg empfiehlt jedoch eine Installation in geschlossenen Räumen, möglichst kurz nach Gebäudeeintritt des Antennenkabels, um das Risiko von Überspannungsschäden, z.B. durch Blitzeinschlag, zu minimieren.

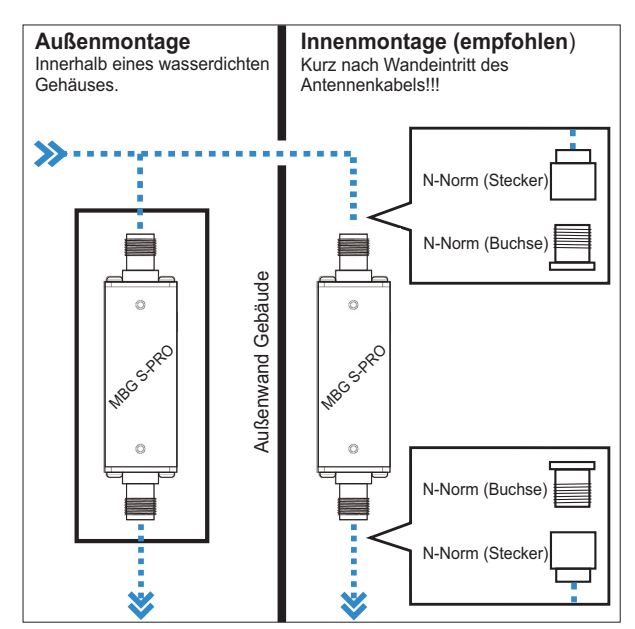

#### 3.

Verbinden Sie, zur Erdung der Antennenleitung, den Überspannungsschutz durch ein Erdungskabel mit einer Potentialausgleichsschiene (siehe Abb.).

Nach der Montage schließen Sie das andere Ende des Antennenkabels an die Buchse des Überspannungsschutzes an.

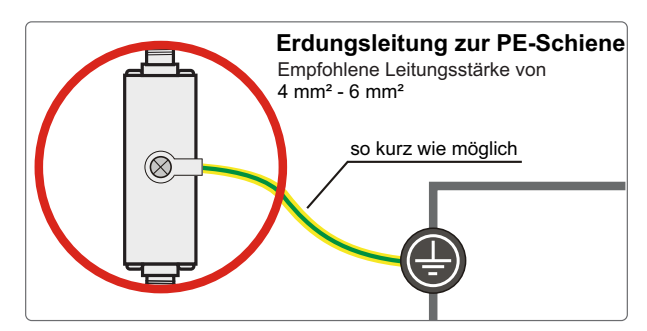

#### 4.

In diesem Schritt wird das mitgelieferte Koaxial-Kabel zwischen Überspannungsschutz und Empfänger angeschlossen.

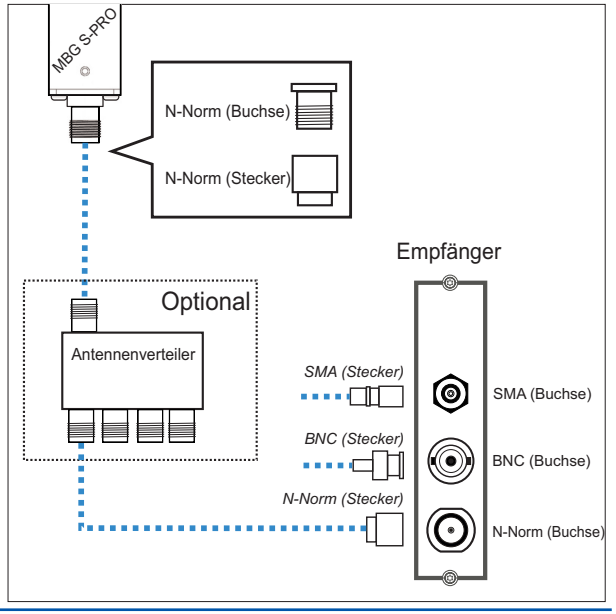

# **Option Antennenverteiler**

Über den L1-Antennenverteiler (AV) können mehrere Empfänger an einer Antenne angeschlossen werden. Dabei ist darauf zu achten, dass die Gesamtstrecke, welche von der Antenne über den AV bis zum Empfänger führt, die maximale Kabellänge nicht überschreitet. Der AV darf an einer beliebigen Position zwischen Antenne oder, falls verwendet, Überspannungsschutz und Empfänger installiert werden.

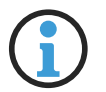

#### Hinweis:

Der direkte Einsatz bzw. Anschluss einer Meinberg GPS-Antennen/Konvertereinheit an einen L1-Antennenverteiler ist nicht möglich.

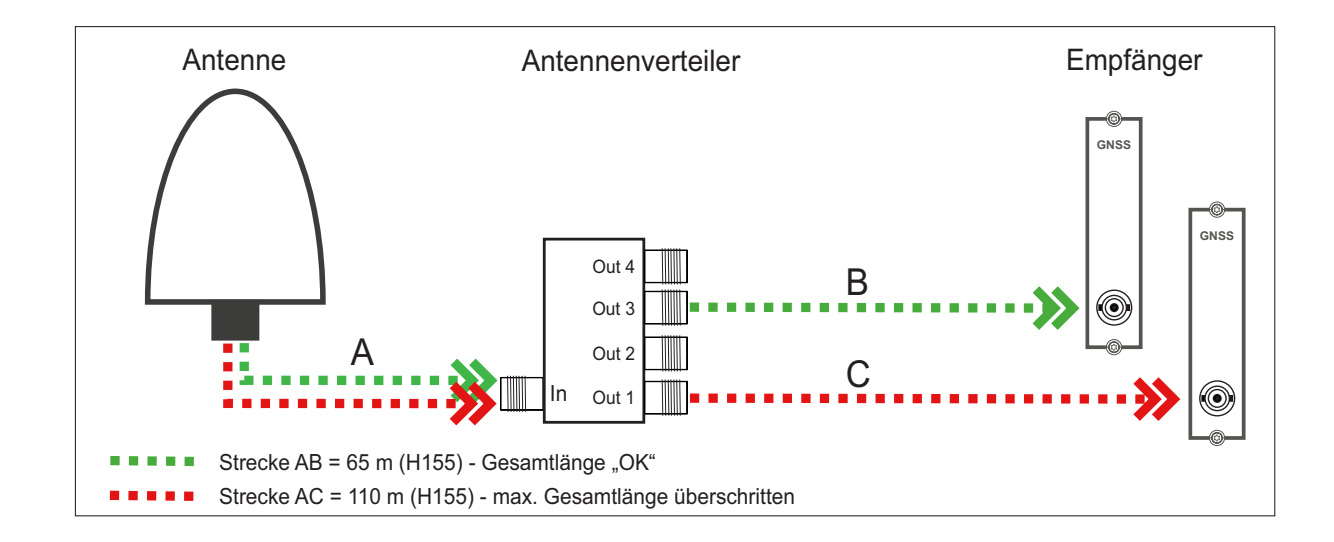

# Kompensation der Signallaufzeit des Antennenkabels

Damit der angeschlossene Empfänger die Signallaufzeit des Antennenkabels kompensieren kann, müssen Sie in den Einstellungen Ihres Empfängers entweder die Länge des Antennenkabels in Metern oder die Kompensationszeit in Nanosekunden eintragen.

Gehen Sie dazu im Webinterface Ihres Systems auf das Menü "Uhr  $\rightarrow$  Status u. Konfiguration  $\rightarrow$  Verschiedenes".

#### Länge Antennenkabel (m):

Das empfangene Satellitensignal wird durch das verwendete Koaxialkabel verzögert.

| Kabel | Verzögerung | Nutzung                        |
|-------|-------------|--------------------------------|
| RG58U | 5 ns/m      | bei GPS- und GNS-UC-Empfängern |
| H155  | 4 ns/m      | bei GNS- und GNM-Empfängern    |

Durch Eingabe der Kabellänge (von Antenne bis Empfänger) errechnet das System die Laufzeit und kompensiert diese automatisch. Bei Auslieferung ist der Standardwert von 20 m vorkonfiguriert.

Für andere Koaxialkabel-Typen nutzen Sie bitte die Option **"Nach Laufzeit"**. Hierbei muss die Verzögerung durch die Angaben in dem Datenblatt des jeweiligen Koaxialkabels selbst ermittelt werden.

7.1.1.4 Technische Daten - RV-76G GPS/GLONASS Antenne für mobile Anwendungen Montage der Antenne

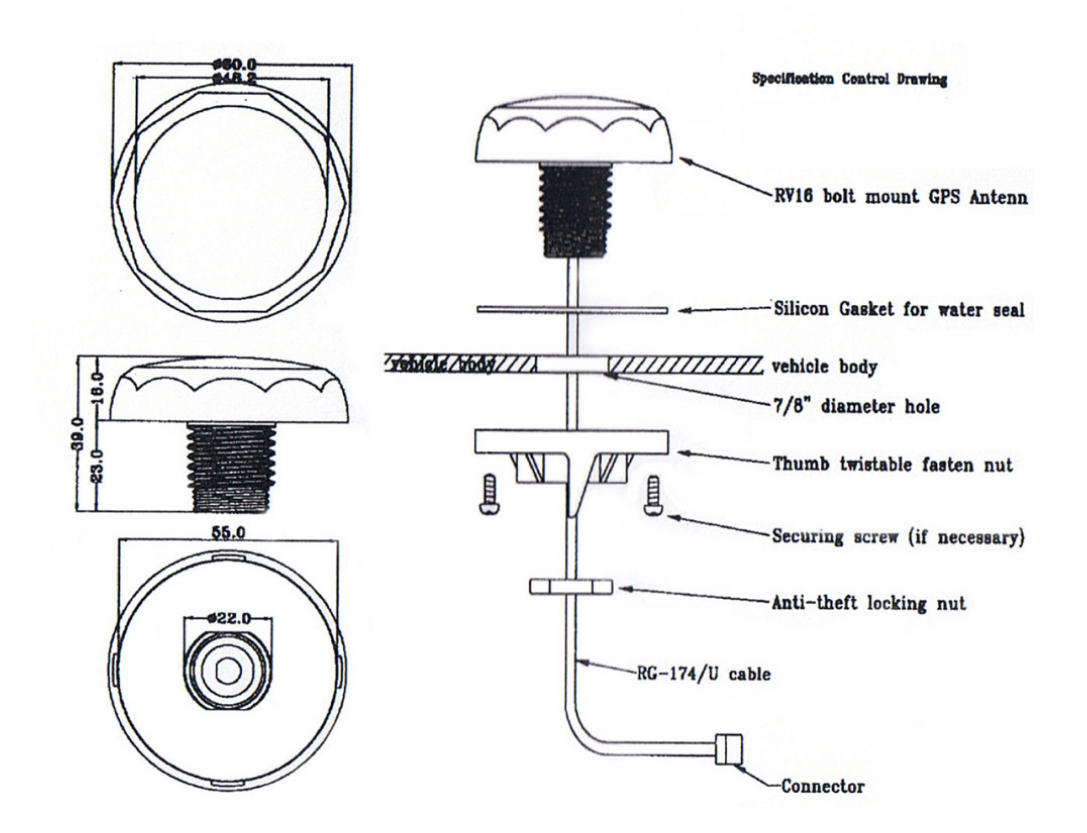

# Weitere Informationen zum Produkt

Ausführliche Spezifikationen, finden Sie im Datenblatt des Herstellers.

Quelle: Datenblatt RV-76G\_Catalog\_V1.0\_20130502 (Sanav)

Download: https://www.meinberg.de/download/docs/other/rv-76g\_en.pdf

#### 7.1.1.5 Installation DCF77-Antenne

# Auswahl des Antennenstandortes

Am Anfang jeder Antennenmontage sollte die sorgfältige Auswahl des Antennenstandorts stehen. Er bestimmt entscheidend die Empfangsqualität und damit die Verfügbarkeit des DCF77-Signals. Wenn die Antenne nicht genau ausgerichtet ist, werden der Signalempfang und die Zeitgenauigkeit beeinträchtigt.

Die DCF-Antenne muss nach den unten genannten Installationskriterien in Richtung Mainflingen, in der Nähe von Frankfurt / Main, ausgerichtet werden.

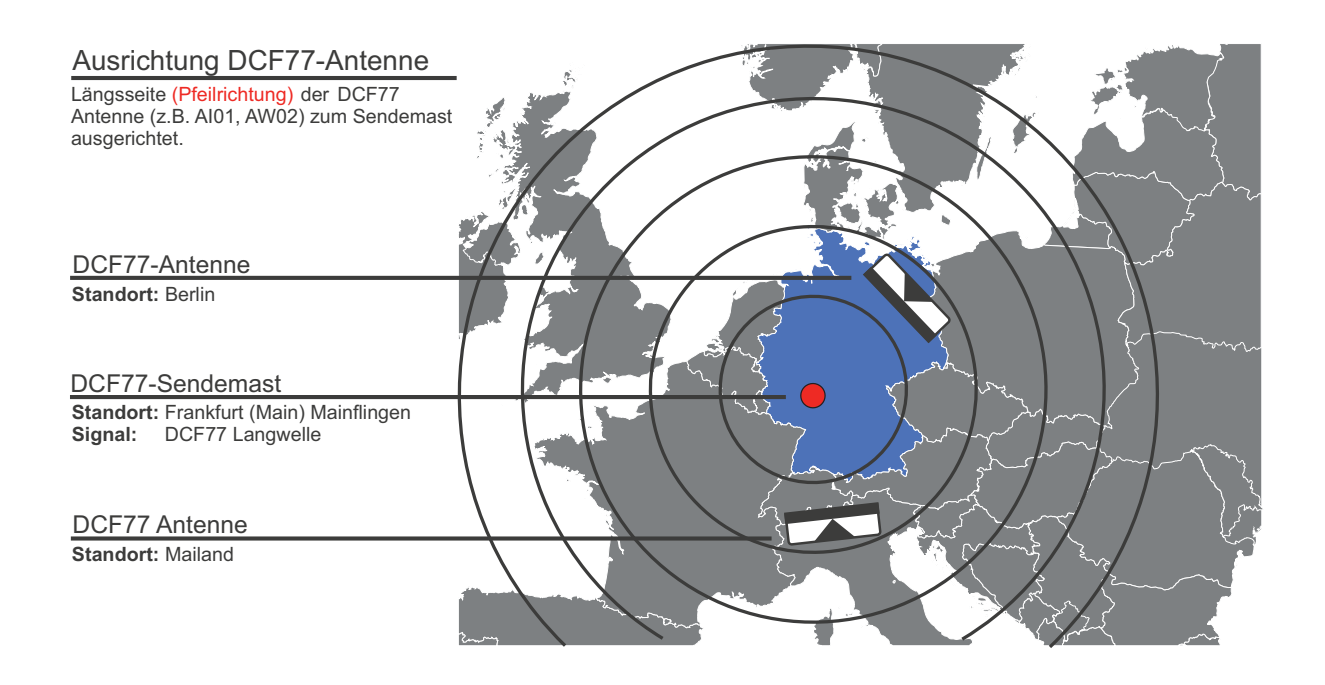

Abbildung: Antenneninstallation einer Meinberg AW02-Antenne in Richtung des DCF77-Sendemastes in Mainflingen (Frankfurt/Main).

#### Für einen optimalen Betrieb sind folgende Kriterien bei der Installation einer DCF77-Antenne zu beachten:

- Die Antenne sollte horizontal montiert werden
- Die Längsseite der DCF77-Antenne muss in Richtung Sendemast ausgerichtet werden (siehe Abb.)
- Min. 30 cm Abstand ist von allen Metallgegenständen einzuhalten

Meinberg empfiehlt die Antenne außerhalb von Gebäuden zu montieren. Dies hat generell den Vorteil, dass dadurch i.d.R. der Signalstörabstand zu elektronischen Geräten in Gebäuden vergrößert und die Zuverlässigkeit der Synchronisation so deutlich erhöht wird. Auch wenn prinzipiell ein DCF77-Empfang innerhalb von Gebäuden möglich ist, kann es durch Abschirmung bzw. Dämpfung zu einer Einschränkung der Empfangsqualität kommen.

Die folgenden Faktoren können insbesondere eine nachteilige Wirkung haben:

- Antenneninstallation in der Nähe metallischer Gegenstände (z.B. Stahlbetonwände, Metallfassaden, Wärmeschutzverglasung etc.)
- Antenneninstallation in der Nähe von Fernseh- und Computermonitoren
- Antenneninstallation unter oder in der Nähe von Oberleitungen

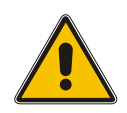

# Achtung!

Können diese Installationskriterien nicht eingehalten werden, kann es zu Störungen beim Signalempfang kommen.

# Montage

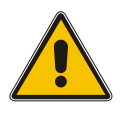

Gefahr!

Antennenmontage ohne wirksame Absturzsicherung

Lebensgefahr durch Absturz!

- Achten Sie bei der Antennenmontage auf wirksamen Arbeitsschutz!
- Arbeiten Sie <u>niemals</u> ohne wirksame Absturzsicherung!

# Gefahr!

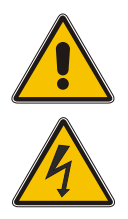

Arbeiten an der Antennenanlage bei Gewitter

Lebensgefahr durch elektrischen Schlag!

- Führen Sie <u>keine</u> Arbeiten an der Antennenanlage oder der Antennenleitung durch, wenn die Gefahr eines Blitzeinschlages besteht.
- Führen Sie <u>keine</u> Arbeiten an der Antennenanlage durch, wenn der Sicherheitsabstand zu Freileitungen und Schaltwerken unterschritten wird.

#### 1.

Montieren Sie die Antenne nach den oben genannten Kriterien direkt an einer Wand mit dem im Lieferumfang enthaltenen Montagekit. Schließen Sie das Antennenkabel an die N-Norm Buchse der Antenne an.

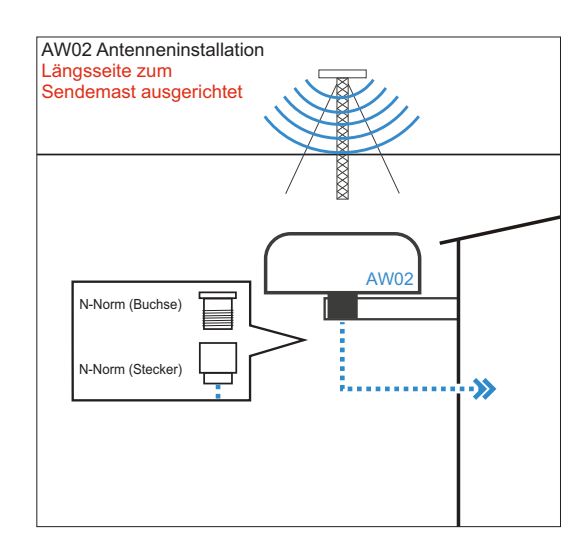

#### Hinweis:

Achten Sie bei der Verlegung des Antennenkabels zwischen Antenne und Empfänger auf die maximale Leitungslänge. Meinberg empfiehlt grundsätzlich die Verwendung eines RG58-Kabels mit einer maximalen Länge von 300 m. Die Dämpfungsdaten hierfür werden im Kapitel ??, "??" bereitgestellt.

Bei dem Einsatz von anderen Kabelarten hängt die maximale Kabellänge vom Typ und Dämpfungsfaktor ab.

### 2.

Über das Antennenkabel können hohe Spannungsspitzen (z.B. durch Blitzeinschlag) auf den Empfänger übertragen werden und diesen dadurch beschädigen. Durch Einsatz des Überspannungsschutz "MBG S-PRO" wird der Empfänger vor diesen Einflüssen geschützt. Eingebaut in einem wasserdichten Gehäuse ist der "MBG S-PRO" auch für die Außenmontage geeignet. Meinberg empfiehlt jedoch eine Installation in geschlossenen Räumen, möglichst kurz nach Gebäudeeintritt des Antennenkabels, um das Risiko von Überspannungsschäden, z.B. durch Blitzeinschlag, zu minimieren.

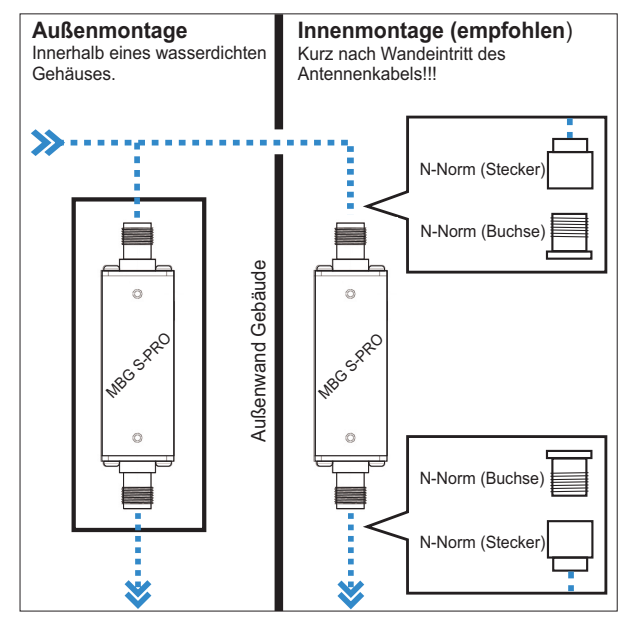

# 3.

Verbinden Sie, zur Erdung der Antennenleitung, den Überspannungsschutz durch ein Erdungskabel mit einer Potentialausgleichsschiene (siehe Abb.).

Nach der Montage schließen Sie das andere Ende des Antennenkabels an die Buchse des Überspannungsschutzes an.

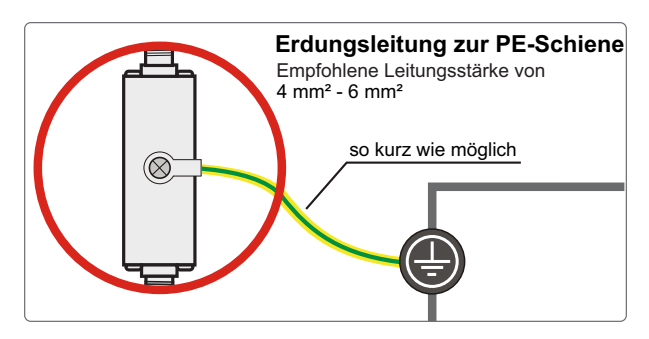

# 4.

Schließen Sie das mitgelieferte Koaxialkabel zwischen Überspannungsschutz und Empfänger an.

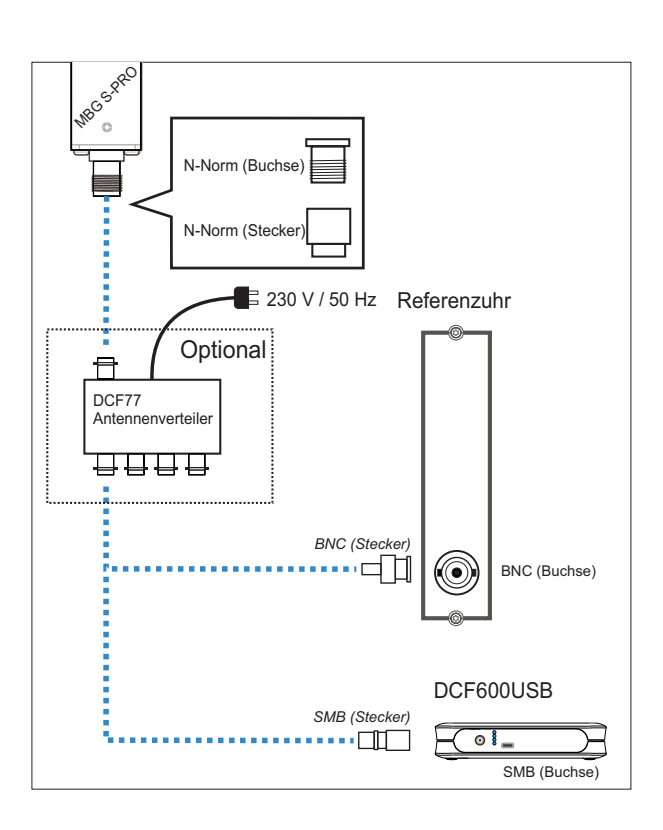

# Vorgehensweise bei der Antennenausrichtung

Bei der Ausrichtung Ihrer AW02-Antenne zeigt diese selbst keinen visuellen Status der Empfangsqualität des DCF77-Signals.

Daher empfiehlt Meinberg die Ausrichtung und die damit verbundene Prüfung der Empfangsqualität zu zweit durchzuführen. Eine gute Methode zum Ausrichten und Prüfen einer Langwellenantenne ist, dass Person 1 (an der Antenne) mit Person 2 (am Empfänger) in Verbindung steht.

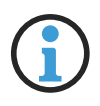

### Hinweis:

Der Einsatz eines DCF77-Feldstärkemessgeräts (nicht im Lieferumfang enthalten) ist ausdrücklich empfohlen, vor allem bei Systemen ohne Display.

#### Schritt 1

Person 1 ermittelt anhand eines Feldstärkemessgeräts die optimale Richtung der montierten DCF77-Antenne und dreht diese so, dass der aufgedruckte Pfeil in die ermittelte Richtung zeigt. Steht kein Feldstärkemessgerät zur Verfügung, soll der Antennenpfeil in die ungefähre Richtung von Frankfurt am Main ausgerichtet werden. Im letzteren Fall kann die genaue Einstellung der Antenne etwas mehr Zeit in Anspruch nehmen.

#### Schritt 2

Person 2 stellt fest, ob die Feldstärke- und Korrelationswerte am LANTIME angemessen sind (Optimum = -65 dB) und teilt diese Person 1 mit, damit Feineinstellungen ggf. vorgenommen werden können:

- Verfügt der LANTIME über ein Display, können diese Werte anhand des Menüs "**Reference Time** –> Info PZF –> Corr. & Field" überwacht werden. Diese Werte werden dynamisch aktualisiert, so dass Person 2 sich mit Person 1 aktiv austauschen kann, um etwaige Anpassungen an der Antennenrichtung vorzunehmen.
- Verfügt der LANTIME über kein Display, aber hat Person 2 einen Kommandozeilenzugang zum LANTIME (z.B. Telnet, SSH), kann eine Simulation des Display-Menüs anhand des Kommandos *fpc* aufgerufen werden. In diesem Fall wird die Option "Ref. Time –> Info PZF –> Corr. & Field" mit den Pfeiltasten und der Eingabe-Taste ausgewählt. Diese Werte werden dynamisch aktualisiert, so dass Person 2 sich mit Person 1 aktiv austauschen kann, um etwaige Anpassungen an der Antennenrichtung vorzunehmen.
- Die Feldstärke- und Korrelationswerte sind auch unter "Info des Empfängers" im Reiter "Hauptmenü" des LANTIME OS-Webinterface zu sehen. Diese Werte werden nicht dynamisch aktualisiert, so dass man bei Bedarf die Browser-Seite neu laden muss und die Kommunikation mit Person 1 entsprechend gestalten soll.

Die Feldstärke liefert einen ungefähren Hinweis darauf, dass die Antenne richtig auf den DCF77-Sendermast ausgerichtet ist: Dieser Wert sollte daher möglichst hoch sein. Die Korrelation bescheinigt die Integrität des DCF77-Signals und soll im Idealfall 100 betragen. Eine hohe Feldstärke ist an sich kein Garant für einen guten Empfang, da das Signal eventuell nur durch elektrisches Rauschen im zugehörigen Frequenzbereich verursacht wird. Diese beiden Werte sollten von Person 2 verwendet werden, um Person 1 über entsprechende Richtungskorrekturen zu informieren.

Bei gutem Empfang synchronisiert die angeschlossene DCF-Referenzuhr nach dem Einschalten innerhalb von drei Minuten.

# Option Antennenverteiler

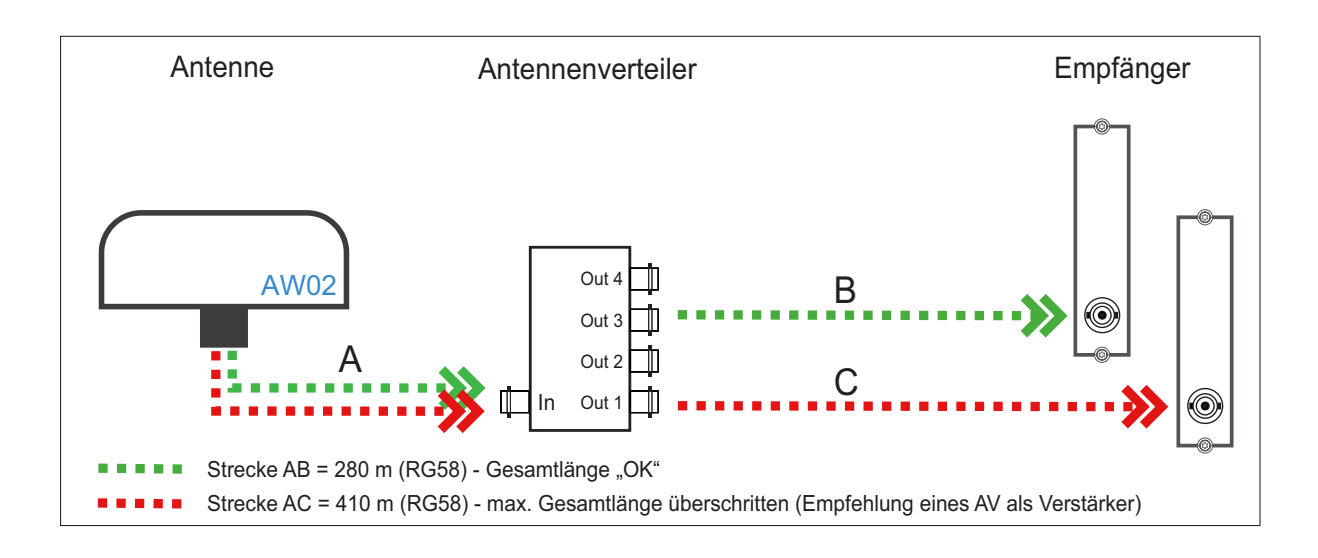

Wir empfehlen bei einer Kabellänge von mehr als 300 m einen DCF AV4-Antennenverteiler zwischen Antenne und Empfänger zu installieren. Dieser verteilt nicht nur die Antennensignale, sodass mehrere Empfänger an einer Antenne angeschlossen werden können, sondern dient auch (optional) als Verstärker des Antennensignals. Der AV darf an einer beliebigen Position zwischen Überspannungsschutz (wenn vorhanden) und Empfänger installiert werden und benötigt eine Spannungsversorgung von 230 V / 50 Hz.

# Kompensation der DCF-Signallaufzeit

Damit der angeschlossene Empfänger die Übertragungszeit von Sendemast und Empfänger kompensieren kann, müssen Sie in den Einstellungen Ihres Empfängers die Entfernung (Luftlinie) von Antennenstandort zum DCF77-Sendemast in Mainflingen in Kilometern eintragen.

# 7.2 Systemanschluss

Stellen Sie sicher, dass das zu verbindende System entweder über eine serielle- oder eine Netzwerkverbindung an Ihren PC oder an das Netzwerk angeschlossen ist und sich im gleichen physikalischen Netzwerk befindet.

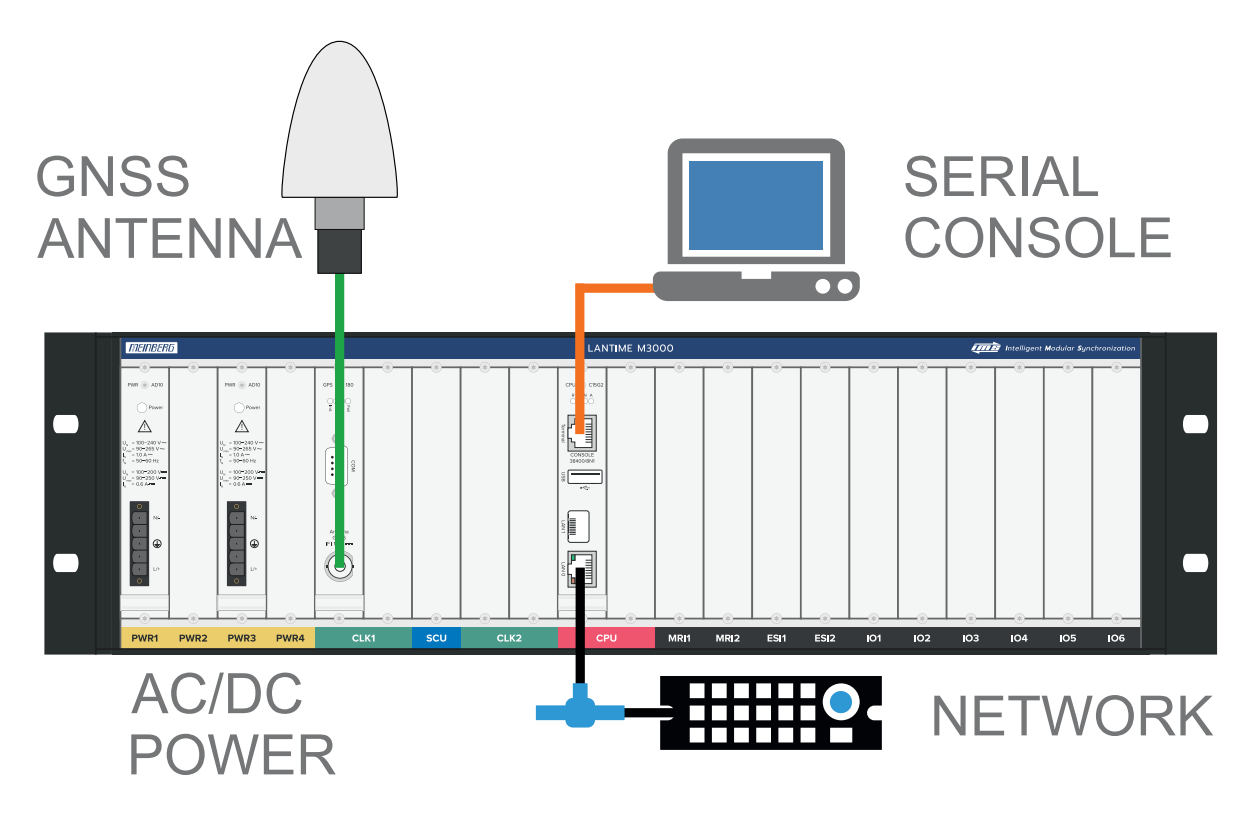

Abbildung: Anschlussschema LANTIME M3000 mit Spannungsversorgung, Netzwerkanschluss, seriellen Terminalanschluss und Antennenanschluss

Im Folgenden wird beschrieben, wie Sie ein LANTIME-System über das LED-Display, mit dem Webinterface oder einem seriellen Terminal initial in Betrieb nehmen können.

# 7.3 Initiale Netzwerkkonfiguration

Nachdem das System an die Spannungsversorgung und an die Antenne angeschlossen wurde, kann mit der initialen Inbetriebnahme begonnen werden. Das Gerät startet sofort nach Anschluss an die Spannungsversorgung.

Ein IMS LANTIME-System wird mit aktiviertem DHCP-Service auf der LAN 0-Schnittstelle ausgeliefert. Ist kein DHCP-Service in ihrer Netzwerkumgebung installiert, müssen Sie manuell eine Netzwerkkonfiguration vornehmen, um System-Einstellungen über das Webinterface durchführen zu können.

#### Serielle Verbindung mit Basic Configuration Wizard (für Geräte ohne LC-Display)

Circa eine Minute nach dem Einschalten des Gerätes, kann ein Terminalprogramm (z.B. Putty) über die serielle Schnittstelle (TERM/CONSOLE), verbunden mit einem Nullmodemkabel oder einem CAB-CONSOLE-RJ45 Kabel, gestartet werden. Die Einstellungen für die Schnittstelle müssen auf 38400 Baud, 8 Datenbits, keine Parität und ein Stopbit (8N1) eingestellt werden. Die Terminal Emulation muss auf VT100 gesetzt werden. PCs ohne serielle Schnittstelle können mit einem "Serial-to USB" Konverter angeschlossen werden.

Nach dem Herstellen der Verbindung sollte die Eingabeaufforderung für die Benutzerkennung angezeigt werden:

Welcome to Meinberg LANTIME login: \_

Default Benutzer: root, Default Passwort: timeserver - (evtl. noch einmal RETURN drücken)

Wechseln Sie mit der Konsole in das Verzeichnis /wizard/. Der LANTIME Basic Configuration Wizard kann jetzt mit "startwizard" gestartet werden.

Nach dem erfolgreichen Starten des Wizards wird der folgende Begrüßungsbildschirm angezeigt:

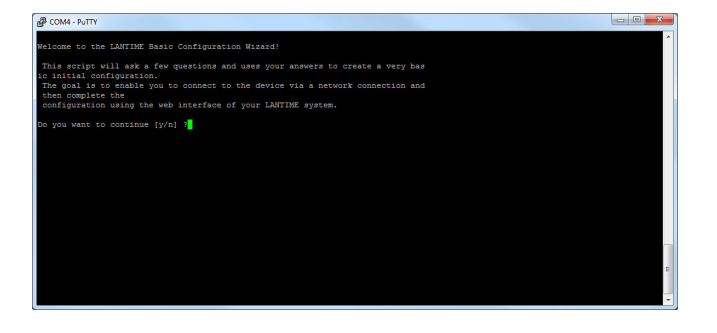

Durch die Eingabe "y" starten sie die Konfiguration, mit dem alle weiteren Einstellungen vorgenommen werden können:

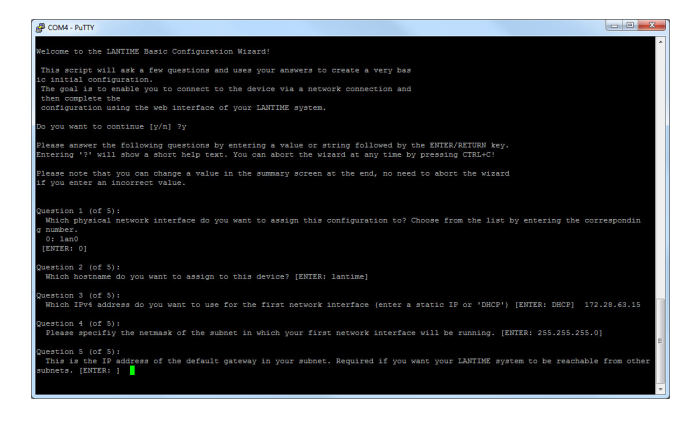

Bestätigen Sie anschließend ihre Konfigurationen.

# 8 Systembetrieb - Konfiguration und Überwachung

| MEINBERG LANTI                                                                     | МЕ                                                                                     |           | Referenzzeit O Aktive Alarme:<br>Zeitservice O Critical, 2 Error<br>Netzwerk<br>Alarm | Angemeldet als: <mark>root</mark><br>Zugriffsberechtigung: <mark>Super-User</mark><br>Firmware-Build: | <u>=</u> १ ह |
|------------------------------------------------------------------------------------|----------------------------------------------------------------------------------------|-----------|---------------------------------------------------------------------------------------|----------------------------------------------------------------------------------------------------|--------------|
| Hauptmenü Netzwerk Benachrichtigung                                                | Sicherheit NTP PTP System                                                              | Statistik | Uhr IO Konfig SyncMon                                                                 | Doku u. Support Abmelden                                                                              |              |
| LANTIME - Hauptmenü                                                                |                                                                                        |           |                                                                                       |                                                                                                    |              |
| Allgemeine Informationen                                                           |                                                                                        |           |                                                                                       |                                                                                                    |              |
| LANTIME                                                                            | M4000 IMS [GPS+GNS]                                                                    |           | Seriennummer                                                                          | N/A                                                                                                   |              |
| Kontakt                                                                            | software greg                                                                          |           | Seriennummer LANCPU                                                                   | 034811000480                                                                                          |              |
| Betriebszeit                                                                       | 22:22                                                                                  |           | Einsatzort                                                                            | ( <u>Jetzt konfigurieren</u> )                                                                        |              |
| Netzwerk Informationen                                                             |                                                                                        |           |                                                                                       |                                                                                                    |              |
| Hostname                                                                           | LT-GREG-29-105                                                                         |           | Domain                                                                                |                                                                                                    |              |
| LAN IPv4 (VIF 1 - bond0:0 ≪)                                                       | 172.27.29.105/16                                                                       |           | IPv6 (VIF 1)                                                                          | Nicht zugewiesen                                                                                      |              |
| LAN IPv4 (VIF 2 - bond0:1 )                                                        | Nicht zugewiesen                                                                       |           | IPv6 (VIF 2)                                                                          | Nicht zugewiesen                                                                                      |              |
| PTP IPv4 (HPS, Slot: IO2)                                                          | 172.27.100.229/16 [PTPv2]                                                              |           | PTP IPv6 (HPS, Slot: IO2)                                                             | 2001:db8:a0b:12f0::1/64 [PTP                                                                          | ·v2]         |
| PTP IPv4 (TSU, Slot: IO4)                                                          | 0.0.0.0/0 [PTPv2]                                                                      |           | PTP IPv6 (TSU, Slot: IO4)                                                             | Nicht zugewiesen                                                                                      |              |
| Meinberg Funkuhren GmbH & Co. KG<br>Lange Wand 9<br>D - 31812 Bad Pyrmont, Germany | <b>Kontakt</b><br>Telefon: +49 (0) 52 81 / 93 09 -<br>Fax: +49 (0) 52 81 / 93 09 - 230 | 0         | <b>Internet</b><br>Webseite: https://<br>Email: info@meint                            | www.meinbergglobal.com<br>berg.de                                                                     |              |

#### Das LANTIME-Webinterface

Sie haben Zugriff über das LANTIME-Webinterface auf alle NTP-Server der LANTIME M-Serie. Geben Sie zur Verbindung einfach die eingestellte IP-Adresse Ihres LANTIME-Systems in die Adresszeile eines Standard-Webbrowsers ein. Es öffnet sich ein Login-Dialog – im Auslieferungszustand können Sie folgende Logindaten verwenden:

User: *root* Password: *timeserver* 

Hinweis: Ändern Sie bitte diese Zugangsdaten bei der ersten Websession auf Ihrem LANTIME.

Eine detailierte Dokumentation über Management und Überwachung finden Sie im aktuellen LTOS-Firmware-Handbuch unter: http://www.mbg.link/docg.fv/ltos

http://www.mbg.link/docg-fw-ltos

oder im Menü "Dokumentation  $\rightarrow$  Verfügbare Dokumente" im Webinterface.

# 9 Wartung, Instandhaltung und Reparatur

# 9.1 Firmware-Updates

Auf unserer Firmware-Downloadseite unter: https://www.meinberg.de/german/sw/firmware.htm

haben Sie die Möglichkeit, die aktuellste Version der LANTIME-Firmware kostenlos herunterzuladen. Sollten Sie eine ältere Version benötigen, dann können Sie diese bei unserem Support anfordern. Wählen Sie dazu die Option "Eine spezifizierte Firmware-Version" und tragen Sie dann die Version der aktuell verwendeten Firmware und die gewünschte Firmware-Version ein (z.B. LTOS 6.24.027). Aus Sicherheitsgründen empfehlen wir immer die aktuellste Version der jeweiligen Firmwaregeneration (V5 / V6 / V7).

| Software-/F      | irmwareupdate    |                |                  |  |
|------------------|------------------|----------------|------------------|--|
| Download-URL ei  | ngeben           |                |                  |  |
| oder Datei auswä | hlen             |                |                  |  |
| Datei auswählen  | Keine ausgewählt | Update starten | Logfile anzeigen |  |

Im Webinterface-Menü "System" können Sie unter "Firmware/Software Update" eine neue Firmware-Version auf Ihren LANTIME kopieren. Mit dem Untermenü "Konfiguration & Firmwareverwaltung → Firmwareverwaltung" können Sie einfach unterschiedliche Firmwarestände aktivieren und nicht mehr benötigte Versionen löschen. Bestehende Konfigurationen können hier gespeichert werden, um diese als Backup zu sichern. Darüber hinaus können hier Konfigurationen von anderen LANTIMEs auf das System übertragen werden.

| Konfigurationsverwaltung                                                                                                    |                                                                                                    |                                                                                     |                                                               |
|----------------------------------------------------------------------------------------------------|----------------------------------------------------------------------------------------------------|-------------------------------------------------------------------------------------|---------------------------------------------------------------|
| Aktuelle Konfiguration speichern:                                                                                                    | interes .                                                                                                    |                                                                                     |                                                               |
| Configuration hochladen: Datei auswählen Keine ausgewählt Upload                                                                                                    | au nem                                                                                                    |                                                                                     |                                                               |
| Gespeicherte Konfigurationen                                                                                                    |                                                                                                    | Optionen                                                                            |                                                               |
| startup                                                                                                    | Aktivieren                                                                                                    | Löschen                                                                             | Herunterladen                                                 |
| preupdate                                                                                                    | Aktivieren                                                                                                    | Löschen                                                                             | Herunterladen                                                 |
| USB_Config                                                                                                    | Aktivieren                                                                                                    | Löschen                                                                             | Herunterladen                                                 |
|                                                                                                    |                                                                                                    |                                                                                     |                                                               |
| USB_Config_1                                                                                                    | Aktivieren                                                                                                    | Löschen                                                                             | Herunterladen                                                 |
| USB_Config_1 Firmwareverwaltung .aufende Firmware .00.068-testing Aktivierte Firmware .00.068-testing                                                                                                    | Aktivieren                                                                                                    | Löschen                                                                             | Herunterladen                                                 |
| USB_Config_1 Firmwareverwaltung Laufende Firmware 2.00.068-testing ktivierte Firmware .00.068-testing Gespeicherte Firmwares                                                                                                    | Aktivieren<br>Version Typ                                                                                                    | Löschen                                                                             | Herunterladen                                                 |
| USB_Config_1 Firmwareverwaltung Laufende Firmware 7.00.068-testing Aktivierte Firmware 7.00.068-testing Gespeicherte Firmwares OSV (Auslieferungsfirmware)                                                                                  | Aktivieren<br>Version Typ<br>6.25.181 testing                                                                                                    | Löschen<br>Op<br>Aktivieren                                                         | Herunterladen<br>tionen                                       |
| USB_Config_1 Firmwareverwaltung Laufende Firmware 7.00.068-testing Kktivierte Firmware 7.00.068-testing Gespeicherte Firmwares OSV (Auslieferungsfirmware) fw_6.25.237-testing                                                              | Aktivieren Typ<br>6.25.181 testing<br>6.25.237 testing                                                                                                    | Löschen<br>Op<br>Aktivieren<br>Aktivieren                                           | Herunterladen<br>tionen<br>Löschen<br>Löschen                 |
| USB_Config_1 Firmwareverwaltung Laufende Firmware 7.00.068-testing Aktivierte Firmware 7.00.068-testing OSV (Auslieferungsfirmware) fw_6.25.237-testing fw_7.00.057-testing                                                                 | Version         Typ           6.25.181         testing           6.25.237         testing           7.00.057         testing                                    | Löschen<br>Op<br>Aktivieren<br>Aktivieren<br>Aktivieren                             | tionen<br>Löschen<br>Löschen<br>Löschen                       |
| USB_Config_1  Firmwareverwaltung Laufende Firmware 2.00.068-testing  Aktivierte Firmware 2.00.068-testing  SoSV (Auslieferungsfirmware) fw_6.25.237-testing fw_7.00.057-testing fw_7.00.059-testing                                         | Version         Typ           6.25.181         testing           6.25.237         testing           7.00.057         testing           7.00.059         testing | Löschen<br>Op<br>Aktivieren<br>Aktivieren<br>Aktivieren<br>Aktivieren               | tionen<br>Löschen<br>Löschen<br>Löschen<br>Löschen            |
| USB_Config_1  Firmwareverwaltung Laufende Firmware 2.00.068-testing  Aktivierte Firmware 2.00.068-testing  SoSV (Auslieferungsfirmware) fw_6.25.237-testing fw_7.00.057-testing fw_7.00.059-testing fw_7.00.059-testing fw_7.00.066-testing | Version         Typ           6.25.181         testing           6.25.237         testing           7.00.057         testing           7.00.058         testing | Löschen<br>Op<br>Aktivkeren<br>Aktivkeren<br>Aktivkeren<br>Aktivkeren<br>Aktivkeren | tionen<br>Löschen<br>Löschen<br>Löschen<br>Löschen<br>Löschen |

# 10 Troubleshooting und Systembenachrichtigungen

Sollte ein Problem mit Ihrem IMS LANTIME-System auftreten, dann können Sie sich jederzeit an unseren Technischen Support wenden. Um eine schnelle und zielgerichtete Diagnose von Ihrem System durchführen zu können stellen Sie uns bitte eine Diagnosedatei von dem betroffenen LANTIME-System zur Verfügung. Sie können sich diese Diagnosedatei über das Webinterface erstellen lassen. Wählen Sie dazu das Menü "System  $\rightarrow$  Diagnose" aus und verwenden Sie dann den Button **Diagnose-Datei herunterladen**. Im Submenü "Konfiguration & Firmwareverwaltung" können Sie unter **Konfigurationsverwaltung** Ihre aktuelle Konfiguration speichern. Auch diese Datei ist für unsere Mitarbeiter bei der Problemlösung hilfreich.

| Konfigurationsverwaltung                                                                   |            |          |               |
|--------------------------------------------------------------------------------------------|------------|----------|---------------|
| Aktuelle Konfiguration speichern:                                                          | chern      |          |               |
| Konfiguration hochladen:           Datei auswählen         Keine ausgewählt         Upload |            |          |               |
| Gespeicherte Konfigurationen                                                               |            | Optionen |               |
| startup                                                                                    | Aktivieren | Löschen  | Herunterladen |
| preupdate                                                                                  | Aktivieren | Löschen  | Herunterladen |
| Conf_09-20                                                                                 | Aktivieren | Löschen  | Herunterladen |

Sind diese Dateien für einen Mailversand zu groß, dann können Sie auch unsere Upload-Seite nutzen: https://www.meinberg.de/upload/

Geben Sie auch hier bitte noch einmal die Seriennummer Ihres Gerätes an und, wenn bereits verfügbar, eine Support-Ticket-Nummer.

Ansonsten stehen Ihnen noch eine Menge Werkzeuge zur Selbsthilfe zur Verfügung. Lesen Sie dazu auch das Kapitel Support-Informationen.

# 10.1 System-Fehlermeldungen

#### Systemmeldungen und Benachrichtigungen

Im Webinterface-Menü "Hauptmenü" unter **Systemnachrichten** und im Menü "Benachrichtigung  $\rightarrow$  Benachrichtigungen" haben Sie die Möglichkeit, sich die letzten Systembenachrichtigungen und die ausgelösten Ereignis-Benachrichtigungen anzeigen zu lassen. Bei den Systemmeldungen wird das Datum und die UTC-Zeit angezeigt, bei den Benachrichtigungen wird das Datum und die UTC-Zeit des letzten Auftreten des ausgelösten Ereignisses angezeigt. Zusätzlich wird bei den Benachrichtigungen auch das Ereignislevel angezeigt (Info, Aktion, Warnung, Fehler, Kritisch).

|                                   |          |        |                                           |       | Ans  | steueru | ng   |      |   |
|-----------------------------------|----------|--------|-------------------------------------------|-------|------|---------|------|------|---|
| Ereignis                          | Тур      | Status | Ausgelöst                                 | EMAIL | SNMP | DISP    | USER | ALED |   |
| Normal Operation                  | Info     |        | 🔔 seit 04h ago                            |       |      |         |      |      | + |
| NTP Not Sync                      | Fehler   |        |                                           |       |      |         |      |      | + |
| NTP Sync                          | Info     |        | 🔔 seit 04h ago                            |       |      |         |      |      | + |
| NTP Stopped                       | Kritisch |        |                                           |       |      |         |      |      | + |
| Power Supply OK                   | Info     | 1 2    | Letztes Event: Thu Apr 4<br>10:13:46 2019 |       |      |         |      |      | + |
| Power Consumption Exceed<br>Limit | Kritisch |        | 🔮 seit 04h ago                            |       |      |         |      |      | + |
| Power Consumption OK              | Info     |        |                                           |       |      |         |      |      | + |
| Power Redundancy not<br>activated | Warnung  |        | 🔔 seit 04h ago                            |       |      |         |      |      | + |
| Power Redundancy activated        | Info     |        |                                           |       |      |         |      |      | + |
| Sync Monitor                      | Aktion   |        | O Zuletzt: Thu Apr 4 14:38:47 2019        |       |      |         |      |      | + |

# 11 Support-Informationen

In diesem Kapitel erfahren Sie mehr über die verschiedenen Support-Level der Firma Meinberg. Im Allgemeinen ist der "Basic Customer Support-Level" im Gerätepreis enthalten, den Sie für Ihr Meinberg-Produkt bezahlen und verursacht keine zusätzlichen Kosten. Dieser Basis-Support beinhaltet kostenlose E-Mails, telefonischen Support und kostenlose Firmware-Updates für die gesamte Lebensdauer Ihres Produkts, d.h. solange Sie es verwenden.

Je nach Produkt beinhaltet diese Stufe auch eine 2- oder 3-jährige Hardwaregarantie. Sie können die Hardware-Garantiezeit nach Ablauf der Standardgarantie für Ihr Meinberg-Produkt verlängern.

Das Kapitel beschreibt:

- Basic Customer Support
- Support-Ticket-System
- So laden Sie eine Diagnosedatei herunter
- Selbsthilfe-Online-Tools
- NTP und IEEE 1588-PTP Online-Tutorials
- Vorstellung und Angebot der Meinberg Sync-Academy
- Meinberg Newsletter

# 11.1 Standard Support-Service

Kontaktieren Sie Meinberg per E-Mail oder Telefon.

| Technischer Support |                                                                                                    |  |  |  |  |
|---------------------|----------------------------------------------------------------------------------------------------|--|--|--|--|
| E-Mail              | techsupport@meinberg.de                                                                                       |  |  |  |  |
| Service-Hotline     | +49 (0) 5281 / 9309-888                                                                                       |  |  |  |  |
| Service-Zeiten      | Mo. – Do. 8:00 – 17:00, Fr. 8:00 – 16:00 (MEZ/MESZ)<br>Nicht erreichbar an Sa./So. und an gesetzl. Feiertagen |  |  |  |  |

| Büro (Vertrieb/Einkauf) |                                                                                                    |  |  |  |  |
|-------------------------|----------------------------------------------------------------------------------------------------|--|--|--|--|
| E-Mail                  | info@meinberg.de                                                                                               |  |  |  |  |
| Service-Hotline         | +49 (0) 5281 / 9309-888                                                                                        |  |  |  |  |
| Bürozeiten              | Mo. – Do. 7:30 – 17:00, Fr. 07:30 – 15:00 (MEZ/MESZ)<br>Nicht erreichbar an Sa./So. und an gesetzl. Feiertagen |  |  |  |  |

#### MEINBERG Remote-Support

Um Sie bei der Konfiguration, Installation, Überwachung und Diagnose Ihrer Meinberg-Produkte zu unterstützen, können Sie eine Remote-Support-Software herunterladen, mit der der technische Support von Meinberg Fernzugriff auf Ihren Computer erhalten kann.

Wenn Sie diesem Link folgen:

https://www.meinberg.de/german/support/remote.htm

finden Sie alle notwendigen Informationen um den Remote-Support in Anspruch nehmen zu können.

#### LANTIME Firmware-Updates

Um zu überprüfen, ob ein Update für Ihre LANTIME verfügbar ist, besuchen Sie bitte: https://www.meinberg.de/german/sw/firmware.htm

und füllen Sie das Formular aus. Verfügbare Firmware-Updates werden per E-Mail (LANTIME-Firmware V5 oder ältere Versionen) oder mit einem direkten Download-Link (LANTIME-Firmware V6 oder neuer) bereitgestellt.

# 11.2 Support-Ticket-System

Meinberg hilft Ihnen schnell und direkt bei Fragen zur Inbetriebnahme Ihrer Geräte, bei der Fehlersuche oder beim Update der Hard- oder Software. Wir bieten kostenlosen Support für die gesamte Lebensdauer Ihres Meinberg-Produkts.

- Senden Sie eine Mail an techsupport@meinberg.de mit einer kurzen Beschreibung Ihres Problems.
- Ein Support-Ticket wird danach automatisch erstellt.
- Unsere Support-Techniker werden sich so schnell wie möglich mit Ihnen in Verbindung setzen.
- Es ist immer hilfreich für unsere Ingenieure, beim Versenden eines Tickets eine Diagnosedatei zu erhalten.
- Die Diagnose-Datei enthält alle Statusdaten eines LANTIME-Systems, die seit dem letzten Neustart protokolliert wurden und von allen LANTIME-Zeitservern heruntergeladen werden können. Das Dateiformat der Diagnosedatei ist ein *tgz-archiv*. → Siehe Kapitel So laden Sie eine Diagnosedatei herunter wie Sie diese Datei auf Ihrem LANTIME-System erzeugen.

# 11.3 So laden Sie eine Diagnosedatei herunter

In den meisten Supportfällen ist die erste Maßnahme, den Kunden aufzufordern, die Diagnose-Datei herunterzuladen, da sie sehr hilfreich ist, um den aktuellen Zustand des LANTIME zu identifizieren und mögliche Fehler zu finden. Daher empfehlen wir Ihnen, Ihre Diagnosedatei als Anhang mitzusenden, wenn Sie ein Ticket an unseren Support senden.

Die Diagnose-Datei enthält alle Statusdaten eines LANTIME-Systems, die seit dem letzten Neustart protokolliert wurden. Es kann von allen LANTIME-Zeitservern heruntergeladen werden oder Sie können die Datei auf einem an das Gerät angeschlossenen USB-Speichermedium speichern. Das Dateiformat der Diagnosedatei ist ein tgz-Archiv. Das Archiv enthält alle wichtigen Konfigurationen und Logfiles.

#### 11.3.1 Download über das Webinterface

- Verbinden Sie sich mit dem LANTIME über das Webinterface, indem Sie die IP-Adresse in das Adressfeld Ihres Webbrowsers eingeben.
- Öffnen Sie die Seite "System" und das Untermenü "Diagnose".
- Drücken Sie die Taste "Diagnosedatei herunterladen".

| ~ | Diagnose                     |   |  |
|---|------------------------------|---|--|
|   | Diagnose-Datei herunterladen | 1 |  |
|   | Diagnose-Datei herunteriaden |   |  |

- Die Erstellung der Datei wird einige Zeit in Anspruch nehmen, da sie mehrere MB groß ist. Nachdem die Datei erstellt wurde, wird sie automatisch an Ihren Webbrowser gesendet. Speichern Sie die Datei dann auf Ihrer lokalen Festplatte.
- Die Diagnose-Datei heißt *"lt\_diag\_SERIALNUMBER.tgz"* und das Dateiformat ist ein tgz-Archiv. Sie können das tgz-Archiv z.B. mit 7Zip öffnen (https://www.7-zip.org/).

#### 11.3.2 Herunterladen über einen USB-Stick

- Der USB-Stick muss in einem linuxkompatiblen Dateisystem wie FAT formatiert sein. Schließen Sie einen USB-Stick an den USB-Port des LANTIME an:
- Das USB Memory-Stick-Menü wird automatisch geöffnet. Zur Bestätigung "OK" drücken.
- Mit den Pfeiltasten ↑ und ↓unten können Sie sich durch das Menü bewegen.
- Verwenden Sie die Option "Write diagnostic File to USB stick", um die aktuelle Diagnosedatei auf dem USB-Stick zu sichern.
- Sie können die Diagnose-Datei finden, indem Sie den Ordner LANTIME öffnen und mit dem Ordner "Diag" fortfahren.

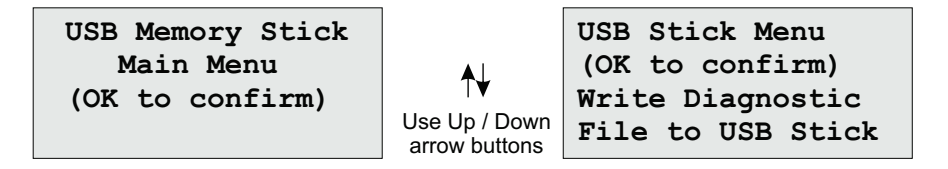

# 11.4 Selbsthilfe-Online-Tools

Hier ist die Liste einiger Websites, auf denen Sie verschiedene Informationen über die Meinberg-Systeme abfragen können.

- 1. Meinberg Homepage: https://www.meinberg.de/
- 2. NTP Download: https://www.meinberg.de/german/sw/
- 3. NTP Client Download für Windows (NTP-time-server-monitor): https://www.meinberg.de/german/sw/ntp-server-monitor.htm
- 4. LANTIME Firmware-Updates: https://www.meinberg.de/german/sw/firmware.htm
- 5. Download-Seite für Meinberg-Software und Treiber: https://www.meinberg.de/german/sw/
- 6. Meinberg Handbücher (EN und DE Versionen): https://www.meinberg.de/german/docs/
- 7. Meinberg Newsletter: https://www.meinberg.de/german/company/news.htm
- 8. NTP / IEEE 1588-PTP Online-Tutorials von Meinberg: https://blog.meinbergglobal.com/
- 9. FAQs über Meinberg-Produkte: https://www.meinberg.de/german/faq/
- 10. Meinberg Knowledgebase: https://kb.meinbergglobal.com
- 11. GPS / GNSS Antenneninstallation: https://www.meinberg.de/german/info/gps-antenna-mount.htm https://www.youtube.com/watch?v=ZTJMKSI8OGY (YouTube Video)
- 12. NTP-Support-Seite und Dokumentation: http://support.ntp.org/bin/view/Support/WebHome

# 11.5 NTP und IEEE 1588-PTP Online-Tutorials

Ein Team von Meinberg-Ingenieuren schreibt Online-Tutorials zu Themen wie IEEE-1588 PTP, NTP, Synchronisations-Setups und Konfigurationen, die in verschiedenen Branchen und Szenarien eingesetzt werden.

Die Tutorials finden Sie unter diesem Link: https://blog.meinbergglobal.com/

Der Blog bietet Ihnen auch die Möglichkeit, unseren Experten einen Kommentar oder eine Frage zu schreiben und ihre Antwort zu erhalten.

#### Kategorien:

Konfigurationsrichtlinien, IEEE 1588, Industrieanwendungen, NTP und Sicherheit.

# 11.6 Die Meinberg Academy - Vorstellung und Schulungsangebote

Die Meinberg Sync Academy (MSA) ist eine Einrichtung innerhalb des Meinberg Unternehmens, die sich um die Ausbildung und Vermittlung von Expertenwissen im Bereich der Zeit- und Frequenzsynchronisation kümmert. Die Akademie bietet Tutorials und Kurse zu den neuesten Synchronisationstechnologien wie NTP, IEEE 1588-PTP und Synchronisationsnetzwerke für verschiedene Branchen an: Telekommunikation, Energie, Rundfunk, professionelle Audio/Video-Anwendungen, Finanzen und IT. Die MSA-Kurse umfassen sowohl theoretische Vorlesungen als auch praktische Übungen.

Wenn Sie die Synchronisation für Ihre Netzwerke planen oder neu gestalten und dabei zusätzliches Wissen benötigen, lesen Sie unsere Agenda für die kommenden Kurse.

| Webseite:       | https://www.meinbergglobal.com/english/support/meinberg-sync-academy.htm                                    |
|-----------------|----------------------------------------------------------------------------------------------------|
| Aktuelle Kurse: | Meinberg Produkttrainings, PTP- und NTP-Kompaktkurse<br>kundenspezifisches Training sowie Online-Tutorials. |
| Telefon:        | +49 (0) 5281 93093-0                                                                                        |
| E-Mail:         | info@meinberg.de                                                                                            |

# 11.7 Meinberg Newsletter

Meinberg veröffentlicht regelmäßig aktuelle Informationen, technische Neuerungen, Firmware-Updates und Sicherheitshinweise über den Meinberg Newsletter in englischer und deutscher Sprache.

Abonnieren Sie hier den Newsletter:

https://www.meinberg.de/german/contact/newslett.htm

# 12 Anhang: Technische Daten

# 12.1 RCU - Rack Cooling Unit

Vertikal aufsteigende Warmluft kann einen Wärmestau in Racks und Serverschränken verursachen. Sind Systeme mit einer hohen Belegung der Slots und Module mit hoher Wärmeenergie (Stromnetzteile oder hochwertige Oszillatoren) verbaut, wird der Einsatz einer Rack Cooling Unit (RCU) empfohlen.

Die RCU ist ein passives 1HE-System für den Einsatz in 19 Zoll Racks. Sie sorgt sowohl bei "back to front", als auch bei "front to back" Entwärmungskonzepten für einen optimierten Luftstrom und Kühlung von LANTIME M3000-Systemen, die über keine aktive Kühlung (ACM) verfügen – z.B. M3000S-Systeme. Durch die Bauweise der RCU wird die einströmende Kaltluft direkt an den verbauten Modulen vorbeigeführt, kühlt diese effektiv und führt die Warmluft nach außen ab.

Für den Einbau der RCU ist es notwendig im Serverschrank über und unter dem System einen Abstand von 1HE (ca. 45 mm) zum nächsten System freizulassen.

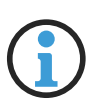

#### Hinweis:

- Eine Kühlluftzufuhr vor dem Rack (Front-to-Back) oder hinter dem Rack (Back-to-Front) ist notwendig, um eine einwandfreie Funktion des Systems zu gewährleisten
- Es dürfen keine Lüftungsschlitze verdeckt werden
- Das zu kühlende System muss direkt über oder unter der RCU platziert werden

#### Back to front

Die Kaltluft strömt von hinten ein und wird als Warmluft vor dem Rack ausgegeben.

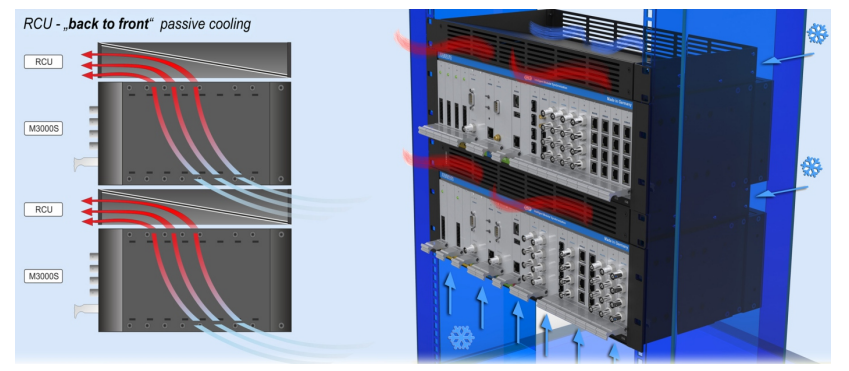

#### Front to back

Die Kaltluft strömt von vorne ein und wird als Warmluft hinter dem Rack ausgegeben.

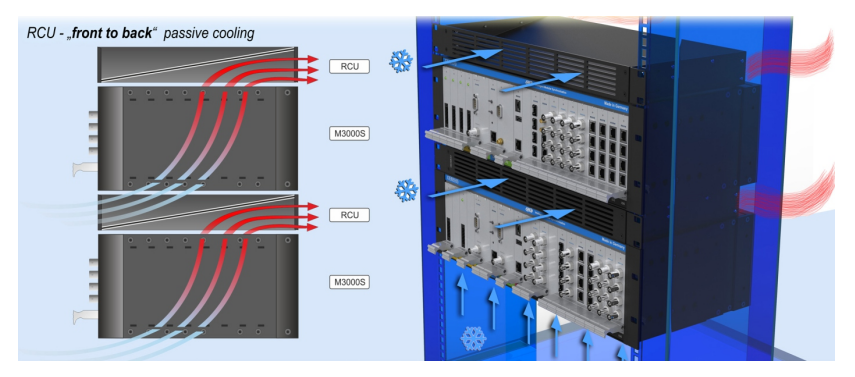

| Bezeichnung                                    | Steckverbindung                            | Art                                                         | Kabel                     |
|------------------------------------------------|--------------------------------------------|-------------------------------------------------------------|---------------------------|
| <b>Frontanschlüsse</b><br>Terminal<br>USB      | 9-pol. D-SUB Stecker<br>USB Port           | RS-232<br>USB-Speichermedium                                | Datenleitung geschirmt    |
| <b>Rückwandanschlüsse E</b><br>Netzanschluss   | <b>Basis Chassis</b><br>5-pol. DFK Stecker | 100-240 V AC / 50-60 Hz<br>100-200 V DC                     | 5pol. MSTB Steckverbinder |
| GPS Antenne                                    | BNC                                        | 10 MHz / 35.4 MHz                                           | Koaxial geschirmt         |
| oder<br>Multi GNSS<br>Antenne                  | SMA                                        | L1 Frequenzband:<br>GPS/GLONASS/Galileo/Beil                | Koaxial geschirmt<br>Dou  |
| Terminal<br>USB                                | RJ45<br>USB Port                           | RS-232 (38400/8N1)<br>Datenleitung geschirmt                | CAB-CONSOLE-RJ45          |
| Netzwerk LAN-CPU                               | RJ45<br>SFP                                | 10/100/1000 Base-T<br>1000Base-T                            | Datenleitung geschirmt    |
| Moduloptionen                                  |                                            |                                                             |                           |
| <b>Spannungsversorgung</b><br>DC-Netzteil      | 5-pol. DFK Stecker                         | 20-60 V DC oder<br>10-36 V DC                               | 5pin. MSTB Steckverbinder |
| <b>Netzwerk-Module</b><br>LNE-GbE              | RJ45<br>SFP                                | 10/100/1000 MBit<br>1000BASE-T                              | Datenleitung geschirmt    |
| HPS100                                         | RJ45/SFP                                   | 100/1000BASE-T                                              | Datenleitung geschirmt    |
| <b>Ausgangsmodule:</b><br>CPE - konfigurierbar | BNC, ST,<br>DFK-2, DSUB9                   | PPOs, serial TS, TC-AM                                      | Datenleitung geschirmt    |
| BPE - fest eingest.                            | BNC, ST                                    | PPS, 10 MHz, TC, 2048 kHz                                   | Datenleitung geschirmt    |
| LIU                                            | RJ45                                       | E1/T1 symmetrisch<br>120 Ohm (Clock)<br>E1/T1 unsummetrisch | Datenleitung geschirmt    |
|                                                | DINC                                       | 75 Ohm (Bits)                                               | Datenleitung geschirmt    |
| LNO                                            | BNC                                        | 10 MHz Sinus                                                | Datenleitung geschirmt    |
| REL1000                                        | DFK-3                                      | Error Relaisausgang                                         |                           |
| VSG181                                         | BNC                                        | Blackburst, DARS, LTC,<br>Word Clk                          | Datenleitung geschirmt    |

# 12.2 Verfügbare Module und Anschlüsse

| Bezeichnung                            | Steckverbindung | Art                                        | Kabel                  |
|----------------------------------------|-----------------|--------------------------------------------|------------------------|
| Eingangsmodule:<br>ESI                 | BNC, RJ45       | E1/T1, var. Freq.                          | Datenleitung geschirmt |
| MRI                                    | BNC / FST       | 10 MHz, PPS, IRIG, PPOs                    | Datenleitung geschirmt |
| VSI                                    | BNC             | Video Sync, LTC, Word Clk<br>und PPS Input | Datenleitung geschirmt |
| <b>Ein- und Ausgangsmodu</b><br>PIO180 | ıl:<br>BNC      | PPS, 10 MHz                                | Datenleitung geschirmt |

# 12.3 TERMINAL (Konsole)

9-polige RS-232 oder RJ45 Schnittstelle (abhängig vom Gerätetyp) zum Anschluss eines seriellen Terminals. Diese Schnittstelle dient zur Konfiguration von einem über ein NULL-MODEM Kabel (D-Sub) oder einem CAB-CONSOLE-RJ45 Kabel angeschlossenen PC mittels eines Terminal Programmes.

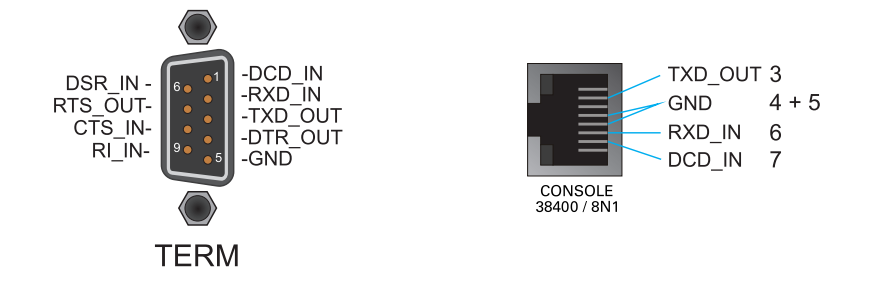

Die Einstellungen für die Schnittstelle auf dem PC müssen auf 38400 Baud, 8 Datenbits, keine Parität und ein Stopbit (8N1) eingestellt werden. Die Terminal Emulation muss auf VT100 gesetzt werden. Nach dem Herstellen der Verbindung sollte die Eingabeaufforderung für die Benutzerkennung angezeigt werden (evtl. noch einmal RETURN drücken).

(Default User: root; Passwort: timeserver).

# 12.4 USB-Port

Je nach LANTIME-Modell der M-Serie, ist eine USB-Schnittstelle entweder an der Frontseite (z.B. LAN-TIME M320, LANTIME IMS-M1000 oder IMS-M3000) und/oder über das LAN-CPU-Modul (z.B. IMS-M500, IMS-M1000S) herausgeführt. Grundlegend sind die Funktionen beider USB-Anschlüsse identisch. Mit Hilfe eines USB-Sticks können hierüber folgende Aufgaben durchgeführt werden:

- Sperren der Tasten am LC-Display vor unbefugtem Zugriff
- Sichern der LANTIME-Konfiguration
- Übertragen von Konfigurationen zwischen mehreren LANTIMES
- Sichern von Logdateien
- Aufspielen von Firmware Updates
- Hoch- und Herunterladen von sicheren Zertifikaten (SSL, SSH) und Passwörtern

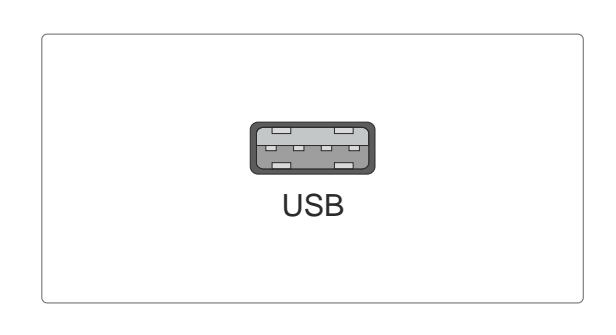

# 12.5 Austausch oder Einbau eines hotplug-fähigen IMS Moduls

Wird das System mit einer Antenne und Antennenkabel ausgeliefert, ist es ratsam, zuerst die Antenne an eine geeignete Stelle zu montieren (siehe Kapitel Antennenmontage) und das Antennenkabel zu verlegen.

Sie benötigen zum Aus- und Einbau des Moduls einen Torx-Schraubendreher (T 8 x 60).

- 1. Beachten Sie die Sicherheitshinweise zu Beginn dieses Manuals!
- 2. Entfernen Sie die beiden gekennzeichneten Torx-Schrauben aus der Modulhalteplatte oder aus dem Abdeckblech des freien Steckplatzes.

#### 3. Bei Ausbau beachten!

Ziehen Sie das Modul vorsichtig aus der Führungsschiene. Beachten Sie, dass das Modul fest in der Anschlussleiste des Gehäuses verankert ist. Sie benötigen einen gewissen Kraftaufwand, um das Modul aus dieser Verbindung zu lösen. Ist die Verbindung zur Anschlussleiste der System-Backplane gelöst, lässt sich das Modul leicht herausziehen.

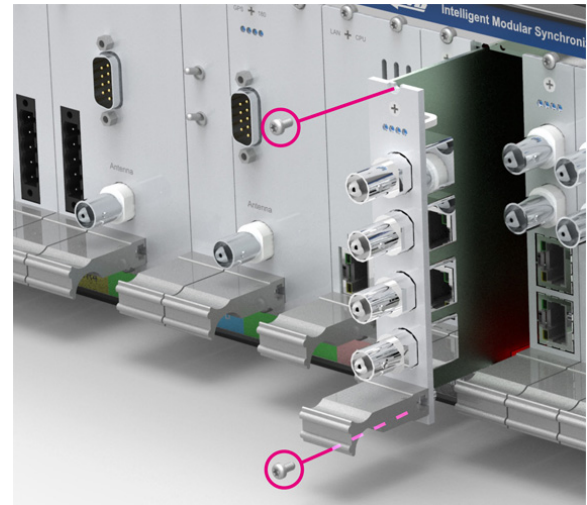

#### 4. Beim Einbau beachten!

Die Platine muss sorgfältig in die beiden Führungsschienen des Systemgehäuses eingesetzt werden. Nichtbeachtung kann Schäden an dem Modul und am Gehäuse verursachen. Stellen Sie sicher, dass das Modul fest in der Anschlussleiste eingerastet ist, bevor Sie die beiden Schrauben wieder befestigen.

5. Sie können das eingesetzte Modul jetzt in Betrieb nehmen.

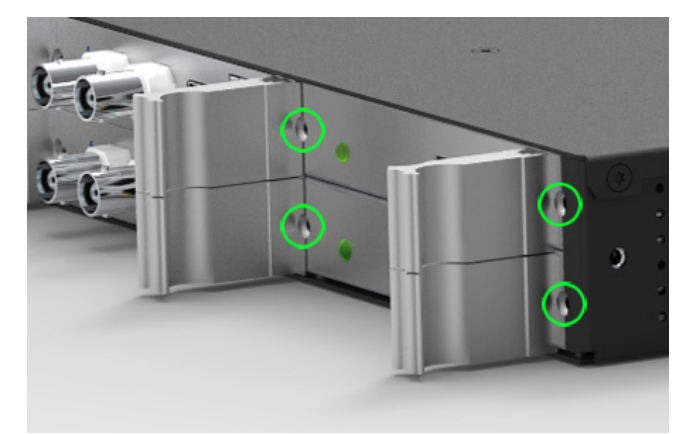

Befestigungspunkte bei einem 1HE IMS System

### 12.5.1 Wichtige Hinweise für Hot-Plug-fähige IMS-Module

Beim Austausch von IMS-Modulen im laufenden Betrieb sollten die folgenden Punkte zwingend beachtet werden. Nicht alle IMS-Module sind auch vollständig Hot-Plug-fähig. Zum Beispiel: Selbstverständlich kann auch bei einer nicht-redundanten Spannungsversorgung kein Netzteil ausgetauscht werden, ohne vorher eine zweite Spannungsquelle installiert zu haben.

Für die einzelnen IMS-Slots gilt folgendes:

| PWR-Slot:                    | "Hot-Swap-fähig"               | Betreiben Sie Ihr System mit nur einem Netzteil, muss vor dem<br>Entfernen/Tauschen dieses Netzteils ein zweites eingebaut<br>werden, damit Ihr System bei dem Austausch des Moduls nicht<br>ausfällt.                                                                                                    |
|------------------------------|--------------------------------|----------------------------------------------------------------------------------------------------|
| I/O-, ESI- und<br>MRI-Slots: | "Hot-Plug-fähig"               |                                                                                                    |
| CLK1-, CLK2-<br>Slots:       | "Hot-Plug-fähig"               | Es muss nach dem Einbau des Moduls im IMS-System ein<br>Rescan der Referenzuhren ("Rescan Refclocks") durchgeführt<br>werden (im Web-Interface-Menü "System").                                                                                                    |
| RSC-/SPT-Slots:              | "Hot-Plug-fähig"               | Die Umschaltfunktion bzw. die Verteilung der erzeugten<br>Signale ist bei gezogener RSC/SPT unterbrochen.                                                                                                    |
| CPU-Slot:                    | " <u>Nicht</u> Hot-Plug-fähig" | Bevor die CPU ausgetauscht wird, muss das IMS-System von<br>der Spannungsversorgung getrennt werden.<br>Beachten Sie bitte, dass nach dem Einschalten bzw. nach<br>dem erneuten Hochfahren des LANTIME-Betriebssystems die<br>Konfiguration einiger IMS-Module auf Werkseinstellungen<br>zurückgesetzt sein könnten! |
|                              |                                |                                                                                                    |

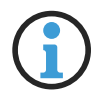

# Hinweis:

Der NTP-Dienst sowie der Zugriff auf das Web-Interface werden bei gezogener CPU unterbrochen. Ebenso sind die Management- und Monitoring-Funktionen nicht mehr verfügbar.

# 12.6 IMS Moduloptionen

### 12.6.1 IMS LANTIME IMS M3000S Slotbelegung

Das System LANTIME IMS M3000S erlaubt den Einsatz von zwei Meinberg-Empfängern und von bis zu vier Netzteilen.

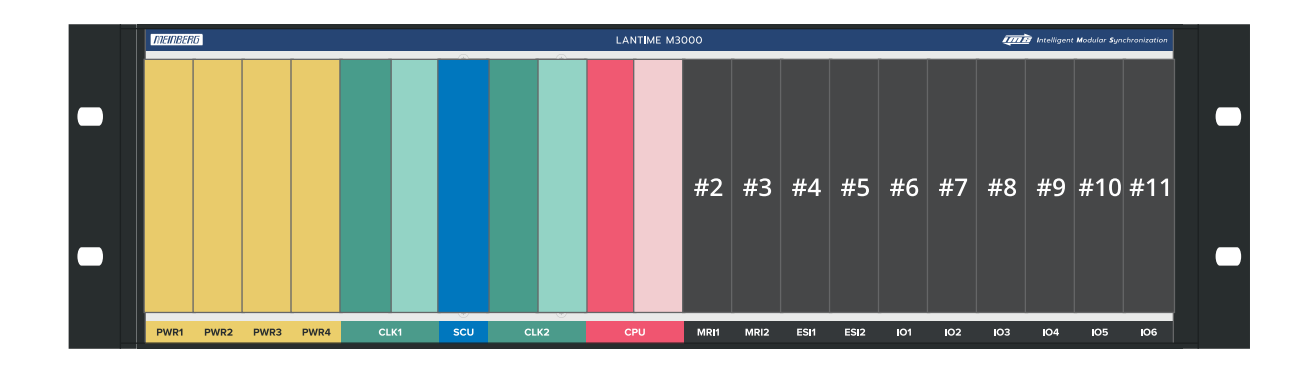

Folgende Module können in den gekennzeichneten Slots eingesetzt werden:

- I/O Alle Ausgangskarten (BPE, CPE, LIU, LNO, SCG, VSG ...) Alle Netzwerkkarten (LNE, TSU, HPS100 ...) TSU Module können im I/O Slot nur im PTP Grandmaster Modus arbeiten HPS Module (mit FW ≥1.4.1) können im I/O Slot im PTP Master- oder Slave-Modus arbeiten.
- CPU CPU Management-Modul
- CLK Alle verfügbaren Referenzuhren (GPS, GNS, GNS-UC, GNM, PZF, TCR)
- SCU Umschaltkarte beim Einsatz von zwei Empfängern
- ESI ESI-Eingangskarte für Telecom Referenzen VSI-Videosynchronisationseingänge Alle Ausgangskarten und Netzwerkkarten Die TSU- oder HPS-Module können im ESI-Slot im PTP-Grandmaster oder Slave-Modus arbeiten\*.
- MRI
   MRI Standard-Referenzsignale (PPS, 10 MHz, IRIG)

   ESI-Eingangskarte für Telecom Referenzen
   VSI-Videosynchronisationseingänge

   Alle Ausgangskarten und Netzwerkkarten
   Die TSU- oder HPS-Module können im MRI-Slot im PTP-Grandmaster oder Slave-Modus arbeiten\*.

   Zusätzlich kann im MRI-Slot SyncE als Eingangsreferenz verwendet werden.

PWR Alle verfügbaren Netzteile (AC/DC, DC)

<sup>\*</sup> Bei einer redundanten Empfängerkonfiguration und dem Einbau in einem ESI/MRI-Slot funktioniert der Master/Slave-Modus nur für die zugeordnete Uhr. Das heißt, wenn der Empfänger CLK1 über eine HPS synchronisiert werden soll, dann muss sich die HPS entweder in einem IO-Slot befinden, oder die HPS muss im MRI1/ESI1-Slot verbaut sein.

# Achtung!

Die verbauten Komponenten und Module in IMS-Systemen bestimmen maßgeblich die benötigte Leistung. Um diese Leistung bereitstellen zu können, ist darauf zu achten, dass je nach Konfiguration eine ausreichende Anzahl von Netzteilen im System verbaut ist.

**Beispiel 1:** Ein teilbestücktes M3000-System mit folgenden Modulen (RSC, 2x Clock mit SQ, ACM und 3x BPE8000) hat eine max. Leistungsaufnahme von 27,7 W. Diese Konfiguration lässt sich mit nur einem Netzteil mit Strom versorgen, aber der Einsatz von zwei Netzteilen wird empfohlen, um Redundanz zu sichern.

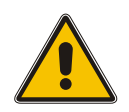

**Beispiel 2:** Ein voll bestücktes M3000-System mit folgenden Modulen (RSC, 2x Clock mit DHQ, 4x HPS, ACM und 6x LNE-SFP) hat eine max. Leistungsaufnahme von 130 W. Der Einsatz von drei Netzteilen wird vorausgesetzt, um die Leistungsaufnahme abzudecken, und der Einsatz von einem vierten wird empfohlen, um die Redundanz bei dem Ausfall eines einzelnen Netzteils zu sichern.

Die Modularität der IMS-Serie erlaubt auch das nachträgliche Hinzufügen weiterer Module, was u.a. den Einsatz weiterer Netzteile notwendig macht. Ist die benötigte Leistung größer als die bereitgestellte Leistung, wird das System eventuell nicht starten und bei einem laufenden System können Leistungsspitzen einen **Verlust wichtiger Daten** hervorrufen.

# Achtung!

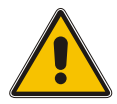

Bei einer generell hohen Belegungsdichte der Slots mit einer größeren Anzahl an Modulen ist der Einsatz eines ACM grundsätzlich empfohlen. Bei einem Einsatz von mehr als fünf HPS-Modulen muss ein ACM eingesetzt werden.

Hinweis: Bei einem M3000S-Chassis kann kein aktives Kühlmodul (ACM) eingesetzt werden.
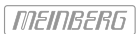

# 12.6.2 Netzteileinschub 100-240 V AC / 100-200 V DC

| Verbindungstyp:        | 5-po                                                                                         | l. DFK |                            |
|------------------------|----------------------------------------------------------------------------------------------|--------|----------------------------|
| Pinbelegung:           | 1: N/-<br>2: nicht angeschlossen<br>3: PE (Schutzleiter)<br>4: nicht angeschlossen<br>5: L/+ |        |                            |
| Eingangsparameter      |                                                                                              |        |                            |
| Nennspannungsbereich:  | UN                                                                                           | =      | 100-240 V~<br>100-200 V    |
| Max. Spannungsbereich: | U <sub>max</sub>                                                                             | =      | 90-265 V~<br>90-250 V      |
| Leistungsaufnahme:     | N                                                                                            | =      | 1,0 A ~<br>0,6 A           |
| Nennfrequenz:          | fℕ                                                                                           | =      | 50-60Hz                    |
| Max. Frequenzbereich:  | $\mathbf{f}_{max}$                                                                           | =      | 47-63Hz                    |
| Ausgangsparameter      |                                                                                              |        |                            |
| Max. Leistung:         | P <sub>max</sub>                                                                             | =      | 50 W                       |
| Max. Wärmeenergie:     | E <sub>therr</sub>                                                                           | " =    | 180,00 kJ/h (170,61 BTU/h) |

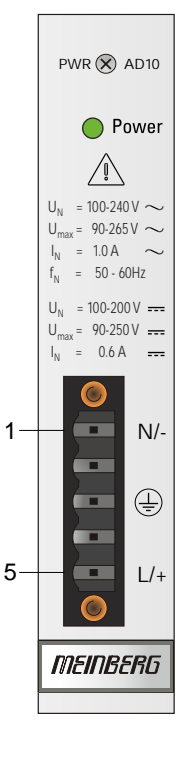

# Gefahr!

Dieses Gerät wird an einer gefährlichen Spannung betrieben.

Lebensgefahr durch elektrischen Schlag!

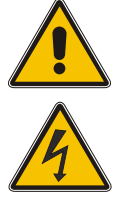

- Nur Fachpersonal (Elektriker) darf das Gerät anschließen.
- Arbeiten an geöffneten Klemmen und Steckern dürfen niemals bei anliegender Spannung durchgeführt werden.
- Alle Steckverbinder müssen mit einem geeigneten Steckergehäuse gegen Berührung spannungsführender Teile geschützt werden!
- Achten Sie immer auf eine sichere Verdrahtung!
- Das Gerät muss an eine ordnungsgemäße Erdung (PE) angeschlossen werden.

# 12.6.3 Netzteileinschub 20-60 V DC

| Verbindungstyp:             | 5-pol                      | . DFK                                                                     |                             |        |
|-----------------------------|----------------------------|---------------------------------------------------------------------------|-----------------------------|--------|
| Steckerbelegung:            | 1:<br>2:<br>3:<br>4:<br>5: | nicht be<br>V <sub>IN</sub> -<br>PE (Sch<br>V <sub>IN</sub> +<br>nicht be | legt<br>nutzleiter)<br>legt |        |
| Eingangsparameter           |                            |                                                                           |                             |        |
| Nennspannungsbereich:       | U <sub>N</sub>             | =                                                                         | 24-48 V                     |        |
| Maximaler Spannungsbereich: | $U_{\max}$                 | =                                                                         | 20-60 V                     |        |
| Nennstrom:                  | I <sub>N</sub>             | =                                                                         | 2,1 A                       |        |
| Ausgangsparameter           |                            |                                                                           |                             |        |
| Maximale Leistung:          | P <sub>max</sub>           | =                                                                         | 50 W                        |        |
| Maximale Wärmeenergie:      | E <sub>thern</sub>         | , =                                                                       | 180,00 kJ/h (170,61         | BTU/h) |

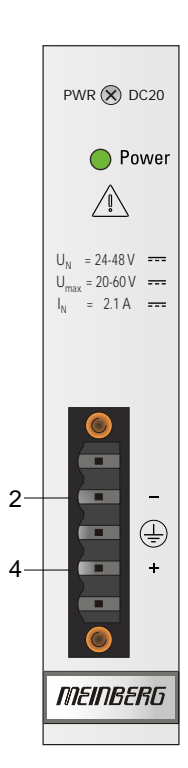

# 12.6.4 Netzteileinschub 10-36 V DC

| Verbindungstyp:             | 5-pol                      | . DFK                                                                    |                               |
|-----------------------------|----------------------------|--------------------------------------------------------------------------|-------------------------------|
| Steckerbelegung:            | 1:<br>2:<br>3:<br>4:<br>5: | nicht be<br>V <sub>IN</sub> -<br>PE (Sc<br>V <sub>IN</sub> +<br>nicht be | elegt<br>hutzleiter)<br>elegt |
| Eingangsparameter           |                            |                                                                          |                               |
| Nennspannung:               | U <sub>N</sub>             | =                                                                        | 24 V                          |
| Maximaler Spannungsbereich: | $U_{\text{max}}$           | =                                                                        | 10-36 V                       |
| Nennstrom:                  | I <sub>N</sub>             | =                                                                        | 2,5 A                         |
| Ausgangsparameter           |                            |                                                                          |                               |
| Maximale Leistung:          | P <sub>max</sub>           | =                                                                        | 50 W                          |
| Maximale Wärmeenergie:      | E <sub>thern</sub>         | n =                                                                      | 180,00 kJ/h (170,61 BTU/h)    |

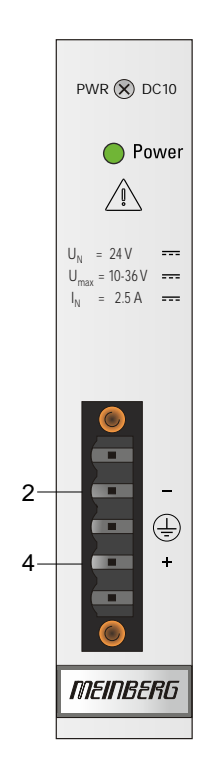

# 12.6.5 IMS Empfänger-Module

Für unsere IMS-Systeme stehen folgende Empfängermodule zur Verfügung:

| GNSS - Satellitenempfänger  |                                                                                                    |  |  |  |
|-----------------------------|----------------------------------------------------------------------------------------------------|--|--|--|
| IMS-GPS Empfänger           | 12-Kanal GPS-Empfänger                                                                                  |  |  |  |
| IMS-GNS Empfänger           | 72-Kanal GPS/GLONASS/Galileo/BeiDou-Empfänger<br>(auch für mobile Anwendungen)                          |  |  |  |
| IMS-GNS-UC Empfänger        | 72-Kanal GPS/Galileo-Empfänger<br>(mit Meinberg Antennen-/Konvertereinheit)                             |  |  |  |
| IMS-GNM Empfänger           | 184-Kanal GPS/GLONASS/Galileo/BeiDou-Multiband-Empfänger<br>(gleichzeitiger Empfang aller GNSS-Systeme) |  |  |  |
| Langwellenempfänger (DCF77) |                                                                                                    |  |  |  |
| IMS-PZF Empfänger           | Hochgenaue DCF77-basierende Funkuhr                                                                     |  |  |  |
| Zeitcode-Reader (IRIG, AF   | NOR)                                                                                                    |  |  |  |
| IMS-TCR Empfänger           | Dekodierung und Erzeugung von Zeitcodes                                                                 |  |  |  |

Für alle Empfängertypen stehen folgende Oszillatoroptionen zur Verfügung:

- OCXO-SQ
- OCXO-MQ
- OCXO-HQ
- OCXO-DHQ (nicht für redundanten M1000 Konfigurationen)

Neben redundanten Empfängerkonfigurationen mit zwei identischen Empfängern bei den Modellen M1000, M2000, M3000 und M4000 lassen sich auch Kombinationen von zwei unterschiedlichen Empfängersystemen bei diesen Gehäuseformen realisieren.

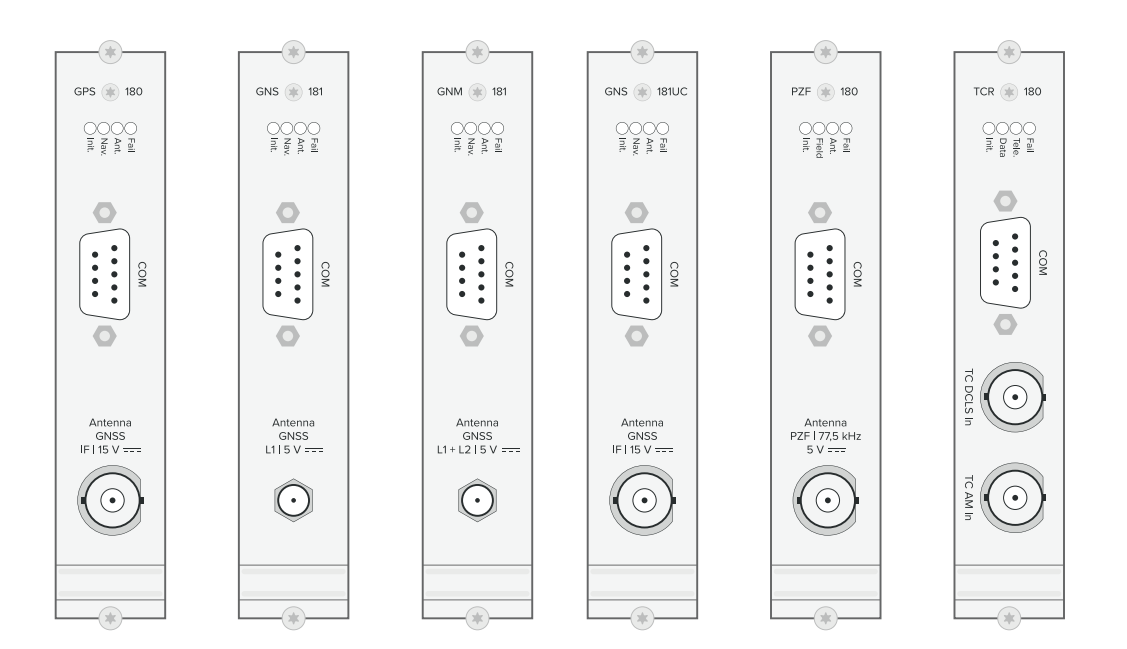

Belegung des 9-poligen DSUB Steckers:

Pin 2: RxD Pin 3: TxD Pin 5: GND

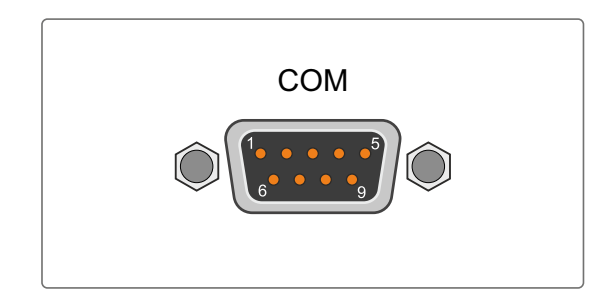

#### Synchronisation mit PPS + String:

Unsere IMS-Empfänger sind alle MRS-fähig (Multi Reference Source), das heißt, dass sie über externe Quellen wie etwa 10 MHz, PPS + Zeitstring, NTP, PTP, 2048 kHz usw. synchronisiert werden können. Für eine Synchronisation über PPS + String muss kein zusätzliches Eingangsmodul (MRS, ESI, HPS) ausgewählt werden - das Eingangssignal und der Zeitstring können über den 9-poligen DSUB-Stecker zugeführt werden. Der Stecker hat die folgende Pinbelegung:

Hinweis:

Pin 1: PPS Signalpegel: TTL Impulslänge:  $\geq 5 \ \mu s$  (active high)

#### Pin 2: String

Folgende Timestrings (Zeittelegramme) können verwendet werden:

- NMEA RMC
- NMEA ZDA
- Meinberg Standard
- Uni Erlangen

#### Belegung des optionalen XHE-SPI Steckers:

Zusätzlich zu den oben genannten Oszillatoroptionen steht auch ein externes Rubidium für höhere Anforderungen an Genauigkeit und Holdover-Zeiten zur Verfügung.

A1: PPS In A2: PPS Out

Pin 1: SCL\_Out (SPI Clock) Pin 2: CS (Chip Select) Pin 3: MOSI (Master Out, Slave In) Pin 4: MISO (Master In, Slave Out) Pin 5: GND

Achtung: Diesen Stecker nur zum Anschluss eines MEINBERG IMS-XHE<sup>Rb</sup> Rubidium Erweiterungsgehäuses verwenden. Der XHE-SPI-Anschluss ist ausschließlich für Meinberg-GNSS-Empfänger (GPS, GNS, GNS-UC, GNM) verfügbar.

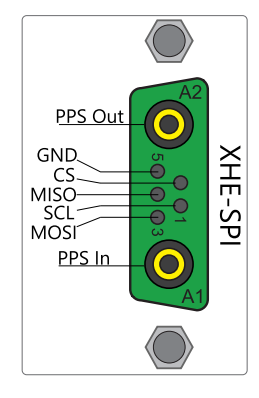

Der ext. Zeitstring darf nicht später als 500 msec. als der PPS ankommen. Ist der Versatz größer als 500 msec wird der Zeitstring verworfen und nicht erkannt. Zur Synchronisation der Uhr fehlen dann die Informationen über Zeit und Datum.

### 12.6.5.1 GPS Clock

| Empfänger:                                                          |                                                                                                    | 12 Kanal                              | GPS C/A-Code Empfänger                                                       |           |                   |
|---------------------------------------------------------------------|----------------------------------------------------------------------------------------------------|---------------------------------------|------------------------------------------------------------------------------|-----------|-------------------|
| Impulsgenauigkeit: Abhängig<br>< +-100 r<br>< +-50 ns               |                                                                                                    | Abhängig<br>< +-100<br>< +-50 n       | von Oszillatoroption:<br>ns (TCXO, OCXO LQ)<br>s (OCXO-SQ, -MQ, -HQ, -DHQ)   | GPS 🛞 180 |                   |
| Antennenka                                                          | abel:                                                                                                    | Koaxialka                             | bel, geschirmt                                                               |           | ail<br>ant<br>bit |
| Kabellänge: max. 300<br>max. 700                                    |                                                                                                    | max. 300<br>max. 700                  | m mit RG58,<br>m mit RG213                                                   | COM       | XHE-SPI           |
| Verbindung                                                          | styp:                                                                                                    | BNC-Buc                               | hse / Antenne                                                                |           |                   |
| Antenneneingang<br>GPS Antennen<br>Spannung                         |                                                                                                    | Antennen<br>Spannung                  | kreis galvanisch getrennt<br>Isfestigkeit 1000V                              | Antenna   | Antenna           |
| Mischfrequenz<br>zum Konverter: 10 MHz <sup>1</sup>                 |                                                                                                    | 10 MHz <sup>1</sup>                   |                                                                              | MEINBERG  | MEINBERG          |
| ZF-Frequenz<br>vom Konverter: 35,4 MHz                              |                                                                                                    | 35,4 MHz                              | 1                                                                            |           |                   |
| 1) Die beiden Frequenzen werden<br>auf dem Antennenkabel übertragen |                                                                                                    |                                       |                                                                              |           |                   |
| Spannungsversorgung<br>der Antenne: 15 V DC,                        |                                                                                                    | 15 V DC,                              | 100 mA (über Antennenkabel)                                                  |           |                   |
| Abb. rechts: GPS Emp<br>GPS mit >                                   |                                                                                                    | GPS Emp<br>GPS mit 2                  | ofänger und<br>XHE-SPI Anschluss (Option)                                    |           |                   |
| LED Anzeig                                                          | ge                                                                                                    |                                       |                                                                              |           |                   |
| lnit:                                                               | blau:<br>grün:                                                                                                    |                                       | während der Initialisierung, danach<br>der Oszillator hat Betriebstemperatur |           |                   |
| Nav.:                                                               | grün:                                                                                                    | grün: Positionsbestimmung erfolgreich |                                                                              |           |                   |
| Ant:                                                                | rot: die Antenne ist defekt oder nicht korrekt angeschlossen<br>gelb: die Uhr wird über ein externes Signal synchronisiert - MRS Modus<br>(PPS, IRIG) |                                       | /lodus                                                                       |           |                   |
|                                                                     | yein/10t                                                                                                    | (Dunkend).                            |                                                                              |           |                   |

Fail: rot: die Zeit ist nicht synchron

### 12.6.5.2 GNS Clock

| Empfänger:                          | GPS / GLONASS / Galileo / BeiDou Empfänger<br>Anzahl der Kanäle: 72<br>Frequenzband: GNSS L1<br>1575,42 +- 10 MHz / 1602-1615 MHz |
|-------------------------------------|----------------------------------------------------------------------------------------------------|
| Impulsgenauigkeit:                  | Abhängig von Oszillatoroption:<br>< +-100 ns (TCXO, OCXO LQ)<br>< +-50 ns (OCXO-SQ, -MQ, -HQ, -DHQ)                               |
| Synchronisationszeit:               | Max. 1 Minute im Normalbetrieb<br>ungefähr 12 Minuten nach Kaltstart                                                              |
| Antennenkabel:                      | Koaxialkabel, geschirmt                                                                                                    |
| Kabellänge:                         | max. 70 m Low-Loss Kabel (Belden H155 PE)                                                                                         |
| Verbindungstyp:                     | SMA-Buchse / Antenne                                                                                                    |
| Spannungsversorgung<br>der Antenne: | 5 V DC, 100 mA (über Antennenkabel)                                                                                               |
| Abb. rechts:                        | GNSS Empfänger und<br>GNSS mit XHE-SPI Anschluss (Option)                                                                         |

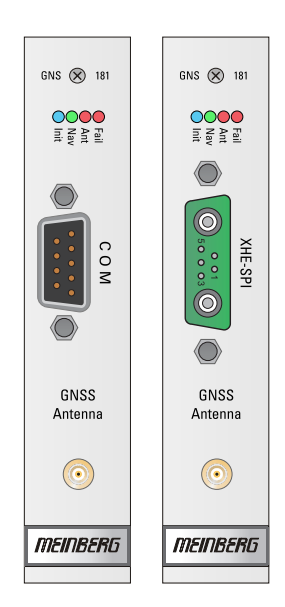

## LED Anzeige

| Init | blau:<br>grün:       | während der Initialisierung, danach<br>der Oszillator hat Betriebstemperatur    |
|------|----------------------|---------------------------------------------------------------------------------|
| Nav. | grün:                | Positionsbestimmung erfolgreich                                                 |
| Ant  | rot:                 | die Antenne ist defekt oder nicht<br>korrekt angeschlossen                      |
|      | gelb:                | die Uhr wird über ein externes<br>Signal sunchronisiert – MRS Modus (PPS, IRIG) |
|      | gelb/rot (blinkend): | Holdover-Modus (MRS)                                                            |
| Fail | rot:                 | die Zeit ist nicht synchron                                                     |

### 12.6.5.3 GNS-UC Clock

GNSS Empfänger und UpConverter für den Betrieb an einer Standard Meinberg GPS Antennen/Konvertereinheit

| Empfänger:                          | GPS / Galileo Empfänger<br>Anzahl der Kanäle: 24<br>Frequenzbänder:<br>GPS: L1C/A<br>Galileo: E1B/C |
|-------------------------------------|----------------------------------------------------------------------------------------------------|
| Impulsgenauigkeit:                  | Abhängig von Oszillatoroption:<br>< +-100 ns (TCXO, OCXO LQ)<br>< +-50 ns (OCXO-SQ, -MQ, -HQ, -DHQ) |
| Synchronisationszeit:               | Max. 1 Minute im Normalbetrieb<br>ungefähr 12 Minuten nach Kaltstart                                |
| Antennenkabel:                      | Koaxialkabel, geschirmt                                                                             |
| Kabellänge:                         | max. 300 m                                                                                          |
| Verbindungstyp:                     | BNC-Buchse / Antenne                                                                                |
| Spannungsversorgung<br>der Antenne: | 15 V DC, 100 mA (über Antennenkabel)                                                                |
| Abb. rechts:                        | GNS-UC Empfänger und<br>GNS-UC mit XHE-SPI Anschluss (Option)                                       |

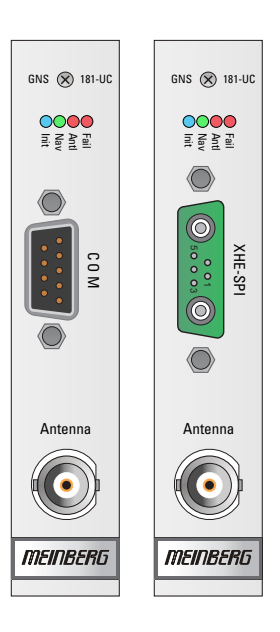

#### LED Anzeige

| Init | blau:<br>grün:       | während der Initialisierung, danach<br>der Oszillator hat Betriebstemperatur      |
|------|----------------------|-----------------------------------------------------------------------------------|
| Nav. | grün:                | Positionsbestimmung erfolgreich                                                   |
| Ant  | rot:                 | die Antenne ist defekt oder nicht<br>korrekt angeschlossen                        |
|      | gelb:                | die Uhr wird über ein externes<br>Signal sunchronisiert – MRS Modus (PPS IRIC – ) |
|      | gelb/rot (blinkend): | Holdover-Modus (MRS)                                                              |
| Fail | rot:                 | die Zeit ist nicht sunchron                                                       |

### 12.6.5.4 GNM Clock

| Empfängertyp:                       | 184-Kanal<br>GPS, GLONASS, Galileo, Beidou                                                                                                    |                                         |                                  |
|-------------------------------------|----------------------------------------------------------------------------------------------------|-----------------------------------------|----------------------------------|
| Frequenzbänder:                     | <b>GPS:</b><br>L1C/A (1575.42 MHz)<br>L2C (1227.60 MHz)                                                                                                    | GNM 🛞 181                               | GNM 🛞 181                        |
|                                     | GLONASS:<br>L1OF (1602 MHz + $k^{*}562.5$ kHz<br>L2OF (1246 MHz + $k^{*}437.5$ kHz<br>k = -7,, 5, 6                                                                                                    | C OM                                    | XHE-SPI                          |
|                                     | Galileo:<br>E1-B/C (1575.42 MHz)<br>E5b (1207.140 MHz)                                                                                                    | Antenna<br>GNSS<br>L1 + L2   5 V===     | Antenna<br>GNSS<br>L1 + L2   5 V |
|                                     | <b>Beidou:</b><br>B1I (1561.098 MHz) B2I (1207.140 MHz)                                                                                                    | MEINBERG                                | MEINBERG                         |
| Impulsgenauigkeit:                  | Abhängig von Oszillatoroption:<br>< +-100 ns (TCXO, OCXO LQ)<br>< +-50 ns (OCXO-SQ, -MQ, -HQ, -DHQ)                                                                                                    |                                         |                                  |
| Synchronisationszeit:               | <1 Minute im Normalbetrieb,<br>ungefähr 1 Minute nach Kaltstart<br>(12 Minuten im GPS-Only Modus)                                                                                                    |                                         |                                  |
| Verbindungstyp:                     | SMA Buchse / Antenne                                                                                                    |                                         |                                  |
| Antennenkabel:                      | Koaxialkabel geschirmt (Belden H155)<br>Kabellänge: absetzbar bis max. 70 m                                                                                                    |                                         |                                  |
| Signalverstärkung                   | 40 dB                                                                                                    |                                         |                                  |
| Antennenverstärkung:                | $\geq$ 3,5 dBic / $\geq$ 3 dBic                                                                                                    |                                         |                                  |
| Spannungsversorgung<br>der Antenne: | 5 V DC, 100 mA (über Antennenkabel)                                                                                                    |                                         |                                  |
| Nennwiderstand:                     | 50 Ohm                                                                                                    |                                         |                                  |
| Backup-Batterietyp:                 | CR2032 – Knopfzelle Lithiumbatterie. Die Hardwareuhr und der<br>Batteriegepuffert. Bei Ausfall der Hauptstromversorgung läuft d<br>auf Quarzbasis frei und die Almanachdaten im RAM gespeicher<br>der Lithium-Batterie: min. 10 Jahre | RAM sind<br>ie Hardware<br>t. Lebensdau | euhr<br>Jer                      |
| Abb. rechts:                        | GNM Multiband-Empfänger und<br>GNM mit XHE-SPI Anschluss (Option)                                                                                                    |                                         |                                  |

### LED Anzeige

| Init | blau:<br>grün:       | während der Initialisierung, danach<br>der Oszillator hat Betriebstemperatur    |
|------|----------------------|---------------------------------------------------------------------------------|
| Nav. | grün:                | Positionsbestimmung erfolgreich                                                 |
| Ant  | rot:                 | die Antenne ist defekt oder nicht<br>korrekt angeschlossen                      |
|      | gelb:                | die Uhr wird über ein externes<br>Signal synchronisiert - MRS Modus (PPS, IRIG) |
|      | gelb/rot (blinkend): | Holdover-Modus (MRS)                                                            |
| Fail | rot:                 | die Zeit ist nicht synchron                                                     |

### 12.6.5.5 PZF Clock

| Empfänger:                          | Hochgenaue DCF77-basierende Funkuhr<br>Zwei getrennte Empfängerpfade zur Weiterverarbeitung<br>und optimalen Auswertung des DCF-Signals (AM + PZF).                                                       |  |
|-------------------------------------|----------------------------------------------------------------------------------------------------|--|
| Frequenzausgänge:                   | Genauigkeit abhängig vom Oszillator<br>(Standard: OCXO-SQ)                                                                                                    |  |
| Impulsausgänge:                     | Sekunden- und Minutenimpulse (TTL-Pegel),<br>Impulslänge: 200 ms                                                                                                    |  |
| Impulsgenauigkeit:                  | Abweichung der Sekundenimpulse zweier Systeme,<br>deren Einsatzort bis ca. 50 km auseinander liegen:<br>typ. 20 μs, max. 50 μs<br>Verschiebung zweier aufeinanderfolgender<br>Sekundenimpulse max. 1,5 μs |  |
| Backup-Batterietyp:                 | CR2032 - Knopfbatterie - Bei Ausfall der<br>Versorgungsspannung Betrieb der Hardwareuhr<br>auf Quarzbasis und Speicherung der Almanach-Daten<br>im RAM. Lebensdauer der Lithiumbatterie: min. 10 Jahre    |  |
| Oszillator-Optionen:                | OCXO-SQ, OCXO-MQ, OCXO-HQ, OCXO-DHQ                                                                                                    |  |
| Antennenanschluss:                  | BNC-Buchse                                                                                                    |  |
| Antennenkabel:                      | Koaxialkabel, geschirmt                                                                                                    |  |
| Kabellänge:                         | 300 m mit Standard Koaxialkabel                                                                                                    |  |
| Spannungsversorgung<br>der Antenne: | 5 V DC, max. 1 mA (über Antennenkabel)                                                                                                    |  |

### LED Anzeige

| Init:  | blau:                        | PZF Empfänger in der Initialisierungsphase                                      |
|--------|------------------------------|---------------------------------------------------------------------------------|
| Field: | grün:                        | Feldstärke des DCF-Signals ist ausreichend für Korrelationsempfänger            |
| Ant:   | rot:<br>gelb/rot (blinkend): | die Antenne ist defekt oder nicht korrekt angeschlossen<br>Holdover-Modus (MRS) |
| Fail:  | rot:                         | die Zeit ist nicht synchron                                                     |

PZF 🛞 180

Fail Ant Fail Field Init

C 0 M

Antenna

MEINBERG

#### 12.6.5.6 TCR Clock - Time Code Empfänger und Generator

Das IMS-TCR180 Empfängermodul dient zur Dekodierung und Erzeugung von modulierten (AM) und unmodulierten (DC Level Shift) IRIG-A / B / G-, AFNOR-, C37.118- oder IEEE1344-Zeitcodes. AM-Codes werden durch Modulation der Amplitude eines Sinuswellenträgers, unmodulierte Codes durch Veränderung der Impulsbreite übertragen.

Standardmäßig ist das Clockmodul TCR180 mit einem OCXO-SQ (Oven Controlled Xtal-Oszillator) als Master-Oszillator ausgestattet, um eine hohe Genauigkeit im Holdover-Modus von  $\pm$  1E-8 zu gewährleisten. Optional ist ein OCXO-MQ oder OCXO-HQ für eine höhere Genauigkeit verfügbar.

#### Empfänger:

Die automatische Verstärkungsregelung innerhalb der Empfängerschaltung für modulierte Codes, ermöglicht die Decodierung von IRIG-A / B / G-, AFNOR-, C37.118- oder IEEE1344-Signalen mit einer Trägeramplitude von 600 mV<sub>ss</sub> bis 8 V<sub>ss</sub>. Die Eingangsstufe ist elektrisch isoliert und hat eine Impedanz von entweder 50  $\Omega$ , 600  $\Omega$  oder 5 k $\Omega$ , auswählbar durch einen Jumper auf der Karte.

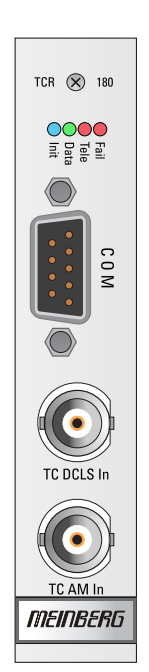

DC Level Shift Eingang – isoliert durch Optokoppler mit internem Reihenwiderstand von 220  $\Omega.$ 

#### LED Bezeichnung

| Init | blau:<br>aus:<br>grün:                                                  | Initisalisierungsphase der TCR180<br>Oszillator nicht aufgewärmt<br>Oszillator aufgewärmt                                                                                                    |
|------|-------------------------------------------------------------------------|----------------------------------------------------------------------------------------------------|
| Data | grün:<br>rot:<br>gelb:<br>gelb/grün (blinkend):<br>gelb/rot (blinkend): | IRIG-Empfänger erhält am Eingang einen gültigen Code<br>IRIG-Empfänger erhält am Eingang keinen gültigen Code<br>TCR180 ist auf eine externe Quelle synchronisiert (MRS)<br>Holdover Modus (MRS), IRIG Code verfügbar<br>Holdover Modus (MRS), IRIG Code nicht verfügbar |
| Tele | grün:<br>rot:<br>gelb (blinkend):                                       | Telegram konsistent<br>Telegram nicht konsistent<br>Jitter zu groß                                                                                                    |
| Fail | rot:<br>aus:                                                            | Die Uhr läuft auf Quarzbasis (Holdover Modus)<br>Durch den empfangenen IRIG-Code synchronisiert                                                                                                    |

#### Generator:

Der Generator des TCR180 ist in der Lage, Zeitcodes im Format IRIG-A / B / G, AFNOR, C37.118 oder IEEE1344 zu erzeugen. Die Codes stehen als modulierte (3 V<sub>ss</sub> / 1 V<sub>ss</sub> an 50  $\Omega$ ) und unmodulierte (DC Level Shift) Signale (TTL in 50  $\Omega$  und RS-422) zur Verfügung.

In Bezug auf den Zeitcode und dessen Offset zu UTC, können der Empfänger und der Generator unabhängig konfiguriert werden. Somit kann das TCR180-Modul für eine Code-Umwandlung verwendet werden.

#### Eigenschaften

- IRIG Generator
- 4 programmierbare Pulsausgänge
- Frequenz-Synthesiser
- Batterietyp CR2032

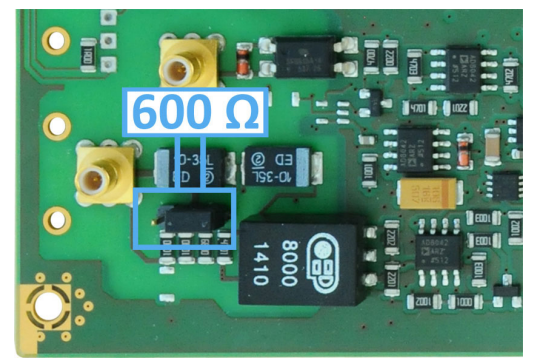

Abbildung 1: Einstellung durch Jumper: 600  $\Omega$ 

#### Technische Spezifikationen

| <b>Empfängereingang</b><br>AM-Eingang (BNC-Buchse):                                         | Isoliert durch Transformator<br>Impedanz einstellbar 50 $\Omega,600~\Omega,5~k\Omega$ 600 mV <sub>ss</sub> bis 8 V <sub>ss</sub> (Mark)                                     |
|---------------------------------------------------------------------------------------------|----------------------------------------------------------------------------------------------------|
| <b>Eingangssignal</b><br>DC Level Shift Eingang:                                            | Isoliert durch Photokoppler<br>Interner Reihenwiderstand: 220 Ω<br>Maximaler Durchlassstrom: 60 mA<br>Dioden - Durchlassspannung: 1,0 V1,3 V                                |
| <b>Dekodierung</b><br>Dekodierung der<br>folgenden Codes<br>möglich:                        | IRIG-A132 / A133 / A002 / A003<br>IRIG-B123 / B122 / / B126 / B127 / B002 / B003 / B006 / B007<br>IRIG-G142 / G146 / G002 / G006<br>AFNOR NFS 87-500<br>C37.118<br>IEEE1344 |
| <b>Genauigkeit</b><br><b>Zeitbasis</b><br>Erforderliche Genauigkeit<br>der Timecode-Quelle: | max. 100 $\mu$ sek. Jitter / Offset 1E-5                                                                                                    |

Freilaufmodus Automatisches Umschalten auf "Crystal" Zeitbasis

Genauigkeit ca. 1E-8 wenn Dekoder für mehr als eine Stunde synchron war

#### Backup - Batterie

Wenn die Stromversorgung ausfällt, speichert eine Onboard-Echtzeituhr Zeit- und Datumsinformationen. Wichtige Systemparameter werden im RAM gespeichert. Die Lebensdauer der Lithium-Batterie beträgt mindestens 10 Jahre.

#### Generatorausgänge

| Modulierte Ausgänge: | Amplitudenmodulierter Sinusausgang,                                |
|----------------------|--------------------------------------------------------------------|
|                      | 3 V <sub>ss</sub> (MARK), 1 V <sub>ss</sub> (SPACE) an 50 $\Omega$ |

Time Code DCLS, pulsweitenmodulierter Ausgang: TTL an 50  $\Omega,\, \text{RS-422}$ 

#### Pulsausgänge

Vier programmierbare Ausgänge, TTL Level Standardeinstellungen: aktiv nur 'if sync'

PPO\_0 - PPO\_3:

Idle (ausgeschaltet) Timer Single Shot Pulse Per Second, Per Minute, Per Hour (PPS, PPM, PPH) DCF77 Marks Time Sync DCLS Time Code Synthesizer Frequency

#### Genauigkeit der Impulse

Besser als  $\pm$  1  $\mu$ sek. nach Synchronisation und 20 Minuten Betrieb

# Serielle Schnittstelle

Konfigurierbare RS-232 Schnittstelle

| Baudraten:     | 300 Bd115200 Bd                                                                       |
|----------------|---------------------------------------------------------------------------------------|
| Framing:       | 7E2, 8N1, 8N2, 8E1, 7N2, 7E1, 801                                                     |
| Betriebsmodus: | string per second                                                                     |
|                | string per minute                                                                     |
|                | string on request                                                                     |
| Zeittelegramm: | Meinberg Standard, Uni Erlangen, SAT, Meinberg Capture,<br>ION, Computime, SPA, RACAL |
|                |                                                                                       |

#### Captureeingänge

Ausgelöst durch fallende TTL-Flanke

| Impulswiederholungsintervall: | 1.5 msek. min. |
|-------------------------------|----------------|
| Auflösung:                    | 800 nsek.      |

# Master Oszillator

OCXO-SQ (Oven Controlled Oszillator)

| Genauigkeit im Vergleich zur<br>IRIG-Referenz:           | Synchron und 20 Minuten Betriebszeit: $\pm$ 5E-9 Erste 20 Minuten nach Synchronisation.: $\pm$ 1E-8       |
|----------------------------------------------------------|----------------------------------------------------------------------------------------------------|
|                                                          | Genauigkeit des Oszillators:<br>Freilauf, 1 Tag: ± 1E-7<br>Freilauf, 1 Jahr: ± 1E-6                       |
|                                                          | Kurzzeitstabilität:<br>$\leq$ 10 Sek., synchronisiert: $\pm$ 2E-9<br>$\leq$ 10 Sek., Freilauf: $\pm$ 5E-9 |
|                                                          | temperaturabhängige Drift:<br>Freilauf: ± 1E-6                                                            |
| Frequenzsynthesizer<br>Ausgangsfrequenz:                 | Fest - 2,048MHz                                                                                           |
| Genauigkeit:<br>1/8 Hz bis 10 kHz:<br>10 kHz bis 10 MHz: | Wie Systemgenauigkeit<br>Phase synchron zum Sekundenimpuls<br>Frequenzabweichung < 0,0047 Hz              |
| Synthesizer-Ausgänge:                                    | TTL an 50 Ω<br>Sinuswelle 1.5 Vrms<br>Ausgangsimpedanz 200 Ω                                              |
| <b>Impulsausgänge</b><br>Pulse pro Sekunde (PPS):        | TTL- und RS-232 Level<br>positiver Impuls, Impulsdauer 200 msek.                                          |
| Pulse per minute (PPM):                                  | TTL Level<br>positiver Impuls, Impulsdauer 200 msek.                                                      |

## 12.6.6 RSC Umschaltkarte

#### Allgemeines

Die RSC-Umschaltkarte steuert in redundanten Systemen mit zwei Meinberg Refernzempfängern das Umschalten der Referenzuhr. Die Karte dient der Umschaltung der Impuls- und Frequenzausgänge sowie der seriellen Schnittstellen der angeschlossenen Uhren. Die Bedienelemente des Moduls ermöglichen die Auswahl der unterschiedlichen Modis in der die RSC arbeiten kann. Die Status-LEDs zeigen an, welche der beiden Uhren als Master ausgewählt ist und in welchem Betriebszustand sich die Umschalteinheit befindet.

#### Schalter Auto/Manual

Mit diesem Schalter kann zwischen Automatikbetrieb und manueller Auswahl umgeschaltet werden. Auf der Schalterposition "Auto" ist der Automatik-Betrieb eingeschaltet. Mit der Schalterposition "Manual" kann die Uhr jetzt manuell ausgewählt werden (Schalter Clock1 / Clock 2). Bei Ausfall bzw. Störung der manuell eingestellten Uhr wird nicht auf die zweite Uhr umgeschaltet.

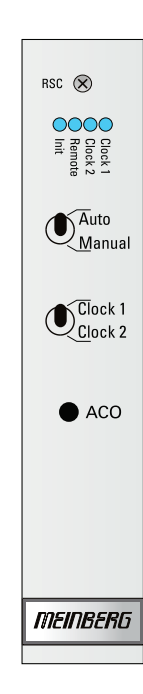

#### Schalterposition "Auto"

Die Auswahl der Referenzuhr geschieht durch die interne Umschaltlogik der RSC. Die Auswahl des jeweils aktiven Systems wird hierbei basierend auf dem Zustand der von den Uhren generierten TIME\_SYNC Signale, welche den Synchronzustand der Uhren signalisieren, getroffen. Zur Vermeidung unnötiger Umschaltvorgänge, z.B bei periodisch auftretendem Freilauf eines Systems, wird die Ordnung von aktivem und Reservesystem bei jeder Umschaltung getauscht. Schaltet zum Beispiel das aktive System in den Freilaufbetrieb während das Reservesystem synchron arbeitet, erfolgt eine Umschaltung auf das synchrone Reservesystem. Eine Rückschaltung in den alten Zustand erfolgt nur, wenn das jetzt aktive System (vormals Reservesystem) die Synchronisation verliert, während das Reservesystem (vormals aktives System) synchron arbeitet. Arbeiten beide Systeme im Freilaufbetrieb wird keine Umschaltung vorgenommen. Der gegenwärtige Zustand bleibt erhalten, und die Ausgänge werden je nach Konfiguration (Display Menü) abgeschaltet.

**Wichtig:** Um eine automatische Umschaltung zu gewährleisten, muss über das Display – Menü "Ref. Time -> Switch Unit" die Remote Funktion abgeschaltet werden: *"Switch Unit \rightarrow SCU Cntl \rightarrow Manual : disable"*. Ansonsten bleibt das System auf der über "Selected Clk" ausgewählten Uhr stehen und schaltet nicht um.

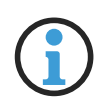

### **Hinweis:**

Bei dem Ausbau bzw. bei der Erst- oder Wiederinbetriebnahme einer RSC-Umschaltkarte sind auf dem Modul DIP-Schalter sichtbar. Meinberg rät ausdrücklich davon ab, die Einstellungen von diesen Schaltern zu ändern. Die Funktion oder die Referenzuhrschaltung Ihres IMS-Systems ist in keiner nützlichen Weise mit diesen DIP-Schaltern zu beeinflussen.

#### Manual Mode (Display Menü)

In dieser Betriebsart geschieht die Auswahl der Referenzuhr durch die Auswahl im Display. Eine Umschaltung der Referenzuhr im Fehlerfall geschieht nicht, die Impuls und Frequenzausgänge sowie die seriellen Schnittstellen sind hierbei immer freigeschaltet.

Menü: Switch Unit  $\rightarrow$  SCU Cntl  $\rightarrow$  Manual : enable

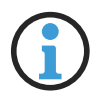

### Hinweis:

Bei dem M3000S ohne Display kann optional eine LANTIME Display Unit (LDU) verwendet werden, um den Einsatz vom Manual-Mode zu ermöglichen.

#### Menü "Switch Unit $\rightarrow$ SCU State"

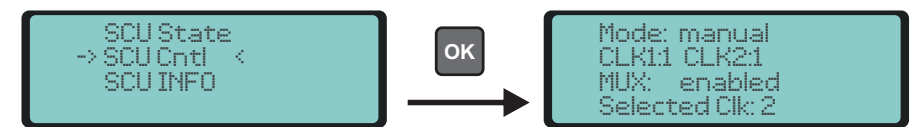

In diesem Menü werden die Statusinformationen der RSC angezeigt

Mode: manual | automatic Clock 1 / Clock 2: Status der Referenzuhren

MUX: enabled | disabled Ausgangssignale während des Freilaufs Selected Clk: ausgewählte Referenzuhr 1 oder 2

#### Menü "Switch Unit $\rightarrow$ SCU Cntl"

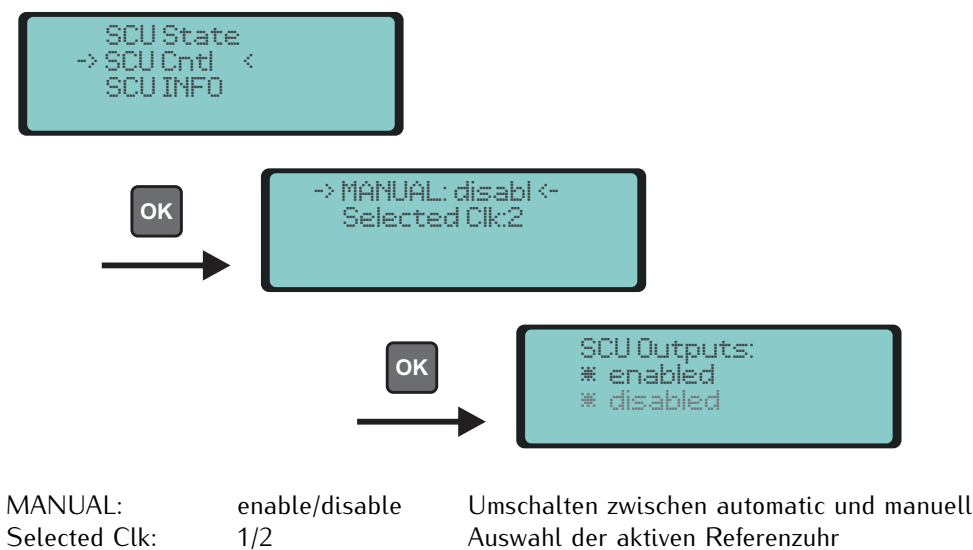

# 12.6.7 SPT - Single Pass Through

Die SPT (Single Pass Through) sorgt dafür, dass bei Systemen mit nur einer Referenzuhr, die erzeugten Signale auf der Backplane verteilt werden.

Das Modul verfügt über einen Mikrocontroller zur Anmeldung der Karte im System und Verwaltung der LEDs mittels Auswertung der auf der Frontplatte angezeigten Signale.

Für die SPT existieren keine Konfigurationseinstellungen im Display des Systems bzw. im Webinterface oder CLI.

| Consumer Load   |      |
|-----------------|------|
| Backplane:      | 0.7W |
| Power Supplies: | 3.0W |
| FCU:            | 0.3W |
| TCR180:         | 4.4W |
| SPT:            | 0.2W |
| ELX800:         | 4.5W |

#### Status-LEDs

Der Status der Karte wird über die vier LEDs angezeigt:

| PPS:           | Rot:          | Das Signal wurde vom Empfänger noch nicht<br>für das System bereitgestellt.                    | SPT 🛞                           |
|----------------|---------------|------------------------------------------------------------------------------------------------|---------------------------------|
|                | Grün:         | Das Signal wird vom Empfänger erzeugt<br>und im System verteilt.                               | PPS<br>10MHz<br>Clock<br>Status |
| 10 MHz:        | Rot:          | Das Signal wurde vom Empfänger noch nicht<br>für das System bereitgestellt.                    |                                 |
|                | Grün:         | Das Signal wird vom Empfänger erzeugt<br>und im System verteilt.                               |                                 |
| Clock:         | Rot:<br>Grün: | Solange der Empfänger noch nicht synchronisiert ist.<br>Wenn der Empfänger synchronisiert ist. |                                 |
| Status:        | Blau:         | Während der Initialisierungsphase.                                                             |                                 |
|                | Grün:         | Nach Initialisierung des Empfängers.                                                           |                                 |
| Stromaufnahme: | 40 mA         |                                                                                                |                                 |
|                |               |                                                                                                | MEINBERG                        |

# 12.6.8 LAN-CPU

Als zentrales Management- und Bedienelement ist das CPU-Modul in einem LANTIME-System für Management, Überwachung, Konfiguration und Alarmmeldungen zuständig. Es bietet zusätzlich NTP- und SNTP-Dienste auf seinen Netzwerkschnittstellen.

#### Technische Daten IMS LAN-CPU C05F1

| Prozessor:         | AMD Geode <sup>™</sup> LX 800 Processor,<br>400 MT/s memory bus speed |
|--------------------|-----------------------------------------------------------------------|
| Hauptspeicher:     | 256 MByte onboard DDR memory                                          |
| Cache-Speicher:    | 128 kByte L2 Cache                                                    |
| Flashdisk:         | 1 GB                                                                  |
| Netzwerkanbindung: | IEEE 802.3u 100Base-Tx über RJ45-Buchse<br>Fast Ethernet compatible   |
| Leistungsaufnahme: | Typ. Anwendung 6,9 W @ 5V                                             |

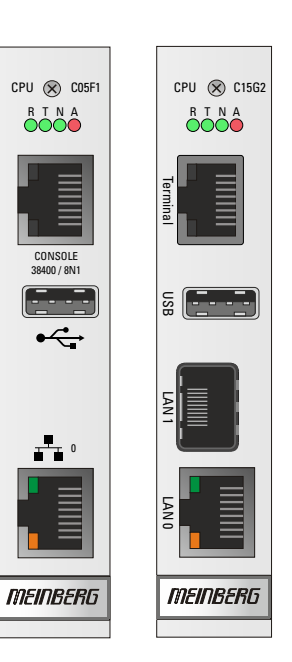

#### Technische Daten - IMS LAN-CPU C15G2 (nur mit LTOS V7)

| Prozessor:          | Intel® Atom <sup>™</sup> Processor E Series<br>(2 Cores, 1.33GHz, TDP 3W)     |
|---------------------|-------------------------------------------------------------------------------|
| Hauptspeicher:      | onboard 2 GB                                                                  |
| Cache-Speicher:     | 1 MB 2nd Level Cache                                                          |
| Flashdisk:          | 4 GB                                                                          |
| Netzwerkanbindung:  | 1 x 10/100/1000 Base-T mit RJ45-Anschluss<br>1 x 1000Base-T mit SFP-Anschluss |
| Leistungsaufnahme : | Typ. Anwendung 3,5 W @ 5V                                                     |

#### Schnittstellen - IMS LAN-CPU

| Serielle Schnittstelle: | RJ45 Anschluss, Konsole: 38400 / 8N1,<br>Anschluss über CAB-CONSOLE Kabel                                                                                           |
|-------------------------|----------------------------------------------------------------------------------------------------|
| USB Port:               | Aufspielen von Firmware-Updates<br>Backup und Sichern von Konfigurationsdateien<br>Kopieren von Sicherheitsschlüsseln<br>Sperren / Entsperren von Funktionstastatur |
| Betriebssystem:         | GNU/Linux 4.x                                                                                                    |

Betriebssystem:

Status LEDs:

| LAN 0<br>LED - Connec | t, Activity und Speed der Netzwerkverbindung                           |
|-----------------------|------------------------------------------------------------------------|
| <b>R</b> (Receiver)   |                                                                        |
| grün:                 | die Referenzuhr (z.B. eingebaute GNSS)<br>liefert eine gültige Zeit.   |
| rot:                  | die Referenzuhr liefert keine gültige Zeit                             |
| T (Time Servio        | e)                                                                     |
| grün:                 | NTP ist synchron zur Referenzuhr<br>z.B. eingebaute GNSS.              |
| rot:                  | NTP ist nicht synchron oder auf die "local clock" geschaltet.          |
| N (Network)           |                                                                        |
| grün:                 | alle überwachten Netzwerkanschlüsse<br>sind angeschlossen (Link up)    |
| rot:                  | mindestens einer der überwachten<br>Netzwerkanschlüsse ist fehlerhaft. |
| A (Alarm)             |                                                                        |
| aus:                  | kein Fehler                                                            |
| rot:                  | allgemeiner Fehler                                                     |

### Unterstützte Protokolle:

| Network Time Protocol (NTP):     | NTP v2 (RFC 1119), NTP v3 (RFC 1305), NTP v4 (RFC 5905)<br>SNTP v3 (RFC 1769), SNTP v4 (RFC 4330)                                                                                                    |
|----------------------------------|----------------------------------------------------------------------------------------------------|
| OSI Layer 2 (Data Link Layer):   | PRP (IEC 62439-3)                                                                                                    |
| OSI Layer 3 (Network Layer):     | ΙΡν4, ΙΡν6                                                                                                    |
| OSI Layer 4 (Transport Layer):   | TCP, UDP, TIME (RFC 868),<br>DAYTIME (RFC 867), SYSLOG                                                                                                    |
| OSI Layer 7 (Application Layer): | HTTP / HTTPS (RC 2616), DHCP,<br>FTP, NTPv3 / NTPv4, SNTP,<br>RADIUS, TACACS, FTP,<br>SSH (incl. SFTP, SCP) - SSH v1.3 /<br>SSH v1.5 / SSH v2 (OpenSSH),<br>SNMPv1 (RFC 1157) /<br>SNMPv2c (RFC 1901-1908) /<br>SNMP v3 (RFC 3411-3418),<br>Telnet (RFC 854-RFC 861) |

## 12.6.9 MRI - Standard Referenzeingänge

Wenn anstelle von GNSS oder PZF (DCF77) eine oder mehrere andere Synchronisationsquellen verwendet werden sollen, kann eine MRI Karte ein Clock Modul mit den entsprechenden Schnittstellen versorgen, um 1PPS, 10 MHz sowie DCLS und AM Zeitcodes (IRIG B/AFNOR/IEEE 1344 und C37.118) Referenzsignale zu verwenden.

Jedes MRI Modul ist genau einem Clock Modul zugeordnet, möchte man in einer redundanten Konfiguration beide Clock Module mit diesen Referenzsignalen versorgen, sind auch zwei MRI Karten notwendig. Die aktuell erhältliche IMS-MRI Karten hat 4x BNC Eingänge (1PPS, 10MHz, Timecode DCLS und AM).

| Referenzeingänge: | Time Code Eingang - unmod<br>BNC-Anschluss, isoliert durch     | uliert (DCLS)<br>n Opto-Coupler                        |           |
|-------------------|----------------------------------------------------------------|--------------------------------------------------------|-----------|
|                   | lsolationsspannung:                                            | 3750 Vrms                                              |           |
|                   | Interner Reihenwiderstand:                                     | 330 Ohm                                                | MDI       |
|                   | Max. Eingangsstrom:                                            | 25 mA                                                  | St In A B |
|                   | Dioden-Durchlassspannung:                                      | 1,0 V - 1,3 V                                          | 0000      |
|                   | auswählbare Timecode-Eingä<br>B122/123 / B002/003 / B126/      | nge, moduliert / unmoduliert (DCLS):<br>127 / B006/007 | TC AM In  |
|                   | IEEE1344 (moduliert und DC                                     | LS)                                                    |           |
|                   | AFNOR NFS 87-500 (moduli                                       | ert und DCLS)                                          | TC DCLS   |
|                   | Time Code Eingang - moduli                                     | ert (AM),                                              |           |
|                   | BNC-Anschluss, durch Transfe                                   | ormator isoliert                                       |           |
|                   | Isolationsspannung:                                            | 3000 V DC                                              |           |
|                   | Eingangsimpedanz:                                              | 50 Ohm, 600 Ohm, 5 kOhm                                |           |
|                   |                                                                | Intern per Jumper auswählbar<br>(standard 600 Ohm)     | sta       |
|                   | Eingangssignal:                                                | 600 mV bis 8 V (Mark, Spitze-zu-Spitze)                |           |
|                   | <b>10 MHz Eingang</b> , Sinus (1,5 oder TTL, BNC Buchse        | V <sub>ss</sub> - 5 V <sub>ss</sub> )                  | MEINBERG  |
|                   | <b>PPS Eingang</b> , TTL, Impulslär<br>active high, BNC Buchse | nge $\geq 5\mu$ s,                                     |           |

Abb. rechts:

MRI - Standard Eingangssignale über BNC Buchsen

| Statusanzeige         |                                                               |
|-----------------------|---------------------------------------------------------------|
| LED St:               | Status der Karte                                              |
| LED In:               | Status der Referenz-Signale an der Busplatine                 |
| LED A:                | Status der Input Signale (TC-AM/DCLS) an der Karte            |
| LED B:                | Status der Input Signale (10 MHz/PPS) an der Karte            |
| Initialisierung;      | LED St: Blau bis USB konfiguriert ist                         |
|                       | LED In - LED B: aus bis USB konfiguriert ist                  |
| USB ist konfiguriert: | LED St: Blau                                                  |
|                       | LED In - LED B:                                               |
|                       | 0,5 Sek. Rot -> 0,5 Sek. Gelb -> 0,5 Sek. Grün -> 0,5 Sek Aus |
| Normalbetrieb:        | LED St + LED In: Grün                                         |
|                       | LED A: Grün, wenn Timecode-AM oder Timecode-DCLS              |
|                       | oder beide Signale zugleich angelegt werden                   |
|                       | LED B: Grün, wenn 10 MHz oder PPS oder beide                  |
|                       | Signale zugleich angelegt werden.                             |
| Spannungsversorgung:  | 5 V +-5%, 50 mA                                               |

#### 12.6.9.1 Konfiguration der Eingangssignale

Über das MRI-Modul können vier festgelegte Eingangssignale (Time Code AM, Time Code DCLS, 10 MHz und PPS) zur Synchronisation des Systems eingespeist werden.

#### **MRS** Priorisierung

Die zur Verfügung stehenden Eingangssignale stehen nach der Initialisierung des Moduls zur Auswahl und können dann konfiguriert und überwacht werden.

| GPS Uhr [CLK1 - Sync to GPS]: | MRS Status      | MRS-Einstellungen   | IRIG-Einstellungen | Serielle Schnittstellen | Verschiedenes |
|-------------------------------|-----------------|---------------------|--------------------|-------------------------|---------------|
|                               | Empfänger inita | lisieren XHE-Rubidi | ium                |                         |               |
| Bevorzugte Quellen            |                 |                     |                    |                         |               |
| I. Quelle                     |                 |                     |                    |                         |               |
| GPS ¢                         |                 |                     |                    |                         |               |
| 2. Quelle                     |                 |                     |                    |                         |               |
| PPS in 🗢                      |                 |                     |                    |                         |               |
| 3. Quelle                     |                 |                     |                    |                         |               |
| IRIG \$                       |                 |                     |                    |                         |               |
| 4. Quelle                     |                 |                     |                    |                         |               |
| Fixed Freq. in                |                 |                     |                    |                         |               |
| 5. Quelle                     |                 |                     |                    |                         |               |
| PTP (IEEE1588)                |                 |                     |                    |                         |               |
| 6. Quelle                     |                 |                     |                    |                         |               |
| PPS plus string               |                 |                     |                    |                         |               |
| 7. Quelle                     |                 |                     |                    |                         |               |
| Unkonfiguriert 🗢              |                 |                     |                    |                         |               |
| 0.0                           |                 |                     |                    |                         |               |

MRS Einstellung: Auswahl und Priorisierung der vorhandenen Eingangsquellen.

- 1. Öffnen Sie dazu das Menü "Uhr"  $\rightarrow$  "Status & Konfiguration".
- 2. Wählen Sie das entsprechende Clock-Modul des korrespondierenden MRI-Moduls aus.
- 3. Klicken Sie auf den Reiter "MRS-Einstellungen".
- 4. Konfigurieren Sie die in der Prioritätenliste angezeigten Referenzsignale.

#### IRIG Einstellungen

Für die IRIG-Referenzsignale der MRI stehen verschiedene Timecodes zur Auswahl.

- 1. Öffnen Sie dazu das Menü "Uhr"  $\rightarrow$  "Status & Konfiguration".
- 2. Wählen Sie das entsprechende Clock-Modul des korrespondierenden MRI-Moduls aus.
- 3. Klicken Sie auf den Reiter "IRIG-Einstellungen".
- 4. Konfigurieren Sie einen gewünschten Eingangscode und wenn nötig ggf. einen Offset zu UTC.

| GPS Uhr [CLK1 - Svnc to GPS]: | MRS Status MRS-Einstellungen IRIG-Einstellungen Serielle Schnittstellen Verschiedenes |
|-------------------------------|---------------------------------------------------------------------------------------|
|                               | Empfänger initalisieren XHE-Rubidium                                                  |
|                               |                                                                                       |
| ingangscode                   |                                                                                       |
| B122/B123 \$                  |                                                                                       |
|                               |                                                                                       |
|                               |                                                                                       |
| JTC Offset                    |                                                                                       |

Menü: Konfiguration der IRIG-Timecodes

# 12.6.10 ESI - Telekom Synchronisationsreferenzen

## Enhanced Synchronisation Inputs

| Eingangssignale:                     | PPS und vari<br>2,048 Mbit/s           | iable Frequenzen – unframed, 1 kHz – 20 MHz<br>/ 1,544 Mbit/s – E1/T1 framed                                                                                              |                    |
|--------------------------------------|----------------------------------------|----------------------------------------------------------------------------------------------------|--------------------|
|                                      | Eingang 1                              | 1PPS (BNC Buchse)<br>TTL, Impulslänge $\geq 5 \mu$ s, active high                                                                                                    | ESI 🛞<br>St in A B |
|                                      | Eingang 2                              | 1 kHz - 20 MHz (BNC Buchse)<br>Sinus (400 mV <sub>ss</sub> - 5 V <sub>ss</sub> ) oder TTL                                                                                 | -                  |
|                                      | Eingang 3                              | 1 kHz - 20 MHz (RJ-45)<br>400 mV <sub>ss</sub> - 5 V <sub>ss</sub> an 120 Ω, TTL                                                                                          |                    |
|                                      | Eingang 4                              | E1 oder T1 framed G.703 (RJ-45) max. Dämpfung –12 dB (bezogen auf den Signalpegel) an 120 $\Omega$                                                                        |                    |
| Spannungsversorgung:                 | 5 V, +-5%, 25                          | i0 mA                                                                                                    |                    |
| Statusanzeige                        | LED St:<br>LED In:<br>LED A:<br>LED B: | Status der Karte<br>Status der Referenz-Signale an der Busplatine<br>Status der Input Signale (1 & 2) an der Karte<br>Status der Input Signale (3 & 4) an der Karte       | ↑ <b>MEINBERG</b>  |
| Betriebszustände<br>Initialisierung: | LED St<br>LED In<br>LED A<br>LED B     | blau bis Konfiguration abgeschlossen ist<br>aus bis Konfiguration abgeschlossen ist<br>aus bis Konfiguration abgeschlossen ist<br>aus bis Konfiguration abgeschlossen ist |                    |
| LED Ablauffolge:                     | ALLE LEDs                              | 0,5 Sek. rot $ ightarrow$ 0,5 Sek. gelb $ ightarrow$ 0,5 Sek. grün $ ightarrow$ 0,5 Sek aus                                                                               |                    |
| Normalbetrieb:                       | LED St                                 | leuchtet grün                                                                                                    |                    |
|                                      | LED In                                 | leuchtet grün                                                                                                    |                    |
|                                      | LED A                                  | leuchtet grün, wenn PPS und Frequenz anliegen<br>blinkt grün, wenn nur Frequenz anliegt<br>blinkt gelb, wenn nur PPS anliegt<br>aus, wenn kein Signal anliegt             |                    |
|                                      | LED B                                  | leuchtet grün, wenn Clock und Framed anliegen<br>blinkt grün, wenn nur Clock anliegt<br>blinkt gelb, wenn nur Framed<br>aus, wenn kein Signal anliegt.                    |                    |

### Pinbelegung der RJ-45 Buchsen (Eingang 3 + 4)

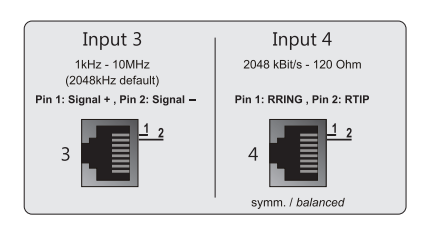

#### 12.6.10.1 ESI-Konfiguration über das Webinterface

#### ESI – Externe Synchronisationseingänge

Menü "IO Konfig -> Konfiguration der Eingänge -> ESI-Karte"

| LA | NTIME - IO-Konfiguration   |
|----|----------------------------|
| >  | Konfiguration der Eingänge |
| >  | Konfiguration der Ausgänge |
| >  | Status                     |
| >  | Information                |
| Sp | eichem Reset Zurück        |

Die ESI-Karte (External Synchronization Input) ist in der Lage, einem IMS-System zusätzliche Synchronisationsquellen hinzuzufügen. Die Karte akzeptiert E1- oder T1-Signale, sowohl als "framed" Signale (2.048 MBit/s – 1.544 MBit/s, SSM/BOC wird unterstützt) als auch als Takteingänge (Clock).

Die Takteingänge sind frei konfigurierbar (1 kHz - 20 MHz). Darüber hinaus ist auch ein 1PPS-Eingang vorhanden.

Eine ESI-Karte ist, wie die MRI-Karte, einem bestimmten Uhrenmodul zugeordnet (abhängig vom Steckplatz, in dem sie installiert ist) und kann sowohl in ESI- als auch in MRI-Slots installiert werden.

Erweiterte Referenzeingangssignale

- 1PPS, BNC
- var. Frequenzen (1 kHz 20 MHz) unframed, BNC
- var. Frequenzen (1 kHz 20 MHz) unframed, RJ45
- BITS E1/T1 framed, RJ45

Hinweis:

Wird der angegebene Frequenzbereich unter- bzw. überschritten, wird eine Fehlermeldung im Webinterface angezeigt und der eingetragene Wert wird in diesem Fall nicht übernommen.

# Konfigurierbare Eingänge

| ESI-Karte - Externes Synchronisationsinterface | e 1 [Chassis 0, Slot ESI1] | Eingang 1 | Eingang 2 | Eingang 3 | Eingang 4 |
|------------------------------------------------|----------------------------|-----------|-----------|-----------|-----------|
| art                                            |                            |           |           |           |           |
| PPS in 🗢                                       |                            |           |           |           |           |
| TU Quality Settings<br>TU Maske                |                            |           |           |           |           |
| None 🗘                                         | None                       |           | \$        |           |           |
| ysterese                                       | None                       |           |           |           |           |
| 0 		 %                                         | G811 (PRC)                 |           |           |           |           |
| Fingangssignal verwerfen wenn                  | G823 (SSU)                 |           |           |           |           |
| ausgewählte ITU-Maske verletzt                 | G823 (SEC)                 |           |           |           |           |
| wurde                                          | G8272 (PRTC)               |           |           |           |           |
|                                                |                            |           |           |           |           |

**Eingang 1:** Der Eingang 1 ist für die 1PPS-Pulssynchronisation vorgesehen.

Signalart: PPS In

#### ITU Quality Settings:

Die folgenden Einstellungen können für die Eingänge 1 bis 4 einzeln vorgenommen werden.

ITU Maske: Hier können vordefinierte Masken ausgewählt werden, in denen Qualitätsanforderungen hinsichtlich Jitter und Wander der Eingangssignale festgelegt sind. Beim Überschreiten der Vorgabewerte wird der betroffene Signaleingang abgeschaltet.
 Hysterese: Um ein fortlaufendes Ab- und Wiedereinschalten der Signaleingänge im Falle der Überschreitung der ITU-Maske zu vermeiden, kann eine Hysterese für das Wiedereinschalten definiert werden. Der Signaleingang wird erst wieder aktiviert, wenn alle Punkte der ausgewählten Maske um den definierten Prozentwert unter den Grenzwerten liegen.

#### Eingangssignal verwerfen, wenn ausgewählte ITU Maske verletzt wurde

Nur bei Anwählen dieser Box wird das Eingangssignal abgeschaltet, wenn eine ITU-Maske überschritten wird.

| ESI-Karte - Externes Synchronisation                                                                                                    | nsinterface 1 [Chassis 0, Slot ESI1] | Eingang 1                                                            | Eingang 2 | Eingang 3 | Eingang 4 |
|----------------------------------------------------------------------------------------------------|--------------------------------------|----------------------------------------------------------------------|-----------|-----------|-----------|
| Art                                                                                                    |                                      |                                                                      |           |           |           |
| Freq. In 💠                                                                                                    |                                      |                                                                      |           |           |           |
| Frequenz                                                                                                    |                                      |                                                                      |           |           |           |
| 10                                                                                                    | MHz                                  |                                                                      |           |           |           |
| Maximaler Fehler                                                                                                    | Hz                                   |                                                                      |           |           |           |
|                                                                                                    |                                      |                                                                      |           |           |           |
| 1.5<br>Schwingungen ITU Quality Settings                                                                                                    | kHz<br>MHz                           |                                                                      |           |           |           |
| 1.5  Children Schwingungen TTU Quality Settings TTU Maske                                                                                                    | kHz<br>MHz                           |                                                                      |           |           |           |
| 1.5    Schwingungen  ITU Quality Settings  ITU Maske  None                                                                                                    | kHz<br>MHz                           | None                                                                 |           | \$        |           |
| 1.5 ¢ Schwingungen TTU Quality Settings TTU Maske None ¢ 4 Hysterese                                                                                                    | kHz<br>MHz                           | None                                                                 |           | <b>*</b>  |           |
| 1.5     \$ Schwingungen       ITU Quality Settings       ITU Maske       None       Hysterese       0     \$ %                                                                     | kHz<br>MHz                           | None<br>None<br>5811 (PRC)                                           |           | \$        |           |
| 1.5     \$ Schwingungen       ITU Quality Settings       ITU Maske       None       + Hysterese       0     \$ %       - Eingangssignal verwerfen, wenn                            | kHz<br>MHz                           | None<br>None<br>5811 (PRC)<br>5823 (SSU)                             |           | \$        |           |
| 1.5     Schwingungen       ITU Quality Settings       ITU Maske       None       Hysterese       0       Eingangssignal verwerfen, wenn<br>ausgewählte ITU-Maske verletzt<br>wurde | kHz<br>MHz                           | None<br>Ione<br>3811 (PRC)<br>3823 (SSU)<br>3823 (SEC)<br>5823 (DEC) |           | \$        |           |

| Eingang 2:        | Der Eingang 2 akzeptiert entweder 2.048 / 1.544 kHz Frequenz oder konfigurierbare<br>Frequenz im Bereich zwischen 1 kHz und 20 MHz, bei Bedarf auch 1.544 kHz.                                                                                                    |
|-------------------|----------------------------------------------------------------------------------------------------|
| Signaltyp:        | Frequenzeingang                                                                                                    |
| Frequenz:         | 1 kHz – 20 MHz des Eingangssignals, 10 MHz ist als Standard eingestellt.                                                                                                    |
| Maximaler Fehler: | Eine Diskontinuität einer ganzzahligen Anzahl von Zyklen in der gemessenen Über-<br>tragungsphase, die sich aus einem zeitweiligen Verlust des Eingangssignals ergibt.<br>Die maximale Schlupfzahl kann im Bereich von 0,5 - 3 Zyklen gewählt werden, mit 1,5<br>als Standardwert. |
| Eingang 3:        | Siehe Eingang 2, jedoch mit RJ45-Anschluss und standardmäßig Frequenzeingang<br>mit 2.048 kHz.                                                                                                    |

| ESI-Karte - Externes Synchronisation | nsinterface 1 [Chassis 0, Slot ESI1] | Eingang 1 | Eingang 2 | Eingang 3 | Eingang 4 |
|--------------------------------------|--------------------------------------|-----------|-----------|-----------|-----------|
| Art                                  |                                      |           |           |           |           |
| BITS In                              | E1 framed                            | _         |           |           |           |
|                                      | E1 framed                            | QL        | -INV9     |           | \$        |
| Festfrequenz                         | T1 framed                            | QL        | STU/UKN   |           |           |
| E1 framed 🗢                          |                                      | QL        | PRS       |           |           |
| Minimum Qualitätslevel               |                                      | QL        | PRC       |           |           |
|                                      |                                      | QL        | INV3      |           |           |
| QC-1MAA                              |                                      | QL        | SSU-A/TNC |           |           |
| Sa Bits-Gruppe                       | Sa4                                  | QL        | INV5      |           |           |
| Sa4 +                                | Sa4                                  | QL        | INV6      |           |           |
|                                      | Sa5                                  | QL        | ST2       |           |           |
| ITH Quality Settings                 | Sa6                                  | QL        | -SSU-B    |           |           |
| The Quality octaings                 | Sa7                                  | QL        | INV9      |           |           |
| TTU Maska                            | Sa8                                  | QL        | EEC2/ST3  |           |           |
| Nana                                 |                                      | QL        | EEC1/SEC  |           |           |
|                                      | Nana                                 | QL        | SMC       |           |           |
| Hysterese                            | Indie                                | QL        | ST3E      |           |           |
| 13 \$ %                              | None None                            | QL        | PROV      |           |           |
| Eingangssignal verwerfen, wenn       | G811 (PRC)                           | QL        | DNU/DUS   |           |           |
| ausgewählte ITU-Maske verletzt       | G823 (SSU)                           |           |           |           |           |
| wurde                                | G823 (SEC)                           |           |           |           |           |
| Label                                | G8272 (PRTC)                         |           |           |           |           |
|                                      | G82721 (ePRTC)                       |           |           |           |           |

| Eingang 4:                 | Als feste Frequenz können Sie zwischen E1-framed und T1-framed wählen.                                                                                                    |
|----------------------------|----------------------------------------------------------------------------------------------------|
| Signaltyp:                 | BITS In.                                                                                                    |
| Feste Frequenz:            | E1 framed (2,048 MHz), T1 framed (1,544 MHz).                                                                                                    |
| Minimum<br>Qualitätslevel: | Synchronisationsstatusnachrichten (SSM), bitorientierter Code (BOC).<br>Mit dem Feld "Minimum Qualitätslevel" können Sie den minimalen SSM-Pegel des<br>eingehenden Signals auswählen, der als Eingangssignal noch akzeptabel ist. Wenn<br>die Uhr eine niedrigere Qualitätsstufe als die konfigurierte minimale SSM-Stufe meldet<br>wird das System diese nicht zur Synchronisation verwenden. |

#### **Beispiel**:

Der Benutzer konfiguriert QL-SSU-B als Minimum Qualitätslevel für sein System. E1-Eingangssignale, die von einer G.811 – konformen Referenzquelle (PRC) oder einer TNC kommen, werden akzeptiert, während Signale, die zum Beispiel von einer SETS-Einheit kommen, nicht akzeptiert werden.

#### Qualität Maximum SSM / Maximum BOC (Qualitätsstufen für T1-framed Signal)

Die Synchronisationsstatusnachricht (SSM) gemäß dem Standard ITU G.704-1998 beinhaltet 4 Bit lange SSM-Qualitätsnachrichten, die über das eingehende E1-framed-Signal empfangen werden. Je niedriger die Bitfolge, desto höher ist die Qualität des Referenztaktes. Die Qualitätsstufen der Taktquellen nach G.704-1998 sind wie folgt:

| 0000 QL-STU/UKN:   | Qualität unbekannt                                           |
|--------------------|--------------------------------------------------------------|
| 0001 QL-PRS:       | Primäre Referenzquelle                                       |
| 0010 QL-PRC:       | Primärer Referenztakt                                        |
| 0011 QL-INV3:      | nicht verwendet                                              |
| 0100 QL-SSU-A/TNC: | Synchronisations-Versorgungseinheit A oder Transitknoten-Uhr |
| 0101 QL-INV5:      | nicht verwendet                                              |
| 0110 QL-INV6:      | nicht verwendet                                              |

| NU/DUS:  | Nicht für die Synchronisation verwenden |
|----------|-----------------------------------------|
| PROV:    | Vom Netzbetreiber bereitstellbar        |
| T3E:     | Stratum 3E Takt                         |
| MC:      | SONET Minimum-Takt                      |
| EC1/SEC: | Ethernet-Gerätetakt 1 / SDH Gerätetakt  |
| EC2/ST3: | Ethernet-Gerätetakt 2                   |
| NV9:     | nicht verwendet                         |
| SU-B:    | Synchronisations-Versorgungseinheit B   |
| T2:      | Stratum 2 Takt                          |
|          | T2:<br>SU-B:                            |

nachrichten zugeordnet sind.

## 12.6.11 VSI - Video-Synchronisationseingangskarte

#### Videosignal-Eingangsmodul

Spannungsversorgung: 5 V, +-5%, 300 mA

Die VSI (Video Synchronization Input) Karte ist in der Lage, einem IMS-Clock Modul Videosignale als Referenz zur Verfügung zu stellen. Sie kann Black Burst (PAL) mit VITC, LTC (Linear Time Code) und Word Clock Frequenzen verarbeiten.

| Anschlüsse:        | 4 x BNC Buchse                                                                                                   |                         |
|--------------------|----------------------------------------------------------------------------------------------------|-------------------------|
| Eingangssignale:   | <u>Black In</u><br>Black Burst (PAL)<br>Eingang mit VITC-Reader<br>Eingang mit Prescaler Modus<br>(nur Frequenz) | VSI (2010)<br>St In A B |
| Signalpegel:       | 300 mVss an 75 $\Omega$ (unbalanced)                                                                             |                         |
| Time Code Formate: | PAL SMPTE259M / ITU-R BT.470-6<br>SMPTE12M-1 / SMPTE ST309M                                                      | LTC h                   |
|                    | LTC Eingang<br>LTC-Reader (25 fps)                                                                               | Word Clk In             |
|                    | Word Clock Eingang                                                                                               |                         |
| Signalpegel:       | TTL                                                                                                    |                         |
| Frequenzbereich:   | 1 kHz - 10 MHz                                                                                                   | MEINBERG                |
|                    | Sekundenimpuls Eingang                                                                                           |                         |
| Eingangssignal     | PPS (Puls pro Sekunde)                                                                                           |                         |
| Signalpegel:       | TTL                                                                                                    |                         |
| Pulslänge:         | $\geq$ 5 $\mu$ s, aktiv high                                                                                     |                         |

| Statusanzeige    | LED St:<br>LED In:<br>LED A:<br>LED B:                 | Status der VSI180<br>Synchronisationsstatus<br>Ohne Funktion<br>Ohne Funktion                                                                                                 |
|------------------|--------------------------------------------------------|----------------------------------------------------------------------------------------------------|
| Betriebszustände |                                                        |                                                                                                    |
| Initialisierung: | LED St                                                 | blau während der Initialisierung<br>grün während des Betriebs                                                                                                    |
|                  | <b>LED In:</b><br>grün<br>grün blinkend<br>gelb<br>Red | zeigt den Status nach der Initialisierung an<br>Genau<br>Timesync<br>Unzureichende Qualität des Referenzsignals<br>Referenzsignal nicht vorhanden / VSI180 ist nicht synchron |
| Normalbetrieb:   | LED St / In                                            | leuchten grün                                                                                                    |
| LED Ablauffolge: | Alle LEDs                                              | 0,5 Sek. rot $ ightarrow$ 0,5 Sek. gelb $ ightarrow$ 0,5 Sek. grün $ ightarrow$ 0,5 Sek aus                                                                                   |
|                  |                                                        |                                                                                                    |

### 12.6.11.1 Konfiguration der VSI180 über das Webinterface

#### VSI - Videosignal-Eingangsreferenzen

Menü "IO Konfig -> Konfiguration der Eingänge -> VSI-Modul"

| LA | NTIME - IO-Konfiguration   |
|----|----------------------------|
| >  | Konfiguration der Eingänge |
| >  | Konfiguration der Ausgänge |
| >  | Status                     |
| >  | Information                |
|    | Speichern Reset Zurück     |

# Konfigurierbare Eingänge

| vsi - video sync interface |        | Eingang 1 | Eingang 2 | Eingang 3 | Eingang 4 |   |
|----------------------------|--------|-----------|-----------|-----------|-----------|---|
| Eingang                    |        |           |           |           |           |   |
| Video In                   | *      |           |           |           |           |   |
| Format                     |        |           |           |           |           |   |
| PAL (625i)                 | \$     |           |           |           |           |   |
| Epoche                     |        |           |           |           |           |   |
| TAI D1970-01-01 T00:00:00  | \$     |           | ĺ         | 6         |           | ¢ |
| Signalquelle               |        |           |           | 7         |           |   |
| Single-ended signal input  | \$     |           |           | 8<br>9    |           |   |
| Timecode-Modi              | None   |           | ÷         | 10<br>11  |           |   |
| None                       | ¢ None |           |           | 12<br>13  |           |   |
| Time Code Zeile            | VIIC   |           |           | 14<br>15  |           |   |
| 6                          | \$     |           |           | 16        |           |   |
|                            |        |           |           | 18        |           |   |
| Labol                      |        |           |           | 19        |           |   |
| Laber                      |        |           |           | 21        |           |   |
|                            |        |           |           | 22        |           |   |

| Eingang 1:       | Video Sync In             |
|------------------|---------------------------|
| Format:          | PAL 625i                  |
| Epoche:          | TAI                       |
| Signalquelle:    | Single-ended signal input |
| Time Code Modus: | VITC                      |
| Time Code Zeile: | 6 - 22                    |

| vsi - video Sync Interi | race 1 [Chassis 0, Slot ESI1] | Eingang 1 | Eingang 2 | Eingang 3 | Eingang 4 |
|-------------------------|-------------------------------|-----------|-----------|-----------|-----------|
| Eingang                 |                               |           |           |           |           |
| LTC In                  | \$                            |           |           |           |           |
| Art                     |                               |           |           |           |           |
| LTC 25FPS               | \$                            |           |           |           |           |

### Eingang 2: LTC In

Art: LTC 25 FPS (Frames pro Sekunde)

|                        | Eingang 1 | Eingang 2 | Eingang 3  | Eingang 4 |
|------------------------|-----------|-----------|------------|-----------|
| Ausgang                |           |           |            |           |
| Freq. In 🜩             |           |           |            |           |
| Frequenz               |           |           |            |           |
| 10 MHz                 |           | \$        |            |           |
| Maximaler Fehler       |           |           | 1.5        | \$        |
| 1.5       Schwingungen |           |           | 0.5        |           |
|                        |           |           | 1.5        |           |
|                        |           |           | 2.0        |           |
| Label                  |           |           | 2.5<br>3.0 |           |

| Eingang 3: | Word Clk In    |
|------------|----------------|
| Frequenz:  | 1 kHz - 10 MHz |

Max. Fehler: 0,5 - 3,0 Schwingungen

| VSI - Video Sync Interface | 1 [Chassis 0, Slot ES11] | Eingang 1 | Eingang 2 | Eingang 3 | Eingang 4 |
|----------------------------|--------------------------|-----------|-----------|-----------|-----------|
| Portart                    |                          |           |           |           |           |
| PPS                        | \$                       |           |           |           |           |
| Richtung                   |                          |           |           |           |           |
| Input                      | \$                       |           |           |           |           |
| Betriebsart                |                          |           |           |           |           |
| Always enabled             | \$                       |           |           |           |           |

| Eingang 4:   | PPS In                     |
|--------------|----------------------------|
| Impulslänge: | $\geq 5 \mu$ s, aktiv high |

#### 12.6.11.2 Status Monitoring der IMS-VSI

Das Untermenü "Status" der "IO Konfig" bietet Ihnen die Möglichkeit, den Status eines jeden Ports des installierten VSI-Moduls abzulesen. Darüber hinaus wird in diesem Menü die aktuelle Betriebstemperatur des Moduls angezeigt.

| Output               | Туре                 | Status                         |
|----------------------|----------------------|--------------------------------|
| Port 1               | GPIO                 | Input signal is currently lost |
| Port 2               | GPIO                 | Input signal is currently lost |
| Port 3               | GPIO                 | Input signal is avail          |
| Port 4               | PPS                  | Input signal is avail          |
| Temperature Sensor 1 | Temperature Sensor 2 | Current Consumption Sensor 1   |
| Current: 33.25°C     | Current: 34.75°C     | Current: 0.30A                 |

#### 12.6.11.3 Status Monitoring der IMS-VSI

Das Untermenü "Status" der "IO Konfig" bietet Ihnen die Möglichkeit, den Status eines jeden Ports des installierten VSI-Moduls abzulesen. Darüber hinaus wird in diesem Menü die aktuelle Betriebstemperatur des Moduls angezeigt.

| Output            | Туре                   | Status                         |
|-------------------|------------------------|--------------------------------|
| ort 1             | GPIO                   | Input signal is currently lost |
| Port 2            | GPIO                   | Input signal is currently lost |
| Port 3            | GPIO                   | Input signal is avail          |
| Port 4            | PPS                    | Input signal is avail          |
|                   |                        |                                |
| emperature Sensor | 1 Temperature Sensor 2 | Current Consumption Sensor 1   |
| Current: 33.25°   | C Current: 34.75°C     | Current: 0.30A                 |
## 12.6.12 IMS Netzwerkmodule

# 12.6.12.1 LNE-GbE: Netzwerkerweiterung mit Gigabit-Support und SFP-Option

| Übertragungsrate:                | 10/100/1000 Mbit                                                       |                                              |  |  |  |  |
|----------------------------------|------------------------------------------------------------------------|----------------------------------------------|--|--|--|--|
| Anschlusstyp:                    | 8P8C (RJ45)                                                            |                                              |  |  |  |  |
| Kabel:                           | CAT 5.                                                                 |                                              |  |  |  |  |
| Duplex Modi:                     | Half/Full/Autonegotiaton                                               |                                              |  |  |  |  |
| <b>LED Anzeigen</b><br>LED St:   | blau                                                                   | während der Initialisierung                  |  |  |  |  |
| LED In - LED B:                  | Zeigt den Status der vier LAN-Ports<br>nach der Initialisierung        |                                              |  |  |  |  |
|                                  | grün<br>rot                                                            | Normalbetrieb<br>defekter/gestörter LAN Port |  |  |  |  |
|                                  | Abbildung rechts:<br>LNE-GbE und LNE-GbE mit SFP Option                |                                              |  |  |  |  |
| Option: LNE-SFP                  |                                                                        |                                              |  |  |  |  |
| Schnittstellen:                  | 1000BASE-T S                                                           | FP                                           |  |  |  |  |
| Kabel:                           | Multimode Fiber:<br>GI 50/125 μm oder<br>GI 62,5/125 μm Gradient Fiber |                                              |  |  |  |  |
|                                  | Singlemode Fib<br>E9/125 $\mu$ m Mor                                   | er:<br>nomode fiber                          |  |  |  |  |
| Verbindungs-<br>geschwindigkeit: | Elektrisch:<br>Fiber-optisch:                                          | 1000 Base-T<br>1000-FX                       |  |  |  |  |

LNE 🛞 GbE

St In A B

MEINBERG

LNE SFP a b c d

meinberg

### Anordnung der LAN Schnittstellen beim Einsatz mehrerer LNE Module:

Grundsätzlich wird die logische Zuordnung der physikalischen Netzwerkschnittstellen durch die MAC Adresse bestimmt. Dabei hat die oberste Schnittstelle auf dem LNE Modul die niedrigste und die unterste Schnittstelle die höchste MAC Adresse. Werden zum Beispiel drei LNEs eingesetzt, wird die logische Zuordnung der Schnittstellen im Webinterface durch die Reihenfolge der MAC Adressen auf den Modulen hergestellt, unabhängig davon, in welchem I/O Slot sich die Karten befinden.

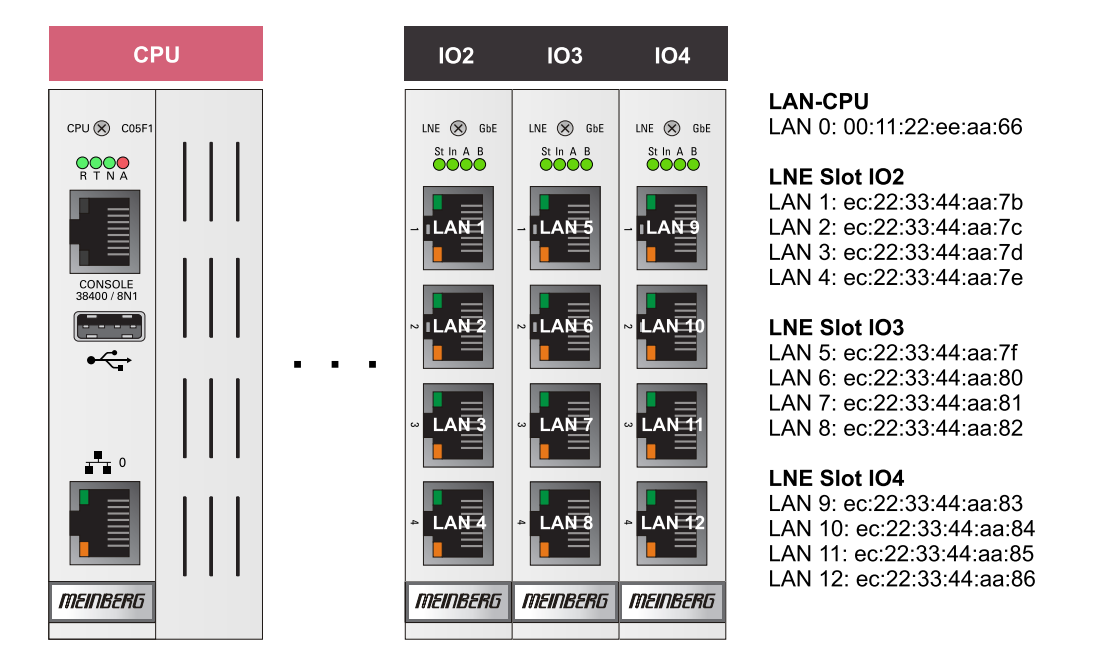

Im Auslieferungszustand werden die Module in aufsteigender Reihenfolge von links nach rechts eingebaut (siehe Abbildung). LAN 0 ist immer die erste Schnittstelle auf der LAN-CPU.

### 12.6.12.2 LNE-GBE Konfiguration über das Web Interface

Wird die LNE-GBE in einem LANTIME System verwendet, dann können alle Netzwerkeinstellungen über das Web Interface konfiguriert werden.

| Schnittstelle              | LANO              |   | LAN1              |   |                  |
|----------------------------|-------------------|---|-------------------|---|------------------|
| Net Link Mode              | AUTO              | • | AUTO              | T | Bond 1           |
| Interface überwachen       |                   |   |                   |   | Einzelverbindung |
| Bonding                    | Bond 1            | • | Bond 1            | • | Bond 1           |
| Bonding Status             | ACTIVE            |   | PASSIVE           |   | Bond 2<br>Bond 3 |
| IPv6 Modus                 | Aktiviert         | • | Deaktiviert       | • | Bond 4<br>PRP 0  |
| MAC-Adresse                | 00:13:95:2e:cd:f8 |   | ec:46:70:02:00:e3 |   | PRP 1<br>PRP 2   |
| Zugewiesene Schnittstellen | 01                |   | 02                |   | PRP 3            |
| Stromversorauna            | ON                |   | ON                |   |                  |

| Physikalischo Notzw           | ork Konfiguration                                                                                                    |
|-------------------------------|----------------------------------------------------------------------------------------------------|
| Link Mode:                    | Die Netzwerkschnittstellen LAN1 - LAN4 (LNE-GBE) können mit<br>1000 MBIT HALF/FULL Duplex Mode verwendet werden.                                                                                                    |
| Linkstatus:                   | Wird für die ausgewählte Schnittstelle angezeigt, falls ein<br>Front-Display mit Funktionstasten vorhanden ist.                                                                                                    |
| Bonding:                      | Mehrere Bonding Gruppen können hier angelegt werden,<br>zur Ausfallsicherheit als auch zur Nutzung einer größeren Bandbreite.                                                                                                    |
| PRP:                          | Ab der LANTIME-Firmware-Version 7.0 ist PRP bequem über das Webinterface-Menü "Netzwerk $\rightarrow$ Physikalische Netzwerk-Konfiguration" einzustellen.<br>Wählen Sie im Drop-Down-Menü "Bonding" für mindestens zwei Schnittstellen die gleiche PRP-Gruppe aus. |
| IPv6 Modus:                   | Dieser Modus muss hier freigeschaltet werden.                                                                                                    |
| MAC-Adresse:                  | Zeigt die eindeutige MAC-Adresse der Schnittstelle an.                                                                                                    |
| Zugewiesene<br>Schnittstelle: | Im Menü Ethernet Schnittstellen (siehe unten) können für die zugewiesenen<br>Schnittstellen virtuelle Netzwerk-Interfaces hinzugefügt werden.                                                                                                    |

### Menü Ethernet Schnittstellen

| Interface hinzufügen              |                                           |      |           |      |         |  |
|-----------------------------------|-------------------------------------------|------|-----------|------|---------|--|
| Schnittstelle 01 - Ian0:0         | IPv4                                      | IPv6 | Sonstiges | VLAN | Cluster |  |
| Schnittstelle 02 - Ian0:1         | IPv4                                      | IPv6 | Sonstiges | VLAN | Cluster |  |
| Schnittstelle 03 - Ian0:2         | IPv4                                      | IPv6 | Sonstiges | VLAN | Cluster |  |
| Zugewiesenes Interface<br>LAN0 \$ | Virtuelles interface<br>Interface löschen |      |           |      |         |  |
| MAC-Adresse                       |                                           |      |           |      |         |  |
| Bezeichnung                       |                                           |      |           |      |         |  |

| IPv4:      | Hier können alle wichtigen Parameter wie TCP/IP-Adresse, Netzmaske und Gateway manuell eingestellt werden. Außerdem kann hier der DHCP-Client aktiviert werden.                                    |
|------------|----------------------------------------------------------------------------------------------------|
| Sonstiges: | Über den Reiter Sonstiges kann die physikalische Schnittstelle zugewiesen werden.                                                                                                    |
| VLAN:      | Über den Reiter VLAN kann diese Funktion aktiviert und konfiguriert werden.                                                                                                    |
| Cluster:   | Über den Reiter Cluster kann die Clusterfunktion aktiviert werden und zusätzliche<br>Parameter wie Multicast oder Unicast Modus, sowie TCP/IP Adresse und Netzmaske<br>können hier gesetzt werden. |

### 12.6.12.3 Einbau / Ausbau einer LNE in ein bestehendes System

Ein LNE-Modul kann in jeden beliebigen MRI/ESI oder IO Slot eines IMS Systems eingesetzt werden.

#### Einbau einer LANTIME LNE Erweiterungskarte

Nach dem Einbau des LNE Moduls starten Sie bitte das Webinterface. Im Menü "System  $\rightarrow$  Dienste und Funktionen" betätigen Sie dann die Schaltfläche **NIC Manager**. Nit dieser Funktion ergänzen Sie alle neuen physikalischen Netzwerkschnittstellen zu der Netzwerkkonfiguration des Systems. Jetzt ist sichergestellt, dass das IMS-Modul korrekt installiert ist und vom System erkannt wird.

| Gerät neustarten              | Auslieferungszustand wiederherstellen |
|-------------------------------|---------------------------------------|
| SNMP MIB herunterladen        | Testbenachrichtigungen senden         |
| Aktuelle Fehler erneut senden | NTP Drift Datei sichern               |
| Error Relais zurücksetzen     | Manuelle Konfiguration                |
| Piepmodus aktivieren          | Referenzuhrenerkennung                |

#### Ausbau einer LNE-Netzwerkerweiterung

Um eine LNE-Netzwerkerweiterung vom LANTIME System zu entfernen, muss zuerst die Karte ausgebaut werden. Die entfernten LNE-Interfaces werden jedoch immer noch in der Netzwerkkonfiguration aufgelistet. Über den "NIC Manager" lässt sich auch in diesem Fall die Netzwerkkonfiguration aktualisieren.

| Vorgang erfolgreich ausgeführt<br>Auto removing all missing interf | ces: No unassigned interfaces found. | × |
|--------------------------------------------------------------------|--------------------------------------|---|
|--------------------------------------------------------------------|--------------------------------------|---|

Nach dem erfolgreichen Ausführen des "NIC Managers" werden nur die tatsächlich vorhandenen Schnittstellen im Webinterface angezeigt. Ein System-Neustart ist nicht notwendig.

## 12.6.12.4 HPS-100: PTP / SyncE / Hardware NTP Interface

### IEEE 1588 v2 kompatibel

| Profile:               | IEEE 1588v2 Default Profile<br>IEEE 1588v1 (option)<br>Enterprise Profile<br>IEC 61850-9-3 Power Profile<br>IEEE C.37.238-2011 Power Profile<br>IEEE C.37.238-2017 Power Profile<br>ITU-T G.8265.1 Telecom Frequency Profile<br>ITU-T G.8275.1 Telecom Phase / Time Profile (full timing support)<br>ITU-T G.8275.2 Telecom Phase / Time Profile (partial timing support)<br>SMPTE ST 2059-2 Broadcast Profile<br>IEEE 802.1AS TSN/AVB Profile<br>AES67 Media Profile<br>DOCSIS 3.1 | HPS (Store) to the second second seco |
|------------------------|----------------------------------------------------------------------------------------------------|----------------------------------------------------------------------------------------------------|
| PTP Modi:              | Multicast/Unicast Layer 2 (IEEE 802.3)<br>Multicast/Unicast Layer 3 (UDP IPv4/IPv6)<br>Hybrid Mode<br>E2E / P2P Delay Mechanismus<br>Bis 128 Nachrichten/Sekunde pro Client                                                                                                    | MEINBERG                                                                                                    |
| NTP Modus:             | NTP Server-Modus (8 ns Zeitstempel-Genauigkeit)<br>NTPD Software-Dienst (15.000 req./s)                                                                                                    |                                                                                                    |
| 1588 Clock Modus:      | 1-Step, 2-Step in Master- und Slave - Betrieb                                                                                                    |                                                                                                    |
| Synchronous Ethernet:  | Master und Slave - Unterstützung<br>Kompatibel zu ITU-T G.8261, G.8262 und G.8264<br>Ethernet Synchronisation Messaging Channel (ESMC)<br><b>Hinweis:</b> Bitte beachten Sie auch das Kapitel <u>SFP Transceiver</u>                                                                                                    |                                                                                                    |
| Netzwerkprotokolle:    | IPv4, IPv6<br>DHCP, DHCPv6<br>DSCP<br>IEEE 802.1q VLAN filtering/tagging<br>IEEE 802.1p QOS                                                                                                    |                                                                                                    |
| Netzwerkschnittstelle: | Combo Port: 1 x 100/1000BASE-T RJ45, 1 x GBIT SFP - Slot<br>Eine Liste von getesteten und empfohlenen optischen Transceiver-Modu<br>finden Sie im Kapitel <u>Option LNE-SFP</u>                                                                                                    | llen                                                                                                    |
| USB Schnittstelle:     | USB 1.1 / USB 2.0 full-speed, Micro USB Buchse                                                                                                    |                                                                                                    |
| Signalausgänge         | 2x SMA (50 Ohm) Anschlüsse<br>Konfigurierbare Signale: 1PPS, 10MHz, 2048kHz                                                                                                    |                                                                                                    |
| CPU:                   | 825 MHz Cortex A9 Dual Core on SOC                                                                                                    |                                                                                                    |
| Genauigkeit:           | 8 ns                                                                                                    |                                                                                                    |

| <b>LED Anzeige</b><br>LED St: | Init                                                                                                | blau während der Initialisierung, danach aus                                                                          |
|-------------------------------|----------------------------------------------------------------------------------------------------|----------------------------------------------------------------------------------------------------|
| LED In:                       | rot<br>gelb<br>grün                                                                                 | Error – die TSU arbeitet nicht korrekt,<br>der PTP Service ist angehalten<br>kein Link, aber initialisiert<br>Link Up |
| LED A - LED B:                | Zeigen den Star<br>gelb - gelb<br>grün - aus<br>aus - grün<br>gelb - aus<br>aus - gelb<br>rot - rot | tus der TSU<br>Listening<br>Master Mode<br>Slave Mode<br>Passiv Mode<br>nicht kalibriert<br>angehalten                |

# Performance-Level Optionen:

| Option | Unicast<br>Clients | Delay<br>Req./s | Delay NTP P1<br>Req./s Req./s |     | PTP<br>Monitoring |
|--------|--------------------|-----------------|-------------------------------|-----|-------------------|
| PL-A   | 8                  | 1024            | 1600                          | NO  | NO                |
| PL-B   | 256                | 32768           | 51200                         | NO  | NO                |
| PL-C   | 512                | 65536           | 102400                        | YES | NO                |
| PL-D   | 1024               | 131072          | 204800                        | YES | YES               |
| PL-E   | 2048               | 262144          | 409600                        | YES | YES               |

Eine ausführliche Dokumentation und Beschreibung der Konfiguration finden Sie im Firmwaremanual Ihres Systems im Kapitel "Das Webinterface -> Konfiguration PTPv2".

| Schnittstelle 02 (Slot: 101)       |       |              | Netzwerk       | Global | SyncE | Sonstiges | Ausgänge | NTP |
|------------------------------------|-------|--------------|----------------|--------|-------|-----------|----------|-----|
| Betriebsmodus                      |       |              |                |        |       |           |          |     |
| Gesperrt  PTP V2 PTP V1 N          | тр Ом | onitor       |                |        |       |           |          |     |
|                                    |       |              |                |        |       |           |          |     |
| Aktuelles Profil                   |       |              |                |        |       |           |          |     |
| Custom                             | •     |              |                |        |       |           |          |     |
| PTP Mode                           |       |              |                |        |       |           |          |     |
| Multicast Slave                    | •     | Hybrid-M     | ode            |        |       |           |          |     |
| Unicast Master Address 1           |       | Unicast Mast | ter Address 2  |        |       |           |          |     |
|                                    |       | 0.0.0.0      |                |        |       |           |          |     |
| Delay Mechanism                    |       | Domain Num   | iber           |        |       |           |          |     |
| E2E                                | •     | 0            |                |        | •     |           |          |     |
| Network Protocol                   |       |              |                |        |       |           |          |     |
| UDP/IPv4 (L3)                      | •     |              |                |        |       |           |          |     |
| Timescale                          |       | Priority1    |                |        |       |           |          |     |
| PTP Standard (TAI)                 |       | 128          |                |        | •     |           |          |     |
| Priority2                          |       |              |                |        |       |           |          |     |
| 128                                | •     |              |                |        |       |           |          |     |
| Announce Interval                  |       | Sync Interva | al.            |        |       |           |          |     |
| 1 announce message every 2 seconds | •     | 1 sync mess  | age per second |        | •     |           |          |     |
| Delay Request Interval             |       |              |                |        |       |           |          |     |
| 1 request message every 2 seconds  | T     |              |                |        |       |           |          |     |
| Teterral Duration [-]              |       |              |                |        |       |           |          |     |
|                                    | •     | Announce Re  | eceipt Timeout |        | •     |           |          |     |
| Alternate Time Offcet Indicator    | •     | 5            |                |        | •     |           |          |     |
| Nein                               | T     |              |                |        |       |           |          |     |
|                                    |       |              |                |        |       |           |          |     |
| Profilspezifische Einstellunger    | i.    | 11 D ("I     |                |        |       |           |          |     |
| Power IEEE C37.238-2011            |       | Nein         | e Extensions   |        | T     |           |          |     |
| Telecom ITU-T G.8265.1             |       | Grandmas     | iter ID        |        |       |           |          |     |
| Telecom ITU-T G.8275.1             |       | 3            |                |        | •     |           |          |     |
| SMPTE ST 2059-2                    |       | Network I    | inaccuracy     |        |       |           |          |     |
| IEEE 802.1AS                       |       | 0            |                |        | ns    |           |          |     |
|                                    |       |              |                |        |       |           |          |     |

Abbildung: Webinterface - PTP Menü  $\rightarrow$  Globale Konfiguration

### 12.6.12.5 TSU V3: IEEE-1588 Time Stamp Unit

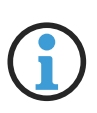

# Hinweis:

Dieses Produkt ist nicht mehr erhältlich und wurde durch die IMS-HPS100 ersetzt. Wir leisten natürlich weiterhin Support für die bereits ausgelieferten Module. Bitte wenden Sie sich an unsere Support-Abteilung.

### TSU v3 (IEEE 1588 v2 kompatibel)

| Profile:               | IEEE 1588v2 Default Profil<br>IEEE C.37.238 Power Profil<br>ITU-T G.8265.1 Telecom Frequency Profil<br>ITU-T G.8275.1 Telecom Phase/Time Profil<br>SMPTE ST 2059-2 Broadcast Profil |
|------------------------|----------------------------------------------------------------------------------------------------|
| PTP Modis:             | Multicast Layer 2 (IEEE 802.3)<br>Multicast/Unicast Layer 3 (UDP IPv4/IPv6)<br>E2E / P2P Delay Mechanismus<br>Bis 128 Nachrichten/Sekunde pro Client                                |
| NTP Modus:             | NTP Server-Modus (10 ns Zeitstempel-Genauigkeit)                                                                                                    |
| 1588 Clock Modus:      | 1-Step, 2-Step in Master- und Slave – Betrieb                                                                                                    |
| Synchronous Ethernet:  | Master und Slave - Unterstützung<br>Kompatibel zu ITU-T G.8261, G.8262 und G.8264<br>Ethernet Synchronisation Messaging Channel (ESMC)                                              |
| Netzwerkprotokolle:    | IPv4, IPv6<br>DHCP, DHCPv6<br>DSCP<br>IEEE 802.1q VLAN filtering/tagging                                                                                                    |
| Netzwerkschnittstelle: | Combo Port:<br>1 x 100/1000BASE-T RJ45<br>1 x GBIT SFP - Slot                                                                                                    |
| Signalausgänge         | 2x BNC (50 Ohm) Anschlüsse<br>Konfigurierbare Signale: 1PPS, 10MHz, 2048kHz                                                                                                    |
| CPU:                   | 1 GHz Dual Core ARM                                                                                                    |
| Genauigkeit:           | 10 ns                                                                                                    |

TSU SGbE

Out 1

Out 2

meinberg

IEEE-1

| <b>LED Anzeige</b><br>LED St: | Init                                                                                                | blau während der Initialisierung, danach aus                                                                          |
|-------------------------------|----------------------------------------------------------------------------------------------------|----------------------------------------------------------------------------------------------------|
| LED In:                       | rot<br>gelb<br>grün                                                                                 | Error – die TSU arbeitet nicht korrekt,<br>der PTP Service ist angehalten<br>kein Link, aber initialisiert<br>Link Up |
| LED A - LED B:                | Zeigen den Stat<br>gelb - gelb<br>grün - aus<br>aus - grün<br>gelb - aus<br>aus - gelb<br>rot - rot | tus der TSU<br>Listening<br>Master Mode<br>Slave Mode<br>Passiv Mode<br>nicht kalibriert<br>angehalten                |

### 12.6.12.6 SFP Transceiver

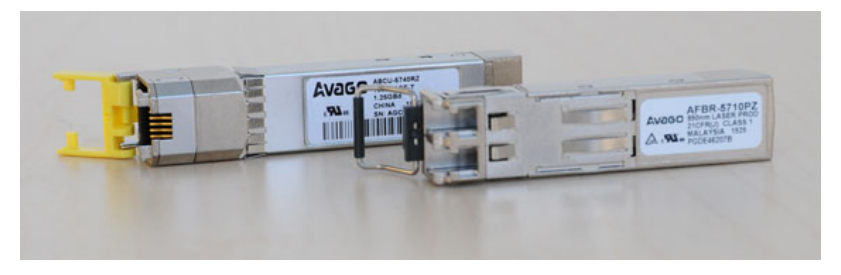

#### Empfohlene und getestete Transceiver von anderen Herstellern

| Modus        | Hersteller/Typ                              | Entfernung     |
|--------------|---------------------------------------------|----------------|
| MULTI MODE:  | AVAGO AFBR-5710PZ<br>FINISAR ETI F8524P3BNI | 550 m<br>500 m |
|              | CISCO GLC-SX-MMD                            | 220 m          |
| SINGLE MODE: | AVAGO AFCT-5710PZ<br>FINISAR ETI F1318P3BTI | 10 km<br>10 km |
|              | SMARTOPTICS SO-SFP-L120D-C63                | 80 km          |
| RJ-45:       | AVAGO ABCU-5740RZ                           | 100 m          |
|              | FINISAR FCLF8521P2BTL                       | 100 m          |

# Hinweis:

Seit der HPS-Firmware-Version  $\geq$  1.4 wird ein SFP Copper Port nicht mehr unterstützt. Verwenden Sie daher für Ihre Netzwerk-Kupferleitungen immer den nativen RJ45-Anschluss.

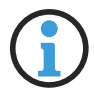

Eine Synchronisation mittels Synchronous Ethernet (SyncE) ist mit Copper SFPs nicht möglich, da die übertragene SyncE-Referenzfrequenz nicht an das Netzwerk weitergeleitet wird. Grund dafür ist, dass Kupfer-SFPs ihre eigenen internen TCXO-Oszillatoren besitzen, welche nicht einstellbar sind.

Das SyncE-Signal ist also auf einem Kupfer-SFP freilaufend und daher für den nächsten Netzwerkknoten nicht nutzbar.

Bitte verwenden Sie stattdessen einen Fiber Optic SFP! Das HPS100-Modul bietet einen nativen RJ45-Anschluss, an dem SyncE über Kupferleitungen möglich ist.

# Warnung!

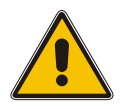

Vermeidung von Augenverletzungen

- Optische SFP-Module, die nicht der Laserklasse 1 des IEC Standard 60825-1 entsprechen, können Strahlungen erzeugen, welche zu Augenverletzungen führen können.
- Schauen Sie niemals in das offene Ende einer Anschussbuchse oder eines Glasfaserkabels und versehen unbenutzte Signalanschlüsse mit einer passenden Schutzkappe.

# 12.6.13 CPE und BPE Ausgangskarten (Frontend - Backend, Europakarte)

### Configurable Port Expander / Backplane Port Expander

Standard-Ausgangssignale wie Impulse (1PPS, 1PPM und frei programmierbare Impulsfolgen) sowie Referenzfrequenzen (10MHz und 2,048Mhz) werden von zwei I/O Modulen (BPE und CPE) bereitgestellt. Durch das Backend werden die Signale entweder direkt von der Backplane verwendet (BPE) oder mithilfe eines eigenen Mikroprozessors generiert (CPE).

Das Front-End stellt die Signale über verschiedene Anschlusstypen zur Verfügung. Es werden BNC, SMA, 2-polige DFK Klemmen, DSUB9 und ST/SC optische Schnittstellen unterstützt.

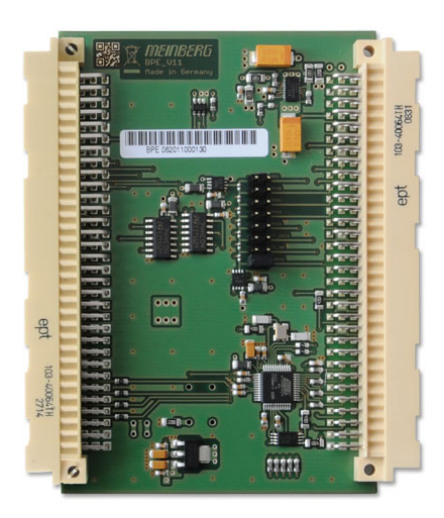

BPE - Backend

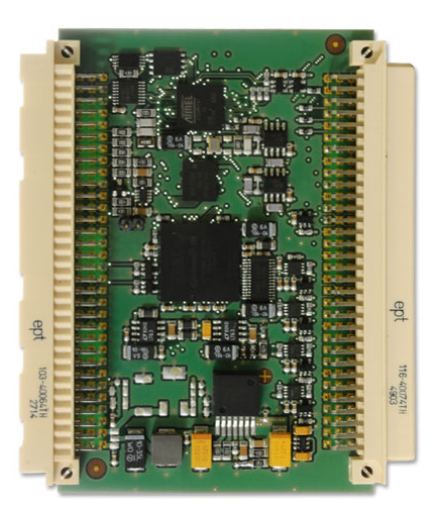

CPE - Backend

### 12.6.13.1 BPE - Backplane Port Erweiterung mit wählbaren Ausgangsoptionen

#### Hinweis:

Grundsätzlich ist zu beachten, dass die Signale, die über eine BPE an den verschiedenen Anschlüssen ausgegeben werden, immer direkt von der vorgeschalteten Uhr über die Backplane zur Verfügung gestellt werden. Im Gegensatz zu der CPE werden die Signale nicht auf dem Modul erzeugt und können daher auch nur über den Empfänger gesetzt werden.

Die Auswahl und Einstellung von Signalen wie Frequenz, Time Code oder Programmierbare Pulsausgänge kann im Webinterface-Menü "Uhr" bzw über "Uhr  $\rightarrow$  Umschaltkarte" (bei redundanten Systemen) vorgenommen werden.

| Ausgangssignale:                                               | fest eingestellte<br>10 MHz, PPS, I<br>PPOs (auswähl                                 | e TTL-Signale:<br>IRIG DCLS, IRIG AM, 2,048 MHz,<br>bar über Empfänger)                                                                                        |
|----------------------------------------------------------------|--------------------------------------------------------------------------------------|----------------------------------------------------------------------------------------------------|
| Signalpegel                                                    | 5 V <sub>ss</sub> ohne Last<br>2,8 - 3,0 V <sub>ss</sub> an                          | 50 Ω                                                                                                    |
| Spannungssorgung:                                              | 5 V +-5%, 150 r<br>5 V +-5%, 150 r                                                   | nA / BNC<br>nA / FO                                                                                                    |
| <b>Statusanzeige</b><br>LED St:<br>LED In:<br>LED A:<br>LED B: | Status der BPE<br>Status der Ausg<br>Status der BPE<br>Status der BPE                | gangssignale an der Busplatine<br>- Ausgangssignale (1 + 2)<br>- Ausgangssignale (3 + 4)                                                                       |
| Hinweis:                                                       | Bei der Konfigu<br>bleibt die dem A<br>diese Impulsfolg<br>(z.B. PPM, PPH            | rration von Impulsfolgen ≥ 1,6 s<br>Ausgang zugeordnete LED "rot", da<br>gen nicht überwacht werden<br>H).                                                     |
| Initialisierung:                                               | LED St: Blau b<br>LED In - LED f                                                     | is USB konfiguriert ist<br>3: aus bis USB konfiguriert ist                                                                                                    |
| USB ist konfiguriert:                                          | LED St: Blau<br>LED In - LED F<br>0,5 Sek. Rot -><br>0,5 Sek. Grün -                 | 3:<br>0,5 Sek. Gelb -><br>> 0,5 Sek Aus                                                                                                    |
| Normalbetrieb:                                                 | LED St + LED<br>LED A: Grün, w<br>an beiden Ausg<br>LED B: Grün, w<br>an beiden Ausg | In: Grün<br>venn am Ausgang 1 oder Ausgang 2<br>ängen das gewünschte Signal anliegt<br>venn am Ausgang 3 oder Ausgang 4<br>ängen das gewünschte Signal anliegt |
|                                                                | <i>Abb. rechts: BP</i><br>BPE-2000                                                   | <i>'E Ausgänge</i><br>Standard Ausgänge - BNC Buchsen:<br>PPS, 10 MHz, TC DCLS und TC AM                                                                       |
|                                                                | BPE 5000                                                                             | Fiber Optic ST-Anschlüssen<br>PPS, 10 MHz, TC DCLS und 2048kHz                                                                                                 |

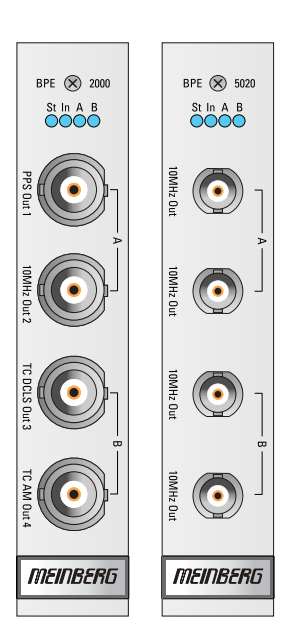

### 12.6.13.2 Verfügbare BPE Module

| Bezeichnung                  | Anschlüsse     | Signale                                                                      | Größe |
|------------------------------|----------------|------------------------------------------------------------------------------|-------|
| BPE-1040                     | 4 x BNC Buchse | Out 1 - Out 4: TC AM                                                         | 4TE   |
| BPE-1060 <sup>1</sup>        | 4 x BNC Buchse | Out 1 - Out 4: DCF77 SIM                                                     | 4TE   |
| BPE-2000                     | 4 x BNC Buchse | Out 1: PPS, Out 2: 10 MHz<br>Out 3: TC DCLS, Out 4: TC AM                    | 4TE   |
| BPE-2001                     | 4 x BNC Buchse | Out 1: PPS, Out 2: 10 MHz<br>Out 3: TC DCLS, Out 4: TC DCLS                  | 4TE   |
| BPE-2010                     | 4 x BNC Buchse | Out 1 - Out 4: PPS                                                           | 4TE   |
| BPE-2014                     | 4 x BNC Buchse | Out 1 - Out 2: PPS<br>Out 3 - Out 4: 10 MHz                                  | 4TE   |
| <b>BPE-2016</b> <sup>2</sup> | 4 x BNC Buchse | Out 1 – Out 4: PPS, TC-DCLS, progr. Pulse, 10 $V_{\text{PP}}$ an 50 $\Omega$ | 4TE   |
| BPE-2020                     | 4 x BNC Buchse | Out 1 - Out 4: 10 MHz                                                        | 4TE   |
| BPE-2030                     | 4 x BNC Buchse | Out 1 - Out 4: TC DCLS                                                       | 4TE   |
| BPE-2050                     | 4 x BNC Buchse | Out 1 - Out 3: TC DCLS                                                       | 4TE   |

BPE Module mit BNC-Ausgängen

(1) Bei der Verwendung des BPE-1060 Moduls sind wichtige Konfigurationsparameter zu beachten. Im Web-Interface muss im Menü "Uhr  $\rightarrow$  Programmierbare Pulsausgänge  $\rightarrow$  Prog. Out 1" der Modus auf "DCF77 Marks" eingestellt werden. In der Dropdown-Box "Signal" ist die Einstellung Normal auszuwählen. Im Menü "Uhr  $\rightarrow$ Zeitzone  $\rightarrow$  Zeitzone für externe Ausgänge" muss die lokale Zeitzone ausgewählt werden.

Out 4: TC AM

Sollte die entsprechende Zeitzone in dieser Dropdown-Box nicht vorhanden sein, dann kann die Zeitzone manuell im Menü "System  $\rightarrow$  Display  $\rightarrow$  Zeitzonentabelle bearbeiten" hinzugefügt werden.

Siehe auch Kapitel: BPE-1060 4 x SIM77

(2) Die Ausgänge können über Jumper eingestellt werden. Auswahlmöglichkeiten sind: PPS, Time Code DCLS, PPO\_0, PPO\_1, PPO\_2 und PPO\_3. Standard-Jumpereinstellung dieser Karte ist 4 x PPO\_0 (Progr. Output 1 im Webinterface).

| Bezeichnung           | Anschlüsse     | Signale                                                             | Größe |
|-----------------------|----------------|---------------------------------------------------------------------|-------|
| BPE-2061 <sup>3</sup> | 4 x BNC Buchse | Out 1 - Out 4: Progr. Pulse 1 10 $V_{ss}$ bei 50 $\Omega$ Belastung | 4TE   |
| BPE-2062 <sup>3</sup> | 4 x BNC Buchse | Out 1 – Out 4: Progr. Pulse 2 10 $V_{ss}$ bei 50 $\Omega$ Belastung | 4TE   |
| BPE-2063 <sup>3</sup> | 4 x BNC Buchse | Out 1 – Out 4: Progr. Pulse 3 10 $V_{ss}$ bei 50 $\Omega$ Belastung | 4TE   |
| BPE-2064 <sup>3</sup> | 4 x BNC Buchse | Out 1 – Out 4: Progr. Pulse 4 10 $V_{ss}$ bei 50 $\Omega$ Belastung | 4TE   |
| BPE-2065              | 4 x BNC Buchse | Out 1 - Out 4: PPS                                                  | 4TE   |
| BPE-2080              | 4 x BNC Buchse | Out 1 - Out 4: 2048 kHz                                             | 4TE   |
| BPE-2090              | 4 x BNC Buchse | Out 1 - Out 4: Progr. Pulse                                         | 4TE   |
| BPE-2091 <sup>3</sup> | 4 x BNC Buchse | Out 1 - Out 4: Progr. Pulse 1                                       | 4TE   |
| BPE-2092 <sup>3</sup> | 4 x BNC Buchse | Out 1 - Out 4: Progr. Pulse 2                                       | 4TE   |
| BPE-2110              | 8 x BNC Buchse | Out 1 - Out 8: PPS                                                  | 8TE   |
| BPE-2120              | 8 x BNC Buchse | Out 1 - Out 8: 10 MHz                                               | 8TE   |
| BPE-2180              | 8 x BNC Buchse | Out 1 - Out 8: 2048 kHz                                             | 8TE   |

(3) Die vier Ausgänge dieser BPE Karten werden alle über den vorgeschalteten Empfänger eingestellt. Im Web-Interface kann die Konfiguration der Ausgangssignale über das Menü "Uhr  $\rightarrow$  Programmierbare Pulse  $\rightarrow$  Prog. Out 1/2/3/4" durchgeführt werden.

| Bezeichnung | Anschlüsse                      | Signale                                                   | Größe |
|-------------|---------------------------------|-----------------------------------------------------------|-------|
| BPE-2500    | 4 x MSTB 2-pol.<br>PhotoMOS     | Out 1 - Out 4: Progr. Pulse                               | 4TE   |
|             | 1 x BNC Buchse                  | Out 5 - TC AM                                             |       |
| BPE-2600    | 4 x MSTB 2-pol.                 | Out 1: PPS, Out 2: 10 MHz<br>Out 3: TC DCLS, Out 4: TC AM | 4TE   |
| BPE-2700    | 4 x MSTB 2-pol.<br>Opto Coupler | Out 1 - Out 4: Progr. Pulse                               | 4TE   |
|             | 1 x BNC Buchse                  | Out 5 - TC AM                                             |       |

### BPE Module mit MSTB-Ausgängen

| Bezeichnung           | Anschlüsse                          | Signale                                            | Größe |
|-----------------------|-------------------------------------|----------------------------------------------------|-------|
| BPE-3050 <sup>4</sup> | 2 x D-SUB9 Buchse                   | Out 1, Out 2: Progr. Pulse<br>RS-422 Pegel         | 4TE   |
| BPE-3412              | 1 x D-SUB9 Buchse<br>2 x BNC Buchse | Out 1: Progr. Pulse, RS-422<br>Out 2, Out 3: TC AM | 4TE   |
| BPE-3422              | 4 x D-SUB9 Buchse                   | Out 1 - Out 4: 1MHz<br>RS-422 Pegel                | 8TE   |
| BPE-3424              | 4 x D-SUB9 Buchse                   | Out 1 - Out 4: TC DCLS<br>RS-422 Pegel             | 8TE   |
| BPE-3082              | 4 x D-SUB9 Buchse                   | Out 1 - Out 4: 2048 kHz Sinus                      | 8TE   |

BPE Module mit seriellen Anschlüssen (D-SUB9 Buchsen)

(4) Die programmierbaren Pulse, die an den Ausgängen COM A und COM B anliegen, werden über den vorgeschalteten Empfänger im Webinterface konfiguriert (Menü "Uhr  $\rightarrow$  Programmierbare Impulse  $\rightarrow$  Prog. Out 1"). Dabei werden die Progr. Pulse PP\_0 der Uhr an beiden Ausgängen der BPE-3050 ausgegeben.

| BPE | Module | mit | fiber-optischen | Ausgängen |
|-----|--------|-----|-----------------|-----------|
|-----|--------|-----|-----------------|-----------|

| Bezeichnung | Anschlüsse | Signale                                        | Größe |
|-------------|------------|------------------------------------------------|-------|
| BPE-5000    | 4 x FST    | PPS, 10 MHz, TC-DCLS, 2048 kHz<br>FO Multimode | 4TE   |
| BPE-5010    | 4 x FST    | PPS / FO Multimode                             | 4TE   |
| BPE-5014    | 4 x FST    | 2 x PPS + 2 x 10 MHz / FO Multimode            | 4TE   |
| BPE-5020    | 4 x FST    | 10 MHz / FO Multimode                          | 4TE   |
| BPE-5030    | 4 x FST    | TC DCLS / FO Multimode                         | 4TE   |
| BPE-5032    | 4 x FST    | TC DCLS / FO Singlemode                        | 4TE   |
| BPE-5080    | 4 x FST    | 2048 kHz / FO Multimode                        | 4TE   |
| BPE-5082    | 4 x FST    | PPS, 10 MHz, 2 x 2048 kHz<br>FO Multimode      | 4TE   |
| BPE-5090    | 4 x FST    | PPO / FO Multimode                             | 4TE   |

## BPE Module mit sonstigen Ausgängen

| Bezeichnung | Anschlüsse      | Signale                                  | Größe |
|-------------|-----------------|------------------------------------------|-------|
| BPE-4043    | 4 x RJ45        | RS-422, Pin_3 T-, Pin_6 T+               | 4TE   |
| BPE-6042    | 2 x DMC 16-pol. | 10 x PPO - RS-422<br>galvanisch getrennt | 4TE   |

### 12.6.13.3 Konfigurieren einer BPE Erweiterungskarte

Eine einfache BPE Erweiterungskarte bekommt in der Regel die Ausgangssignale, die direkt von der internen Backplane des Systems zur Verfügung gestellt werden. Die Karte wird nach Kundenwunsch vorkonfiguriert ausgeliefert.

Soll ein Ausgangssignal verändert werden, so muss das über den vorgeschalteten Empfänger durchgeführt werden – Menü "Uhr  $\rightarrow$  Umschaltkarte" bei redundanten Systemen oder im Menü "Uhr" durch direkte Auswahl des Signals bei Systemen mit nur einem Empfänger. Die BPE Module haben keine direkten Konfigurationsmöglichkeiten. Im Webinterface-Menü "IO-Konfig" ist auch ein entsprechender Hinweis vermerkt.

| Umschaltkarte: | IRIG-Einstellungen    | Programmierbare Im        | pulse Synthesizer       | Zeitzone |
|----------------|-----------------------|---------------------------|-------------------------|----------|
|                | Freigabe der Ausgänge | Verschiedenes             | Empfänger initalisieren |          |
| Ausgangscode   | B002                  | 2+B122                    | •                       |          |
| B002+B122      | B002                  | 2+B122                    |                         |          |
| Zeitskala      | AFN                   | OR NF S87-500             |                         |          |
| UTC •          | BOOG<br>BOO7          | +B126<br>+B127<br>C37 118 |                         |          |

Abbildung: Menü "Uhr  $\rightarrow$  Umschaltkarte  $\rightarrow$  IRIG Einstellungen"

| Programmierbarer Ausgang: | Prog. Out 1       | Prog. Out 2 | Prog. Out 3                  | Prog. Out 4     |   |
|---------------------------|-------------------|-------------|------------------------------|-----------------|---|
| Modus                     |                   |             | Idle                         |                 | • |
| Idle 🗧                    |                   |             | Idle                         |                 |   |
| Pulselänge                | DCF-Unterbrechung |             | Timer<br>Single Shot         |                 |   |
| 400 ms                    | 0                 | Minuten     | Pulse Per Se                 | cond            |   |
| On Time                   | Off Time          |             | Pulse Per Mi<br>Pulse Per Ho | n<br>ur         |   |
| 00:00:00                  | 00:00:00          |             | DCF77 Mark<br>Position OK    | 5               |   |
| On Time                   | Off Time          |             | Time Sync<br>All Sync        |                 |   |
| 00:00:00                  | 00:00:00          |             | DCLS Time (<br>Synthesizer I | ode<br>requency |   |
| On Time                   | Off Time          |             |                              |                 |   |
| 00:00:00                  | 00:00:00          |             |                              |                 |   |
| signal                    |                   |             |                              |                 |   |
| Normal                    |                   |             |                              |                 |   |

Abbildung: Menü "Uhr  $\rightarrow$  Programmierbare Pulse  $\rightarrow$  Auswahl Idle-Modus"

# 12.6.13.4 BPE-8000: Schaltbare Backplane Port Erweiterung

| Ausgangssignale:                                        | einstellbar über das Webinterface (TTL oder Fiber-Optisch):<br>PPS, 10 MHz, 2048 kHz, TC-DCLS, Progr. Impulse<br>oder fest eingestellte Ausgangssignale:<br>2048 kHz (ITU G.703-15), TC-AM                                        |
|---------------------------------------------------------|----------------------------------------------------------------------------------------------------|
| Spannungsversorgung:                                    | 5 V +-5%, 150 mA / BNC<br>5 V +-5%, 150 mA / FO                                                                                                    |
| Statusanzeige<br>LED St:<br>LED In:<br>LED A:<br>LED B: | Status der BPE<br>Status der Ausgangssignale an der Busplatine<br>Status der BPE – Ausgangssignale (1 + 2)<br>Status der BPE – Ausgangssignale (3 + 4)                                                                            |
| Initialisierung:                                        | LED St: Blau bis USB konfiguriert ist<br>LED In - LED B: aus bis USB konfiguriert ist                                                                                                    |
| USB ist konfiguriert:                                   | LED St: Blau<br>LED In - LED B:<br>0,5 Sek. Rot -> 0,5 Sek. Gelb -><br>0,5 Sek. Grün -> 0,5 Sek Aus                                                                                                    |
| Normalbetrieb:                                          | LED St + LED In: Grün<br>LED A: Grün, wenn am Ausgang 1 oder Ausgang 2<br>an beiden Ausgängen das gewünschte Signal anliegt<br>LED B: Grün, wenn am Ausgang 3 oder Ausgang 4<br>an beiden Ausgängen das gewünschte Signal anliegt |

### Verfügbare BPE-8000 Modelle

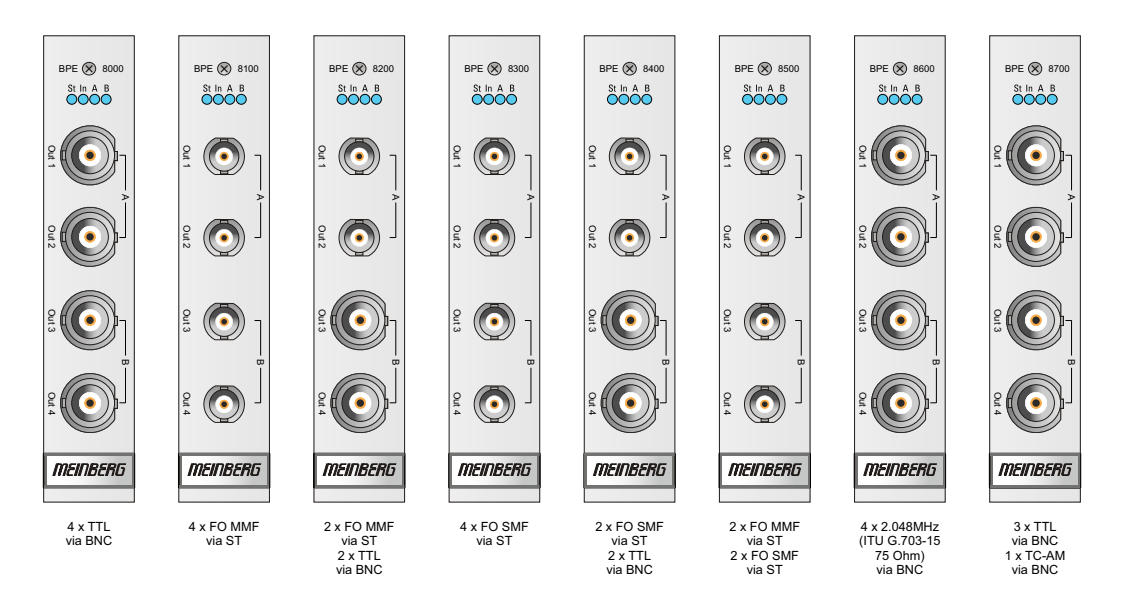

| BPE-Modul | Anschlüsse                 | Signalausgänge                                                    |
|-----------|----------------------------|-------------------------------------------------------------------|
| BPE-8000  | 4x BNC Buchse              | TTL                                                               |
| BPE-8100  | 4x ST                      | Fiber Optic - Multimode                                           |
| BPE-8200  | 2x ST, 2x BNC Buchse       | 2x Fiber Optic - Multimode, 2x TTL                                |
| BPE-8300  | 4x ST                      | Fiber Optic – Singlemode                                          |
| BPE-8400  | 2x ST, 2x BNC Buchse       | 2x Fiber Optic - Singlemode, 2x TTL                               |
| BPE-8500  | 4x ST                      | 2x Fiber Optic - Multimode, 2x Fiber Optic - Singlemode           |
| BPE-8600  | 4x BNC Buchse              | 2048 kHz (ITU G.703-15 - 75 $\Omega$ unbalanced) *                |
| BPE-8700  | 4x BNC Buchse              | 3x TTL, 1x Modulated Time Code - TC-AM **                         |
| \$        | Feste Ausgänge, keine Sigr | nalauswahl möglich.                                               |
| **        | BNC-Buchsen Out 1 - Out    | 3 sind frei programmierbar, Out 4 ist fest auf TC AM eingestellt. |

### 12.6.13.5 Konfiguration einer BPE-8000 Erweiterungskarte über das Webinterface

Über das Webinterface oder den Meinberg Device Manager (Modul integriert in MDU) können die folgenden Signale nach Auswahl auf die BNC-Anschlüsse (TTL) oder fiberoptischen Anschlüsse (ST) verteilt werden: PPS, 10MHz, Time Code DCLS, 2048 kHz und Programmierbare Impulsausgänge PP 1 bis PP 4 der vorgeschalteten Referenzquelle. Bei den Programmierbaren Pulsausgängen kann jetzt auch jeder Ausgangskanal vom Pulsgenerator (IMS-Empfänger) auf alle verfügbaren Anschlüsse der BPE durchgeschaltet werden (zum Beispiel PP 1 auf Out 1 - Out 4 der BPE).

| Portart        | _   |              |  |
|----------------|-----|--------------|--|
| PPS ~          | PP  | S            |  |
| Pichtung       | 10  | MHz          |  |
| Richtung       | 20  | 48 KHz       |  |
| Output         | Tir | necode       |  |
| Betriebsart    | Pro | og. Output 1 |  |
| Passed through | Pro | og. Output 2 |  |
|                | Pro | og. Output 3 |  |
|                | Pro | og. Output 4 |  |
| Label          |     |              |  |

Bild: Webinterface-Menü "IO Konfig  $\rightarrow$  Konfiguration der Ausgänge"

### 12.6.13.6 BPE-1060 4 x SIM77

### Backplane Port Expander (Frontend / Backend)

| Ausgangssignale:                                               | fest eingestellt: 4 x SIM77 (DCF77-kompatible Signale)<br>über isolierte BNC Buchsen (-60 dBm)                                                                                                    |
|----------------------------------------------------------------|----------------------------------------------------------------------------------------------------|
| Spannungssorgung:                                              | 5 V +-5%, 150 mA / BNC<br>5 V +-5%, 150 mA / FO                                                                                                    |
| <b>Statusanzeige</b><br>LED St:<br>LED In:<br>LED A:<br>LED B: | Status der BPE<br>Status der Ausgangssignale an der Busplatine<br>Status der BPE – Ausgangssignale (1 + 2)<br>Status der BPE – Ausgangssignale (3 + 4)                                                                            |
| Initialisierung:                                               | LED St: Blau bis USB konfiguriert ist<br>LED In - LED B: aus bis USB konfiguriert ist                                                                                                    |
| USB ist konfiguriert:                                          | LED St: Blau<br>LED In - LED B:<br>0,5 Sek. Rot -> 0,5 Sek. Gelb -><br>0,5 Sek. Grün -> 0,5 Sek Aus                                                                                                    |
| Normalbetrieb:                                                 | LED St + LED In: Grün<br>LED A: Grün, wenn am Ausgang 1 oder Ausgang 2<br>an beiden Ausgängen das gewünschte Signal anliegt<br>LED B: Grün, wenn am Ausgang 3 oder Ausgang 4<br>an beiden Ausgängen das gewünschte Signal anliegt |

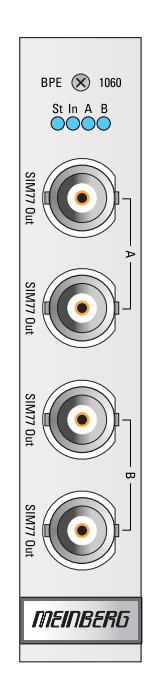

#### SIM77 - amplituden-modulierte Zeitsignal

Das amplitudenmodulierte Zeitsignal ist mit dem vom deutschen Langwellensender DCF77 gesendeten Signal kompatibel. Das SIM77 Signal wird über vier DC-isolierte BNC-Buchsen zur Verfügung gestellt.

| Programmierbarer Ausgang: |    | Prog           | . Out 1 | Prog. Out 2 | Prog. Out 3 | Prog. Out 4 |
|---------------------------|----|----------------|---------|-------------|-------------|-------------|
| Modus                     |    |                |         |             |             |             |
| DCF77 Marks               | •  |                |         |             |             |             |
| Pulselänge                |    | DCF-Unterbrech | ung     |             |             |             |
| 400                       | ms | 0              |         | Minuten     |             |             |
| On Time                   |    | Off Time       |         |             |             |             |
| 00:00:00                  |    | 00:00:00       |         |             |             |             |
| On Time                   |    | Off Time       |         |             |             |             |
| 00:00:00                  |    | 00:00:00       |         |             |             |             |
| On Time                   |    | Off Time       |         |             |             |             |
| 00:00:00                  |    | 00:00:00       |         |             |             |             |
| signal                    |    |                |         |             |             |             |
| Normal                    | •  |                |         |             |             |             |

#### Hinweis:

Bei der Verwendung des BPE-1060 Moduls in einem IMS-System sind wichtige Konfigurationsparameter zu beachten. Im Web-Interface muss im Menü "*Uhr*  $\rightarrow$  *Programmierbare Pulsausgänge*  $\rightarrow$  *Prog. Out* 1" der Modus auf *DCF77 Marks* eingestellt werden. In der Dropdown-Box "Signal" ist die Einstellung *Normal* auszuwählen.

 $\mbox{Im Menü ,} Uhr \rightarrow Zeitzone \ \mbox{Zeitzone für externe Ausgänge" muss die lokale Zeitzone ausgewählt werden.}$ 

Sollte die entsprechende Zeitzone in dieser Dropdown-Box nicht vorhanden sein, dann kann die Zeitzone manuell im Menü "System  $\rightarrow$  Display  $\rightarrow$  Zeitzonentabelle bearbeiten" hinzugefügt werden.

In dem Beispiel unten sind mehrere Zeitzonen eingetragen mit der Umschaltregel für Sommer- und Winterzeit.

| (UTC-8) - PST/PDT,PDT,0,08.03.****,-,07:00,02:00:00,PST,0,01.11.****,-,08:00,02:00:00      |  |
|--------------------------------------------------------------------------------------------|--|
| (UTC-7) - MST/MDT,MDT,0,08.03.****,-,06:00,02:00:00,MST,0,01.11.****,-,07:00,02:00:00      |  |
| (UTC-6) - CST/CDT,CDT,0,08.03.****,-,05:00,02:00:00,CST,0,01.11.****,-,06:00,02:00:00      |  |
| (UTC-5) - EST/EDT,EDT,0,08.03.****,-,04:00,02:00:00,EST,0,01.11.****,-,05:00,02:00:00      |  |
| (UTC) - UTC,UTC,0,01.01.****,+,00:00,00:00:00,UTC,0,01.01.****,+,00:00,00:00:00            |  |
| (UTC) - WET/WEST,WEST,0,25.03.****,+,01:00,01:00:00,WET,0,25.10.****,+,00:00,02:00:00      |  |
| (UTC+1) - CET/CEST,CEST,0,25.03.****,+,02:00,02:00:00,CET,0,25.10.****,+,01:00,03:00:00    |  |
| (UTC+2) - EET/EEST,EEST,0,25.03.****,+,03:00,03:00:00,EET,0,25.10.****,+,02:00,04:00:00    |  |
| (UTC+3) - MSK/MSD,MSD,0,25.03.****,+,03:00,02:00:00,MSK,0,25.10.****,+,03:00,03:00:00      |  |
| (UTC+3) - UTC3,UTC3,0,01.01.****,+,03:00,00:00:00,UTC,0,01.01.****,+,03:00,00:00:00        |  |
| (UTC+4) - UTC4,UTC4,0,01.01.****,+,04:00,00:00:00,UTC4,0,01.01.****,+,04:00,00:00:00       |  |
| (UTC+8) - CNST,CNST,0,01.01.****,+,08:00,00:00:00,CNST,0,01.01.****,+,08:00,00:00:00       |  |
| (UTC+9) - AWDT,AWDT,0,01.01.****,+,09:00,00:00:00,AWDT,0,01.01.****,+,09:00,00:00:00       |  |
| (UTC+10) - ACDT,ACDT,0,01.01.****,+,10:00,00:00:00,ACDT,0,01.01.****,+,10:00,00:00:00      |  |
| (UTC+11) - AEST/AEDT,AEDT,0,08.03.****,+,12:00,00:00:00,AEST,0,01.11.****,+,11:00,00:00:00 |  |

Bitte beachten Sie dabei, dass sich diese Einstellungen auch auf andere Module auswirken werden, die den programmierbaren Pulsausgang "Prog. Out 1" zur Verfügung stellen.

### 12.6.13.7 CPE - Konfigurierbare Ausgänge (Frontend)

### CPE (Configurable Port Expander)

Die CPE ist eine konfigurierbare IO-Karte die autark von der im System befindlichen Uhr weitere Ausgangssignale erzeugen kann. Dieses Modul besteht aus einer Half-Size-Standard-Controller-Karte (Back-End) und einer andockbaren Port-Expander-Karte (Front-End), so dass eine große Vielfalt an verfügbaren programmierbaren Ausgangssignalen und physikalischen Anschlüssen ermöglicht wird, einschließlich der unterschiedlichen elektrischen und optischen Schnittstellen.

Die CPE unterstützt so z.B. in Kombination mit dem Frontend COI-TS2 (CPE-3000 ...) bis zu 4 weitere konfigurierbare Schnittstellen, die wahlweise als RS-232-, RS-422- oder RS-485 Signaltyp herausgeführt werden können. Des Weiteren können bis zu 8 programmierbare Ausgänge (PPO) erzeugt und im Web-Interface konfiguriert werden. Die Einstellungen der gewünschten Ausgangskonfiguration werden unter IO-Config -> Output Configuration gewählt.

Zu beachten ist, dass die gewünschten Signale nur mit der entsprechenden Frontkarte realisiert werden können.

| Ausgangssignale:                                         | frei konfiguriert<br>10 MHz, PPS,                                  | oar<br>IRIG DCLS, IRIG AM, PPO                                                                                             |          |
|----------------------------------------------------------|--------------------------------------------------------------------|----------------------------------------------------------------------------------------------------|----------|
| Capture-Eingang:                                         | active high oder active low,<br>zulässiger Eingangspegel +5 V (DC) |                                                                                                    |          |
| Stromversorgung:                                         | +5 V (DC), 150-300 mA, je nach<br>Vorsatzkarte (Frontend)          |                                                                                                    |          |
| <b>Statusanzeige</b><br>LED St:<br>LED In:<br>LED A + B: | Status der CPE<br>Status der Auso<br>derzeit nicht ve              | gangssignale an der Busplatine<br>rwendet                                                                                  | Our 2    |
| <b>LED Anzeigen</b><br>LED St:                           | Blau<br>Grün                                                       | während der Initialisierung<br>Normalbetrieb                                                                               | Out 4    |
| LED In:                                                  | Rot<br>Gelb<br>Grün blinkt<br>Grün                                 | kein Signal<br>Signal ist verfügbar aber<br>noch nicht synchron<br>bereits synchron aber nicht genau<br>synchron und genau | MEINBERG |
| LED A:                                                   | Grün:                                                              | derzeit nicht verwendet                                                                                                    |          |
| LED B:                                                   | Grün:                                                              | derzeit nicht verwendet                                                                                                    |          |
|                                                          | Abbildung rech<br>CPE-1000: 4 kc                                   | ts: CPE Frontends<br>onfigurierbare Ausgänge über BNC B                                                                    | Suchse   |

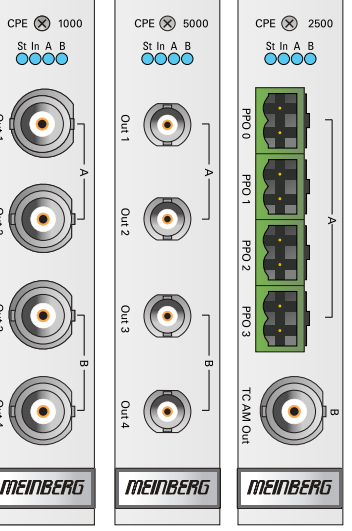

CPE-1000: 4 konfigurierbare Ausgänge über BNC Buchse CPE-5000: 4 konfigurierbare Ausgänge über FO - ST Verbinder CPE-2500: 4 x prog. Pulse (DFK-2) / 1 x TC AM (BNC)

| Bezeichnung | Anschlüsse                                | Signale                                   | Größe |
|-------------|-------------------------------------------|-------------------------------------------|-------|
| CPE-1000    | 4 x BNC Buchse                            | progr. Pulse                              | 4TE   |
| CPE-1002    | 1 x D-SUB9<br>2 x BNC Buchse              | Zeittelegramm, RS-232<br>Capture Eingänge | 4TE   |
| CPE-1040    | 4 x BNC Buchse                            | TC AM / BNC                               | 4TE   |
| CPE-1050    | 4 x BNC Buchse                            | 3 x progr. Pulse, 1 x TC AM               | 4TE   |
| CPE-2500    | 4 x DFK 2-pol. PhotoMos<br>1 x BNC Buchse | progr. Pulse<br>TC AM                     | 4TE   |
| CPE-3000    | 2 x D-SUB9                                | Serieller Zeitstring<br>RS-232 + PPO      | 4TE   |
| CPE-3010    | 2 x D-SUB9                                | Serieller Zeitstring<br>RS-422            | 4TE   |
| CPE-3020    | 2 x D-SUB9<br>RS-422 + PPO                | Serieller Zeitstring                      | 4TE   |
| CPE-3030    | 2 x D-SUB9                                | Serieller Zeitstring<br>RS-485            | 4TE   |
| CPE-3040    | 2 x D-SUB9                                | Serieller Zeitstring<br>RS-485 + PPO      | 4TE   |
| CPE-3050    | 2 x D-SUB9                                | PPO - RS-422                              | 4TE   |
| CPE-3060    | 2 x D-SUB9                                | Serieller Zeitstring<br>RS-422 + PPO      | 4TE   |
| CPE-4020    | 2 x RJ45                                  | Serieller Zeitstring<br>RS-422 + PPS      | 4TE   |
| CPE-5000    | 4 x FST Buchse                            | progr. Pulse / LWL                        | 4TE   |

## 12.6.13.8 Verfügbare CPE Module

### 12.6.13.9 CPE-3000: Programmierbare Ausgänge mit serieller Schnittstelle

Das Modul CPE-3000 besitzt zwei serielle Schnittstellen (COM A und COM B) über die verschiedene Signale herausgeführt werden können. Die beiden Schnittstellen können auch zur Kommunikation mit anderen Geräten genutzt werden.

Die möglichen Pin - Belegungen und Modulbezeichnungen werden nachfolgend aufgelistet:

| CPE 🛞 3000                            |     | CPE-3000                        | CPE-3010                | CPE-3020                                     | CPE-3030                | CPE-3040                                     | CPE-3050        | CPE                                       | 3060                                         |
|---------------------------------------|-----|---------------------------------|-------------------------|----------------------------------------------|-------------------------|----------------------------------------------|-----------------|-------------------------------------------|----------------------------------------------|
| St In A B                             |     | COM A, COM B                    | COM A, COM B            | COM A, COM B                                 | COM A, COM B            | COM A, COM B                                 | COM A, COM B    | COM A                                     | COM B                                        |
|                                       | PIN | Time String<br>(RS-232)<br>+PPO | Time String<br>(RS-422) | Time String<br>(RS-422)<br>+ PPO<br>(RS-422) | Time String<br>(RS-485) | Time String<br>(RS-485)<br>+ PPO<br>(RS-422) | PPO<br>(RS-422) | Time String<br>(RS-232)<br>+ PPO<br>(TTL) | Time String<br>(RS-422)<br>+ PPO<br>(RS-422) |
| s s s s s s s s s s s s s s s s s s s | 1   | PPO                             | RxD +                   | RxD +                                        | -                       | -                                            | -               | PPO                                       | RxD +                                        |
|                                       | 2   | TxD                             | RxD -                   | RxD -                                        | -                       | -                                            | -               | TxD                                       | RxD -                                        |
|                                       | 3   | RxD                             | -                       | TxD +                                        | -                       | TxD + / RxD +                                | -               | RxD                                       | TxD +                                        |
| 9. 5 COM                              | 4   | -                               | -                       | TxD -                                        | -                       | TxD - / RxD -                                | -               | -                                         | TxD -                                        |
|                                       | 5   | GND                             | GND                     | GND                                          | GND                     | GND                                          | GND             | GND                                       | GND                                          |
| MEINBERG                              | 6   | -                               | -                       | -                                            | -                       | -                                            | -               | -                                         | -                                            |
| memberio                              | 7   | -                               | TxD +                   | PPO +                                        | TxD + / RxD+            | PPO +                                        | PPO +           | -                                         | PPO +                                        |
|                                       | 8   | -                               | TxD -                   | PPO -                                        | TxD - / RxD -           | PPO -                                        | PPO -           | -                                         | PPO -                                        |
|                                       | 9   | -                               | -                       | -                                            | -                       | -                                            | -               | -                                         | -                                            |

### 12.6.13.10 CPE - Konfiguration über das Web Interface

Wird die CPE in einem IMS System verwendet, dann kann sie bequem über das Web Interface konfiguriert werden.

| CPE-Karte - Konfigurierbare Porterweiterung 1 | Allgemein   | Synthesizer | IRIG Out | Prog. Out 1 | Prog. Out 2 |
|-----------------------------------------------|-------------|-------------|----------|-------------|-------------|
| [Chassis 0, Slot IO3]                         | Prog. Out 3 |             |          |             |             |
|                                               |             |             |          |             |             |
| Zeitzone                                      |             |             |          |             |             |
|                                               |             |             |          |             |             |

Über den Reiter "Allgemein" kann hier die Zeitzone mit dem entsprechenden Offset ausgewählt werden.

#### Konfiguration der CPE

Im Menü "IO Konfiguration" kann für alle Anschlüsse auf der Karte folgende Parameter eingestellt werden:

| Allgemein   | Zeitzone mit dem entsprechenden UTC-Offsetwert     |
|-------------|----------------------------------------------------|
| Synthesizer | Frequency Snthesizer von 1Hz - 10 MHz              |
| IRIG Code   | Generierte Ausgangscodes (B002+B122)               |
| Prog. Out   | Programmierbarer Ausgang Prog. Out 1 - Prog. Out 4 |

| CPE-Karte - Konfigurierbare Porterweiterung 1                                      | Allgemein   | Synthesizer | IRIG Out | Prog. Out 1 | Prog. Out 2 |
|------------------------------------------------------------------------------------|-------------|-------------|----------|-------------|-------------|
| [Chassis 0, Slot IO3]                                                              | Prog. Out 3 |             |          |             |             |
| _                                                                                  |             |             |          |             |             |
| Frequenz                                                                           |             |             |          |             |             |
|                                                                                    |             |             |          |             |             |
| 0 • 0 • 0 • , 0 • Hz •                                                             |             |             |          |             |             |
|                                                                                    |             |             |          |             |             |
| 0 V 0 V 0 V Hz V<br>Phase                                                          |             |             |          |             |             |
| 0 ▼ 0 ▼ 0 ▼ , 0 ▼ Hz ▼<br>Phase Hz<br>+ ▼ 0 , 0 ▼ ° kHz                            |             |             |          |             |             |
| 0 ▼ 0 ▼ 0 ▼ , 0 ▼ Hz ▼<br>Phase Hz<br>+ ▼ 0 , 0 ▼ ° kHz<br>kHz<br>kHz              |             |             |          |             |             |
| 0 • 0 • 0 • , 0 • Hz •<br>Phase Hz<br>+ • 0 , 0 • • Hz<br>KHz<br>KHz<br>KHz<br>KHz |             |             |          |             |             |

Abb.: Menü - Reiter "Synthesizer" Frequenz für die Auswahl Frequency Synthesizer im Menü "Prog. Out"

| CPE-Karte - Konfigurierbare Porterweiterung 1 | Allgemein                                                                                                    | Synthesizer | IRIG Out | Prog. Out 1 | Prog. Out 2 |
|-----------------------------------------------|----------------------------------------------------------------------------------------------------|-------------|----------|-------------|-------------|
| [Chassis 0, Slot IO3]                         | Prog. Out 3                                                                                                    |             |          |             |             |
| Ausgangscode                                  | D002-D422                                                                                                    |             |          |             |             |
| B002+B122 ·                                   | B002+B122<br>B002+B122                                                                                                    |             | •        |             |             |
| Zeitskala<br>UTC •                            | B003+B123<br>A003+A133<br>AFNOR NF S87<br>IEEE 1344<br>B006+B126<br>B007+B127<br>G002+G142<br>IEEE C37.118<br>E002+E112<br>NASA 36 | -500        |          |             |             |

Abb.: Menü - Reiter "IRIG Out" Auswahl des IRIG Codes (IRIG DCLS)

| CPE-Karte - Konfigurierbare Porterwei     | terung 1     | Allgemein   | Synthesizer | IRIG Out                       | Prog. Out 1    | Prog. Out 2 |
|-------------------------------------------|--------------|-------------|-------------|--------------------------------|----------------|-------------|
| Chassis 0, Slot IO3]                      |              | Prog. Out 3 |             |                                |                |             |
| lodus                                     |              |             |             |                                |                |             |
| Pulse Per Min                             |              |             |             | Pulse Per Min                  |                | •           |
| ulselänge                                 | DCF-Unterbre | chung       |             | Idle                           |                |             |
| 200                                       | 0            |             |             | Single Shot                    |                |             |
| n Time                                    | Off Time     |             |             | Cyclic Pulse<br>Pulse Per Sec  | ond            |             |
| 00:00:00                                  | 00:00:00     |             |             | Pulse Per Min                  | 5114           |             |
| n Time                                    | Off Time     |             |             | Pulse Per Hou<br>DCF77 Marks   | r              |             |
| 00:00:00                                  | 00:00:00     |             |             | Position OK                    |                |             |
| n Time                                    | Off Time     |             |             | All Sync                       |                |             |
| 00:00:00                                  | 00:00:00     |             |             | DCLS Time Co<br>Synthesizer Fr | ode<br>equency |             |
| ignal                                     |              |             |             |                                |                |             |
| Normal                                    |              |             |             |                                |                |             |
| Deaktiviere Ausgang im Holdover-<br>Modus |              |             |             |                                |                |             |

Abb.: Menü - Reiter "Prog. Out" Auswahl des Signals für den Programmierbaren Pulsausgang

Es können die folgenden programmierbaren Pulsausgänge ausgewählt werden:

| Idle                  | Leerlauf (nicht in Verwendung)                               |
|-----------------------|--------------------------------------------------------------|
| Timer                 | Zeitschaltung (3 Schaltzeiten Ein – Aus)                     |
| Single Shot           | Einzelimpuls (Impulslänge und Startzeit)                     |
| Cyclic Pulse          | Zyklischer Impuls (Impulslänge und Wiederholzeit)            |
| Pulse Per Second      | Sekündlicher Impuls (Impulslänge)                            |
| Pulse Per Minute      | Minütlicher Impuls (Impulslänge)                             |
| Pulse Per Hour        | Stündlicher Impuls (Impulslänge)                             |
| DCF77 Marks           | DCF77 Zeitmarken (Timeout)                                   |
| Position OK           | (Positionsbestimmung abgeschlossen)                          |
| Time Sync             | (Uhr ist synchron)                                           |
| All Sync              | (Positionsbestimmung abgeschlossen und Clock synchronisiert) |
| DCLS Time Code        | DCLS Zeitcode                                                |
| Synthesizer Frequency | Frequenz-Synthesizer                                         |

### 12.6.13.11 CPE-4020: Programmierbare Ausgänge mit serieller Schnittstelle

Das Modul CPE-4020 besitzt zwei Schnittstellen mit RJ45-Anschluss (COM A und COM B). Diese stellen Zeitstring + PPS mit RS-422 Pegel bereit. Folgende Konfigurationen müssen zur korrekten Ausgabe der Signale durchgeführt werden.

| Baud Rate                                                  | 19200                                                                                                    |            |
|------------------------------------------------------------|----------------------------------------------------------------------------------------------------|------------|
| Framing                                                    | 8N1                                                                                                    | CPE 🛞 4020 |
| String Type                                                | Meinberg GPS                                                                                                    | St In A B  |
| Mode                                                       | per second (PPS)                                                                                                   | COM A      |
| <b>Pinbelegung</b><br>Pin 3:<br>Pin 5:<br>Pin 6:<br>Pin 7: | TXD_P, serial interf. senden pos.<br>GND (Ground)<br>TXD_N, serial interf. senden neg.<br>SYNC_P, PPS senden, pos. | сомв       |
| Pin 8:<br>Stromaufnahme:                                   | 5 V +-5%, 150 mA                                                                                                   |            |
| Anschlusstyp:                                              | 8P8C (RJ45)                                                                                                    |            |
| Kabel:                                                     | Kupfer Twisted Pair,<br>z.B. CAT 5.0                                                                               | MEINBERG   |

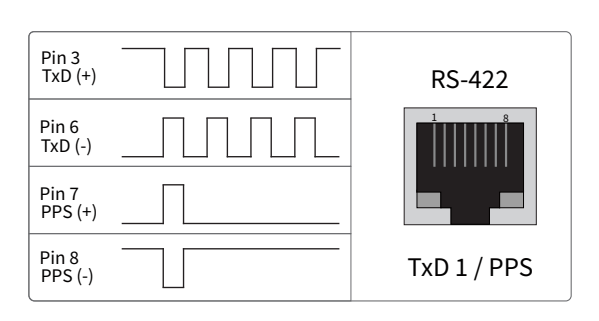

### 12.6.13.12 CPE-4020 Konfiguration über das Web Interface

Wird die CPE-4020 in einem IMS System verwendet, dann kann sie bequem über das Web Interface konfiguriert werden.

Über den Reiter "Allgemein" kann hier die Zeitzone mit dem entsprechenden Offset ausgewählt werden.

#### Konfiguration: LANTIME IMS M3000S

Im Menü "IO Konfiguration" kann für alle Anschlüsse auf der Karte folgende Parameter eingestellt werden:

| Allgomoin    | Zaitzana mit dam antenrachandan LITC Offectuart      |
|--------------|------------------------------------------------------|
| Augemein     | Zetizone mit dem entsprechenden OTC-Onsetwert        |
| Synthesizer: | Frequency Synthesizer von 1 Hz - 10 MHz              |
| IRIG Code:   | Generierte Ausgangscodes (B002+B122)                 |
| Seriell:     | Serielle Verbindungsparameter                        |
| Prog. Out:   | Programmierbarer Ausgang Prog. Out 1 und Prog. Out 2 |

| CPE-Karte - Konfigurierbare Porterweiterung 1 | Allgemein   | Synthesizer                | IRIG Out                                                                               | Seriell 1 | Seriell 2 |
|-----------------------------------------------|-------------|----------------------------|----------------------------------------------------------------------------------------|-----------|-----------|
| [Chassis 0, Slot ESI1]                        | Prog. Out 1 | Prog. Out                  | 2                                                                                      |           |           |
| Baudrate                                      |             |                            |                                                                                        |           |           |
| 19200 🔻                                       |             |                            | leinberg Standard                                                                      |           | •         |
| Framing<br>8N1 Telegrammtyp                   |             | S<br>N<br>U<br>S<br>S<br>S | AT<br>IMEA RMC<br>Ini Erlangen<br>Computime<br>Sysplex 1<br>SPA                        |           |           |
| Meinberg Standard                             |             |                            | ACAL<br>Meinberg GPS<br>IMEA GGA<br>IMEA RMC GGA<br>IMEA ZDA<br>DN<br>Meinberg Capture |           |           |

Abbildung: Einstellung der seriellen Verbindungsparameter

Es können die folgenden programmierbaren Pulsausgänge ausgewählt werden:

| Idle                  | Leerlauf (nicht in Verwendung)                               |
|-----------------------|--------------------------------------------------------------|
| Timer                 | Zeitschaltung (3 Schaltzeiten Ein – Aus)                     |
| Single Shot           | Einzelimpuls (Impulslänge und Startzeit)                     |
| Cyclic Pulse          | Zyklischer Impuls (Impulslänge und Wiederholzeit)            |
| Pulse Per Second      | Sekündlicher Impuls (Impulslänge)                            |
| Pulse Per Minute      | Minütlicher Impuls (Impulslänge)                             |
| Pulse Per Hour        | Stündlicher Impuls (Impulslänge)                             |
| DCF77 Marks           | DCF77 Zeitmarken (Timeout)                                   |
| Position OK           | (Positionsbestimmung abgeschlossen)                          |
| Time Sync             | (Uhr ist synchron)                                           |
| All Sync              | (Positionsbestimmung abgeschlossen und Clock synchronisiert) |
| DCLS Time Code        | DCLS Zeitcode                                                |
| Synthesizer Frequency | Frequenz-Synthesizer                                         |

| CPE-Karte - Konfigurierbare Porterwe      | iterung 1   | Aligemein   | Synthesizer | IRIG Out                     | Seriell 1 | Seriell 2 |
|-------------------------------------------|-------------|-------------|-------------|------------------------------|-----------|-----------|
| [Chassis 0, Slot ES11]                    |             | Prog. Out 1 | Prog. Out 2 |                              |           |           |
| Modus                                     |             |             |             | Idle                         |           |           |
| Idle 🔻                                    |             |             |             | Idle                         |           |           |
| Pulselänge                                | DCF-Unterbr | echung      |             | Single Shot                  |           |           |
| 200                                       | 0           |             |             | Cyclic Pulse                 | hand      |           |
| On Time                                   | Off Time    |             |             | Pulse Per Min                | onu       |           |
| 00:00:00                                  | 00:00:00    |             |             | Pulse Per Hou<br>DCF77 Marks | ır        |           |
| On Time                                   | Off Time    |             |             | Position OK                  |           |           |
| 00:00:00                                  | 00:00:00    |             |             | All Sync                     |           |           |
| On Time                                   | Off Time    |             |             | DCLS Time C<br>Synthesizer F | ode       |           |
| 00:00:00                                  | 00:00:00    |             |             | oynarcoizer ri               | requeries |           |
| signal                                    |             |             |             |                              |           |           |
| Normal                                    |             |             |             |                              |           |           |
| Deaktiviere Ausgang im Holdover-<br>Modus |             |             |             |                              |           |           |

Abbildung: Auswahl der programmierbaren Impulsausgänge

# 12.6.14 PIO180 - PPS oder 10 MHz I/O Modul

### Technische Daten:

| Anschlüsse:           | 4 x BNC Buchsen, isoliert, einzeln umschaltbar<br>als Ein- oder Ausgänge      |
|-----------------------|-------------------------------------------------------------------------------|
| Signaloption:         | PPS oder 10 MHz                                                               |
| Statusanzeige         |                                                                               |
| LED St:               | Status der PIO                                                                |
| LED In:               | Status der Ein-/Ausgangssignale an der Busplatine                             |
| LED P:                | bei voreingestelltem PPS                                                      |
| LED C                 | hei voreingestelltem 10 MHz                                                   |
| 220 0.                |                                                                               |
| Initialisierung:      | LED St: Blau bis USB konfiguriert ist<br>LED In: aus bis USB konfiguriert ist |
| USB ist konfiguriert: | LED St: Blau                                                                  |
|                       |                                                                               |
|                       | U,5 Sek. Rot -> U,5 Sek. Gelb ->                                              |
|                       | 0,5 Sek. Grun -> 0,5 Sek Aus                                                  |
| Normalbetrieb:        | LED St + LED In: Grün                                                         |
|                       | LED P: Grün, wenn Karte auf PPS voreingestellt ist                            |
|                       | LED C: Grün, wenn Karte auf 10 MHz voreingestellt ist                         |

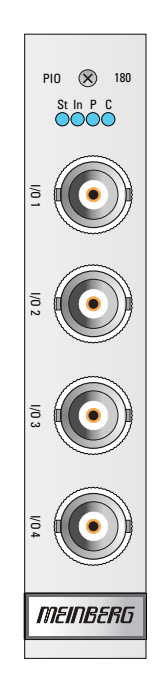

### 12.6.14.1 Vorauswahl (PPS, 10 MHz)

Wählen Sie vor dem Einbau des PIO180-Moduls mittels Jumperstellung das gewünschte Signal (PPS o. 10 MHz) aus. Bei der Auslieferung ist dies für alle Ports auf PPS (Pulse Per Second) voreingestellt.

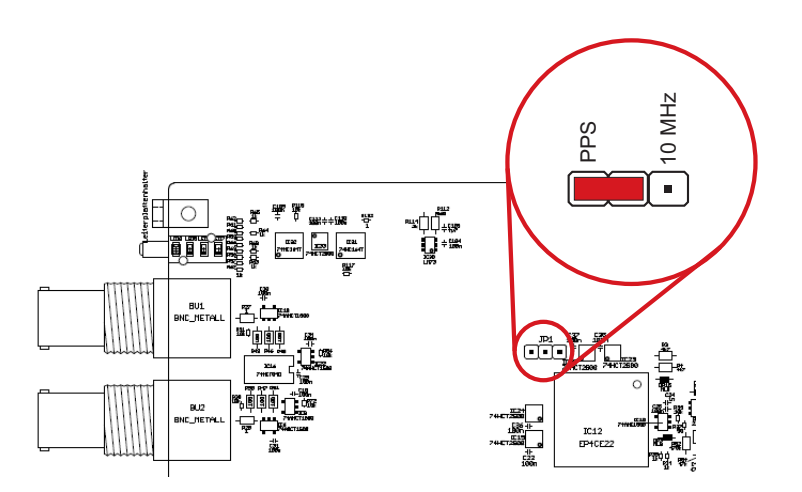

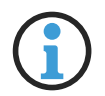

### **Hinweis**:

Es ist kein Mischbetrieb möglich. Alle Ein-/Ausgänge sind entweder auf PPS oder 10 MHz eingestellt.

### 12.6.14.2 PIO - Konfiguration über das Webinterface

Im Menü "IO Konfig" der Web-Oberfläche kann jeder Port der PIO180 separat auf "Input" oder "Output" eingestellt werden. Um die einzelnen Ports im **SyncMon** nutzen zu können, muss die Richtung "Input" gewählt werden.

| [Chassis 0, Slot IO3] | F | Port 1 | Port 2 | Port 3 | Port 4 |
|-----------------------|---|--------|--------|--------|--------|
| Portart               |   |        |        |        |        |
| PPS v                 |   |        |        |        |        |
| Richtung              |   |        |        |        |        |
| Input •               |   |        |        |        |        |
| Input                 |   |        |        |        |        |
| Output                |   |        |        |        |        |
| Enabled <b>v</b>      |   |        |        |        |        |
| abel                  |   |        |        |        |        |
|                       |   |        |        |        |        |

Ist ein Port auf "Output" eingestellt, dann wird der System-PPS bzw. die 10 MHz Referenzfrequenz an diesem Anschluss ausgegeben. Wird ein Port auf "Input" gestellt, dann wird das eingehende Signal mit dem System-PPS bzw. mit der 10 MHz Referenzfrequenz verglichen. Die Offsetwerte werden im Statusfenster angezeigt.

| Eingang   | Art    | Status                                  | Offset        |
|-----------|--------|-----------------------------------------|---------------|
| Eingang 1 | PPS in | Carrier detected, Input signal is avail | -0.000000041s |
| Eingang 2 | PPS in | Carrier detected, Input signal is avail | -0.0000000415 |
| Eingang 3 | PPS in | Input signal is currently lost          |               |
| Eingang 4 | PPS in | Input signal is currently lost          |               |

Um ausführlichere Informationen zu Möglichkeiten der Konfiguration und des Statusmonitorings der PIO180 zu erhalten, laden Sie sich den Setup Guide auf der Produktseite der PIO180 herunter.

Download des PIO180 Setup Guides: https://www.meinberg.de/download/docs/manuals/german/ims-pio.pdf

# 12.6.15 LIU - Line Interface Unit

| Eingangssignal:                        | 2,048 MHz Referenztakt, TTL Level                                                              |
|----------------------------------------|------------------------------------------------------------------------------------------------|
| Clock:                                 | T1 - 1,544 MHz<br>E1 - 2,048 MHz                                                               |
| BITS:                                  | T1 - 1,544 MBits/s<br>E1 - 2,048 MBits/s                                                       |
| Ausgänge:                              | symmetrisch – RJ45 Buchse – 120 $\Omega$ (Clock) unsymmetrisch – BNC Buchse 75 $\Omega$ (Bits) |
| Kurzzeitstabilität<br>und Genauigkeit: | abhängig vom verwendeten Oszillator der Referenzuhr                                            |
| LED Anzeige                            |                                                                                                |

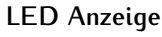

| Power T1 E1 |                       |                                                                                 |
|-------------|-----------------------|---------------------------------------------------------------------------------|
| Power:      | Init                  | blau während der Initialisierung,<br>danach grün                                |
| T1:         | grün<br>rot:<br>gelb: | T1 Modus ist ausgewählt<br>Ausgang ist unterbrochen<br>Signalqualität unbekannt |
| E1:         | grün<br>rot:<br>gelb: | E1 Modus ist ausgewählt<br>Ausgang ist unterbrochen<br>Signalqualität unbekannt |

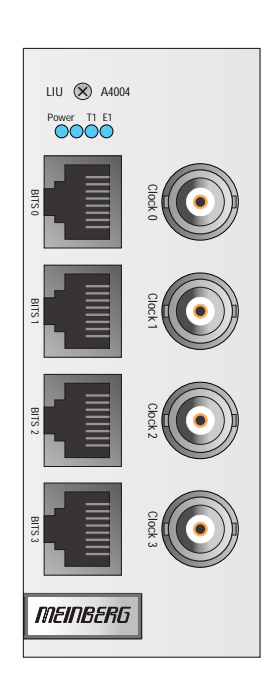
### 12.6.15.1 IMS-LIU Telekom Ausgangssignale

Die Baugruppe LIU (Line Interface Unit) wurde entwickelt, um die satellitengeführte Referenzfrequenz einer vorzuschaltenden Meinberg GNSS-Funkuhr in verschiedene Taktsignale zu konvertieren. Diese können für die verschiedensten Applikationen als Synchronisationsquelle genutzt werden. Typische Anwendungen sind:

- Synchronisation von Telecom-Netzwerken
- Kalibrierung und Synchronisation von Messgeräten
- Test der Synchronisation von Sendeanlagen (GSM / CDMA / UMTS / DAB / DVB)

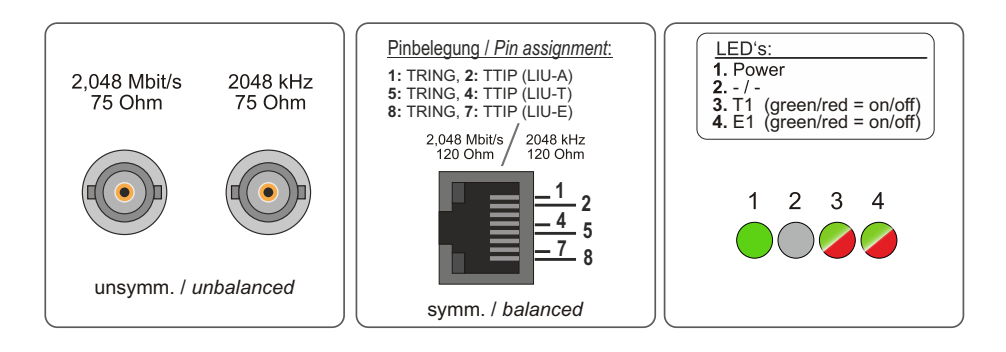

Sämtliche Ausgangssignale werden von GNSS-disziplinierten Normalfrequenzen der vorgeschalteten Funkuhr abgeleitet und stehen somit mit hoher Genauigkeit und Stabilität zur Verfügung. Abhängig vom Masteroszillator der vorgeschalteten GPS- bzw. GPS/GLONASS/Galileo/BeiDou-Satellitenfunkuhr lassen sich die im Kapitel LIU - Line Interface Unit beschriebenen Genauigkeiten erreichen.

### 12.6.15.2 Blockdiagramm LIU

Das folgende Blockdiagramm beschreibt das Funktionsprinzip des Moduls LIU:

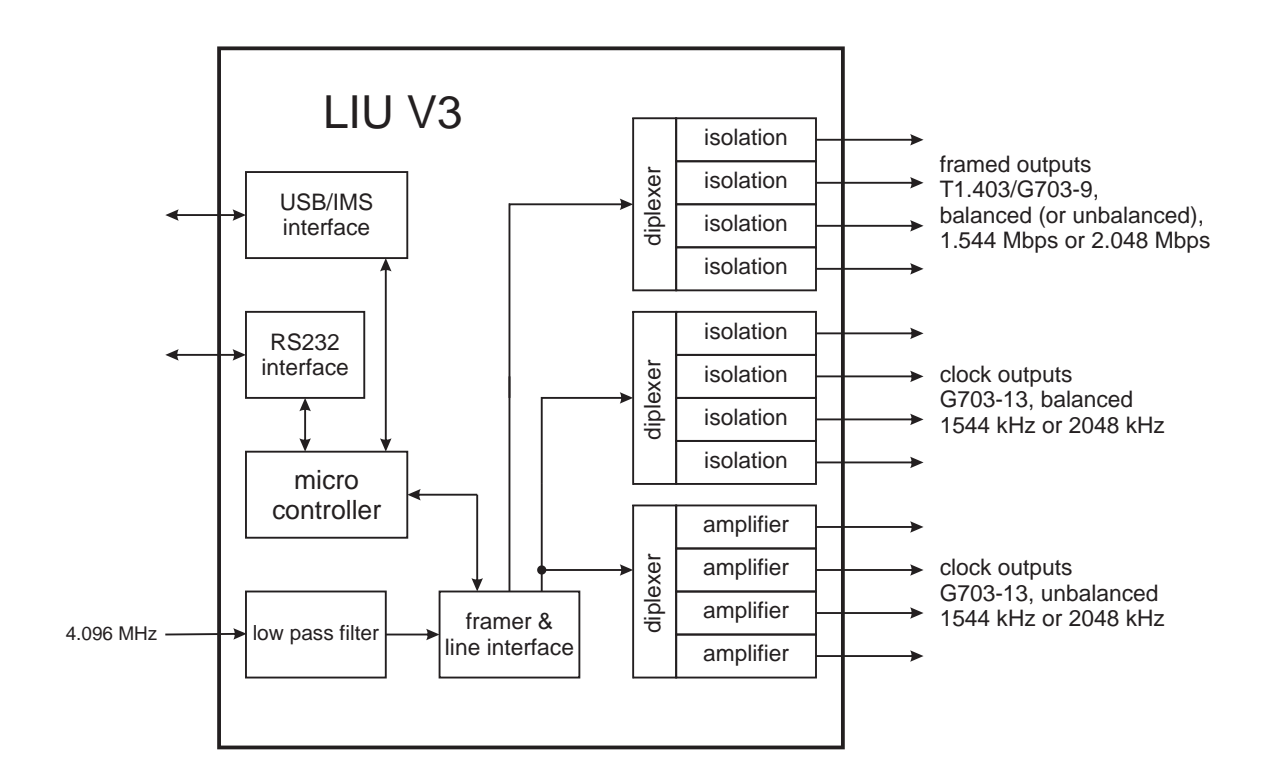

### 12.6.15.3 Telekom Ausgangssignale

Diese Signale können in zwei Gruppen unterteilt werden: in "Taktausgänge" und "framed outputs", die von einem Framer-Baustein auf der Baugruppe LIU generiert werden. Die Taktsignale, die für die Generierung der "Telekom Ausgänge" erforderlich sind, werden abgeleitet von einem 2048 kHz Referenzsignal, welches von einem Frequenz-synthesizer auf der vorgeschalteten Satellitenfunkuhr erzeugt wird. Die Ausgangsfrequenz des Synthesizers wird vom Hauptoszillator der Funkuhr abgeleitet und ist phasenstarr an den Sekundenimpuls angebunden.

Das Modul LIU kann Signale für das amerikanische T1- und für das europäische E1-System erzeugen. Der gewünschte Modus kann über die Webschnittstelle des Management-Moduls (LAN-CPU) ausgewählt werden:

| Ausgang                    | E1: 2048MBits/s / 2.048MHz   | ~ |     |   |
|----------------------------|------------------------------|---|-----|---|
| BITS Out                   | E1: 2048MBits/s / 2.048MHz   |   |     |   |
| Format                     | T1: 1.544 MBits/s / 1.544MHz | Z |     |   |
| E1: 2048MBits/s / 2.048MHz | ~                            |   | Sa4 | ~ |
| Sa Bits-Gruppe             |                              |   | Sa4 |   |
| Sa4                        | ~                            |   | Sa5 |   |
|                            |                              |   | Sa6 |   |
|                            |                              |   | Sa7 |   |
| Label                      |                              |   | Sa8 |   |

Abbildung: Konfiguration der LIU-Karte über das Webinterface-Menü "IO-Konfiguration  $\rightarrow$  Konfiguration der Ausgänge"

Die Taktausgänge sind Standardfrequenzen mit entweder 1544 kHz (T1) oder 2048 kHz (E1). Vier unsymmetrische und vier symmertrische Ausgänge werden gemäß ITU-T G703-13 (CCITT Empfehlung "Physical/electrical characteristics of hierarchical digital interfaces") über BNC- und RJ45-Buchsen zur Verfügung gestellt.

Die "framed outputs" sind Datensignale wie sie in der digitalen Telefontechnik bekannt sind (EFS Framing Mode – Extended Superframe). Als Synchronisationseinheit generiert LIU nur ein "framed all ones" signal (Datenbyte 0xFF hex) mit einer Übertragungsgeschwindigkeit von entweder 1544 kBit/s (T1) oder 2048 kBit/s (E1). Es werden vier Ausgänge gemäß ANSI T.403 (T1 Modus) oder ITU-T G703-9 (E1 Modus) entweder unsymmetrisch über BNC Buchsen oder symmetrisch über RJ45 Buchsen zur Verfügung gestellt. Zwei verschiedene, in der Fehlerkorrektur verwendete Übertragungscodes, werden für die Übertragung von "framed" Signalen verwendet. LIU generiert standardmäßig B8ZS- (im T1 Modus) oder HDB3-codierte (im E1 Modus) Ausgangssignale.

Die Ausgangssignale der Baugruppe können bei freilaufender Referenz (GNSS-Referenzuhr asynchron) entweder abgeschaltet werden oder die Synchronization Status Message Bits (SSM) der framed Ausgänge werden von "*Traceable to PRS – 0x02*" auf "*Quality unknown – 0x00*" geändert. Das gewünschte Verhalten bei Verlust der Synchronisation kann ebenfalls über das Webinterface eingestellt werden.

#### 12.6.15.4 Impulsformen

Die im folgenden dargestellten Impulsschemata sind durch die ANSI (T1-Modus) und CCITT (E1-Modus) für Signale in Telekommunikationsanwendungen vorgeschrieben. Die Baugruppe LIU erfüllt diese Forderungen.

### T1 (T.403):

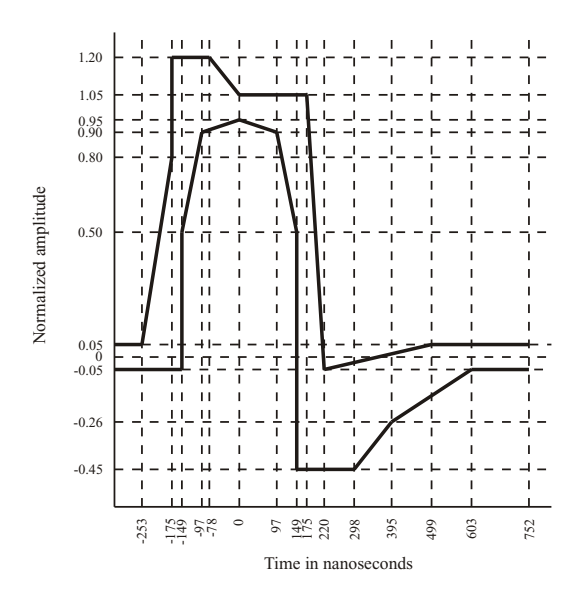

E1 (G.703):

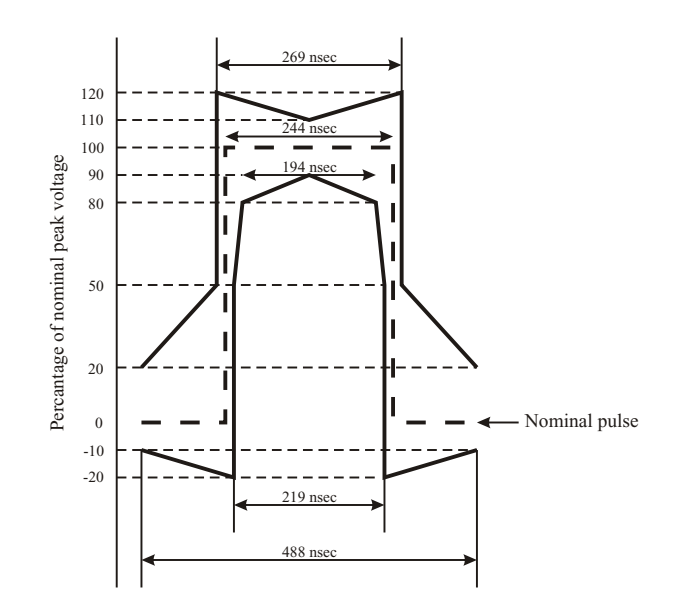

### 12.6.15.5 Konfigurationsbeispiele LIU

Die Line Interface Unit (LIU) wird in zwei verschiedenen Größen und unterschiedlichen Ausgangsbelegungen und Anschlüssen ausgeliefert. Alle Ausgänge einer Baugruppe können entweder im E1 oder im T1 Modus betrieben werden. Das Einstellen bzw. Ändern der Signale ist im Betrieb über das Webinterface möglich. Der eingestellte Modus wird über die LEDs im Halteblech angezeigt.

### Signaltypen

- 2048 kHz (E1-Mode) oder 1,544 MHz (T1-Mode), G.703, 120 Ω, symmetrisch, über RJ45
- 2048 kHz (E1-Mode) oder 1,544 MHz (T1-Mode), G.703, 75  $\Omega$ , unsymmetrisch, über BNC Buchsen
- 2048 kBit/s (E1-Mode) oder 1,544 MBit/s (T1-Mode), 120  $\Omega$ , symmetrisch, über RJ45 Buchsen
- 2048 kBit/s (E1-Mode) oder 1,544 MBit/s (T1-Mode), 75  $\Omega$ , unsymmetrisch, über BNC Buchsen

| LIU Modell | Größe | Signal (sym./unsym.)       | Anschlussbuchse                        |
|------------|-------|----------------------------|----------------------------------------|
| LIU-A4040  | 8TE   | BITS (4/0)<br>Clock (4/0)  | 4 x RJ45<br>4 x RJ45                   |
| LIU-A4004  | 8TE   | BITS (4/0)<br>Clock (0/4)  | 4 x RJ45<br>4 x BNC                    |
| LIU-A0404  | 8TE   | BITS (0/4)<br>Clock (0/4)  | 4 x BNC<br>4 x BNC                     |
| LIU-A0044  | 8TE   | Clock (4/0)<br>Clock (0/4) | 4 x RJ45<br>4 x BNC                    |
| LIU-A2222  | 8TE   | BITS (2/2)<br>Clock (2/2)  | 2 x RJ45, 2 x BNC<br>2 x RJ45, 2 x BNC |

### 12.6.15.6 Übersicht - LIU Module für IMS Systeme

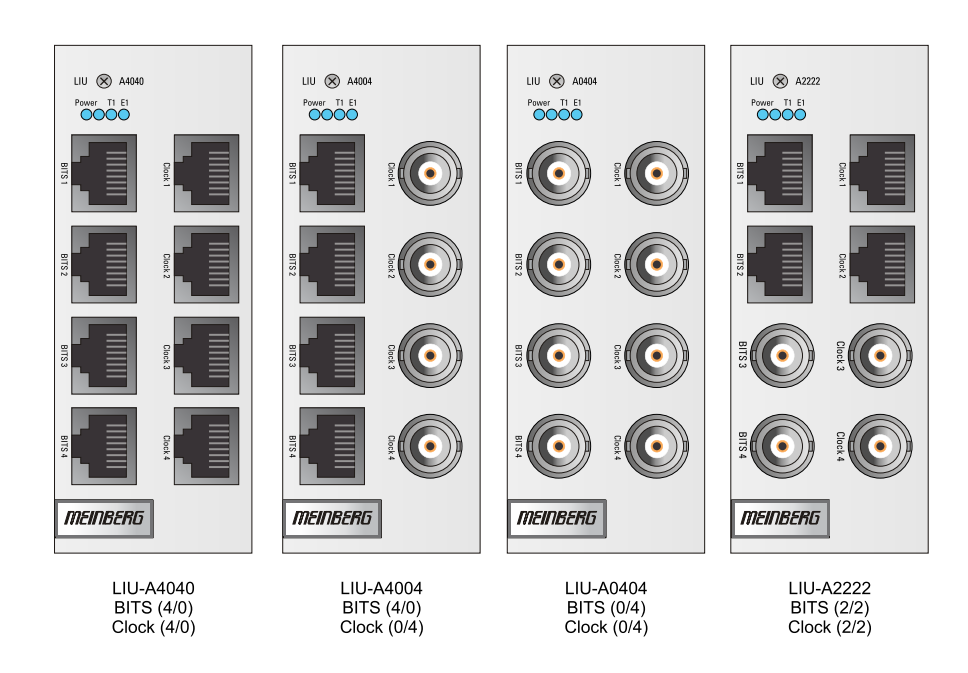

| LIU Modell | Größe | Signal (sym./unsym.)      | Anschlussbuchse                        |
|------------|-------|---------------------------|----------------------------------------|
| LIU-A4000  | 4TE   | BITS (4/0)                | 4 x RJ45                               |
| LIU-A0040  | 4TE   | Clock (4/0)               | 4 x RJ45                               |
| LIU-A0004  | 4TE   | Clock (0/4)               | 4 x BNC                                |
| LIU-A2020  | 4TE   | BITS (2/0)<br>Clock (2/0) | 2 x RJ45<br>2 x RJ45                   |
| LIU-A2002  | 4TE   | BITS (2/0)<br>Clock (0/2) | 2 x RJ45<br>2 x BNC                    |
| LIU-A0202  | 4TE   | BITS (0/2)<br>Clock (0/2) | 2 x BNC<br>2 x BNC                     |
| LIU-A0400  | 4TE   | BITS (0/4)                | 4 x BNC                                |
| LIU-A1111  | 4TE   | BITS (1/1)<br>Clock (1/1) | 1 x RJ45, 1 x BNC<br>1 x RJ45, 1 x BNC |

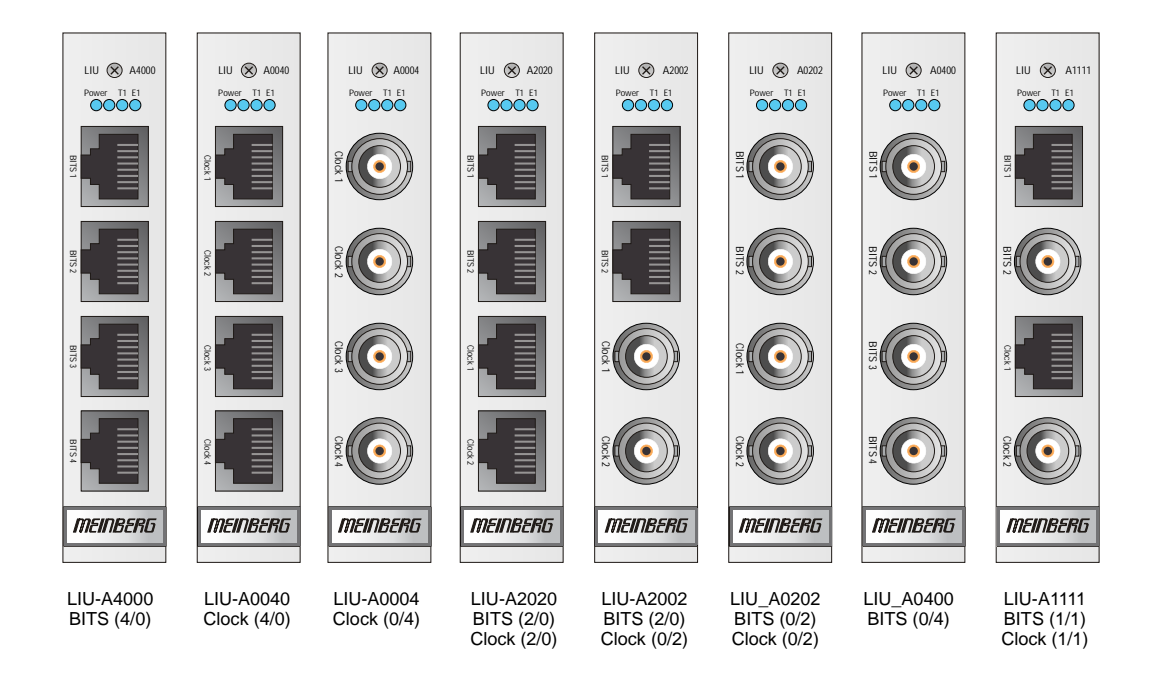

### 12.6.15.7 IMS - LIU Konfiguration

#### E1/T1 - Generator mit 4 oder 8 Ausgängen erhältlich

Erzeugung von Referenztakten für Synchronisationsaufgaben. Das Modul LIU (Line Interface Unit) erzeugt verschiedene Referenztaktimpulse, die vom GNSS-Locked Masteroszillator einer vorgeschalteten GNSS-Uhr abgeleitet werden. Die Ausgangssignale sind daher mit hoher Genauigkeit und Stabilität verfügbar.

| Ausgang                    | E1: 2048MBits/s / | 2.048MHz   | ~ |     |   |
|----------------------------|-------------------|------------|---|-----|---|
| BITS Out                   | E1: 2048MBits/s / | 2.048MHz   |   |     |   |
| Format                     | T1: 1.544 MBits/s | / 1.544MHz |   |     |   |
| E1: 2048MBits/s / 2.048MHz | ~                 |            |   | Sa4 | ~ |
| Sa Bits-Gruppe             |                   |            |   | Sa4 |   |
| Sa4                        | ~                 |            |   | Sa5 |   |
|                            |                   |            |   | Sa6 |   |
|                            |                   |            |   | Sa7 |   |
| Label                      |                   |            |   | Sa8 |   |

Abbildung: Konfiguration der LIU-Karte über das Webinterface-Menü "IO-Konfiguration  $\rightarrow$  Konfiguration der Ausgänge"

#### Ausgangstyp

| Taktausgänge: | 2,048 MHz (E1-Modus) oder 1,544 MHz (T1-Modus), G.703, 75 Ohm, unsymmetrisch oder 2,048 MHz (E1-Modus) oder 1,544 MHz (T1-Modus), G.703, 120 Ohm, symmetrisch.                                            |
|---------------|----------------------------------------------------------------------------------------------------|
| BITS          | framed Ausgänge mit SSM/BOC-Unterstützung:<br>2,048 Mbit/s (E1-Modus) oder 1,544 Mbit/s (T1-Modus), 75 Ohm unsymmetrisch<br>oder 2,048 MPs (E1-Modus) oder 1,544 Mbit/s (T1-Modus), 120 Ohm, symmetrisch. |
| Format        | E1 framed (2.048 kBit) oder T1 framed (1.544 kBit)                                                                                                    |

Mit dem Pulldown-Menü "Output Configuration" können die verfügbaren Ausgänge der I/O-Slots konfiguriert werden:

#### Ausgangskonfiguration eines LIU-Moduls (Line Interface Unit):

In diesem Menü kann man zwischen dem E1- oder T1-Modus für die LIU-Ausgänge wählen. Der gewählte Modus ist für alle Ausgänge gleich.

#### T1 oder E1?

T1 ist ein digitales Trägersignal, das das DS - 1 Signal überträgt. Es hat eine Datenrate von ca. 1.544 Mbit/Sekunde. Das Signal enthält 24 digitale Kanäle und erfordert daher ein Gerät, das über eine digitale Verbindung verfügt.

E1 ist das europäische Äquivalent zu T1. T1 ist der nordamerikanische Standard, während E1 der europäischer Standard für die digitale Übertragung ist. Die Datenrate von E1 beträgt etwa 2 Mbit/Sekunde. Es verfügt über 32 Kanäle mit einer Geschwindigkeit von 64 Kbit/Sekunde. 2 von 32 Kanälen sind bereits reserviert.

Ein Kanal wird für die Signalisierung und der andere für die Steuerung verwendet. Der Unterschied zwischen T1 und E1 liegt hier in der Anzahl der Kanäle.

### Sa Bits

ITU-T-Empfehlungen ermöglichen die Verwendung der Bits Sa4 bis Sa8 in bestimmten Punkt-zu-Punkt-Anwendungen (z.B. Transcoder-Geräten) innerhalb der Landesgrenzen.

Das Sa4-Bit kann als nachrichtenbasierte Datenverbindung für Betrieb, Wartung und Leistungsüberwachung verwendet werden. Das SSM-Bit (Synchronization Status Message) kann im Web GUI für Informationen zur Referenzuhrqualität ausgewählt werden. Sa4 ist standardmäßig ausgewählt.

# 12.6.16 LNO - Sinus Ausgänge mit geringem Phasenrauschen

Die LNO180 ist eine 10 MHz (optional 5 MHz) Generatorkarte, die Sinussignale an 4 Ausgängen mit einem geringen Phasenrauschen zur Verfügung stellt. Sie hat ein Mikroprozessorsystem, das die Ausgangssignale überwacht und Statussignale für das übergeordnete Managementsystem generiert.

#### Funktionsweise

Die Karte besitzt einen hochwertigen Oszillator, der durch ein externes 10 MHz Signal synchronisiert wird. Der Mikroprozessor überwacht den Lockstatus der PLL Synchronisationsschaltung und die Aufwärmphase des Oszillators und schaltet die Ausgänge erst nach einer Phasensynchronisation frei. Dieser Zustand wird auch durch die vier Status-LEDs signalisiert (Übergang von rot zu grün). Im phasensynchronen Zustand wird der Ausgangspegel der vier Ausgänge überwacht und im Fehlerfall durch ein zugeordnetes rotes LED signalisiert.

#### Technische Daten:

| Anschlüsse:     | 4x Sinusausgänge                                                                                                    | - 10 MHz oder 5 MHz                                                                                                    |
|-----------------|----------------------------------------------------------------------------------------------------|----------------------------------------------------------------------------------------------------|
| Ausgangspegel:  | 5 dBm +/- 1 dBm an 50Ω<br>(8 dBm oder 12 dBm Ausgangspegel optional erhältlich)                                                                                                    |                                                                                                    |
| Aufwärmzeit:    | < 3 min bei 25 °C                                                                                                    | mit einer Genauigkeit von $< +-1 \ge 10^{-7}$                                                                                                    |
| Harmonische:    | -60 dBc                                                                                                    |                                                                                                    |
| Phasenrauschen: | LNO180 OCXO-SO<br>1 Hz<br>10 Hz<br>100 Hz<br>1 kHz<br>10 kHz<br>LNO180 OCXO-M<br>1 Hz<br>10 Hz<br>10 Hz<br>10 kHz<br>LNO180 OCXO-HO<br>1 Hz<br>10 Hz<br>10 Hz<br>100 Hz<br>1 kHz<br>10 Hz<br>100 Hz<br>1 kHz<br>10 Hz<br>100 Hz<br>1 kHz<br>10 kHz | 2<br>-80 dBc/Hz<br>-100 dBc/Hz<br>-130 dBc/Hz<br>-140 dBc/Hz<br>-150 dBc/Hz<br>-150 dBc/Hz<br>-110 dBc/Hz<br>-135 dBc/Hz<br>-135 dBc/Hz<br>-143 dBc/Hz<br>-126 dBc/Hz<br>-145 dBc/Hz<br>-165 dBc/Hz |
| 5 MHz Option:   | LNO180/5 OCXO-<br>1 Hz<br>10 Hz<br>100 Hz<br>1 kHz<br>10 kHz                                                                                                    | MQ<br>-88 dBc/Hz<br>-115 dBc/Hz<br>-132 dBc/Hz<br>-145 dBc/Hz<br>-158 dBc/H                                                                                                    |
| Quartz-Filter:  | Bandbreite 1 kHz                                                                                                    |                                                                                                    |

LNO 🛞

MEINBERG

| Spannungsversorgung: | 5 dBm:                                                                                       | +5 V @ 550 mA (steady state),<br>+5 V @ 670 mA (warm up) |  |
|----------------------|----------------------------------------------------------------------------------------------|----------------------------------------------------------|--|
|                      | 8 dBm:                                                                                       | +5 V @ 720 mA (steady state),<br>+5 V @ 640 mA (warm up) |  |
|                      | 12 dBm:                                                                                      | +5 V @ 970 mA (steady state),<br>+5 V @ 620 mA (warm up) |  |
| Statusanzeige:       |                                                                                              |                                                          |  |
| LEDs rot             | Ausgänge gesperrt<br>PLL ist nicht gelockt,<br>OCXO in Aufwärmphase                          |                                                          |  |
|                      | 10 MHz Referenz ist nicht vorhanden<br>Die Qualität des Referenzeingangs<br>ist unzureichend |                                                          |  |
| LEDs grün:           | Normalbetrieb, Ausgänge freigeschaltet                                                       |                                                          |  |
| LED rot:             | Signalisiert im Normalbetrieb einen<br>fehlerhaften Ausgang oder Kurzschluss                 |                                                          |  |

# 12.6.17 REL1000 - Error Relais-Modul

Die IMS-REL1000 wird als Error-Relaismodul eingesetzt, über das eine Vielzahl an Betriebszuständen (z.B. Clock Not Sync, Antenna Faulty, etc.) geschaltet werden können. Läuft die interne Hardwareuhr synchron zu der Referenzquelle, wird das Relais in den Modus NO (Normaly Open) geschaltet. Im Fehlerfall schaltet das Relais in den Modus NC (Normaly Closed).

# Funktionsweise

Je nach Aufbau des IMS-Systems, redundant mit zwei eingesetzten Referenzuhren und IMS-RSC-Modul (Umschalteinheit) oder mit einer Referenzuhr und SPT-Modul, können verschiedene Relaiszustände geschaltet werden. Ebenfalls besteht die Möglichkeit, durch verschiedene Ereignisse die Relais A + C zu schalten.

### Weitere Dokumentation zur REL1000:

Der Setup Guide unterstützt Sie bei der schnellen Erstinbetriebnahme.

https://www.meinberg.de/download/docs/manuals/german/ims-rel.pdf

Eine ausführliche Beschreibung aller Konfigurationen und Möglichkeiten des Statusmonitorings Ihres Meinberg Produktes, stellt das LANTIME Firmware-Handbuch bereit.

Download LTOS7 Firmware-Handbuch: http://www.mbg.link/docg-fw-ltos

### 12.6.17.1 Error Relais

Die nebenstehende Abbildung zeigt die beiden Schaltzustände eines Error-Relais.

# Technische Daten

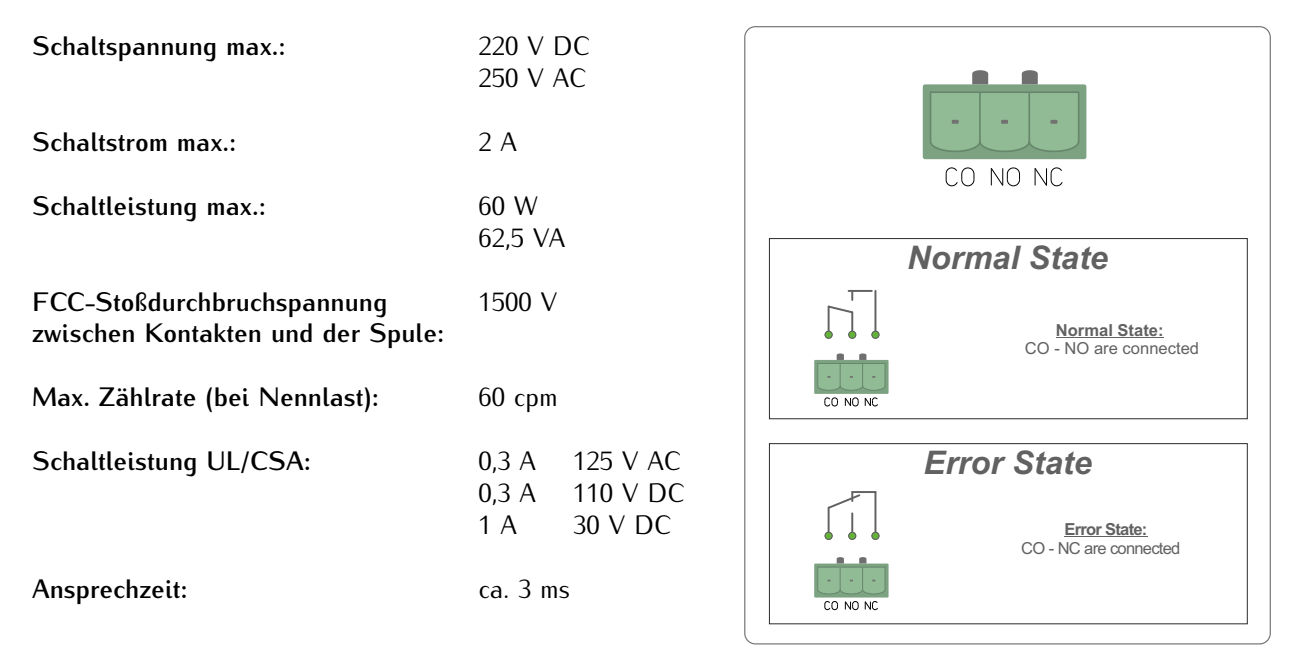

# Gefahr!

Dieses Gerät wird an einer gefährlichen Spannung betrieben.

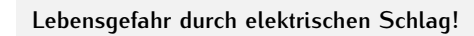

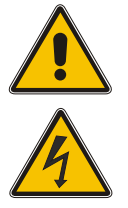

- Niemals bei anliegender Spannung arbeiten!
- Bei Arbeiten an den Steckverbindern des Error Relaiskabels müssen immer beide Seiten des Kabels von den jeweiligen Geräten abgezogen werden!
- An der Klemme des Störmelderelais können gefährliche Spannungen auftreten! Arbeiten an der Klemme des Störmelderelais dürfen niemals bei anliegender Signalspannung durchgeführt werden!

## 12.6.17.2 REL1000 - Status LEDs

#### Statusanzeige

| Status der REL1000  |
|---------------------|
| Status des Relais A |
| Status des Relais B |
| Status des Relais C |
|                     |

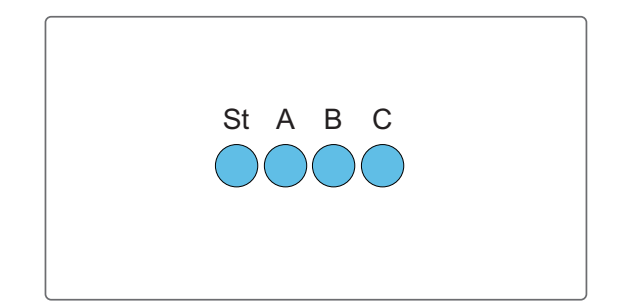

#### Die Statusmeldungen der LEDs ergeben sich wie folgt:

#### LED St:

| Blau | Während der Initialisierung |
|------|-----------------------------|
| Grün | Während des Betriebs        |

#### LED A - Status *Relais* A

Initialisierung: 1 Sek. Rot -> 1 Sek. gelb -> 1 Sek. Grün -> 1 Sek Aus

| Grün leuchtend | Normal Operation Mode |
|----------------|-----------------------|
| Rot leuchtend  | Error-Mode            |

### LED B - Status Relais B

Initialisierung: 1 Sek. Rot -> 1 Sek. gelb -> 1 Sek. Grün -> 1 Sek Aus

| Grün leuchtend | Normal Operation Mode |
|----------------|-----------------------|
| Rot leuchtend  | Error-Mode            |

### LED C - Status *Relais* C

Initialisierung: 1 Sek. Rot -> 1 Sek. gelb -> 1 Sek. Grün -> 1 Sek Aus

| Grün leuchtend | Normal Operation Mode |
|----------------|-----------------------|
| Rot leuchtend  | Error-Mode            |

#### 12.6.17.3 Vorauswahl

Je nachdem ob das IMS-System redundant mit RSC-Modul und zwei eingesetzten Referenzuhren oder mit einem SPT-Modul mit nur einer Referenzuhr ausgestattet ist, können verschiedene Relaiszustände geschaltet werden. Wählen Sie dies vor dem Einbau des REL1000-Moduls mittels Jumperstellung aus.

#### Jumperstellung im redundanten Betrieb

In redundanten Betrieb sind die Jumper der REL1000 bei Auslieferung wie folgt gesteckt (siehe Abb. blaue Markierung). Beide Uhren und die Umschalteinheit werden überwacht.

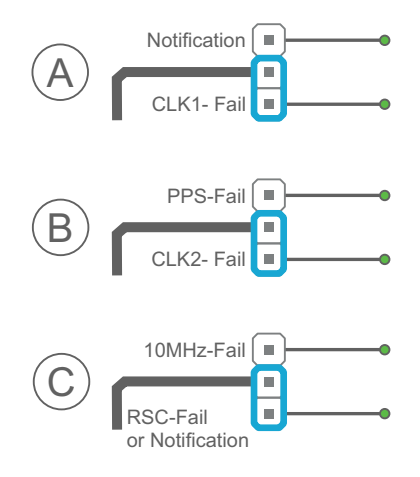

#### Jumperstellung im Betrieb mit einer Referenzuhr

Wird nur eine Referenzuhr eingesetzt, sind die Jumper der REL1000 bei der Auslieferung wie folgt gesteckt: (Relais A: CLK1-Fail; Relais B: PPS-Fail; Relais C: 10 MHz-Fail). Des Weiteren können die Relais A + C auch durch Benachrichtigungen (Events) geschaltet werden.

#### Mögliche Konfigurationen der Fehlerausgabe:

## 12.6.17.4 REL1000 - Konfiguration im Webinterface

Die Relais A + C des REL1000 Moduls können über Benachrichtigungen (Events) geschaltet werden. Bei entsprechender Stellung der Jumper und Hardware-Konfiguration kann im Webinterface-Menü "Benachrichtigung  $\rightarrow$  Benachrichtigung Ereignisse" bei verschiedenen Events eine Checkbox aktiviert werden, damit das ausgewählte Relais bei diesem Ereignis in den Fehlermodus geschaltet wird.

Auswählbare Ereignisse sind zum Beispiel "NTP not Sync" oder "Clock not Sync".

|                  |          |        |           |       |      | Trigg | ers  |      |      |         |             |   |
|------------------|----------|--------|-----------|-------|------|-------|------|------|------|---------|-------------|---|
|                  |          |        |           |       |      |       |      |      | R    | ELAY IO | 6           |   |
| Event            | Туре     | Status | Triggered | EMAIL | SNMP | DISP  | USER | ALED | REL1 | REL2    | <b>REL3</b> |   |
| Normal Operation | Info     |        | 🔔 4d ago  |       |      |       |      |      |      |         |             | + |
| NTP Not Sync     | Error    |        |           |       |      |       |      |      |      |         |             | + |
| NTP Sync         | Info     |        | 🔔 4d ago  |       |      |       |      |      |      |         |             | + |
| NTP Stopped      | Critical |        |           |       |      |       |      |      |      |         |             | + |

In dieser Abbildung sind keine Auswahlmöglichkeiten vorhanden – die Relais werden im redundanten Betrieb über die Referenzuhren und die RSC-Umschalteinheit geschaltet.

|                  |          |        |           |       |      | Trigg | jers |      |      |         |             |   |
|------------------|----------|--------|-----------|-------|------|-------|------|------|------|---------|-------------|---|
|                  |          |        |           |       |      |       |      |      | R    | ELAY IO | 93          |   |
| Event            | Туре     | Status | Triggered | EMAIL | SNMP | DISP  | USER | ALED | REL1 | REL2    | <b>REL3</b> |   |
| Normal Operation | Info     |        | 🐥 21d ago |       |      |       |      |      |      |         |             | + |
| NTP Not Sync     | Error    |        |           |       |      |       |      |      |      |         |             | + |
| NTP Sync         | Info     |        | 🐥 21d ago |       |      |       |      |      |      |         |             | + |
| NTP Stopped      | Critical |        |           |       |      |       |      |      |      |         |             | + |

Diese Abbildung zeigt das Menü in einem nicht-redundanten System. Das Relais C kann über die Benachrichtigungen angesteuert werden.

# 12.6.18 FDM - Frequenzüberwachung in Stromnetzen

Die Baugruppe FDM180 dient der Berechnung der Netzfrequenz sowie zur Überwachung der Frequenzabweichung und der Drift in 50/60Hz Netzen.

Eine vorgeschaltete Referenz liefert ein serielles Zeittelegramm sowie einen Sekundenimpuls. Diese Signale bestimmen auch die Genauigkeit der Messwerte. Neben der Berechnung der Frequenz wird auch die Uhrzeit aus der Netzfrequenz abgeleitet. Die Abweichung dieser berechneten Uhrzeit (PLT) von der Referenzzeit (REF) ist die Zeitdifferenz (TD). Diese Zeitdifferenz wird ebenso wie die ermittelte Frequenz über eine serielle Schnittstelle ausgegeben und kann zusätzlich auch als analoger Spannungswert über einen DAC ausgegeben werden.

Steckerbelegung: 16-polige DMC Phoenix Verbinder

| Stecker        | Signal        |
|----------------|---------------|
| Pin 1          | A0            |
| Pin 2          | A1            |
| Pin 3          | GND           |
| Pin 4          | n.c.          |
| Pin 5          | n.c.          |
| Pin 6          | GND           |
| Pin 7          | COM 0 RxD in  |
| Pin 8          | COM 0 TxD out |
| Pin 9 - Pin 14 | GND           |
| Pin 15         | COM 1 RxD in  |
| Pin 16         | COM 1 TxD out |

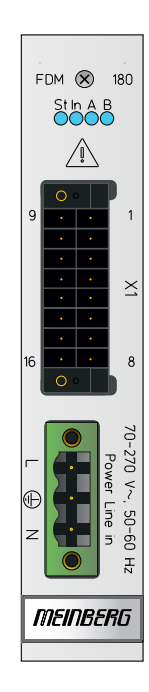

| <b>LED Anzeige</b><br>LED St: | Init                                                    | blau während der Initialisierung<br>grün Normalbetrieb                                                                                                    |
|-------------------------------|---------------------------------------------------------|----------------------------------------------------------------------------------------------------|
| LED In:                       | Zeigt den Statu<br>rot<br>gelb<br>grün blinkend<br>grün | ıs nach der Initialisierung<br>Referenz nicht verfügbar / FDM ist nicht synchron<br>Referenzsignal ist unbrauchbar<br>Timesync<br>Accurate (Genauigkeit von ≤ 200 ns zur Referenz) |
| LED A:                        | grün<br>rot                                             | FD (Frequency Deviation) innerhalb der konfigurierten Grenzen<br>FD Overflow                                                                                                    |
| LED B:                        | grün<br>rot                                             | TD (Time Deviation) innerhalb der konfigurierten Grenzen<br>TD Overflow                                                                                                    |

| Eingangssignale:              | Serielles Zeittelegramm, PPS<br>Netzfrequenz, 70-270 V AC, 50Hz oder 60Hz                                                                                                    |
|-------------------------------|----------------------------------------------------------------------------------------------------|
| Schnittstellen:               | Zwei unabhängige serielle RS-232 Schnittstellen, COM0 und COM1<br>Baudrate: 1200, 2400, 4800, 9600, 19200, 38400, 57600, 115200 Baud<br>Datenformat: 7N2, 7E1, 7E2, 8N1, 8N2, 8E1, 7O2<br>Ausgabe und Mittelung sekündlich oder 100 ms |
| Ausgabetelegramm:             | Es werden die Frequenz, Frequenzabweichung, Referenzzeit, Power-Line-Zeit<br>sowie die Zeitabweichung in verschiedenen Formaten ausgegeben.                                                                                            |
|                               | Mögliche Formate sind u.a.:<br><b>STANDARD FDM String:</b><br>F:49.984 FD:-00.016 REF:15:03:30 PLT:15:03:30.368 TD:+00.368[CR][LF]                                                                                                    |
|                               | SHORT FDM String:<br>FD:-00.016 TD:+00.368[CR][LF]                                                                                                    |
|                               | AREVA FDM String:<br>[STX]<br>02049.984[CR][LF]<br>021-00.016[CR][LF]<br>022+00.378[CR][LF]<br>02315 03 30.368[CR][LF]<br>024068 15 03 30 [CR][LF]<br>[ETX]                                                                            |
| Genauigkeit der<br>Messwerte: | Frequenz: Genauigkeit des Oszillators: (10 MHz) +-100 $\mu$ Hz Differenzzeit: Genauigkeit der Referenz: (PPS) +-1 ms                                                                                                    |
| Analogausgänge:               | 2 analoge Ausgänge zur Langzeitaufzeichnung (Zeitabweichung und/oder<br>Frequenzabweichung), Bereich: -2,5 V +2,5 V, Auflösung: 16 Bit                                                                                                 |
| Elektr. Anschlüsse:           | 96-polige VG-Leiste DIN 41612                                                                                                    |
| Betriebsspannung:             | +5 V DC                                                                                                    |
| Stromaufnahme:                | 0,4 A - 1 A                                                                                                    |

Detailliertere Informationen über FDM – Frequency Deviation Monitoring finden Sie im aktuellen LANTIME Firmwaremanual, Kapitel "LTOS6 Management and Monitoring  $\rightarrow$  FDM".

# 12.6.19 SCG-U: Studio Clock Generator

Zusatzkarte zur Erzeugung von Audiofrequenzen (12 kHz, 32 kHz, 44.1 kHz, 48 kHz, 64 kHz, 88.2 kHz und 96 kHz) aus einem 10 MHz Eingangstakt. Es werden 4 Ausgänge mit unterschiedlichen Frequenzen zur Verfügung gestellt.

Der SCG verfügt über ein breites Spektrum von programmierbaren Word Clock Signalen von 24 Hz – 12,288 MHz.

### Technische Spezifikationen:

| Ausgänge:            | 4 x BNC (2,5 V TTL an 75 Ohm)<br>Ausgänge mit konfigurierbaren Frequenzen |
|----------------------|---------------------------------------------------------------------------|
| Eingangssignal:      | 10 MHz, Sinuswelle oder Rechteckimpuls                                    |
| Stromaufnahme:       | 5 V +- 5%, @400 mA                                                        |
| Umgebungstemperatur: | 0 50 °C / 32 122 °F                                                       |
| Luftfeuchtigkeit:    | Max. 85%                                                                  |

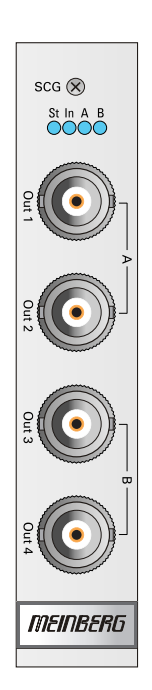

### 12.6.19.1 SCG-U: Konfiguration über das Web Interface

(Ab Firmware Version 6.19)

Wird die SCG-U in einem IMS System verwendet, dann kann sie bequem über das Web Interface konfiguriert werden.

| Slot IO1]        |                    | Ausgänge 1 | Ausgänge 2 | Ausgänge 3 | Ausgange 4 |
|------------------|--------------------|------------|------------|------------|------------|
| Ausgang          |                    |            |            |            |            |
| Studio Clock Out | Ψ                  |            |            | 1          |            |
| Status           |                    |            |            | 1/4<br>1/2 |            |
| Freigegeben      | ▼ 48 kHz           |            | •          | 1          |            |
| Basisfrequenz    | 32 kHz<br>44.1 kHz |            |            | 4          |            |
| 48 kHz           | ▼ 48 kHz           |            |            | 16         |            |
| Multiplikator    |                    |            |            | 32<br>64   |            |
| 1                | ۲                  |            |            | 256        |            |

### Beispielkonfiguration: SCG Ausgänge 3

Im Menü "IO Konfiguration" kann für jeden Ausgang eine Frequenz eingestellt werden. In der Abbildung oben wird der folgende Wert eingestellt:

Frequenz Ausgang 3 = Basisfrequenz \* Multiplikator Frequenz Ausgang <math>3 = 44,1 kHz \* 1/4

Frequenz Ausgang 3 = 11,025 kHz

### Übersicht Konfiguration SCG-U Sound Clock Generator Ausgänge 1 - 4

| Ausgang:       | Studio Clock Out             |
|----------------|------------------------------|
| Status:        | Gesperrt<br>Freigegeben      |
| Basisfrequenz: | 32 kHz<br>44.1 kHz<br>48 kHz |
| Multiplikator: | von 1/8 - 256                |

SCG-B 🛞

St In A B

DARS

MEINBERG

# 12.6.20 SCG-B: Studio Clock Generator Balanced

Zusatzkarte zur Erzeugung von "Digitalen Audio Referenz Signalen" für Studio – Anwendungen.

Die 25-polige D-Sub Buchse stellt 4 DARS Ausgänge bereit, die sich über das Web-Interface konfigurieren lassen.

### Technische Spezifikationen:

| Ausgänge:            | 1 x 25-pol. Buchse, 4 x DARS, IEC 60958-4 Format<br>Auflösung 24 bits, Abtastfrequenz 48 kHz<br>transformator-symmetriert |
|----------------------|----------------------------------------------------------------------------------------------------|
| Eingangssignal:      | 10 MHz (Sinuswelle oder Rechteckimpuls), 1PPS, Zeitstring                                                                 |
| Stromaufnahme:       | 5 V +- 5%, @400 mA                                                                                                    |
| Umgebungstemperatur: | 0 50 °C / 32 122 °F                                                                                                    |
| Luftfeuchtigkeit:    | Max. 85%                                                                                                    |

### Pinbelegung 25-pol. D-SUB Buchse

| DARS 1 | Hot 1<br>Cold 1<br>GND 1 | Pin 18<br>Pin 6<br>Pin 19 |
|--------|--------------------------|---------------------------|
| DARS 2 | Hot 2<br>Cold 2<br>GND 2 | Pin 4<br>Pin 17<br>Pin 5  |
| DARS 3 | Hot 3<br>Cold 3<br>GND 3 | Pin 15<br>Pin 3<br>Pin 16 |
| DARS 4 | Hot 4<br>Cold 4<br>GND 4 | Pin 1<br>Pin 14<br>Pin 2  |

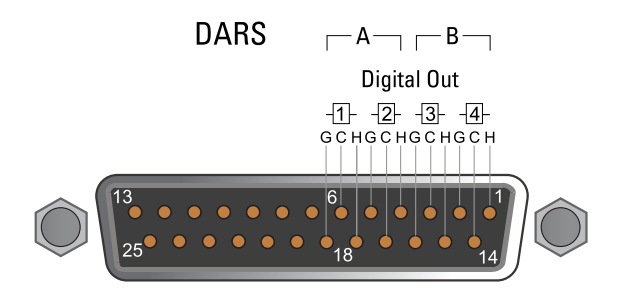

### 12.6.20.1 SCG-B: Konfiguration über das Web Interface

Wird die SCG-B in einem IMS System verwendet, dann kann der Studio Clock Generator bequem über das Web Interface konfiguriert werden.

### Beispielkonfiguration: Ausgang 1

| SCG - Studio Clock Generator 1 [Chassis 0, Slot ES12] | Ausgänge 1 | Ausgänge 2 | Ausgänge 3 | Ausgänge 4 |
|-------------------------------------------------------|------------|------------|------------|------------|
| Ausgang                                               |            |            |            |            |
| Digital Audio Out                                     |            |            |            |            |
| Signalart                                             |            |            |            |            |
| DARS                                                  |            |            |            |            |
| Label                                                 |            |            |            |            |
|                                                       |            |            |            |            |

Im Menü "IO Konfiguration" kann für jeden Ausgang der LANTIME IMS M3000S der Ausgang auf DARS (Digital Audio Reference Signal) eingestellt werden. Es gibt insgesamt vier Ausgänge, die wahlweise auch abgeschaltet werden können.

# 12.6.21 VSG181 - Video Sync Generator

Die VSG181 wird als Video-Signal-Referenz für Studioequipment eingesetzt und stellt die generierten Signale an vier BNC-Ausgängen bereit. Diese sind 1x Bi-Level-Sync (Blackburst)/Tri-Level-Sync, 1x Longitudinal Time and Control Code (LTC), 1x Digital Audio Out (DARS), sowie 1x Word Clock.

Damit während des Umschaltvorgangs der RSC (bei IMS-Systemen mit redundanten Empfängern), weiterhin hochgenaue Ausgangssignale bereitgestellt werden können, verfügt die VSG181 über einen eigenen Oszillator.

### Funktionsweise

Die VSG181 wird mit einer externen Referenzfrequenz (10 MHz), einem Sekundenimpuls (1PPS) sowie einem Zeittelegramm der vorgeschalteten Referenz synchronisiert. Diese Signale bestimmen maßgeblich die Genauigkeit der Ausgangssignale. Alle Ausgangssignale lassen sich umfangreich und ganz individuell über das Webinterface konfigurieren. Die erzeugten Signale haben einen Phasenbezug zum 1PPS.

### Blackburst Ausgang

| Ausgangssignal: | PAL, NTSC Blackburst<br>mit VITC Support oder<br>Tri-Level-Sync                                                                 |
|-----------------|----------------------------------------------------------------------------------------------------|
| Signalpegel:    | 300 mVss an 75 $\Omega$ (unbalanced)                                                                                            |
| Formate:        | Blackburst:<br>PAL (SMPTE259M/ITU-R BT.470-6)<br>NTSC (SMPTE170M/ITU-R BT.470-7)<br>VITC (SMPTE12M-1/SMPTE ST309M)              |
|                 | Tri-Level-Sync:<br>720p50 Hz (SMPTE296M3)<br>1080i25 Hz (SMPTE274M6)<br>720p59,94 Hz (SMPTE296M1)<br>1080i29,97 Hz (SMPTE274M7) |
| LTC Ausgang     |                                                                                                    |
| Signal:         | LTC                                                                                                    |
| Signalpegel:    | TTL, 2,5 Vss (MARK/SPACE) an 75 $\Omega$                                                                                        |
| Formata         | $25 \text{ fm}_{2}$ 22.09 fm $20.07 \text{ fm}_{2}$                                                                             |

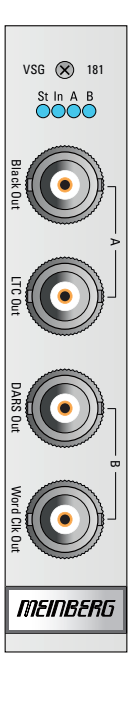

25 fps, 23,98 fps, 29,97 fps, 29,97 fps Drop Frame

# DARS Ausgang

| Ausgangssignal:     | DARS                                                                                                    |
|---------------------|----------------------------------------------------------------------------------------------------|
| Signalpegel:        | TTL, 2,5 Vss<br>an 75 Ω                                                                                             |
| Signaltyp:          | Basis Frequenzen: 44,1 kHz und 48 kHz                                                                               |
| Word Clock Ausgang  |                                                                                                    |
| Ausgangssignal:     | Word Clock                                                                                                    |
| Signalpegel:        | TTL, 2,5 Vss<br>an 75 Ω                                                                                             |
| Frequenzbereich:    | 24 Hz – 12.288 MHz                                                                                                  |
| Basisfrequenzen:    | 44,1 kHz und 48 kHz                                                                                                 |
| Skalierungsfaktor:  | 0.125, 0.25, 0.5, 1, 2, 4,<br>8, 16, 32, 64, 128, 256                                                               |
| Verbindungstyp:     | BNC-Buchsen                                                                                                    |
| Kabel:              | Koaxial, geschirmt                                                                                                  |
| Statusanzeigen:     | ST: Status der VSG<br>In: Synchronisationsstatus<br>A: Status des Blackburst-Ausgangs<br>B: Status des LTC-Ausgangs |
| Elektr. Anschlüsse: | 96-polige VG-Leiste DIN 41612                                                                                       |
| Stromaufnahme:      | 5 V +- 5%, 250 mA                                                                                                   |

### 12.6.21.1 VSG Konfiguration über das Web Interface

Die VSG ist eine Video-Signal-Referenz für Studioequipment mit vier BNC Ausgängen, die jeweils 1x Bi-Level-Sync (Black Burst) und 1x Tri-Level-Sync generieren, 1x Video Sync-Signale (H-Sync, V-Sync oder LTC) sowie 1 x Digital Video Ausgang (DARS). Über das IMS Web GUI lässt sich die VSG konfigurieren und der Status abfragen.

#### Funktionsweise

Die Karte wird mit einem externen 10 MHz Signal, 1PPS und einem Zeittelegramm synchronisiert und erzeugt konfigurierbare Video-Signale in verschiedenen Formaten. Die erzeugten Signale haben einen Phasenbezug zum 1PPS.

Wird die VSG in einem IMS System verwendet, dann kann sie über das Web Interface konfiguriert werden.

Übersicht Konfiguration VSG Video Sync Generator Ausgänge 1 - 4

| 106]                        | Ausgän                       | ige 1 Ausga | inge 2 Ausgänge | 3 Ausgänge 4 | Misc |
|-----------------------------|------------------------------|-------------|-----------------|--------------|------|
| Ausgang                     |                              |             |                 |              |      |
| Video Out 🔻                 |                              |             |                 |              |      |
| Epoche Fo                   | rmat                         |             |                 |              |      |
| TAI D1970-01-01 T00:00:00 🔹 | DFF                          | ۲           |                 |              |      |
| Phase-Offset 7              | DFF<br>720p 50 Hz            |             |                 |              |      |
| 0 ns                        | 1080i 50 Hz<br>720p 59.94 Hz |             |                 |              |      |
|                             | 1080i 59.94 Hz               |             |                 |              |      |
| Label                       |                              |             |                 |              |      |
| Label<br>TEST               |                              |             |                 |              |      |

### Ausgang 1

| Ausgang:      | Video Out                                                                                                    |
|---------------|----------------------------------------------------------------------------------------------------|
| Epoche:       | TAI D1970-01-01 T00:00:00<br>UTC D1972-01-01 T00:00:00<br>GPS D1980-01-06 T00:00:00                                              |
| Format:       | 720p/50 Hz (SMPTE296M3)(HD)<br>1080i/25 Hz (SMPTE274M6)(HD)<br>720p/59,94 Hz (SMPTE296M1)(HD)<br>1080i/29,97 Hz (SMPTE274M7)(HD) |
| Phase-Offset: | [Offset Wert]                                                                                                    |

| Output Type                                               |           |                    |           |   |   |  |
|-----------------------------------------------------------|-----------|--------------------|-----------|---|---|--|
| Video Out                                                 | ٣         |                    |           |   |   |  |
| Epoch                                                     |           | Format             |           |   |   |  |
| TAI D1970-01-01 T00:00:00                                 | •         | NTSC (525i         | )         | • |   |  |
| Phase-Offset                                              |           | OFF<br>NTSC (525i) |           |   |   |  |
| 0                                                         | ns        | PAL (625i)         |           |   |   |  |
| None                                                      | T         | 19                 | Jue Line  | • | ] |  |
| Time Zone                                                 |           | Second Time        | Code Line |   |   |  |
| (UTC-10) - HST/HDT                                        | •         | 21                 |           | • |   |  |
| Use local time offset from P<br>running in PTP slave mode | TP TLV if |                    |           |   |   |  |

# Ausgang 2:

| Ausgang:      | Video Out                 |  |
|---------------|---------------------------|--|
| Epoche:       | wie Ausgang 1             |  |
| Format:       | NTSC (525i)<br>PAL (625i) |  |
| Phase-Offset: | [Offset Wert]             |  |

| Slot MRI2] |   | Ausgänge 1 | Ausgänge 2 | Ausgänge 3 | Ausgänge 4 | Misc |
|------------|---|------------|------------|------------|------------|------|
| Ausgang    |   |            |            |            |            |      |
| LTC Out    | * |            |            |            |            |      |
| 1 et       |   | LTC 25FPS  |            |            |            |      |
| ATC        |   | OFF        |            |            |            |      |
| OFF        | 7 | LTC 25FPS  |            |            |            |      |
| abel       |   |            |            |            |            |      |
|            |   |            |            |            |            |      |
|            |   |            |            |            |            |      |

# Ausgang 3: (bis VSG FW 2.05)

| Ausgang:   | Video Sync Out                                                                       |
|------------|--------------------------------------------------------------------------------------|
| Signaltyp: | SD H-Sync<br>SD V-Sync<br>SD Frame<br>HD H-Sync<br>HD V-Sync<br>HD Frame<br>HD Blank |

| Ausgang 3: | (ab VSG | FW 2.06 - | nur unter LTC | DS V7) |
|------------|---------|-----------|---------------|--------|
|------------|---------|-----------|---------------|--------|

| Ausgang:   | LTC Out                       |
|------------|-------------------------------|
| Signaltyp: | LTC 25FPS (Frames Per Second) |

| MEINBERG |
|----------|
|----------|

| <b>,</b>          |      | Output 1 | Output 2 | Output 3 | Output 4 | Misc |
|-------------------|------|----------|----------|----------|----------|------|
| Dutput Type       |      |          |          |          |          |      |
| Digital Audio Out |      |          |          |          |          |      |
|                   | DARS |          |          | •        |          |      |
|                   | OFF  |          |          |          |          |      |
|                   | DARS |          |          |          |          |      |

### Ausgang 4:

Ausgang:Digital Audio OutSignaltyp:DARS (AES3id)

| IO6]                | Ausgänge 1 | Ausgänge 2 | Ausgänge 3 | Ausgänge 4 | Misc |
|---------------------|------------|------------|------------|------------|------|
|                     |            |            |            |            |      |
| Save Config On Card |            |            |            |            |      |

Mit dem Reiter "Misc" kann die Konfiguration der VSG direkt auf der Karte im EEPROM gespeichert werden.

# 12.6.22 VSG181H - Video Sync Generator mit D-Sub-Ausgang

Die VSG181H wird als Video- bzw. Audio-Signal-Referenz für Studioequipment eingesetzt und stellt die generierten Signale an zwei BNC-Ausgängen sowie einem 15-poligen D-Sub-Ausgang bereit. Am "Black Out"-BNC-Ausgang werden Bi-Level- ("Black Burst") und Tri-Level-Sync-Signale bereitgestellt, und am "DARS Out"-BNC-Ausgang wird ein unsymmetrisches Digital-Audio-Reference-Signal (DARS) geliefert. Der D-Sub-Ausgang fungiert als Mehrfachausgang für mehrere Signaltypen: symmetrische und unsymmetrische LTC-, symmetrische DARS-, und Word-Clock-Signale.

Damit während des Umschaltvorgangs der RSC (bei IMS-Systemen mit redundanten Empfängern) weiterhin hochgenaue Ausgangssignale bereitgestellt werden können, kann die VSG181H mit einem eigenen Oszillator bestückt werden.

#### Funktionsweise

Die VSG181H wird mit einer externen Referenzfrequenz (10 MHz), einem Sekundenimpuls (PPS) sowie einem Zeittelegramm der vorgeschalteten Referenz synchronisiert. Diese Synchronisations-Signale bestimmen maßgeblich die Genauigkeit der Ausgangssignale. Alle Ausgangssignale lassen sich umfangreich und ganz individuell über das Web-Interface konfigurieren. Die erzeugten Signale haben einen Phasenbezug zum PPS-Signal.

#### Black-Out-Ausgang

| Ausgangssignal: | NTSC (525i @ 59,94 Hz)<br>"Black-Burst" ITU-R BT.1700/<br>SMPTE 170M          |
|-----------------|-------------------------------------------------------------------------------|
|                 | PAL (625i @ 50 Hz)<br>"Black-Burst", ITU-R BT.1700                            |
|                 | 720p @ 50 Hz<br>Tri-Level-Sync, SMPTE 296M                                    |
|                 | 1080i @ 50 Hz<br>Tri-Level-Sync, SMPTE 274M                                   |
|                 | 720p @ 59,94 Hz<br>Tri-Level-Sync, SMPTE 296M                                 |
|                 | 1080i @ 59,94 Hz<br>Tri-Level-Sync, SMPTE 274M                                |
|                 | PAL- & NTSC-Signale wahlweise mit integriertem VITC<br>SMPTE 12M-1/SMPTE 309M |
| Signalpegel:    | 300 mVss<br>an 75 $\Omega$ (unsymmetrisch)                                    |
| Verbindungstyp: | BNC-Buchse                                                                    |

Kabel: Koaxialkabel, geschirmt

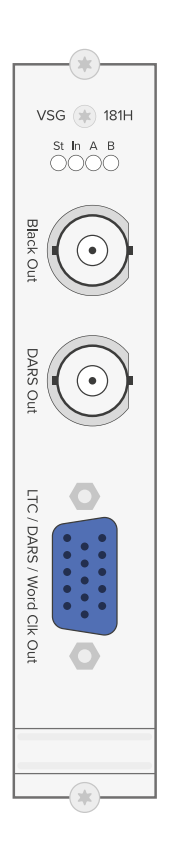

### MEINBERG

# DARS-Ausgang (unsymmetrisch)

| Ausgangssignal: | DARS (unsymmetrisch)                                       |
|-----------------|------------------------------------------------------------|
| Signalpegel:    | TTL, 2,5 Vss<br>an 75 $\Omega$                             |
| Signaltyp:      | Digitales Audio mit Basisfrequenzen<br>44,1 kHz und 48 kHz |
| Verbindungstyp: | BNC-Buchse                                                 |
| Kabel:          | Koaxialkabel, geschirmt                                    |

# LTC-Ausgang (unsymmetrisch und symmetrisch)

| Ausgangssignal: | LTC                                                                                                    |
|-----------------|----------------------------------------------------------------------------------------------------|
| Signalpegel:    | Symmetrisches Signal<br>TTL, 2,5 Vss (MARK/SPACE)<br>an 600 $\Omega$ , Pin 1 (+) und 2 (-)                                                                                    |
|                 | <i>Unsymmetrisches Signal</i><br>TTL, 2,5 Vss (MARK/SPACE)<br>an 75 Ω, Pin 15                                                                                                 |
| Formate:        | 24 fps (23,976 Hz und 24 Hz)<br>25 fps<br>30 fps (mit oder ohne Drop-Frame zur<br>Anpassung der 30 fps-Zeitcodeausgabe<br>an Inhalte mit einer Bildfrequenz<br>von 29,97 fps) |
| Verbindungstyp: | D-Sub 15-pol.                                                                                                    |

# DARS-Ausgang (symmetrisch)

| Ausgangssignal: | DARS (symmetrisch)                              |
|-----------------|-------------------------------------------------|
| Signalpegel:    | TTL, 2,5 Vss<br>an 110 Ω, Pin 11 (+) und 12 (-) |
| Signaltyp:      | Basis-Frequenzen: 44,1 kHz und 48 kHz           |
| Verbindungstyp: | D-Sub 15-pol.                                   |

### Word Clock-Ausgang

| Ausgangssignal:      | Word Clock                                                                                                    |
|----------------------|----------------------------------------------------------------------------------------------------|
| Signalpegel:         | TTL, 2,5 Vss<br>an 75 Ω, Pin 13                                                                                                 |
| Frequenzbereich:     | 24 Hz – 12,288 MHz                                                                                                    |
| Basisfrequenzen:     | 44,1 kHz und 48 kHz                                                                                                    |
| Skalierungsfaktoren: | Bei Basisfrequenz 44,1 kHz<br>- 1/32, 1/16, 1/8, 1/4, 1/2, 1, 2, 4, 8, 16, 32<br>- Frequenzbereich: 1,378125 kHz bis 1,4112 MHz |
|                      | Bei Basisfrequenz 48 kHz<br>- 1/32, 1/16, 1/8, 1/4, 1/2, 1, 2, 4, 8, 16, 32<br>- Frequenzbereich: 1,5 kHz bis 1,536 MHz         |

Verbindungstyp: D-Sub 15-pol.

# Statusanzeigen

| jangs |
|-------|
|       |
| (     |

## Elektrische Daten

| Elektr. Anschlüsse: | 96-polige VG-Leiste DIN 41612 |
|---------------------|-------------------------------|
|                     |                               |

**Spannung:** 5 V +- 5%

Stromaufnahme: 250 mA

# 12.6.22.1 Konfiguration und Inbetriebnahme über das Web-Interface

| VSG - Video Signal Generator 2 [Chassis 0, Slot MRI1]                |                    | Ausgänge 1 | Ausgänge 2 | Ausgänge 3 | Ausgänge 4 | Ausgänge 5                | Ausgänge 6          | Misc |
|----------------------------------------------------------------------|--------------------|------------|------------|------------|------------|---------------------------|---------------------|------|
| lusgang                                                              |                    |            |            |            |            |                           |                     |      |
| poche                                                                | Format             |            |            |            |            |                           |                     |      |
| TAI D1970-01-01 T00:00:00 \$                                         | NTSC (525i)        | \$         |            |            |            | OFF                       |                     |      |
| /ertikaler Offset                                                    |                    |            |            |            |            | NTSC (525i)<br>PAL (625i) |                     |      |
| o Zeilen<br>Iorizontaler Offset                                      |                    |            |            |            |            | 720p 50 Hz<br>1080i 50 Hz |                     |      |
| 0 🗘 ns                                                               |                    |            |            |            |            | 720p 59.94<br>1080i 59.94 | Hz<br>Hz            |      |
| imecode                                                              |                    |            |            |            |            | None                      |                     |      |
| None +                                                               |                    |            |            |            |            | VITC                      |                     |      |
| . Time Code Zeile                                                    | 2. Time Code Zeile |            |            |            |            | VITC w. daily             | / jam               |      |
| 19 \$                                                                | 21                 | \$         |            |            |            | VITC w. daily             | / jam and drop fram | ne   |
| Daily Jam Time                                                       |                    |            |            |            |            |                           |                     |      |
| 00                                                                   | 00                 | minuten    |            |            |            |                           |                     |      |
| Lokaler Offset aus PTP TLV<br>verwenden, wenn im PTP Slave<br>Modus. |                    |            |            |            |            |                           |                     |      |
| abel                                                                 |                    |            |            |            |            |                           |                     |      |

# Ausgang 1 - Black Out

| Ausgang:             | "Video Out" (analoges Bi-Level-Sync- ("Black-Burst") bzw. Tri-Level-Sync-Bildsignal)                                                                                                    |
|----------------------|----------------------------------------------------------------------------------------------------|
| Epoche:              | Startepoche des Videosignals.<br>TAI D1970-01-01 T00:00:00                                                                                                    |
| Format:              | "OFF"<br>"NTSC (525i)" (59,94 Hz, "Black-Burst", ITU-R BT.1700/SMPTE ST 170:2004)<br>"PAL (625i)" (50 Hz, "Black-Burst", ITU-R BT.1700)<br>"720p 50 Hz" (Tri-Level-Sync, SMPTE ST 296)<br>"1080i 50 Hz" (Tri-Level-Sync, SMPTE ST 274)<br>"720p 59,94 Hz" (Tri-Level-Sync, SMPTE ST 296)<br>"1080i 59,94 Hz" (Tri-Level-Sync, SMPTE ST 274) |
| Vertikaler Offset:   | Grob-Konfiguration des Phasenoffsets in Zeilen                                                                                                    |
| Horizontaler Offset: | Fein-Konfiguration des Phasenoffsets in 10 ns-Schritten                                                                                                    |
| Timecode:            | "VITC"<br>"VITC w. daily jam" <i>(nur NTSC)</i><br>"VITC w. daily jam and drop frame" <i>(nur NTSC)</i>                                                                                                    |

| 1. Time Code Zeile:                                                     | Wählen Sie die 1. Zeile aus, in welcher der<br>Time Code übertragen werden soll (6-22)                                                                                                    |
|-------------------------------------------------------------------------|----------------------------------------------------------------------------------------------------|
| 2. Time Code Zeile:                                                     | Wählen Sie die 2. Zeile aus, in welcher der<br>Time Code übertragen werden soll (6-22)                                                                                                    |
| Daily Jam Time:                                                         | Legen Sie eine Uhrzeit für das Daily Jam Event fest.                                                                                                    |
| Lokaler Offset aus<br>PTP TLV verwenden,<br>wenn im PTP Slave<br>Modus: | Wenn der IMS LANTIME-Server als PTP-Slave betrieben<br>wird, wird die VSG181H bei gesetztem Haken die in<br>den Telegrammen der Master-Uhr integrierten TLVs<br>auswerten, um einen lokalen Zeitoffset für die<br>Generierung des Signals und der Zeitcodes zu<br>berücksichtigen. |
| Label:                                                                  | Sie haben die Möglichkeit, eine individuelle Bezeichnung für den Ausgang einzutragen oder das Feld frei zu lassen.                                                                                                    |

| SG - Video Signal Generator 2 [Chassis 0, Slot MR11] | Ausgänge 1 | Ausgänge 2 | Ausgänge 3 | Ausgänge 4 | Ausgänge 5    | Ausgänge 6 | Misc |
|------------------------------------------------------|------------|------------|------------|------------|---------------|------------|------|
| sgang                                                |            |            |            |            |               |            |      |
| igital Audio Out ♦                                   |            |            |            |            |               |            |      |
| jnalart                                              |            |            |            |            | OFF           |            |      |
| DFF +                                                |            |            |            |            | DARS 48 kHz   |            |      |
|                                                      |            |            |            |            | DARS 44.1 kHz |            |      |
| bel                                                  |            |            |            |            |               |            |      |
|                                                      |            |            |            |            |               |            |      |

| Ausgang:   | "Digital Audio Out" (Digital Audio Reference Signal [DARS])                                                           |  |
|------------|----------------------------------------------------------------------------------------------------|--|
| Signalart: | "OFF"<br>"DARS 48 kHz"<br>"DARS 44,1 kHz"                                                                             |  |
| Label:     | Sie haben die Möglichkeit, eine individuelle Bezeichnung für den Ausgang<br>einzutragen oder das Feld frei zu lassen. |  |

**Hinweis:** Ausgang 4 ist ein "Slave"-Port, dessen Ausgabe ausschließlich von der Konfiguration von Ausgang 2 bestimmt ist.

Ausgang 2 & 4 - DARS

| Ausgang LTC Out  Art  OFF  OFF  Phase-Offset  IC 24FPS / 23.976Hz  LTC 24FPS  LTC 24FPS  LTC 24FPS  LTC 25FPS  LTC 25FPS  LTC 25FPS  LTC 25FPS  LTC 25FPS  LTC 25FPS  LTC 20FPS LTC 20FPS | /SG - Video Signal Generator 2 [Chassis 0, Slot MRI1] | Ausgänge 1 | Ausgänge 2 | Ausgänge 3 | Ausgänge 4 | Ausgänge 5                               | Ausgänge 6 | Misc |
|----------------------------------------------------------------------------------------------------|-------------------------------------------------------|------------|------------|------------|------------|------------------------------------------|------------|------|
| Art         OFF           0FF         ITC 24FPS / 23,976H2           2Phase-Offset         LTC 24FPS           0         ns           ITC 25FPS         LTC 25FPS           ITC 20FPS Drop Frame         LTC 20FPS Drop Frame                                                                                                    | usgang<br>LTC Out                                     |            |            |            |            |                                          |            |      |
| Phase-Offset         LTC 24FPS / 23,976Hz           0         ns           LTC 24FPS         LTC 24FPS           LTC 24FPS         LTC 24FPS           LTC 24FPS         LTC 24FPS           LTC 24FPS         LTC 24FPS           LTC 24FPS         LTC 24FPS           LTC 24FPS         LTC 24FPS           LTC 24FPS         LTC 24FPS                                                                                                    | rt<br>OFF +                                           |            |            |            |            | OFF                                      |            |      |
| LTC 30FPS LTC 30FPS LTC 30FPS LTC 30FPS                                                                                                    | hase-Offset<br>D ns                                   |            |            |            |            | LTC 24FPS / 23<br>LTC 24FPS<br>LTC 25FPS | 3.976Hz    |      |
|                                                                                                    | aily Jam Time                                         | minuton    |            |            |            | LTC 30FPS Dro                            | p Frame    |      |

# Ausgang 3 & 6 - LTC

| Ausgang:                                          | "LTC Out" (Linear Time Code im Audio-Signal)                                                                                                    |
|---------------------------------------------------|----------------------------------------------------------------------------------------------------|
| Art:                                              | "OFF"<br>"LTC 24 fps / 23,976 Hz"<br>"LTC 24 fps"<br>"LTC 25 fps"<br>"LTC 30 fps"<br>"LTC 30 fps Drop-Frame" <i>(für NTSC-Inhalte mit einer Bildfrequenz von 29,97 fps)</i>                                                                                                    |
| Phase-Offset:                                     | Sie haben die Möglichkeit, einen Phasen-Offset zur Kompensation von<br>Laufzeitverzögerungen einzutragen.                                                                                                    |
| Daily Jam Time:                                   | Legen Sie eine Uhrzeit für das Daily Jam Event fest.                                                                                                    |
| Datumskodierung<br>entsprechend<br>ITU-R BR.1353: | Bei gesetztem Haken formatiert das Modul die im LTC integrierten<br>Datumsinformationen nach der ITU-Empfehlung BR.1353. Ist der Haken<br>nicht gesetzt, wird das Datum nach SMPTE ST 309 formatiert. Eine<br>bestimmte Einstellung ist eventuell aus Kompatibilitätsgründen<br>notwendig. |
| Paritätskodierung<br>deaktivieren:                | Bei gesetztem Haken werden die Paritätsbits nicht in die LTC-Daten integriert. Das kann aus Kompatibilitätsgründen notwendig sein.                                                                                                    |
| Label:                                            | Sie haben die Möglichkeit, eine individuelle Bezeichnung für den Ausgang<br>einzutragen oder das Feld frei zu lassen.                                                                                                    |

**Hinweis:** Ausgang 6 ist ein "Slave"-Port, dessen Ausgabe ausschließlich von der Konfiguration von Ausgang 3 bestimmt ist.

| VSG - Video Signal Generator 2 [Chassis 0, Slot MR11] | Ausgänge 1 | Ausgänge 2 | Ausgänge 3 | Ausgänge 4 | Ausgänge 5 | Ausgänge 6 | Misc |
|-------------------------------------------------------|------------|------------|------------|------------|------------|------------|------|
| Ausgang                                               |            |            |            |            |            |            |      |
| Studio Clock Out                                      |            |            |            |            |            |            |      |
| Status                                                |            | Ges        | perrt      |            | 1/32       |            |      |
| Gesperrt +                                            |            | Trea       | gegeben    |            | 1/16       |            |      |
| Basisfrequenz                                         |            |            |            |            | 1/8        |            |      |
| 48 kHz \$                                             |            | 44.1       | kHz        |            | 1/4        |            |      |
| Multiplikator                                         |            | 48 k       | Hz         |            | 1          |            |      |
| 1 +                                                   |            |            |            |            | 2          |            |      |
|                                                       |            |            |            |            | 4          |            |      |
| Labal                                                 |            |            |            |            | 8          |            |      |
| Label                                                 |            |            |            |            | 16         |            |      |
|                                                       |            |            |            |            | 32         |            |      |

# Ausgang 5 - Word Clock

| Ausgang:       | "Studio Clock Out" (Word Clock)                                                                                                    |
|----------------|----------------------------------------------------------------------------------------------------|
| Status:        | "Gesperrt" <i>(deaktiviert)</i><br>"Freigegeben" <i>(aktiviert)</i>                                                                                 |
| Basisfrequenz: | "44,1 kHz"<br>"48 kHz"                                                                                                    |
| Multiplikator: | Wählen Sie einen Multiplikator aus, mit dem die Basisfrequenz multipliziert werden soll. Die Frequenz des Ausgabesignals wird demnach so berechnet: |
|                | Basisfrequenz * Multiplikator = Ausgangsfrequenz                                                                                                    |
| Label:         | Sie haben die Möglichkeit, eine individuelle Bezeichnung für den Ausgang<br>einzutragen oder das Feld frei zu lassen.                               |

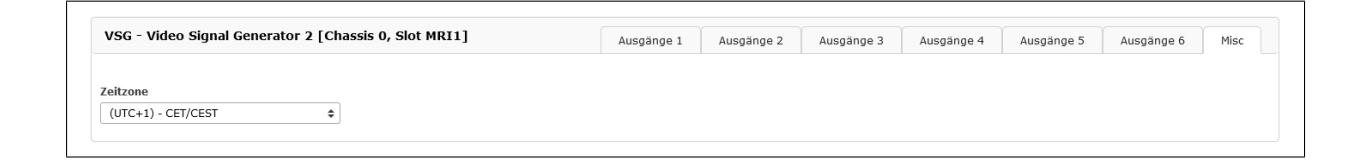

#### Misc

| Zeitzone: | Hier kann die entsprechende Zeitzone des VSG181H-Moduls |
|-----------|---------------------------------------------------------|
|           | ausgewählt werden.                                      |

# 13 RoHS-Konformität

# Befolgung der EU Richtlinie 2011/65/EU (RoHS)

Wir erklären hiermit, dass unsere Produkte den Anforderungen der Richtlinie 2011/65/EU und deren deligierten Richtlinie 2015/863/EU genügt und dass somit keine unzulässigen Stoffe im Sinne dieser Richtlinie in unseren Produkten enthalten sind.

Wir versichern, dass unsere elektronischen Geräte, die wir in der EU vertreiben, keine Stoffe wie Blei, Kadmium, Quecksilber, sechswertiges Chrom, polybrominatierte Biphenyle (PBBs) und polybrominatierten Diphenyl- Äther (PBDEs), Bis(2-ethylhexyl)phthalat (DEHP), Benzylbutylphthalat (BBP), Dibutylphthalat (DBP), Diisobutylphthalat (DIBP), über den zugelassenen Richtwerten enthalten.

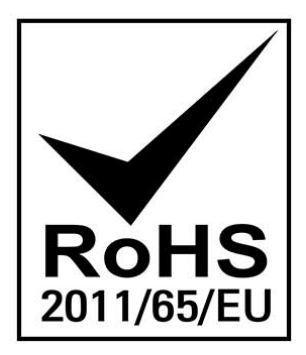

# 14 Konformitätserklärung für den Einsatz in der **Europäischen Union**

# Declaration of Conformity Doc ID: IMS LANTIME M3000S-11.08.2023

| Hersteller                                                       | Meinberg Funkuhren GmbH & Co. KG                                                                                                    |  |  |  |  |
|------------------------------------------------------------------|----------------------------------------------------------------------------------------------------|--|--|--|--|
| Manufacturer                                                     | Lange Wand 9, D-31812 Bad Pyrmont                                                                                                    |  |  |  |  |
| erklärt in alleiniger Verantwo<br>declares under its sole respor | rtung, dass das Produkt,<br>nsibility, that the product                                                                                                 |  |  |  |  |
| <b>Produktbezeichnung</b><br>Product Designation                 | IMS LANTIME M3000S                                                                                                    |  |  |  |  |
| auf das sich diese Erklärung<br>to which this declaration rela   | bezieht, mit den folgenden Normen und Richtlinien übereinstimmt:<br>tes is in conformity with the following standards and provisions of the directives: |  |  |  |  |
| RED – Richtlinie<br><i>RED Directive</i>                         | ETSI EN 303 413 V1.2.1 (2021-04)                                                                                                    |  |  |  |  |
| 2014/53/EU                                                       |                                                                                                    |  |  |  |  |
| EMV – Richtlinie                                                 | EN 55035:2017/A11:2020                                                                                                    |  |  |  |  |
| EMC Directive                                                    | EN 55032:2015 + AC:2016 + A11:2020 + A1:2020<br>ETELEN 201 480 10 V211 (2010 04)                                                                        |  |  |  |  |
| 2014/30/FU                                                       | ETSTEIN 301 469–19 V2.1.1 (2019–04)<br>EN 61000–3–3:2013 $\pm$ A1:2019                                                                                  |  |  |  |  |
| 2011/30/20                                                       | ETSI EN 301 489-1 V2.2.3 (2019-11)                                                                                                    |  |  |  |  |
|                                                                  | EN 61000-3-2:2019                                                                                                    |  |  |  |  |
|                                                                  | EN IEC 61000-6-2:2019                                                                                                    |  |  |  |  |
|                                                                  | EN IEC 61000-6-3:2021                                                                                                    |  |  |  |  |
| Niederspannungsrichtlinie<br>Low-voltage Directive               | EN IEC 62368-1:2020 + A11:2020                                                                                                    |  |  |  |  |
| 2014/35/EU                                                       |                                                                                                    |  |  |  |  |
| RoHS – Richtlinie<br>RoHS Directive                              | EN IEC 63000:2018                                                                                                    |  |  |  |  |
| 2011/65/EU + 2015/863/EU                                         |                                                                                                    |  |  |  |  |

Bad Pyrmont, den 11.08.2023

) lleinlerg Stephan Meinberg

**Production Manager**
## 15 Konformitätserklärung für den Einsatz im Vereinigten Königreich

## UKCA Declaration of Conformity Doc ID: IMS LANTIME M3000S-11.08.2023

| Manufacturer | Meinberg Funkuhren GmbH & Co. KG |
|--------------|----------------------------------|
|              | Lange Wand 9                     |
|              | 31812 Bad Pyrmont                |
|              | Germany                          |

declares that the product

**Product Designation** 

**IMS LANTIME M3000S** 

to which this declaration relates, is in conformity with the following standards and provisions of the following regulations under British law:

| Radio Equipment Regulations 2017<br>(as amended)<br><i>SI 2017/1206</i>                                                                                                    | ETSI EN 303 413 V1.2.1 (2021-04)                                                                                                    |
|----------------------------------------------------------------------------------------------------|----------------------------------------------------------------------------------------------------|
| Electromagnetic Compatibility<br>Regulations 2016 (as amended)<br><i>SI 2016/1091</i>                                                                                                    | EN 55035:2017/A11:2020<br>EN 55032:2015 + AC:2016 + A11:2020/A1:2020<br>ETSI EN 301 489-19 V2.1.1 (2019-04)<br>EN IEC 61000-3-3:2013 + A1:2019<br>ETSI EN 301 489-1 V2.2.3 (2019-11)<br>EN IEC 61000-3-2:2019<br>EN IEC 61000-6-3:2021<br>EN IEC 61000-6-2:2019 |
| Electrical Equipment (Safety)<br>Regulations 2016 (as amended)<br><i>SI 2016/1101</i>                                                                                                    | EN IEC 62368-1:2020/A11:2020                                                                                                    |
| The Restriction of the Use of Certain<br>Hazardous Substances in Electrical and<br>Electronic Equipment Regulations 2012<br>(as amended)<br><i>SI 2012/3032 as amended by SI 2019/696</i> | EN IEC 63000:2018                                                                                                    |

Bad Pyrmont, Germany, dated 11.08.2023

lleinle Stephan Meinberg

Production Manager

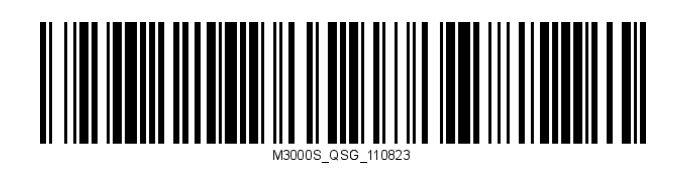